## **BMW Group**

# Benutzerhandbuch

## für PRISMA Web Client

Version: 12.2

Datum: 14.11.2012

| 1 1 Datonorganica                        | חר                                                                                                    |
|------------------------------------------|----------------------------------------------------------------------------------------------------|
| 1.1 Datenorganisa                        | ///                                                                                                    |
| 1.2 Konzeptebene                         |                                                                                                    |
| 1.2.1 Das 4-EI                           |                                                                                                    |
| 1.2.1.1 Le                               | enszyklus im Rahmen der 4 Ebenen                                                                                                    |
| 1.2.2 Die 3-Eb                           | nen für Fertigungsmittel                                                                                                    |
| <ol> <li>1.3 Berechtigunge</li> </ol>    |                                                                                                    |
| 1.3.1 Baumbe                             | gene Berechtigung                                                                                                    |
| 1.3.2 Berechti                           | jagsmatrix                                                                                                    |
| 1 3 3 Rollenüh                           | rsicht für Berechtigungen                                                                                                    |
| 1.2.4 Schutz v                           | a Entranded to a second second s |
|                                          | In all Zeugualen (Si D)                                                                                                    |
| 1.4 Wettbewerbers                        |                                                                                                    |
| 1.5 Was tun bei Fe                       | lern                                                                                                    |
| . Daten suchen                           |                                                                                                    |
| 2.1 Nachbarschaft                        | suche von Bauteilen                                                                                                    |
| 2.2 Suche - "Wher                        | used"                                                                                                    |
| 2.3 Web Desktop \$                       | port-Cut anlegen                                                                                                    |
| 2.4 Suchen in Stru                       | ur                                                                                                    |
| Datan anzoigan                           |                                                                                                    |
|                                          |                                                                                                    |
| 3.1 Ergebnisanzeig                       | ,                                                                                                    |
| 3.1.1 Autklapp                           | n der Struktur                                                                                                    |
| 3.1.2 Baum au                            | Liste entfernen                                                                                                    |
| 3.1.3 Suchen                             | 1d Hervorheben in der Ergebnisliste                                                                                                    |
| 3.2 Kontextmenüs                         | rgebnisliste                                                                                                    |
| 3.3 Nachladen aus                        | TAIS .                                                                                                    |
| 3.4 Nachladen übe                        |                                                                                                    |
| 2.5 Ergebnieliste e                      |                                                                                                    |
| 3.5 Ergebnisiiste a                      | Jassen                                                                                                    |
| 3.6 Anzeigeprofile                       | erwalten                                                                                                    |
| . Daten anlegen                          |                                                                                                    |
| . Daten selektieren .                    |                                                                                                    |
| . Daten bearbeiten                       |                                                                                                    |
| Daten zurücksetzen                       | zw. speichern                                                                                                    |
| Daten nach Excel ex                      | -m-operation                                                                                                    |
| Drog & Drop yop Do                       |                                                                                                    |
| Diag & Diop Voli Da                      | ***                                                                                                    |
| U. Daten loschen                         |                                                                                                    |
| 1. Dokument auswah                       | n                                                                                                    |
| <ol><li>Datei auf Dokumer</li></ol>      | importieren                                                                                                    |
| <ol><li>Dokumente konver</li></ol>       | eren                                                                                                    |
| 4. Struktur dokumenti                    | en                                                                                                    |
| 5. Fertiamelden, Freid                   | beanmeldung und Freigabestatus                                                                                                    |
| 6 Datenaustausch (C                      | )                                                                                                    |
|                                          | ,                                                                                                    |
|                                          |                                                                                                    |
|                                          |                                                                                                    |
| 1. SE-Teamrechte an                      | Jokumente vergeben                                                                                                    |
| <ol><li>T-Gate Schreibrech</li></ol>     | Э                                                                                                    |
| 9. Erstellerwechsel .                    |                                                                                                    |
| 0. Quell AS für Dokur                    | ent laden                                                                                                    |
| 1. PRISMA-Sachnum                        | er zu TAIS bzw. BEMI                                                                                                    |
| 2. Versionen prüfen                      |                                                                                                    |
| 3 Arheitevorröte von                     | okumenten                                                                                                    |
| 4 Instant Kaniara                        | URUINGINGIN                                                                                                    |
| 4. instanz kopieren, e                   |                                                                                                    |
| <ol> <li>Struktur aktualisier</li> </ol> | 1                                                                                                    |
| <ol><li>Daten mit PDM Vie</li></ol>      | visualisieren                                                                                                    |
| 7. Daten mit Vis View                    | isialisieren                                                                                                    |
| 8. Benutzersuche                         |                                                                                                    |
| 9. Benutzeradministra                    | ΩN                                                                                                    |
|                                          | nzin in der virtuellen Absicherung                                                                                                    |
| U. LUVA - LUGISCHES F                    |                                                                                                    |
| 1. LOVA Auftrag                          |                                                                                                    |
| 2. Meldungen                             |                                                                                                    |
| 3. Anwenderprofile .                     |                                                                                                    |
| 33.1 Statusicons                         |                                                                                                    |
| 4. Vorschriften                          |                                                                                                    |
| 5 Wetthewerh                             |                                                                                                    |
| 6 Projekte                               |                                                                                                    |
|                                          |                                                                                                    |

## Überblick über PRISMA

- Ziel und Hintergrund des Systems
- PRISMA als Grundlage für die SAP-Produktstruktur
- Systemaufbau

Zur Verwaltung und Verteilung der großen Datenmengen ist der Einsatz eines Produktdaten-Management-Systems (PDM/TDM-System) erforderlich. Das PDM-System von BMW heißt PRISMA.

P R oduktdaten I nformations PRISMA :S ystem M it

A rchiv

PRISMA deckt derzeit folgende Aufgaben ab:

- Verwaltung von CA-Daten der SAP-Produktstruktur als zentrale Datenbank
- Versorgung aller betrieblichen Stellen mit aktuellen und konsistenten CAD-Daten
- Kopplung zwischen CA-Welt und administrativer Welt (TAIS, BEMI)
- Kopplung zwischen CA-Welt und der Produktstruktur (SAP)
- Daten-Management-System für geometrische Daten
- Verwaltung der CA-Produkt- und Fertigungsmittel-Daten
- Bereitstellung der Virtuellen Fahrzeuge (Ausleitung aus SAP-Produktstruktur) als Basis f
  ür Absicherungsprozesse (GI, FI, SI, PTI)

PRISMA ist eine Eigenentwicklung von BMW.

#### Ziel und Hintergrund des Systems

Das wesentliche Ziel von PRISMA ist die Schaffung und Sicherstellung des CA-Originals. Zur Erreichung dieses Zieles haben sich alle beteiligten Stellen auf die "PRISMA - Philosophie und Grundsätze" verständigt.

PRISMA als zentrale CA-Datenbasis ist Grundlage aller Zusammenarbeitsprozesse in der technischen Fahrzeugentwicklung:

- Entwickeln von Bauteilen
- Entwickeln von Fertigungsmittel
- Bereitstellung von CA-Daten innerhalb BMW
- Integration von Zulieferern
  - Verwendung der CA-Daten aus PRISMA...
    - für Anschlusskonstruktionen und Nachbarteile
    - für Abstimmungen zwischen Bauteil und Fertigungsmitteln
    - zur Steuerung von Werkzeugmaschinen (CAM), von Robotern (CAR) und von Messmaschinen (CAQ)
    - zur Generierung von Modellen für die FE-Berechnung (CAE)
    - für Einbauuntersuchungen, Montagesimulationen und vieles mehr.
    - Das CA-Original stellt das offizielle Referenzdokument eines freigaberelevanten, geometrischen Modells dar.
- PRISMA Grundsätze:
- Alle Konstruktionen entstehen im Auftrag des Unternehmens BMW und sind Eigentum der BMW AG
- Jeder Mitarbeiter ist für seinen Konstruktionsumfang verantwortlich
- Jeder Berechtigte hat freien Informationszugang im Rahmen seiner Aufgaben

Diese Grundsätze dienen nicht zur Begrenzung Ihres gestalterischen Freiraums, sondern um Ihnen ungehinderten Zugang zu allen benötigten Informationen zu schaffen.

Das Ziel ist die Konsistenz der Datenbestände in den Systemen der technischen und der administrativen Welt.

#### PRISMA als Grundlage für die SAP-Produktstruktur

Die SAP-Produktstruktur stellt den verbindlichen Datenbackbone für alle Systeme dar. Sie gewährleistet damit die

Datenkonsistenz über die verschiedenen Systeme und Prozesse.

Die SAP-Produktstruktur ist konfigurierbar. Anhand von Merkmalen, Attributen und Filtern kann sie spezifisch abgebildet werden (z.B. Virtuelle Fahrzeuge, Berichtstypen oder nach einzelnen Merkmalen und Bauphasen). Somit können mehrere Prozesspartner die gleichen Daten aus verschiedenen Sichten verwenden.

Wenn diese Sichten nicht nur in Struktur- oder Listenform, sondern in geometrischer Form dargestellt werden sollen, werden grundsätzlich Daten aus PRISMA verwendet und dort abgerufen (z.B. CA-Daten oder Visualisierungsdaten).

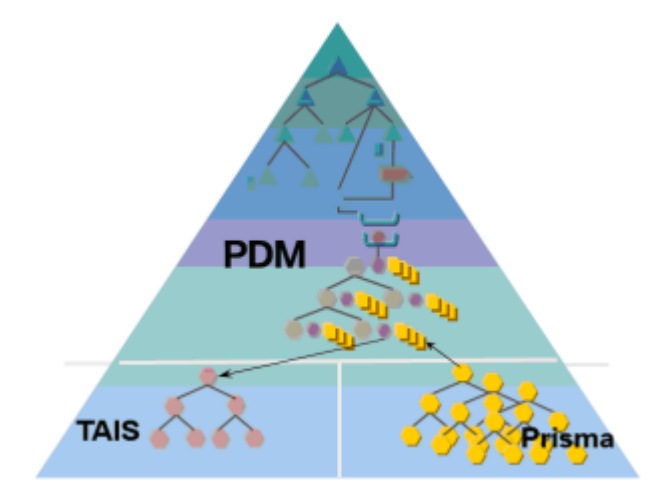

PRISMA stellt somit einen sehr wichtigen Bestandteil der CAD PDM-Prozesse dar, da sich alle CA-Modelle (incl. Visualisierungsdaten) physikalisch in PRISMA befinden.

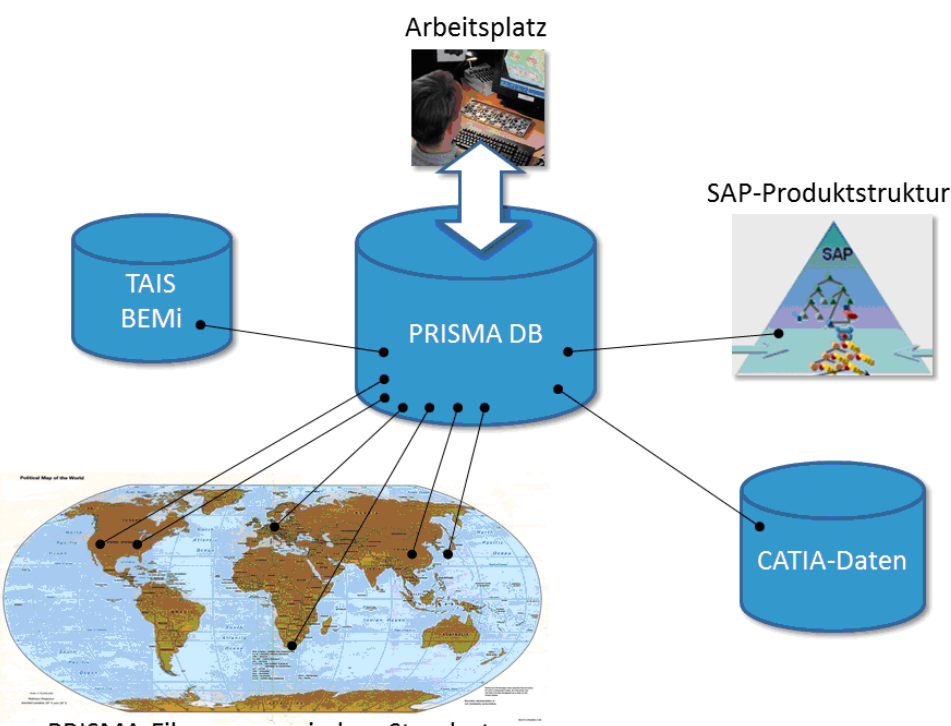

### Systemaufbau

PRISMA-Fileserver an jedem Standort

Die Kenntnis über allgemeine Grundzüge des Systemaufbaues erleichtert im Fehlerfall die Eingrenzung der Fehlerursachen. Daher wird hier kurz auf die wesentlichen Systemkomponenten eingegangen. Der zentrale Datenbankserver enthält folgende Informationen:

- alle Daten, die Sie mit dem PRISMA-Web Client sehen können,
- alle Zugriffsberechtigungen,

die Verweise über den Ablageort der Dokumente.
 Störungen am zentralen Datenbankserver führen zum Totalausfall der Systeme.

Die dezentralen File-Server enthalten die Dokumente selbst. Sie werden in der Regel dort abgelegt, wo sie entstehen. Wenn ein Dokument also an einem anderen Ort benötigt wird, so muss zunächst dessen Übertragung durchgeführt werden. Die Übertragung erfolgt automatisch und ist je nach Übertragungsstrecke mit Wartezeiten verbunden. Störungen am dezentralen Fileserver führen dazu, dass die Modelle, die dieser Server gespeichert hat, nicht mehr zur Verfügung stehen.

Der lokale CAD-Arbeitsplatz ist sowohl mit dem Datenbankserver als auch mit dem dezentralen Fileserver verbunden. Der Zugriff auf den Fileserver ist erst nach einer positiv verlaufenen Zugriffsprüfung möglich.

TAIS enthält die Teilestammdaten. Die Konsistenz zwischen TAIS und PRISMA wird durch eine Online-Verbindung sichergestellt.

Steht TAIS nicht zur Verfügung, kommt es zu Störungen im Umfeld der Stammdaten und Freigaben Funktionen.

BEMi enthält die Fertigungsmittelstammdaten. Die Konsistenz zwischen BEMi und PRISMA wird ebenfalls durch eine Online Verbindung sichergestellt.

Steht BEMi nicht zur Verfügung, kommt es zu Störungen im Umfeld der Stammdaten Funktionen.

#### Untergeordnete Seiten:

- Datenorganisation
- Konzeptebenen für Bauteile und Fertigungsmittel
- Berechtigungen
- Wettbewerberschutz, KONZ-Schutz, Geheime Projekte
- Was tun bei Fehlern

### Datenorganisation

**PRISMA** verwaltet

| <ul><li>Stammdaten</li><li>Versionen</li><li>Dokumente</li></ul> | Stammsatz<br>(Sachnr. Benennung, Ko-Gr,) |                                       |  |  |  |  |  |
|------------------------------------------------------------------|------------------------------------------|---------------------------------------|--|--|--|--|--|
|                                                                  | Version<br>(Zeichnungsindex              | A,)                                   |  |  |  |  |  |
|                                                                  | Dokument<br>(Dok-Format,<br>Dok-Typ,)    | Dokument<br>(Dok-Format,<br>Dok-Typ,) |  |  |  |  |  |

von Bauteilen (BT) und Fertigungsmitteln (FM).

### Stammdaten

Stammdaten beinhalten die zentralen Informationen über Teile. Sie beschreiben in der Regel Bauteile oder Fertigungsmittel. Die Information zum Stammsatz bestehen u.a. aus

- Sachnummer,
- Benennung,
- Ko-Gruppe (BT)
- Lieferant

Alle Bauteile und Fertigungsmittel, die PRISMA verwaltet, werden eindeutig über die Sachnummer dieses Teils bestimmt.

### Versionen

Im Lebenszyklus eines Bauteils oder Fertigungsmittels werden viele konstruktive Veränderungen durchgeführt. Die Version unterscheidet die verschiedenen Konstruktionsstände.

Sie wird genau wie der Zeichnungsindex über Buchstaben gezählt (a – zz).

Jede Version wird einem Fahrzeugprojekt zugeordnet.

Der Auftrag für eine neue Version eines Bauteils wird mit der KM-Nummer (Konstruktionsmaßnahme) identifiziert. Weiterhin werden in der Version u.a.

- Konstruktionsgewicht,
- Recyclingklasse,
- deutsche und englische Änderungsbeschreibung

geführt.

### Dokumente

Die gesamte Beschreibung einer Version ist in verschiedenen Dokumenten hinterlegt. Die Verbindlichkeiten und Zugriffsrechte werden über Reifegrade gesteuert. Während des Bearbeitungszeitraums werden die Dokumente vollständiger. Der Reifegrad nimmt zu.

Neben der Identifikation eines Dokuments über

- Sachnummer und
- Version (Zi)

eines Bauteils, sind weitere Kriterien zur Unterscheidung notwendig. Hierzu gehören

- Teilmodelle,
- Alternativen,
- Dokumententypen und
- Dokumentenformate.

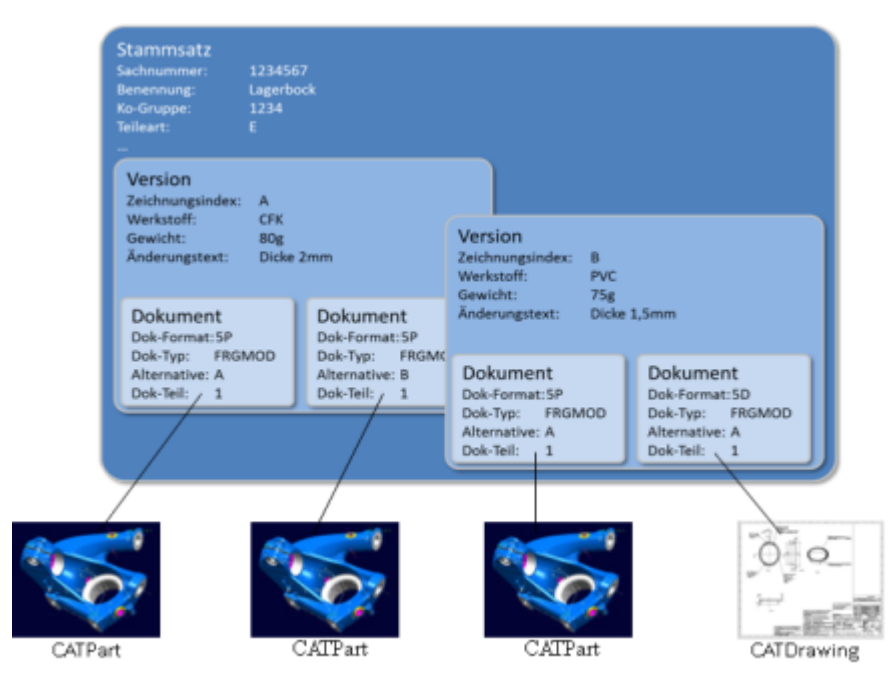

Die vollständige Bezeichnung eines Dokuments setzt sich aus den drei Ebenen zusammen,

z.B.:

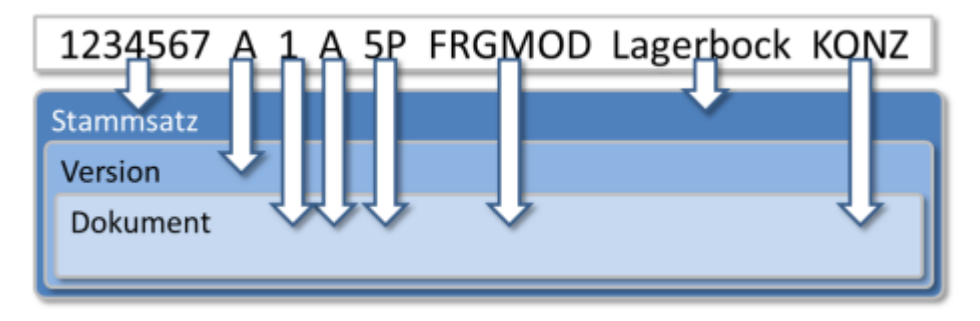

#### Dokumenttyp:

Die unterschiedlichen Arbeitsgänge erfordern spezifische Repräsentationsformen der Bauteilbeschreibung (Freigabedaten, Zeichnungen, NC-Daten, Berechnungsdaten, ...).

In PRISMA werden diese Repräsentationsformen Dokumententypen genannt.

#### Dokumentformat:

Um CATIA V4 Plotsheets, CATIA V4 Modelle, CATIA V5 Parts, Strukturen und andere zu unterscheiden, wurde der Begriff Dokumentenformat eingeführt.

#### Dokumententeil(Teilmodell):

Sollen mehrere Dokumente mit gleichem Datentyp und Dokumentenformat angelegt werden, erfolgt die Unterscheidung durch unterschiedliche Dokumententeile. In den verschiedenen Fachbereichen findet diese Möglichkeit mehrere Anwendungsfälle. Beispielsweise werden verschiedene Bewegungszustände von Fahrwerksbaugruppen (Lenkeinschlag, Federweg, ...) durch Dokumententeile (1, 2, 3, ...) unterschieden (der freigeberelevante Standardzustand hat das Dokumentenformat FRGMOD, alle weiteren Zustände FLEXBT).

Dokumententeile sind kein Ersatz für Versionen.

#### Beispiel für Verwendung von Dokumentteilen:

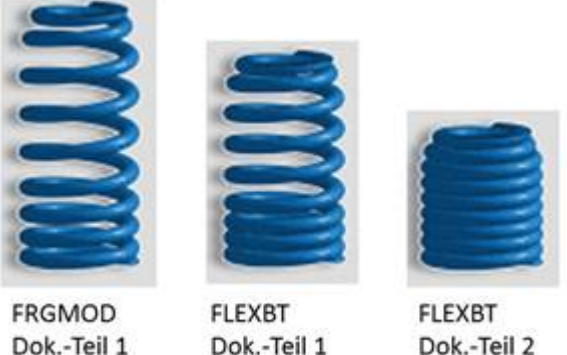

Dok.-Teil 1 (Lieferzustand)

Dok.-Teil 1

#### Alternativen:

Im Entwicklungsverlauf ist es notwendig für zu entwickelnde Bauteile verschiedene Alternativen und Gegenvorschläge zu erstellen und abzustimmen. Diese werden auf Dokumentenebene durch Alternativen unterschieden. Alternativen werden durch Buchstaben von A-J (ohne I) gekennzeichnet.

Beispiel für konstruktive Alternativen:

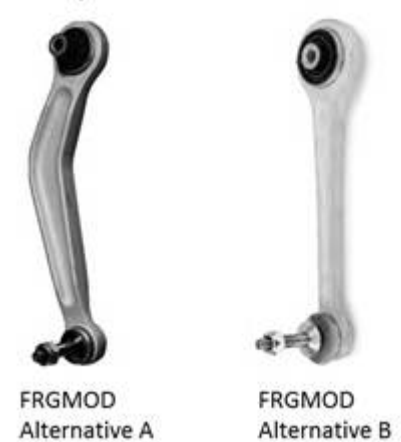

Diese zusätzliche Möglichkeit, Dokumente zu unterscheiden, wird auch in verschiedenen Fachbereichen zu unterschiedlichen methodischen Arbeitsweisen verwendet.

#### Modelle:

Das Modell ist mit einem Dokument verknüpft. Modelle können in der Regel nur von spezifischen IV-Systemen gelesen werden (z.B. CATIA-Modelle nur von CATIA).

### Konzeptebenen für Bauteile und Fertigungsmittel

- Das 4-Ebenen-Konzept für Bauteile
- Die 3-Ebenen für Fertigungsmittel
- Konsequenter CAD-Einsatz

### Konsequenter CAD-Einsatz

Sobald die Geometrie zu einer FM-Sachnummer vollständig (FRGMOD) mit CAD entwickelt oder weiterentwickelt wird, müssen zur Sicherstellung des CA-Originals alle weiteren Änderungen im CAD-System stattfinden.

Die Zeichnungsverwaltung erhält für die entsprechenden Sachnummern ein Prisma- Herkunftskennzeichen. Die Annahme von manuellen Versionen für das DZA wird abgelehnt.

#### Das 4-Ebenen-Konzept für Bauteile

Die gängigen Reifegrade können 4 Ebenen zugeordnet werden:

- Konzeptebene
- Projektabstimmungsebene, Geometrieprüfebene
- Freigabeanmeldungsebene
- Freigabeebene
- Lebenszyklus im Rahmen der 4 Ebenen

### Konzeptebene

Die Konzeptebene ist die persönliche Ebene des Konstrukteurs. Alle Dokumente eines Konstrukteurs werden dort mit dem Reifegrad KONZ angelegt. In der Konzeptebene kann im Normalfall nur der Konstrukteur dieses Modell lesen bzw. verändern.

### Projektabstimmungsebene, Geometrieprüfebene

In der Projektabstimmebene (PRJA) und in der Geometrieprüfebene (PRJG) haben alle Projektmitarbeiter lesenden Zugriff auf die Modelldaten. Die hier eingestellten Konstruktionsstände sind eingefroren, damit alle Kollegen auf einen fest definierten, aber noch vorläufigen Stand aufbauen können. In dieser Ebene besitzt das Modell einen nicht mehr veränderbaren stabilen Stand z.B. für Modulabstimmungen bzw. für geometrische Prüfungen am Virtuellen Fahrzeug.

Jedes Dokument kann durch den Konstrukteur (Rolle KON) einzeln durch Erhöhung des Reifegrads aus der Konzeptebene in die Projektabstimmebene und im Anschluss in die Geometrieprüfebene überstellt werden.

Bei EA sowie in der FM-Konstruktion wird die Geometrieprüfebene (PRJG) übersprungen.

Alle Dokumente einer Alternative können in die Projektabstimmebene eingestellt werden. Allerdings ist nur eine Alternative freigabefähig (ab PRJG nur noch eine Alternative).

### Freigabeanmeldungsebene

Jedes Dokument kann durch den verantwortlichen Konstrukteur (Rolle VKO) durch Erhöhung des Reifegrads aus der Projektabstimmebene in die Anmeldeebene überstellt werden. Die Überstellung aus der Geometrieprüfebene in die Anmeldeebene erfolgt durch den Geometrieprüfer (Rolle GPR).

In einer Freigabeanmeldungsebene (AVER, AVOR, APLA, APRO) haben alle internen Projektmitarbeiter lesenden Zugriff auf die Modelldaten (externe Mitarbeiter nur mit entsprechenden Zusatzberechtigungen).

Nur eine Alternative kann zur Freigabe angemeldet werden.

### Freigabeebene

Die Freigabe berechtigt nachfolgende Stellen je nach Freigabestufe zunehmend kostenwirksame Maßnahmen zur Vorbereitung der Fertigung einzuleiten.

Ist die Konstruktion einer Version abgeschlossen, so werden alle gewünschten Dokumente einer Alternative einschließlich der administrativen Daten durch Erhöhung des Reifegrades in die Freigabeebene eingestellt.

Mit der Freigabe der Version werden alle Daten eingefroren.

### Lebenszyklus im Rahmen der 4 Ebenen

| Stammsatz 1234567                     |                                                                                                    |           |  |  |  |  |
|---------------------------------------|----------------------------------------------------------------------------------------------------|-----------|--|--|--|--|
|                                       | Version A                                                                                                 | Version B |  |  |  |  |
| Freigabe<br>xxxF                      |                                                                                                    |           |  |  |  |  |
| Anmeld. z.<br>Freigabe<br>Axxx        |                                                                                                    |           |  |  |  |  |
| Geome-<br>trieprúf-<br>ebene<br>PRJG  |                                                                                                    |           |  |  |  |  |
| Projekt-<br>abstimm-<br>ebene<br>PRJA |                                                                                                    |           |  |  |  |  |
| Konzeptebene<br>KONZ                  | Dokument<br>FRGMOD<br>Alternative A<br>Dok-Teil 1<br>Dok-Teil 2<br>Dok-Teil 1<br>Dok-Teil 1<br>Dok-Teil 1 |           |  |  |  |  |

Alle Dokumente eines Konstrukteurs werden initial mit dem Reifegrad (KONZ) in der Konzeptebene angelegt. In der Konzeptebene kann nur der Konstrukteur dieses Modell verändern und im Normalfall auch nur er selbst lesen. Die tägliche Bearbeitung in dieser Ebene ist uneingeschränkt möglich.

Die Konzeptebene wird auch als persönliche Ebene des Konstrukteurs betrachtet.

Frühe Phase: In der frühen Phase eines Fahrzeugprojektes (z.B. Initialphase oder Konzeptphase) ist es notwendig, aktuelle Entwicklungsstände innerhalb des Fahrzeugprojektes auszutauschen. Deshalb ist es für Projektmitarbeiter möglich, KONZ-Stände in der frühen Projektphase zu lesen.

In der Projektabstimmebene (PRJA) haben alle Projektmitarbeiter lesenden Zugriff auf die Modelldaten. Die hier eingestellten Konstruktionsstände werden eingefroren, damit alle Kollegen auf einen fest definierten, aber noch vorläufigen Stand aufbauen können. In dieser Ebene besitzt das Modell einen nicht mehr veränderbaren stabilen Stand z.B. für Modulabstimmungen.

Jedes Dokument kann einzeln durch Erhöhung des Reifegrads aus der Konzeptebene in die Projektabstimmebene überstellt werden.

Alle Dokumente einer Alternative können nacheinander in die Projektabstimmebene eingestellt werden. Allerdings ist nur eine Alternative freigabefähig.

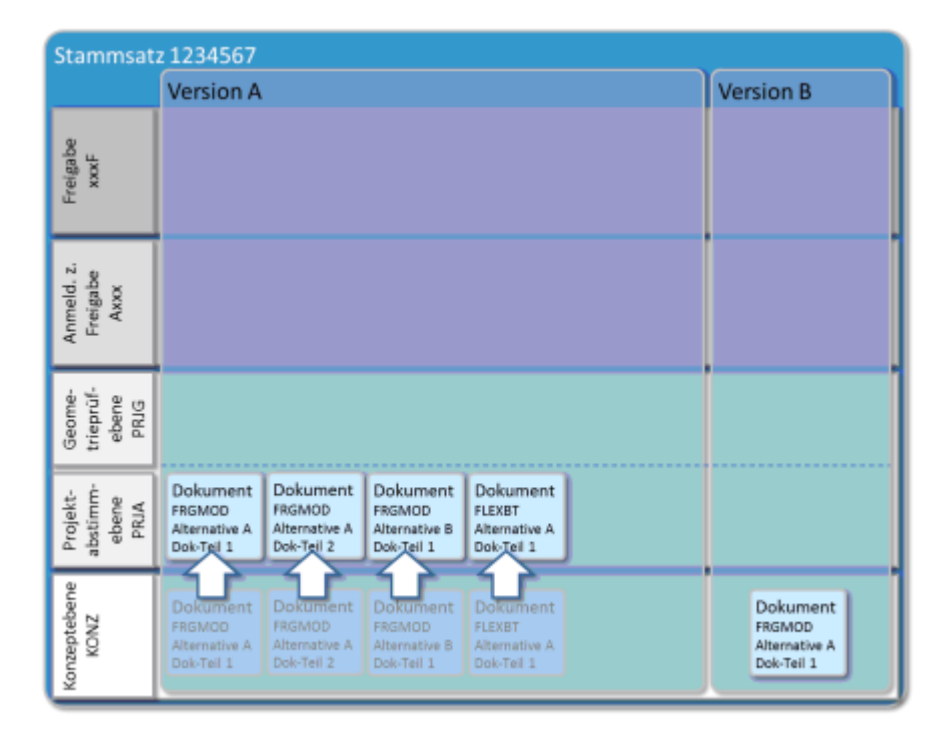

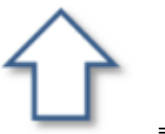

= Fertigmelden

Wenn alle gewünschten Freigabedokumente einer Alternative in der Projektabstimmebene liegen, kann die Version fertiggemeldet werden. Mit dem Fertigmelden der Version werden auch die administrativen Daten eingefroren. Dokumente, die nicht den Typ FRGMOD haben, können auch noch später fertiggemeldet werden.

Wenn die Version fertiggemeldet wurde, kann bereits eine neue Version angelegt werden. Dies ist notwendig, wenn konstruktive oder administrative Änderungen vorgenommen werden sollen.

Das veränderte Dokument kann dann unter dieser Version gespeichert werden. Die Basis für die Änderung kann jedes beliebige Dokument jeder Version sein.

Die Vorgehensweise zur weiteren Reifegraderhöhung bleibt von nun an gleich.

Zur Ebene der Projektabstimmung (PRJA) gehört auch der nächsthöhere Reifegrad Geonmetrieprüfebene (PRJG).

In der Geometrieprüfebene (PRJG) haben alle Projektmitarbeiter lesenden Zugriff auf die Modelldaten (vgl. PRJA). Die hier eingestellten Konstruktionsstände werden eingefroren, damit alle Kollegen auf einen fest definierten, aber noch vorläufigen Stand aufbauen können. Im Gegensatz zur Projaktabstimmebene (PRJA) haben hier die Geometrieprüfer (Rolle GPR) die Aufgabe, übergreifende Umfänge (meist deutlich größere Datenmengen) geometrisch zu prüfen und abzustimmen.

In einigen Bereichen (z.B. EA, FM-Konstruktion) wird die Geometrieprüfebene (PRJG) übersprungen

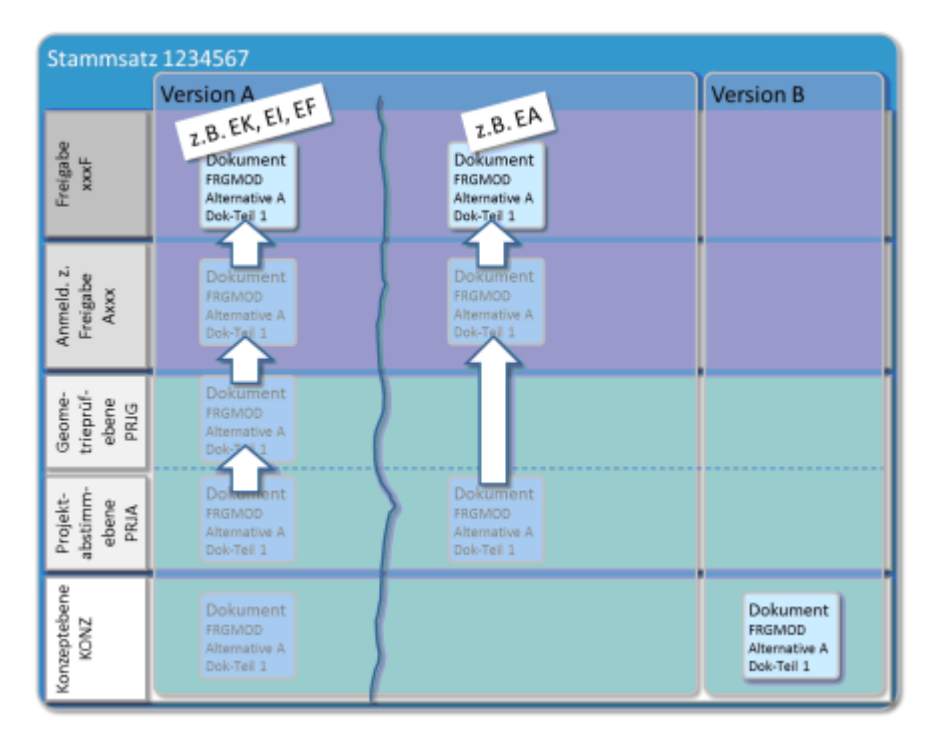

Die nächsten Ebenen heißen Anmeldungsebenen. Sie gelten jeweils zur

- Anmeldung zur Versuchsfreigabe (AVER)
- Anmeldung zur Planungsfreigabe (APLA)
- Anmeldung zur Vorfreigabe (AVOR)
- Anmeldung zur Produktionsfreigabe (APRO)

Die nächsten Ebenen heißen Freigabeebenen. Sie gelten jeweils zur

- Versuchsfreigabe (VERF)
- Planungsfreigabe (PLAF)
- Vorfreigabe (VORF)
- Produktionsfreigabe (PROF)

Die eigentliche Freigabe wird von den Infosachbearbeitern (Rolle ISB) vollzogen. Auf die freigegebenen Modelle haben alle BMW-Mitarbeiter lesenden Zugriff.

#### Die 3-Ebenen für Fertigungsmittel

Für die Arbeit mit FM-Geometrien werden die folgenden Prisma-Ebenen genutzt:

- Konzeptebene
- Projektabstimmebene
- Freigabeebene
  - Weiterentwicklung

### Konzeptebene

Die Konzeptebene ist die persönliche Ebene des Konstrukteurs. Alle Dokumente eines Konstrukteurs werden dort mit dem Reifegrad KONZ angelegt. In der Konzeptebene kann im Normalfall nur der Konstrukteur dieses Modell lesen bzw. verändern.

### Projektabstimmebene

In der Projektabstimmebene (PRJA) haben alle Projektmitarbeiter lesenden Zugriff auf die Modelldaten. Die hier eingestellten Konstruktionsstände werden eingefroren, damit alle Kollegen auf einen fest definierten, aber noch vorläufigen Stand aufbauen können. In dieser Ebene besitzt das Modell einen nicht mehr veränderbaren stabilen Stand z.B. für Modulabstimmungen.

Jedes Dokument kann einzeln durch Erhöhung des Reifegrads aus der Konzeptebene in die Projektabstimmebene überstellt werden.

Alle Dokumente einer Alternative können in die Projektabstimmebene eingestellt werden. Allerdings ist nur eine Alternative freigabefähig.

### Freigabeebene

Die Freigabe von FM-Geometrien berechtigt nachfolgende Stellen je nach Freigabestufe zunehmend kostenwirksame Maßnahmen zur Vorbereitung der Fertigung einzuleiten.

Ist die Konstruktion einer Version abgeschlossen, so werden alle gewünschten Dokumente einer Alternative einschließlich der administrativen Daten durch Erhöhung des Reifegrades in die Freigabeebene eingestellt.

Mit der Freigabe der Version werden alle Daten eingefroren.

Die folgenden Übersichten stellen die FM Freigaben schematisch dar. Es müssen nicht alle Freigabestufen durchlaufen werden. Mindestens erforderlich ist der Status "Frei für Fertigung". Auf den nächsten Seiten sind die Freigabestufen erläutert.

#### Übersicht Freigabe Rohbau

| Stammsatz 1234567                |                            | FM-Konstr. mit ei          | gener Sachnummer           |
|----------------------------------|----------------------------|----------------------------|----------------------------|
|                                  | Version A                  | Version A                  |                            |
|                                  |                            | Dokument<br>SSP/ASP<br>ASP | Frei für Serie<br>FMSF     |
| Frei für FM-Konstruktion<br>FMKF | Dokument<br>SSP/ASP<br>ASP | Dokument<br>ssP/ASP<br>ASP | Frei für Fertigung<br>FMFF |
| Konzeptebene<br>KONZ             | Dokument<br>SSP/ASP<br>ASP |                            |                            |

#### Übersicht Freigabe Montage

| Stammsatz 1234567           |                                   | FM-Konstr. mit eigener Sachnummer |                                   |  |  |  |
|-----------------------------|-----------------------------------|-----------------------------------|-----------------------------------|--|--|--|
|                             | Version A                         | Version A                         |                                   |  |  |  |
|                             |                                   | Dokument<br>Bautelle-ZB<br>FRGMOD | Frei für Serie<br>FMSF            |  |  |  |
|                             |                                   | Dokument<br>Bautele-ZB<br>FRGMOD  | Frei für Fertigung<br>FMFF        |  |  |  |
| Frei für FM-Entwurf<br>FMEF | Dokument<br>Bauteile-28<br>FRGMOD | Dokument<br>Bauteile-ZB<br>FRGMOD | Frei für FM-Detaillierung<br>FMFF |  |  |  |
| Projektabstimmebene<br>PRJA | Dokument<br>Bauteile-ZB<br>FRGMOD |                                   |                                   |  |  |  |
| Konzeptebene<br>KONZ        | Dokument<br>Bautelle-ZB<br>FRGMOD | ,                                 |                                   |  |  |  |

Übersicht Freigabe Presswerk/Werkzeugbau

| Stammsatz 1234567                 |                                    | FM-Konstr. mit ei             | gener Sachnummer                  |
|-----------------------------------|------------------------------------|-------------------------------|-----------------------------------|
|                                   | Version A                          | Version A                     |                                   |
|                                   |                                    | Dokument<br>Methode<br>FRGMOD | Frei für Serie<br>FMSF            |
|                                   |                                    | Dokument<br>Methode<br>FRGMOD | Frei für Fertigung<br>FMFF        |
|                                   |                                    | Dokument<br>Methode<br>FRGMOD | Frei für Guß<br>FMGF              |
|                                   |                                    | Dokument<br>Methode<br>FRGMOD | Frei für Modellerstellung<br>FMMF |
| Frei für FM-Konstruktion<br>FMKF  | Dokument<br>Methode<br>FRGMOD      | Dokument<br>Methode<br>FRGMOD | Frei für FM-Detaillierung<br>FMFF |
| Frei für FM-Entwurf<br>FMEF       | Dokument<br>Methode<br>FRGMOD      |                               |                                   |
| Frei für Modellerstellung<br>FMMF | Dokument oder<br>Methode<br>FRGMOD |                               |                                   |
| Frei für Angebot<br>FMAF          | Dokument<br>Methode<br>FRGMOD      |                               |                                   |
| Projektabstimmebene<br>PRJA       | Dokument<br>Methode<br>FRGMOD      |                               |                                   |
| Konzeptebene<br>KONZ              | Dokument<br>Methode<br>FRGMOD      |                               |                                   |

FM-Freigaben und abgeleitete Berechtigungen

| Freigabe                       | Erläuterung                                                                                                    | Reife-<br>grad | Technologie |           |              |    |    | Geometrie  |                   |                   |              |                       | DZA                                 |
|--------------------------------|----------------------------------------------------------------------------------------------------|----------------|-------------|-----------|--------------|----|----|------------|-------------------|-------------------|--------------|-----------------------|-------------------------------------|
|                                |                                                                                                    |                | Roh<br>bau  | SPI<br>SW | Mon-<br>tage | SM | 86 | SSP<br>ASP | Me-<br>tho-<br>de | BT<br>Zus-<br>bau | Ent-<br>wurf | Kon-<br>struk<br>tion | Sheet<br>automa-<br>tisch an<br>DZA |
| Frei für Angebot               | Grundlage für Angebot                                                                                                    | FMAF           |             | х         |              |    |    |            | х                 |                   |              |                       |                                     |
| Frei für Modellerstel-<br>lung | Grundlage für Modellerstellung Ziehanlage bzw.<br>Gußmodell                                                                                                    | FMMF           |             | x         |              |    |    |            | X                 |                   |              | x                     |                                     |
| Frei für FM-<br>Konstruktion   | Berechtigt zur Konstruktion des Fertigungsmittels<br>einschließlich der Detaillierung                                                                                                    | FMKF           | x           | x         |              | х  | x  | x          | x                 | x                 |              |                       |                                     |
| Frei für FM-Entwurf            | Berechtigt zum FM-Entwurf                                                                                                    | FMEF           |             | х         | x            |    | X  |            | X                 | х                 |              |                       |                                     |
| Frei für FM-<br>Detaillierung  | Berechtigt zur Detaillierung der FM-Konstruktion                                                                                                    | FMDF           |             | ×         | x            | x  | ×  |            | ×                 | X                 | x            |                       |                                     |
| Frei für Guß                   | Berechtigt zum Gießen                                                                                                    | FMGF           |             | х         |              |    |    |            |                   |                   |              | х                     |                                     |
| Frei für Fertigung             | Die Geometrie beschreibt den letzten theoretischen<br>Stand, der gefertigt wird. Die Freigabe berechtigt zum<br>Auslösen der Mittel für die FM-Herstellung                                     | FMFF           | ×           | x         | x            | х  | ×  |            | ×                 |                   |              | x                     | wenn<br>vorhan-<br>den              |
| Frei für Serie                 | Die Geometrie beschreibt den geometrischen Stand,<br>wie er zur Serienproduktion eingesetzt wird. Die Anla-<br>ge liefert i.o. Teile. Die Geometrie entspricht dem<br>eingeschwungenen Prozeß. | FMSF           | x           | x         | x            | x  | X  |            | X                 |                   |              | x                     | wenn<br>vorhan-<br>den              |
|                                | Nur diese Freigabe berechtigt zur Mehrfach- oder<br>Wiederbeschaffung des Fertigungsmittels.                                                                                                   |                |             |           |              |    |    |            |                   |                   |              |                       |                                     |

### Weiterentwicklung

Konstruktive und administrative Änderungen werden durch die Erzeugung einer neuen Version durchgeführt (Erhöhung des Zeichnungsindex). Das veränderte Dokument kann dann unter dieser Version gespeichert werden. Die Basis für die Änderung kann jedes beliebige Dokument jeder Version sein.

### Berechtigungen

- Baumbezogene Berechtigung
- Berechtigungsmatrix
- Rollenübersicht für Berechtigungen
- Schutz von Fahrzeugdaten (SFD)

### Grundsätze der Berechtigungen

Der allgemeine Zugriff auf PRISMA ist nur für zugelassene Anwender möglich. Der Zugriff auf PRISMA-Objekte (Dokumente, Projekte, ... ) ist abhängig von einer

- dokumentbezogenen
- reifegradabhängigen
- rollenabhängigen (Allgemeine Userrechte, Projektrechte)

#### Berechtigungsprüfung.

Je höher der Reifegrad eines Dokuments, umso niedriger sind die erforderlichen Zugriffsrechte.

Die projektabhängigen und reifegradabhängigen Komponenten werden von den PRISMA-Anwendern durch

- Vergabe von Projektberechtigungen
- Fertigmeldung von Dokumenten (Steuerung des Reifegrades) gesteuert.

Bei der Zugriffsprüfung werden im Prinzip die nachfolgenden Punkte geprüft:

- Ist die Aktion für den Reifegrad des Dokumentes zulässig?
- Hat der Anwender eine projektspezifische Rolle, die ihn berechtigt?
- Hat der Anwender eine allgemeine Rolle, die ihn berechtigt?
- Hat der Ersteller des Dokumentes den Anwender über eine Direktnachricht informiert (SE-Team)?

#### Beispiel:

Interner Ablauf der Berechtigungsprüfung bei der Aktion "Dokument lesen".

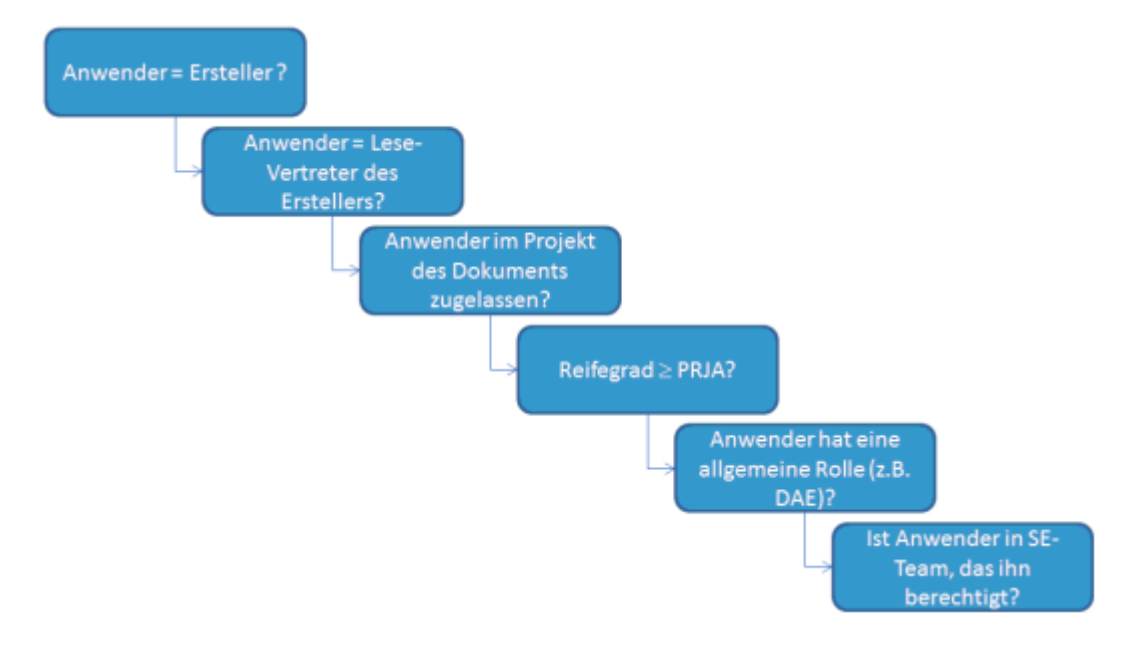

### **Baumbezogene Berechtigung**

Beim Lesezugriff auf Dokumente (CA-Modelle, Zeichnungen, ...) erfolgt zusätzlich eine Zugriffsprüfung "Baumbezogene Berechtigung".

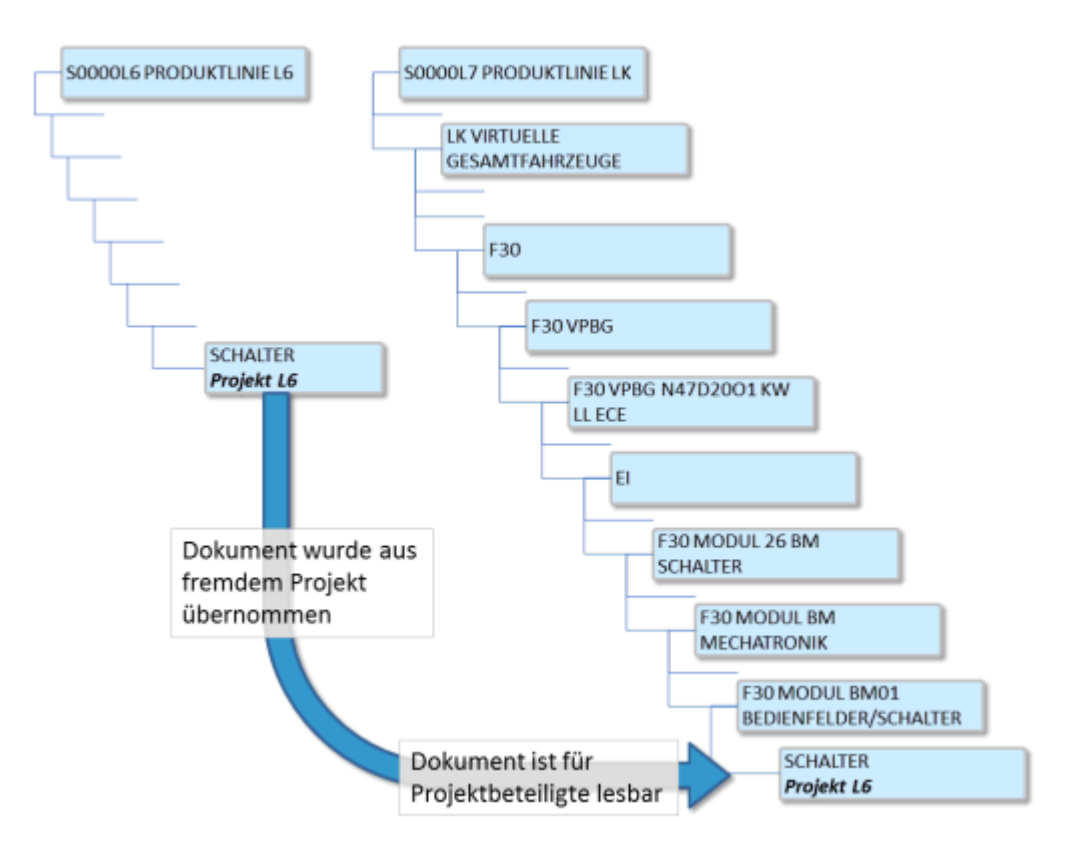

In einem PRISMA-Fahrzeugbaum befinden sich u.a. viele Dokumente, die nicht in diesem Fahrzeugprojekt entstanden sind. Hierzu gehören beispielsweise Übernahmeteile aus Vorgängerprojekten oder Gleichteile aus benachbarten Fahrzeugprojekten.

Mit der baumbezogenen Berechtigung ist eine Projektberechtigung für das Fahrzeugprojekt ausreichend, sofern diese Dokumente im PRISMA-Fahrzeugbaum enthalten sind.

Für Fahrzeugprojekte ist es daher nicht mehr erforderlich, die Mitarbeiter in alle Projekte (Motoren, Getriebe, Normteile, Übernahmeteile, Vorgängerprojekte) zuzulassen. Es genügt eine Zulassung im jeweiligen Fahrzeugprojekt um auf alle relevanten Dokumente zugreifen zu können.

Ausgenommen sind hier nur Dokumente im Reifegrad KONZ und Dokumente aus geheimen Projekten.

### Berechtigungsmatrix

| Dollo              | P۱        | MA PMR keine Projektrolle |     |           |     |        |                     |  |  |  |
|--------------------|-----------|---------------------------|-----|-----------|-----|--------|---------------------|--|--|--|
| Rulle              | Ersteller | Andere                    |     | Schreib∨. |     | Andere | SE-Team             |  |  |  |
| Recht <sup>1</sup> | RWC       | RWC                       | RWC | RWC       | RWC | RWC    | RWC                 |  |  |  |
| KONZ               | x x x     |                           |     | × ×       | ×   |        | $\times$ $\times^3$ |  |  |  |
| PRJx               | ×         | ×                         | ×   | ×         | ×   |        | ×                   |  |  |  |
| Axxx               | ×         | ×                         | ×   | ×         | ×   | ~      | ×                   |  |  |  |
| хххF               | ×         | ×                         | ×   | ×         | ×   | ×2     | ×                   |  |  |  |

Die folgenden Tabellen geben einen Überblick über die Zugriffsrechte für BMW-interne und externe Mitarbeiter.

1) R = Read (Lesen), W=Write (Schreiben, Löschen), C=Create (Neuanlage) 2) Nur interne Mitarbeiter 3) Nur ST-Dokumente

Achtung: Bei geheimen Projekten ist ein Zugriff nur mit Projektrollen möglich!

### Rollenübersicht für Berechtigungen

Die folgende Tabelle gibt einen Überblick über die Bedeutung der wichtigsten Rollen.

| Rolle | Name                                | Art          | Bedeutung                                                                            |
|-------|-------------------------------------|--------------|--------------------------------------------------------------------------------------|
| DAE   | Datenaustausch Export               | Allg. Rolle  | Export von Daten über OpenDXM                                                        |
| EXT   | PRISMA-User(extern)                 | Allg. Rolle  | Eingeschränkt Rechte                                                                 |
| GPR   | Geometrie-Prüfer                    | Allg. Rolle  | Fertigmelden PRJG -> Anmeldung z. Freigabe                                           |
| ISB   | Infosachbearbeiter                  | Allg. Rolle  | Fertigmelden Anmeldeebene -> Freigabeebene, Ändern Stammdaten, Versionen, Dokumente  |
| KON   | Konstrukteur (EE,EK)                | Allg. Rolle  | Fertigmelden PRJA, PRJG                                                              |
| PMA   | Projektmitarbeiter                  | Projektrolle | Lesen Modelle ab PRJA, Anlegen Versionen, Dokumente                                  |
| PMR   | Projektmitarbeiter Read             | Projektrolle | Lesen Modelle ab PRJA                                                                |
| PVO   | Projektverwalter                    | Projektrolle | Zulassung Projektmitarbeiter (nicht PVO/PL), Leserrecht KONZ                         |
| USR   | PRISMA-User(intern)                 | Allg. Rolle  | Lesen Modelle ab Anmeldeebene                                                        |
| VKO   | Verantwortl. Konstrukteur           | Allg. Rolle  | Fertigmelden PRJA Anmeldeebene                                                       |
| VOB   | Vorortbetreuer                      | Allg. Rolle  | Zulassung Projektverwalter (PVO)                                                     |
| AVF   | Administrative Versions<br>Freigabe | Allg. Rolle  | adminsirative Änderungen (PRJA -> Axxx)                                              |
| ISB   | InfoSachbearbeiter                  | Allg. Rolle  | Fertigmelden Anmeldeebene -> Freigabeebene; Ändern Stammdaten, Versionenn, Dokumente |
| SWC   | Supplier Working Context            | Allg. Rolle  | Definitionen von Arbeitskontexten für den Datenaustausch mit Zulieferern             |

### Schutz von Fahrzeugdaten (SFD)

PRISMA-Projekte haben einen allgemeinen Teil und einen besonders geschützten Teil. Den allgemeinen Teil kann man mit den bisherigen PRISMA-Rollen PMA/PMR sehen, den besonders geschützten Teil kann man mit diesen Rollen PMA/PMR nicht mehr sehen bzw. nicht mehr auf diesen zugreifen.

Besonders geschützt sind alle sichtbaren Teile der Außenansicht und das Interieur vorn für die Fahrzeug- bzw. Motorrad-Projekte, die den SOP (start of production) noch nicht erreicht haben.

Der Schutz erfolgt anhand der PRISMA-Moduleinträge. Das bedeutet, dass alle Teile, deren PRISMA-Version einen Moduleintrag mit einem geschützten Modul haben (siehe Tabelle), mit den bisherigen PRISMA-Berechtigungen PMA/PMR nicht gelesen bzw. geschrieben werden können.

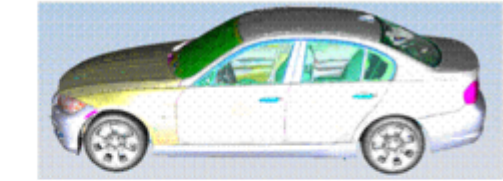

Darstellung ohne geschützter Module (Standard)

Darstellung incl. geschützter Module

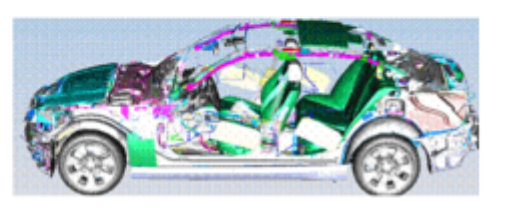

Für die besonders geschützten Teile sind zusätzliche Berechtigungen notwendig.

Darstellung mit selektiver Zulassung für geschützte Module

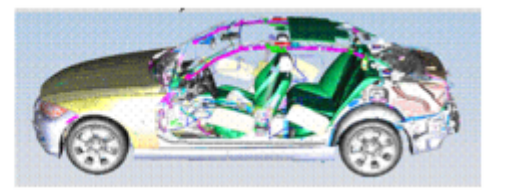

Die in der nachfolgenden Tabelle aufgelisteten PRISMA-Module (rechte Spalte) sind für Projekte vor SOP besonders geschützt. Die besonders geschützten Module sind in Modulgruppen zusammengefasst. Die Modulgruppe entspricht der PRISMA Rolle, die man benötigt um Zugriff auf die Daten zu bekommen. Benötigt man Zugriff auf mehrere Modulgruppen, so kann die Berechtigung über Summenrollen erfolgen. Erreicht ein Projekt den SOP, so werden keine Sonderberechtigungen mehr benötigt:

| Geschü | itze Module und deren Modu | lgruppen                                                                            |
|--------|----------------------------|-------------------------------------------------------------------------------------|
|        |                            | AD 1, 03.01 (Stoßfänger)                                                            |
|        |                            | AD 2, 03.02, 03.07 (Vorderwand, Luftführungen)                                      |
|        |                            | AD 3, 02.06, 06.01, 06.02 (Frontklappe, Seitenwand)                                 |
| AHV    | Außenhaut Vom              | AG3 (Scheinwerfer, Fanfaren)                                                        |
|        |                            | AB1, 01.50, 01.51, 01.53(Seitengerippe)                                             |
|        |                            | AB2, 05,24 (Cabrio Schutzsystem)                                                    |
|        |                            | AB 3, 01.52, 02.15, 05.10 (SHD, PaDa, Dach und Dachrahmen)                          |
|        |                            | AB4, 05.25, 05.28 (Verdeck Softop, Hardtop, Versenkbares Hardtop)                   |
|        |                            | AB5, 05.26 (Verdeckdeckel, Verdeckkastenboden)                                      |
|        |                            | AB7, 02.07, 01, 02 (KG- komplett, Oberflächen)                                      |
|        |                            | AE1, 02.05, 04.01, 04.08 (Türstruktur, feste Scheiben)                              |
|        |                            | AE2, 04.02, 04.04, 04.05, 21.25, 21.28, 25.50, 25.60 (Türmechanik)                  |
|        |                            | AG1, 02.03, 02.13, 02.14 (Scheiben, Leisten)                                        |
|        |                            | AH2, 02.01 (Erscheinungsbild Exterieur)                                             |
|        | Außenhaut Mitte            | Modul 85 (Karosserie Motorrad)                                                      |
| AHM    | bzw. Außenhaut Motorrad    | Modul 89 (Motorrad Gesamtfahrzeug)                                                  |
|        |                            | AF1, 03.05, 03.08 (Stoßfänger, Schwellenverkleidung)                                |
|        |                            | AF 2, 02.04, 02.34, 06.03, 06.04, 06.05, 25.61 (Tank-/Heckklappe/Anbauteile)        |
|        |                            | AF 3, 06.08, 06.09, 25.62, 25.65 (Heckwisch- /-waschsystem und integrierte Scheibe) |
| AHH    | Außenhaut Hinten           | AG4 (Heckleuchten, Kennzeichenleuchte)                                              |
|        |                            | AE4, 04.06, 04.07 (Türverkleidung)                                                  |
|        |                            | BH01(I-Tafel)                                                                       |
|        |                            | BH02 (Mittelkonsole)                                                                |
|        |                            | BH04 (Airbag I-Tafel)                                                               |
|        |                            | BM01 (Bedienfelder, Schalter)                                                       |
|        |                            | BM09 (Bedient. Klima. Fond)                                                         |
|        |                            | BM02 (SZ Lenksäule)                                                                 |
|        |                            | BM03 (Innenleuchten)                                                                |
|        |                            | BM04 (GWS)                                                                          |
|        |                            | BM05 (Center Stack(CBF))                                                            |
|        |                            | BM06 (GWS ZBE)                                                                      |
|        |                            | BM07 (Funkschl. ID-Geber Sender FS)                                                 |
|        |                            | BM08 (Aux . In /HUB Zig-Anz Steckb.)                                                |
|        |                            | Modul 07xx (Cockpit)                                                                |
| INV    | Interieur Vorn             | Modul 26xx (Schalter)                                                               |

Zweistellige übergeordnete Moduleinträge der neuen Modulstruktur wie AA oder AF sind nur für Strukturen (ST) zulässig (z.B. nicht für 5P, 5Y).

Für modulübergreifende Oberflächendaten bei EK ist das Modul AH2 zu verwenden. Für modulübergreifende Oberflächendaten bei EI ist das Modul 07 zu verwenden.

Die Zugriffsbeschränkungen wirken für alle Zugriffe auf die PRISMA-Datenbank (CATIA, interne/externe Visualisierung, Datenaustausch, Checkout). Sie gelten auch für bereits freigegebene Daten bei Projekten vor SOP.

### Wettbewerberschutz, KONZ-Schutz, Geheime Projekte

- Wettbewerberschutz
- KONZ-Schutz in der frühen Phase
- Geheime Projekte

### Wettbewerberschutz

Zum Schutz des Knowhows von konkurrierenden Lieferanten der BMW Group können in PRISMA alle Informationen zu einer Sachnummer gegen den unbefugten Zugriff geschützt werden. Hierzu werden Wettbewerbe angelegt, in denen die Bauteile, Baugruppen oder Konzepte in PRISMA verwaltet werden können. Die von einem Wettbewerbsteilnehmer eingestellten Modelle sind innerhalb eines Wettbewerbs für die anderen Wettbewerber nicht einsehbar.

Der Wettbewerberschutz wird optional für die Sachnummer und damit für alle unter dieser Sachnummer vorhandenen Dokumente vergeben. Für PRISMA-Benutzer außerhalb der Wettbewerbergruppen ist der Zugriff über das PRISMA-Regelwerk geregel.

### KONZ-Schutz in der frühen Phase

In der frühen Phase eines Fahrzeugprojektes (z.B. Initialphase oder Konzeptphase) ist es notwendig, aktuelle Entwicklungsstände innerhalb des Fahrzeugprojektes auszutauschen. Deshalb ist es für Projektmitarbeiter möglich, KONZ-Stände in der frühen Projektphase zu lesen.

Es gibt allerdings in den Fachbereichen hochparametrische CAD Daten die besonders geschützt werden müssen und für diese Sachnummern wird ein besonderer Schutzmechanismus "KONZ-Schutz" angeboten.

KONZ-Dokumente der geschützten Sachnummern sind nur für den Ersteller, Schreib-und Lesevertreter und verknüpfte SE-Teams lesbar. Für Projektmitarbeiter in der frühen Phase sind sie nicht lesbar, auch die PRISMA-Rolle "KOR" führt nicht zu einer Leseberechtigung.

Dokumente dieser Sachnummern mit Reifegrad > KONZ unterliegen dem normalen PRISMA-Regelwerk. Für diese geschützten KONZ-Daten sind vom Ersteller zur gleichen Sachnummer entkernte Kopien mit Reifegrad >KONZ zu erstellen und in den offiziellen PRISMA-Fahrzeugstrukturen zur Verfügung zu stellen und aktuell zu halten.

KONZ-Daten die mit "KONZ-Schutz" versehen sind, sind nicht für alle Projektmitarbeiter lesbar. Sie dürfen deshalb nicht in offizielle PRISMA-Fahrzeugstrukturen eingestellt werden.

Der Besitzer und dessen Schreibvertreter können den KONZ-Schutz eintragen und ändern. Sonderrollen wie VOB, REP dürfen den KONZ-Schutz nicht entziehen.

### **Geheime Projekte**

Projekte können bei der Anlage in PRISMA als "geheim" gekennzeichnet werden.

Durch diese Kennzeichnung sind sowohl die organisatorischen Daten (Sachnummer, Benennung,..), als auch die Geometriedaten nur für die Projektmitarbeiter sichtbar.

Für PRISMA-Benutzer ohne die jeweilige Projektberechtigung im geheimen Projekt können die Daten über SE-Berechtigung zugänglich gemacht werden.

Geheime Projekte können über die PRISMA-Hotline in ein öffentliches Projekt überführt werden.

### Was tun bei Fehlern

Auftretende Fehler bzw. Fehlermeldungen können folgende Ursachen haben:

- CATIA-Fehler
- Datenaustauschfehler
- PRISMA-Fehler
- Hardwarefehler
- Netzwerkfehler

Falls sie den Fehler nicht selbst beheben können, wenden Sie sich zuerst an Ihre Vorortbetreuungsstelle.

Die PRISMA-Hotline dient in erster Linie als Anlaufstelle für die Vorortbetreuer. Wenden sie sich deshalb nur in Notfällen direkt an die Hotline.

PRISMA-Hotline: -61663

### **Daten suchen**

Alle Suchvorgänge nach Stammdaten, Versionen und Dokumenten werden über einen zentralen Suchdialog (Seitenmenü:

PRISMA - Suche oder den Toolbarbutton " der Ergebnisliste) ausgeführt. Das Ergebnis jeder Suche wird in einer Ergebnisliste, bestehend aus Baum- und Tabellendarstellung, angezeigt. Bei einer Suche haben Sie die Wahl, ob Sie den bisherigen Inhalt der Liste überschreiben oder die Ergebnisse der Suche dem bisherigen Inhalt anfügen wollen. Die Kriterien einer "Ersetzenden Suche" können gesichert und mit einem Short-Cut auf dem Web Desktop zur schnellen Wiederverwendung angelegt werden.

Eine Beschreibung der Suchmöglichkeiten finden Sie in den Unterkapiteln dieses Abschnitts.

- PRISMA Suche
- Suchbereich "Alles"
- Suchbereich "Fertigungsmittel"
- Suchbereich "Bauteile"

### **PRISMA Suche**

Dieser Abschnitt beschreibt den Aufbau und die Funktionsweise des Suchdialogs. Der Dialog ist von oben nach unten in fünf Bereiche gegliedert.

- Suchgegenstand (Stammdaten, Version oder Dokument)
- Bereich zur Eingabe von Kriterien für Stammdaten (Panel Stammdaten)
- Bereich zur Eingabe von Kriterien für Version (Panel Version)
- Bereich zur Eingabe von Kriterien für Dokument (Panel Dokument)
- Leiste mit Schaltflächen

Die Grafik "Suche – Einfach" zeigt die Ausgangsdarstellung des Dialogs (Grundzustand), wenn die Suche zum ersten Mal benutzt wird.

| Suche                                                                                                    | ? ×         |
|----------------------------------------------------------------------------------------------------|-------------|
| Suche nach:  Stammdaten  Version  Dokument  Stammdaten  Alles  Fertigungsmittel  Bauteile Sach-Nr.:                                                                                                    | +           |
| Benennung: Deutsch                                                                                                    |             |
| Version<br>Höchster ZI ZI: NAEL: Versionsreife:                                                                                                    | +           |
| Dokument     Schreibdatum       Doku-Teil:     Alternative:       Doku-Typ:     Von:                                                                                                    | +           |
| Doku-Format:     Image: Constraint of the second second seco |             |
| Schließen Additive Suche Erset                                                                                                    | zende Suche |

Die Panels zur Eingabe der Kriterien können jeweils zwei Zustände annehmen, einen Grundzustand und einen erweiterten Zustand. Der Grundzustand enthält Suchkriterien, die immer sichtbar sind. Mit der Schaltfläche (+) rechts oben in jedem Panel kann dieses vom Grundzustand in den erweiterten Zustand aufgeklappt werden. Dann werden weitere seltener benötigte Suchkriterien eingeblendet.

Mit der Auswahl eines Radiobuttons am oberen Rand des Dialogs ist der Suchgegenstand (Objekttyp) und die Menge der verfügbaren Kriterien zu bestimmen.

- Stammdaten: Es stehen nur Suchkriterien f
  ür Stammdaten zur Verf
  ügung. Das Suchergebnis enth
  ält Stammdatens
  ätze (Sachnummern). Von diesen ausgehend kann in der Ergebnisliste zu deren Versionen und Dokumenten navigiert werden. Dokumente mit Struktur (ST- und 5Y-Dokumente) k
  önnen weiter aufgel
  öst werden.
- Version: Es stehen die Suchkriterien für Stammdaten und Versionen zur Verfügung. Das Suchergebnis enthält Versionen. Von diesen ausgehend kann in der Ergebnisliste zu deren Dokumenten navigiert werden. Dokumente mit Struktur können weiter aufgelöst werden.
- **Dokumente:** Es sehen die Suchkriterien für Stammdaten, Versionen und Dokumente zur Verfügung. Das Suchergebnis enthält Dokumente. Dokumente mit Struktur können weiter aufgelöst werden.

Ein Panel wird ausgegraut oder der Inhalt eines Suchfeldes entfernt, wenn es auf Grund der Auswahl des Suchgegenstandes nicht benötigt wird.

Wird das Panel wieder verfügbar, sind in den Feldern zuvor eingegebene Werte noch vorhanden und für die Suche wirksam.

Das Hinweis-Symbol (

Im Panel **Dokument** wirken die Datumskriterien für das Schreibdatum nur auf Dokumente mit Modellen. Für Dokumente ohne Modelle wird das Kriterium als erfüllt angesehen, d.h. sie werden immer gefunden.

In Texteingabefeldern können die Wildcard-Zeichen "\*" und "%" verwendet werden, jedoch nach diesen nicht gesucht werden. Während einer Eingabe werden die Eingaben vorangegangener Suchen zur Auswahl angeboten, die die bisher eingegebenen Zeichen vervollständigen. Die Pfeiltaste an einem Eingabefeld blendet eine Liste von maximal 20 vorangegangenen Eingaben zur Wiederverwendung ein.

Gefunden werden ausschließlich Objekte auf die alle angegebenen Suchkriterien gleichzeitg zutreffen.

Die Panels für **Stammdaten** und **Version** unterscheiden sich je nach Auswahl der Art der Stammdaten (Alles, Bauteile oder Fertigungsmittel) im Panel **Stammdaten**. Die Änderung der Felder erfolgt dabei jeweils im unteren Bereich des Panels.

In den folgenden Abschnitten werden die erweiterten Dialogvarianten dargestellt und beschrieben, die sich aus der Unterscheidung der Art der Stammdaten ergeben.

### Suchbereich "Alles"

Der Suchbereich **Alles** definiert eine Reihe zusätzlicher Suchkriterien für Stammdaten, Versionen und Dokumente. Nachfolgend ist der Zustand des Suchdialogs dargestellt, der eintritt, wenn alle drei Panels expandiert sind und der Suchbereich **Alles** eingestellt ist.

| Suche nach: Stammdaten Version Dokument Stammdaten Alles Fertigungsmittel Bautele Sach-Nr: Benennung: Deutsch Motor:  Schutz:  Schutz:  Sc | Suche                                           | ? ×                    |
|----------------------------------------------------------------------------------------------------|-------------------------------------------------|------------------------|
| Stammdaten <ul> <li>Alles</li> <li>Pertigungsmittel</li> <li>Bautelle</li> <li>Sach-Ni:</li> <li>Benennung:</li> <li>Deutsch</li> <li>Motor:</li> <li>Motor:</li> <li>Siehe SNR.:</li> <li>Projekt:</li> <li>Version</li> </ul> +Höchster ZI   Version   +Höchster ZI   ZI:   NAEL:   Versionsreife:   Modul:   Projekt:   Bigentümer:   Sebst   Alternative:   Vor:   1.109:2012   Doku-Teil:   Doku-Format:   Doku-Reife:   Version   L/R Suche                                                                                                    | Suche nach: 🔘 Stammdaten 🛛 🔘 Version 💿 Dokument |                        |
| Alles Fertigungsmittel   Benennung: Deutsch   I. Typ: Motor:   Schutz: Sehe SNR.:   Projekt: Projekt:   Höchster ZI ZI:   NAEL: Versionsreife:   Höchster ZI ZI:   NAEL: Versionsreife:   Projekt: Projekt:   Doku-Tei: Alternative:   Doku-Tei: Doku-Reife:   Doku-Format: Doku-Reife:   Eigentüme:: Selbst   Alter   Schließen Zurücksetzen   Additive Such: Eretzende Such:                                                                                                    | Stammdaten                                      |                        |
| Sach-Ni:   Benennung:   Deutsch   I. Typ:   Wotor:   Yright:   Yright: <td>Alles O Fertigungsmittel O Bauteile</td> <td></td>                                                                                                    | Alles O Fertigungsmittel O Bauteile             |                        |
| Benennung: Deutsch   I. Typ: Motor:   Schutz: Schutz:   Projekt: (nur bei geheimer SNR.)   FF-Teile-NR: Premdfirmen-Kurzzeichen:     Version   Höchster ZI ZI:   NAEL: Versionsreife:   Wodul: Versionsreife:   Projekt: Version   Eigentümer: Selbst   Alternative: Schreibdatum   Doku-Teil: Alternative:   Doku-Teil: Alternative:   Doku-Format: Selbst   Alternative: Schreibdatum   Eigentümer: Selbst   Alternative: L/R Suche                                                                                                    | Sach-Nr.:                                       |                        |
| 1. Typ: Motor:   Schutz: Schutz:   Projekt: (nur bei geheimer SNR.)   FF-Teile-NR.: Fremdfirmen-Kurzzeichen:     Version   Höchster ZI ZI:   NAEL: Versionsreife:   Höchster ZI ZI:   NAEL: Versionsreife:   Wodul: Version   Höchster ZI ZI:   NAEL: Versionsreife:   Höchster ZI ZI:   NAEL: Versionsreife:   Höchster ZI ZI:   NAEL: Versionsreife:   Vorsin Vorsin   Doku-Teil: Alternative:   Doku-Teil: Alternative:   Doku-Teil: Alternative:   Doku-Format: Doku-Reife:   Vor: 11.06.2012   Eigentümer: Selbst @ Alle   Aldere Image: Selbst @ Alle   Naternative: Image: Selbst @ Alle   Doku-Format: Doku-Reife:   Vor: 11.06.2012   Ibis: 11.09.2012                                                                                                    | Benennung: Deutsch 🖌                            |                        |
| Schutz:  Projekt:  Projekt:  Premdfirmen-Kurzzeichen:  Premdfirmen-Kurzzeichen:  Premdfirmen-Kurzzeichen:  Projekt:  Projekt:  | 1. Typ: Motor:                                  |                        |
| Projekt:   FF-Telle-NR.:   Fremdfirmen-Kurzzeichen: Version Höchster ZI ZI: NAEL: Versionsreife: Wodul: Projekt: Projekt: </td <td>Schutz:</td> <td></td>                                                                                                    | Schutz:                                         |                        |
| FF-Teile-NR.:       Fremdfirmen-Kurzzeichen:         Version         Höchster ZI       ZI:         NAEL:       Versionsreife:         Modul:           Projekt:           Eigentümer:       Selbst       Alle         Ooku-Teil:       Alternative:           Doku-Teil:       Alternative:           Doku-Teil:       Ooku-Reife:           Doku-Format:       Doku-Reife:           Eigentümer:       Selbst       Alle         Andere             Eigentümer:       Selbst       Alle         Aldere             Bigentümer:       Selbst       Alle         Andere             Eigentümer:       Selbst       Alle         Andere             Eigentümer:       L/R Suche                                                                                                    | Projekt: 🔹 🔍 (nur bei geheimer                  | SNR.)                  |
| Version         Höchster ZI       ZI:       NAEL:       Versionsreifie:       Image: Constraint of the second second se                                                                                              | FF-Teile-NR.: Fremdfirmen-Kurzzeichen:          |                        |
| Modul:       Image: Constraint of the second second s                                         | Version<br>Höchster ZI ZI: NAEL: Versionsreife: |                        |
| Projekt:  Projekt:  Projek | Modult                                          |                        |
| Eigentümer:       Selbst       Alle       Andere       *         Doku-reil:       Alternative:       Schreibdatum       *         Doku-Teil:       Alternative:       *       *         Doku-Typ:       *       *       *         Doku-Format:       Doku-Reife:       *       *         Eigentümer:       Selbst       Alle       Andere       *         Kommentar:       L/R Suche       *       *         Schließen       Zurücksetzen       Additive Suche       Ersetzende Suche                                                                                                    | Projekt:                                        |                        |
| Dokument       Alternative:       Schreibdatum       Image: Schreibdatum       Image: Sch                                                                                                    | Eigentümer: O Selbst O Alle Andere *            |                        |
| Doku-Teil:       Alternative:       Schreibdatum         Doku-Typ:       von:       11.06.2012         Doku-Format:       Doku-Reife:       bis:         Eigentümer:       Selbst @ Alle       Andere         Kommentar:       L/R Suche         Schließen       Zurücksetzen       Additive Suche         Ersetzende Suche                                                                                                    | Dokument                                        |                        |
| Doku-Typ:       vol. 11.00.2012         Doku-Format:       Doku-Reife:         Eigentümer:       Selbst @ Alle         Andere       vol. 11.00.2012         Kommentar:       L/R Suche         Schließen       Zurücksetzen         Additive Suche       Ersetzende Suche                                                                                                    | Doku-Teil: Alternative:                         |                        |
| Doku-Format:       Obku-Reife:         Eigentümer:       Selbst         Andere       Image: Comparison of the second second                                                                                                    | Doku-Typ:                                       |                        |
| Eigentümer: Selbst  Alle Andere  Kommentar:  L/R Suche  Schließen Zurücksetzen Additive Suche Ersetzende Suche                                                                                                    | Doku-Format: Doku-Reife:                        | 12 13                  |
| Kommentar: L/R Suche<br>Schließen Zurücksetzen Additive Suche Ersetzende Suche                                                                                                    | Eigentümer: O Selbst O Alle Andere              |                        |
| Schließen Zurücksetzen Additive Suche Ersetzende Suche                                                                                                    | Kommentar:                                      |                        |
| Schließen Zurücksetzen Additive Suche Ersetzende Suche                                                                                                    |                                                 |                        |
|                                                                                                    | Schließen Zurücksetzen Additive                 | Suche Ersetzende Suche |

### Suchbereich "Fertigungsmittel"

Ist im Panel Stammdaten der Suchbereich **Fertigungsmittel** gewählt, enthalten die Panels Stammdaten und Version im ausgeklappten Zustand weitere Felder, die bei der Option **Alles** nicht sichtbar sind. In diesem Abschnitt werden die Suchkriterien beschrieben, die gegenüber der Suche mit dem Suchbereich **Alles** hinzukommen. D.h. dass alle Felder des Suchbereichs **Alles** erhalten bleiben und lediglich weitere, für den Suchbereich **Fertigungsmittel** spezifische Kriterien hinzukommen.

| Suche         |                     |                    |                         |                                          | ? X  |
|---------------|---------------------|--------------------|-------------------------|------------------------------------------|------|
| Suche nach: 🥘 | ) Stammdaten 🛛 🔘 '  | /ersion 💿 Dokument |                         |                                          |      |
| Stammdaten —  |                     |                    |                         |                                          | _    |
| 🔘 Alles 🛛 🔍 F | ertigungsmittel 🛛 🔘 | Bauteile           |                         |                                          |      |
| Sach-Nr.:     |                     |                    |                         |                                          |      |
| Benennung:    | Deutsch 💌           |                    |                         |                                          |      |
| 1. Typ:       | ×                   | Motor:             | *                       |                                          |      |
| Schutz:       | ~                   |                    | ✓ Siehe SN              | IR.:                                     |      |
| Projekt:      | ~                   |                    |                         | (nur bei geheimer SNR.)                  |      |
| Haupt-TA:     |                     | FMC:               | •                       | CH:                                      |      |
| FF-Teile-NR.: |                     | F                  | remdfirmen-Kurzzeichen: |                                          |      |
|               |                     |                    |                         |                                          | ]    |
| Höchster 71   | 71.                 | NAEL:              |                         | /ersionsreife                            |      |
| nocristor Er  |                     | 1 11 These 1       | . · · · ·               |                                          | -    |
| Moduli        | •                   |                    | *                       |                                          |      |
| Projekt:      | *                   |                    | *                       |                                          | _    |
| Eigentümer:   | 🔘 Selbst 🛛 💿 Alle   | Andere             | *                       |                                          | 2    |
| - Dokument    |                     |                    |                         |                                          |      |
| Doku-Teil:    |                     | Alternative:       | *                       | Schreibdatum                             |      |
| Doku-Typ:     |                     | ~                  |                         | Von: 11.06.2012                          |      |
| Doku-Format:  |                     | ✓ Doku-Reife:      | *                       | DIS: 11.09.2012                          |      |
| Eigentümer:   | 🔘 Selbst 🛛 💿 Alle   | Andere             | *                       |                                          |      |
| Kommentar:    |                     |                    |                         | L/R Suche 🔲                              |      |
|               |                     |                    |                         |                                          |      |
|               |                     |                    | Schließen               | Zurücksetzen Additive Suche Ersetzende S | uche |

### Suchbereich "Bauteile"

In diesem Abschnitt werden die Suchkriterien beschrieben, die bei Anwendung des Suchbereichs Bauteile hinzukommen, wenn die Panels Stammdaten und Version ausgeklappt sind. D.h. dass alle Felder des Suchbereichs Alles erhalten bleiben und lediglich weitere, für den Suchbereich Bauteile spezifische Kriterien eingeblendet werden.

| Suche                                         | ? ×                             |
|-----------------------------------------------|---------------------------------|
| Suche nach: 🔘 Stammdaten 🛛 Version 💿 Dokument |                                 |
| Stammdaten                                    |                                 |
| 🔘 Alles 🔘 Fertigungsmittel 💿 Bauteile         | -                               |
| Sach-Nr.:                                     |                                 |
| Benennung: Deutsch                            |                                 |
| 1. Typ: Motor:                                |                                 |
| Schutz:                                       |                                 |
|                                               | abaimar SNR )                   |
|                                               | enemeron(.)                     |
| KOGR: Ersatz für:                             |                                 |
| FF-Teile-NR.: Fremdfirmen-Kurzzeichen:        |                                 |
| Version                                       |                                 |
| Höchster ZI ZI: NAEL: Versionsreife:          | × .                             |
| Modul: AI:                                    |                                 |
|                                               |                                 |
|                                               |                                 |
|                                               |                                 |
| Dokument                                      |                                 |
| Doku-Teil: Alternative:                       | 1.06.2012                       |
| Doku-Typ:                                     | 1.00.2012                       |
| Doku-Format:                                  | 1.09.2012                       |
| Eigentümer: O Selbst O Alle Andere            |                                 |
| Kommentar:                                    |                                 |
|                                               |                                 |
| Schließen Zurücksetzen                        | Additive Suche Ersetzende Suche |
|                                               |                                 |

#### Untergeordnete Seiten:

- Nachbarschaftssuche von Bauteilen
  Suche "Where used..."
- Web Desktop Short-Cut anlegen
- Suchen in Struktur

### Nachbarschaftssuche von Bauteilen

Der Kontextuntermenüpunkt Nachbarschaftssuche... des Kontextmenüs Strukturen öffnet einen Popupdialog, mit dem ausgehend von einem Bauteil (CA-/5P-Dokumente) alle benachbarten Bauteile in einer Struktur (ST-Dokument) ermittelt werden können, deren Bounding Box (kleinster Quader um das Objekt) entweder vollständig oder teilweise in einem definierten Suchvolumen liegen.

| Referenzknoter                                                                         | n                                                    |                  |                                                                           |                                               |            |         |           |                                            |                                                                                     |            |
|----------------------------------------------------------------------------------------|------------------------------------------------------|------------------|---------------------------------------------------------------------------|-----------------------------------------------|------------|---------|-----------|--------------------------------------------|-------------------------------------------------------------------------------------|------------|
| Sachnr                                                                                 | ZI                                                   | Dok-Te           | eil                                                                       | Alt                                           | Dok-Fo     | ormat   | Dok-Typ   | Be                                         | nennung                                                                             | Dok-Reife  |
| 1234567                                                                                | E                                                    | 1                |                                                                           | A                                             | ST         |         | FRGMO     | o sa                                       | HWINGARM                                                                            | KONZ       |
| Referenzteile -                                                                        |                                                      |                  |                                                                           |                                               |            |         |           |                                            |                                                                                     |            |
| Sachnr                                                                                 | ZI                                                   | Dok-Teil         | Alt                                                                       |                                               | Dok-Format | Dok-Ty  | p Be      | enennung                                   | Dok-Reife                                                                           | Instanzben |
| P870064                                                                                | A                                                    | 2                | В                                                                         |                                               | CA         | BMB     | AT        |                                            | PRJA                                                                                |            |
| Bestimmung de<br>D Abstand zu<br>D Abstand zu                                          | s Suchvolume<br>Ir Bounding<br>Im Suchpunl           | ens<br>Box<br>kt | Bound<br>Min<br>X: -2                                                     | ding Box —<br>1<br>195.12                     | Bounding   | Box des | s Referen | zteils <sub>X</sub>                        | Max<br>: -31.25                                                                     |            |
| Bestimmung de<br>Abstand zu<br>Abstand zu<br>Direkte Ein                               | is Suchvolume<br>ir Bounding<br>im Suchpunl<br>igabe | ens<br>Box<br>kt | Bound<br>Min<br>x: -2<br>y: 10<br>z: -1                                   | umen<br>ding Box —<br>195.12<br>01.03<br>4.65 | Bounding   | Box des | s Referen | <mark>zteils</mark> <sub>X</sub><br>y<br>z | Max<br>-31.25<br>: 379.72<br>: 324.57                                               |            |
| Bestimmung de<br>Abstand zu<br>Abstand zu<br>Direkte Ein<br>Abstand<br>Delta           | s Suchvolume<br>Ir Bounding<br>Im Suchpunl<br>gabe   | enweise inf      | Bound<br>Min<br>X: -2<br>y: 10<br>Z: -1                                   | ding Box                                      | Bounding   | Box des | s Referen | zteils <sub>X</sub><br>y<br>z              | Max<br>-31.25<br>: 379.72<br>: 324.57<br>Max                                        |            |
| Bestimmung de<br>Abstand zu<br>Abstand zu<br>Direkte Ein<br>Abstand<br>Delta<br>. 0.00 | is Suchvolume<br>ir Bounding<br>im Suchpuni<br>gabe  | enwese inf       | Bound<br>Mil<br>x: -2<br>y: 10<br>z: -1<br>Such<br>Mil<br>x: -2           | ding Box                                      | Bounding   | Box des | s Referen | zteils <sub>X</sub><br>y<br>z<br>x         | Max<br>-31.25<br>379.72<br>324.57<br>Max<br>-31.25                                  |            |
| Bestimmung de<br>Abstand zu<br>Direkte Ein<br>Direkte Ein<br>Delta<br>: 0.00<br>: 0.00 | s Suchvolume<br>ir Bounding<br>im Suchpunl<br>gabe   | Box<br>kt        | Bound<br>Min<br>X: -2<br>y: 10<br>z: -1<br>Suchv<br>Min<br>X: -2<br>y: 10 | ting Box                                      | Bounding   | Box des | s Referen | zteils <sub>X</sub><br>y<br>z<br>z<br>y    | Max<br>- 31.25<br>- 379.72<br>- 324.57<br>- 324.57<br>- 31.25<br>- 31.25<br>- 31.25 |            |

Der Dialog zeigt in der Liste "Referenzknoten" die Strukturelemente und der Liste "Referenzteile" die Instanzen, die in der Ergebnisliste selektiert wurden. Mindestens ein Referenzknoten muss selektiert sein.

Das Suchvolumen kann auf drei verschiedene Arten definiert werden:

1. Bounding Box des Referenzteils vergrößert um das eingegebene Delta

| Überschneidungen                                                                                                    |                                                             |                                                 |
|----------------------------------------------------------------------------------------------------|-------------------------------------------------------------|-------------------------------------------------|
| 💿 Bauteil vollständig im Suchvolum                                                                                                    | en                                                          | 📃 Nur Bauteile mit Bounding Box berücksichtigen |
| Bauteil vollständig oder teilweise                                                                                                    | im Suchvolumen                                              |                                                 |
| <ul> <li>Bestimmung des Suchvolumens</li> <li>Abstand zur Bounding Box</li> <li>Abstand zum Suchpunkt</li> <li>Direkte Eingabe</li> </ul> | Bounding Box<br>Min<br>x: -295.00<br>y: 101.31<br>z: -14.43 | Max<br>x: -31.37<br>y: 379.62<br>z: 324.38      |
| Abstand<br>Delta<br>x: 5.00<br>y: 5.00<br>z: 5.00                                                                                         | Suchvolumen<br>Min<br>x: -300.00<br>y: 96.31<br>z: -19.43   | Max<br>x: -26.37<br>y: 384.62<br>z: 329.38      |
|                                                                                                    |                                                             | Zurücksetzen Schließen Suchen                   |

2. Eingabe der Koordinaten eines Punktes innerhalb der Bounding Box des Referenzteils, sowie des Abstands in jede Richtung.

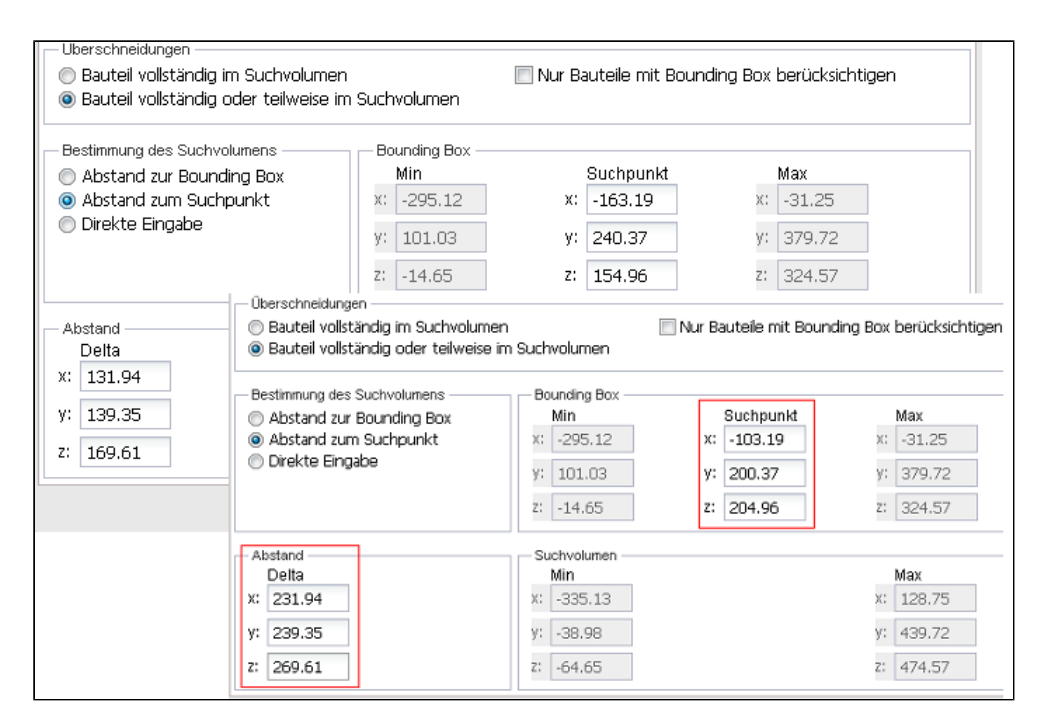

3. Direkte Eingabe des Suchvolumens durch Eingabe der Koordinaten von zwei Punkten, die das Suchvolumen aufspannen.

| <ul> <li>Derschneidungen</li> <li>Bauteil vollständig im Suchvolum</li> <li>Bauteil vollständig oder teilweise</li> </ul>                 | ien<br>9 im Suchvolumen                                                                                         | Nur Bauteile mit Bounding Box berücksichtigen |  |  |  |
|----------------------------------------------------------------------------------------------------|----------------------------------------------------------------------------------------------------|-----------------------------------------------|--|--|--|
| <ul> <li>Bestimmung des Suchvolumens</li> <li>Abstand zur Bounding Box</li> <li>Abstand zum Suchpunkt</li> <li>Direkte Eingabe</li> </ul> | Bounding Box           Min           X:         -295.12           y:         101.03           z:         -14.65 | Max<br>x: -31.25<br>y: 379.72<br>z: 324.57    |  |  |  |
| — Abstand —                                                                                                    | Suchvolumen<br>Min<br>x: -495.12<br>y: 301.03<br>z: -214.65                                                     | Max<br>x: 101.25<br>y: 579.72<br>z: 524.57    |  |  |  |

Das Ergebnis der Nachbarschaftssuche anhand des im Dialog festgelegten Suchvolumens wird in der Ergebnisliste aufgeklappt und hervorgehoben dargestellt.

| PRISMA    | A Suche       |               |      |     |           |            |                   |           |       |    |   |    |          |
|-----------|---------------|---------------|------|-----|-----------|------------|-------------------|-----------|-------|----|---|----|----------|
| 6 Treffer | r bei der Nac | hbarschaftsuc | he   |     |           |            |                   |           |       |    |   |    |          |
| 🖄 Such    | nen 🕆 🍸       | 🖌 Ändern      | 52 🍑 | 8 📸 | 29        | æ          | Selektionshilfe 🝷 | <b>\$</b> | Suche |    |   | V  | ∧ Hervor |
| Gruppe    | •:            | ~             |      |     | ľ í       | 2          |                   |           |       |    |   |    |          |
| Status    | Sachnumme     | er            |      |     | Benennur  | ig (dt)    |                   |           | ZI    | DT | А | DF | Dok-Typ  |
|           | <br>          | 567           |      |     | SCHWING   | ARM        |                   |           | Е     | 1  | А | ST | FRGMOD   |
|           | - L           | 4718945       |      |     | ABSTUETZ  | UNG ATL N  | 157               |           | А     | 1  | А | CA | BMB      |
|           | - 🗋 k.        | 4718945       |      |     | ABSTUETZ  | UNG ATL N  | 157               |           | А     | 1  | А | 5P | FRGMOD   |
|           | - 🗋 k.        | 4719006       |      |     | OELRUECK  | LAUF ATL   | N57               |           | А     | 1  | А | CA | BMB      |
|           | - 🗋 k.        | 4719006       |      |     | OELRUECK  | LAUF ATL   | N57               |           | А     | 1  | А | 5P | FRGMOD   |
|           | - 🗋 Ŀ.        | P754650       |      |     | KRAFTSTO  | FFLEITUN   | IGEN N57          |           | А     | 1  | С | CA | PACKAG   |
|           | - D k.        | P870064       |      |     | ATL DUMM  | IY N57 10M | 1M VOR            |           | Α     | 2  | В | CA | BMB      |
|           | - L L         | P870064       |      |     | ATL DUMM  | IY N57 10N | 1M VOR            |           | A     | 2  | в | 5P | FRGMOD   |
|           | - 🗋 k.        | P907484       |      |     | KONZEPT I | KM-FUEHR   | UNG ATL N57       |           | А     | 1  | С | CA | BMB      |
|           | L             | P907484       |      |     | KONZEPT I | KM-FUEHR   | UNG ATL N57       |           | А     | 1  | С | 5P | FRGMOD   |
|           | 1234          | 567           |      |     | SCHWING   | ARM        |                   |           | Е     | 1  | А | 5D | FRGMOD   |

Das Suchergebnis kann über die Kontextmenüpunkte "Instanz kopieren" und "Instanz einfügen" in ein bestehendes ST gespeichert werden.

Sind mehrere Referenzteile ausgewählt, kann das Suchvolumen nur eingeschränkt festgelegt werden:

| eferenzknote                                             | n ———                                                                  |                                  |                                                  |            |           |            |                            |          |              | _ |
|----------------------------------------------------------|------------------------------------------------------------------------|----------------------------------|--------------------------------------------------|------------|-----------|------------|----------------------------|----------|--------------|---|
| Sachnr                                                   | ZI                                                                     | Dok-Teil                         | Alt                                              | Dok-Format | Dok-Typ   | Benennung  |                            | Dok-F    | Reife        |   |
| 234567                                                   | F                                                                      | 1                                | A                                                | ST         | FRGMOD    | SCHWINGAR  | M TEST                     | KONZ     |              | l |
| 234567                                                   | E                                                                      | 1                                | A                                                | ST         | FRGMOD    | SCHWINGAR  | м                          | KONZ     |              | ŀ |
| <pre> deferenzteile − </pre>                             |                                                                        |                                  |                                                  |            |           |            |                            |          |              | _ |
| Sachnr                                                   | ZI                                                                     | Dok-Te                           | l Alt                                            | Dok-Forma  | : Dok-Typ | Benennung  | Dok-R                      | eife.    | Instanzbenen | 1 |
| 2000731                                                  | A                                                                      | 1                                | А                                                | 5P         | FRGMOD    | MANTEL-NSD | KONZ                       |          |              | l |
| 1719006                                                  | A                                                                      | 1                                | А                                                | 5P         | FRGMOD    | OELRUECKLA | VERF                       |          |              | ŀ |
| ) Abstand zu<br>Abstand zu                               | standig oder<br>es Suchvolume<br>ur Bounding I<br>um Suchpunk          | tellweise im<br>ens<br>Box<br>kt | Bound<br>Bound<br>Mir                            | ing Box    |           |            | Ma<br>x:                   | ax       |              |   |
| Bestimmung de<br>Abstand zu<br>Abstand zu<br>Direkte Ein | standig oder<br>is Suchvolume<br>ur Bounding I<br>um Suchpunk<br>igabe | ns<br>Box<br>Kt                  | Bound<br>Mir<br>X:<br>y:                         | ing Box    |           |            | Ma<br>x:<br>y:             | ax       |              |   |
| Bestimmung de<br>Abstand zu<br>Direkte Ein<br>Ubstand    | standig oder<br>is Suchvolume<br>ir Bounding<br>im Suchpunk<br>igabe   | teilweise im<br>ens<br>Box<br>ct | Bound<br>Bound<br>X:<br>y:<br>z:<br>Suchv<br>Mir | ing Box    |           |            | Ma<br>x:<br>y:<br>z:<br>Ma | ax<br>ax |              |   |

Ist kein Referenzteil ausgewählt, führt dies zur Ermittlung der im Suchvolumen befindlichen Referenzteile:

| Nachbarschaftssu                                                                                                    | che                                                                                       |                               |                                                          |             |                              |                                    |                        |                                      | ? >           |
|----------------------------------------------------------------------------------------------------|-------------------------------------------------------------------------------------------|-------------------------------|----------------------------------------------------------|-------------|------------------------------|------------------------------------|------------------------|--------------------------------------|---------------|
| Referenzknoten -                                                                                                    |                                                                                           |                               |                                                          |             |                              |                                    |                        |                                      |               |
| Sachnr                                                                                                    | ZI                                                                                        | Dok-Teil                      | Alt                                                      | Dok-Format  |                              | Dok-Typ                            | Bener                  | nnung                                | Dok-Reife     |
| 1234567                                                                                                    | AI                                                                                        | 1                             | A                                                        | ST          | B                            | ЗМВ                                | SCHWINGARM TE: KONZ    |                                      |               |
| Referenzteile                                                                                                    |                                                                                           |                               |                                                          |             |                              |                                    |                        |                                      |               |
| Sachnr                                                                                                    | ZI                                                                                        | Dok-Teil                      | Alt                                                      | Dok-Format  | Dok-Ty                       | yp Benenr                          | nung                   | Dok-Reife                            | Instanzbenenr |
| Oberschneidunge     Bauteil vollst     Bauteil vollst     Bauteil vollst     Abstand zur     Abstand zur     Direkte Einga | n<br>indig im Such<br>indig oder te<br>Suchvolumens<br>Bounding Bo:<br>I Suchpunkt<br>Ibe | nvolumen<br>iilweise im Suchv | volumen<br>- Bounding Box<br>Min<br>x:<br>y:<br>z:<br>z: | Nur E     S | Such<br>5.00<br>5.00<br>5.00 | e mit Bounding<br>hpunkt<br>0<br>0 | Box be<br>x<br>y<br>z: | max<br>Max<br>:                      | jen           |
| Abstand           Delta           x:         5.00           y:         5.00           z:         5.00                      |                                                                                           |                               | Suchvolumen –<br>Min<br>X: 0.00<br>y: 0.00<br>z: 0.00    |             |                              |                                    | x<br>y<br>z            | Max<br>: 10.00<br>: 10.00<br>: 10.00 |               |
|                                                                                                    |                                                                                           |                               |                                                          |             |                              | Zurücks                            | etzen                  | Schließer                            | n Suchen      |

Suche - "Where used..."

Mit Where Used kann ausgehend von einem verbauten Dokument (Dok-Format = CA, 5P, ..) einer Struktur deren Verwendung in allen PSN Fahrzeugbäumen angezeigt werden.

Ist ein Dokument in der Ergebnisliste selektiert, blendet der Kontextuntermenüpunkt Where used ein Untermenü ein, dessen Menüpunkte die Suche nach Verwendungen einschränken.

| OTORRAUM/UNTER     |                       | •        | 1 | A       | ST      | SIMMON           |      | KONZ Ne                              | ein |
|--------------------|-----------------------|----------|---|---------|---------|------------------|------|--------------------------------------|-----|
| BG / HARDWARE      | Stammdaten            |          | 1 | Α       | ST      | SIMMON           |      | KONZ Ne                              | ein |
| 20 VORDERWAGENE    | University            | •        | 1 | Α       | ST      | SIMMON           |      | KONZ Ne                              | ein |
| 20 FREIGABEVORLA   | version               | -        | 1 | А       | ST      | PACKAG           |      | KONZ Ne                              | ein |
| BG / HARDWARE      | Dokument              |          |   | Anzeig  | jen / B | earbeiten (ALT-D | ))   | KONZ Ne                              | ein |
| VIRTUELLE ABSICHER | Strukturop            |          |   |         |         |                  |      | KONZ Ne                              | ein |
| VIRTUELLE MONTAGE  | Strukturen            | <u> </u> |   | Losche  | en      |                  |      | KONZ Ne                              | ein |
| AD PDM INTEGRATI   | Änderung zurücksetze  | en       |   | Anlega  | en      |                  |      | KONZ Ne                              | ein |
|                    | Weiternavigieren      |          |   | Erstell | erwect  | nsel             |      |                                      |     |
|                    | Baum aus Liste entfer | men      |   | Fertig  | melder  |                  |      |                                      |     |
|                    | Vollständig expandier | en       |   | SE-Tea  | amrech  | te               |      |                                      |     |
|                    | Selektionshilfe       |          |   | Quell-i | AS lade | en               |      |                                      |     |
|                    |                       |          |   | Datei I | herunt  | erladen          |      |                                      |     |
|                    |                       |          |   | Daten   | austau  | isch             |      |                                      |     |
|                    |                       |          |   | ZKUTI   | L XML · | Datei herunterl  | aden |                                      |     |
|                    |                       |          |   | Konve   | rtieren |                  | •    | Direkte verwendung                   |     |
|                    |                       |          |   | Where   | e used  |                  | ₽    | Alle Bäume (Achtung: lange Suchzeite | n)  |
|                    |                       |          |   |         |         |                  |      | Offizielle Bäume                     |     |
|                    |                       |          |   |         |         |                  |      | Eigene Bäume                         |     |
|                    |                       |          |   |         |         |                  |      | -                                    | P   |

Beispielszenario "Where used" für die Verwendung von "A"

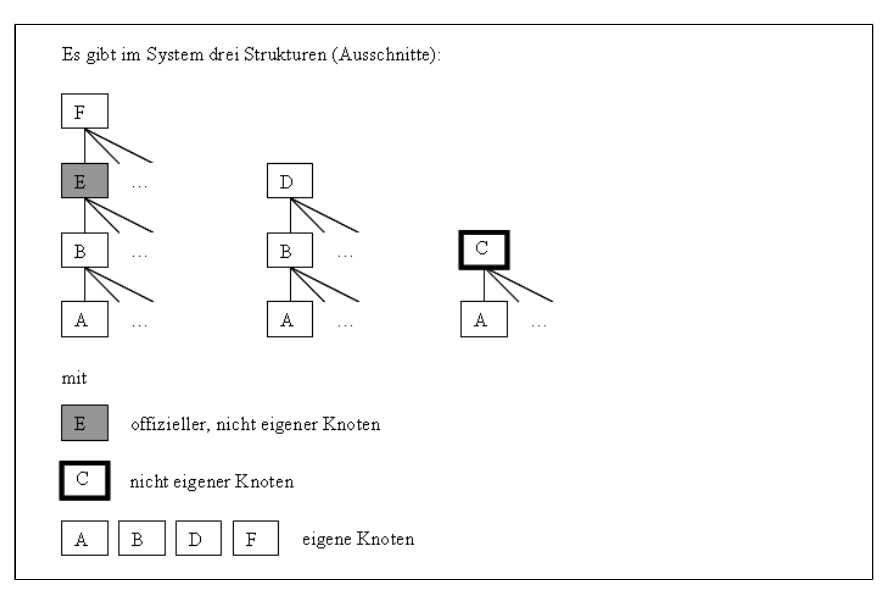

- Direkte Verwendung: Treffermenge enthält alle Strukturdokumente, die das selektierte Dokument direkt verwenden (siehe Beispiel: B C)
- Alle Bäume: Treffermenge enthält Bäume mit Wurzelknoten und Offizielle Knoten (siehe Beispiel: C A, D B A, E B - A, F - E - B - A)
- Offizielle Bäume: Treffermenge enhält nur Bäume, die mit einem Offizielle Knoten beginnen, d.h. deren Sachnummer mit S beginnt (siehe Beispiel: E B A)
- Eigene Bäume: Treffermenge enthält nur Bäume, die mit einem Knoten beginnen, die dem Benutzer gehören (siehe Beispiel: D B A, F E B A)

Während der Suche wird eine Fortschrittsanzeige eingeblendet.

Die Treffermenge des gewählten Untermenüpunkts wird in einem Popupdialog dargestellt. Im Meldebereich am oberen Rand des Dialogs werden Trefferanzahl und -art angezeigt. Die Spaltenbreite der Trefferliste kann mit dem Ziehen der Spaltenkopfränder verändert werden. Die Wurzelknoten werden initial zugeklappt dargestellt. Ein Wurzelnoten kann stufenweise über das vorangestellte "+" oder den Untermenüpunkt **Vollständig expandieren** aufgeklappt werden.

| Where Used               |                                                                                                    |           |             |         |            |                    |            |           | ? X      |  |  |
|--------------------------|----------------------------------------------------------------------------------------------------|-----------|-------------|---------|------------|--------------------|------------|-----------|----------|--|--|
| 8                        |                                                                                                    |           |             |         |            |                    |            |           |          |  |  |
| Insgesamt 332 direkte Ve | Insgesamt 332 direkte Verwendungen des Dokuments 7600539 A 1 B 5P FRGMOD MODULLAGER OBEN L7 VORF gefunden. |           |             |         |            |                    |            |           |          |  |  |
| Rechteprüfung            | Rechteprüfung V                                                                                            |           |             |         |            |                    |            |           |          |  |  |
| Instanz(en) entfernen    | Zeichnungsindex                                                                                            | Doku-Teil | Alternative | Dok-Typ | Dok-Format | Benennung (dt)     | Doku-Reife | Zielreife | Komme    |  |  |
| Instanz ersetzen         | 4                                                                                                    | 1         | с           | FRGMOD  | 5Y         | LU KUEHLM L7 M LL  | K KONZ     |           | ^        |  |  |
| - 📑 7600901              | A                                                                                                    | 1         | в           | FRGMOD  | 5Y         | LU KUEHLM L7 A LL  | K PRJA     |           | F20      |  |  |
| - 📄 7600903              | A                                                                                                    | 1         | в           | FRGMOD  | 5Y         | LU KUEHLM L7 M LL  | K PR JA    |           | F20      |  |  |
| 📑 PR29767                | A                                                                                                    | 1         | А           | PACKAG  | ST         | ZB 4577478 B 1 A I | L KONZ     |           | VOP 🔽    |  |  |
| <                        | <                                                                                                    |           |             |         |            |                    |            |           | >        |  |  |
| Alles auswählen          | uswahl aufheben                                                                                            | 1         |             |         |            |                    |            | [ S       | chließen |  |  |

Soll das betrachtete verbaute Dokument (Instanz) durch ein anderes Dokument (Alternative, ZI) ersetzt oder entfernt werden, kann über die Auswahlliste **Rechteprüfung** die Berechtigung hierfür vorab für die Verwendungen geprüft werden:

- Ersetzen
- Entfernen

Ergibt die Rechteprüfung für eine Instanz keine nötigen Rechte, wird der Sach-Nr. folgendes Symbol "

Bei Verwendungen, an denen ein Austausch des betrachteten Dokumentes erwünscht ist, blendet der Kontextmenüpunkt **Ersetzen** den Dialog "Dokument auswählen" ein. Das einzusetzende Dokument muss ausgewählt werden und wird automatisch an alle markierten Stellen eingesetzt, an denen die Rechteprüfung dies zulässt.

Aus dem Popupdialog können selektierte oder alle Zeilen über den Kontextmenüpunkt Übernehmen der Ergebnisliste zugeklappt auf oberstem Level hinzugefügt werden.

### Web Desktop Short-Cut anlegen

Nach einer ersetzenden Suche kann die Suchanfrage als Short-Cut gesichert und auf dem Web Desktop angelegt werden.

Mit einem Klick auf das Symbol "24" in der Toolbar der Ergebnisliste wird der Dialog zum Anlegen eines Short-Cut eingeblendet.

| PRISMA Suche                                                             |                                             |                                       |                                                          |  |
|--------------------------------------------------------------------------|---------------------------------------------|---------------------------------------|----------------------------------------------------------|--|
| PRISMA Suche                                                             |                                             |                                       |                                                          |  |
| 1 Suchergebnisse gefunden (ersetze<br>Suche nach: Version, Stammdaten: A | nde Suche)<br>I <b>lles</b> , Sachnummer: P | P0E1134, Version/Eigentümer: Q        | XB4767                                                   |  |
| 🖄 Suchen 🕆 🏹 📝 🦉                                                         | 3 <b>6</b> 2 6 6 <b>6</b>                   | 🖻 🐔 Selektionshilfe 🕶 關 🚬             | Suche: 🗸 🔨 Hervorheben                                   |  |
| Gruppe:                                                                  | Y                                           | 1 ?                                   | Das Erstellen eines Short Cuts ist nur direkt nach einer |  |
| Status Sachnummer                                                        | Benennung (dt)                              | AI ZI DT A                            | ersetzenden suche möglich                                |  |
|                                                                          | SCHNELLES T-GATE                            | Short Cut anlegen                     | ×                                                        |  |
|                                                                          |                                             | Neuer Short Cut<br>Name: T-Gate-Suche |                                                          |  |
|                                                                          |                                             | Schließen                             | Anlegen                                                  |  |

Es sollte ein die Suche bezeichnender Name vergeben werden. Mit der Schaltfläche **Anlegen** wird ein Short-Cut für die zuvor ausgeführte ersetzende Suche mit dem angegebenen Namen auf dem Web Desktop erzeugt.

### Suchen in Struktur

Der Untermenüpunkt **Suchen in Struktur** eines in der Ergebnisliste selektierten ST-Dokuments oder einer Instanz öffnet den Popupdialog "Suchen in Struktur".

| Suche in Struktur                         |                       |              |     |           |              |                 | ×        |
|-------------------------------------------|-----------------------|--------------|-----|-----------|--------------|-----------------|----------|
| Dokumentensuch<br>Sach-Nr.:<br>Benennung: | r7797932<br>Deutsch 🗸 |              |     |           |              |                 |          |
| ZI:<br>Projekt:                           | · · ·                 |              |     |           |              |                 | <b>~</b> |
| Modul:                                    | ~                     |              |     |           |              |                 | ×        |
| Doku-Teil:<br>Doku-Reife:                 | <b>~</b>              | Alternative: | Y   | Doku-Typ: | ¥            | Doku-Format: 5F | · ·      |
| Eigentümer:                               | 🔘 Selbst 🛛 💿 Alle     | Andere       | *   |           |              |                 |          |
|                                           |                       |              | Sct | nließen   | Zurücksetzer |                 | Suchen   |

Zur Festlegung der Suchkriterien stehen verschiedene Eingabefelder, Auswahllisten und, falls der Schalter Andere für den

Eigentümer gewählt ist, das Symbol "

Nach der Betätigung der Schaltfläche Suchen wird eine Fortschrittsmeldung der Suche eingeblendet.

Nach einer erfolgreichen Suche wird die Ergebnisliste bis zu allen Treffern expandiert und die Treffer selektiert. Die Trefferanzahl wird im Meldungsbereich angezeigt.

| PRISMA Suche                                                                | PRISMA Suche                 |    |    |    |   |    |         |    |            |           |
|-----------------------------------------------------------------------------|------------------------------|----|----|----|---|----|---------|----|------------|-----------|
| 2 Elemente wurden gefunden                                                  |                              |    |    |    |   |    |         |    |            |           |
| 地 Suchen 🗣 🛐 🥒 🚼 🌺 🗐 🖬 🍣 💿 🖉 🖄 Selektionshilfe 🕫 🕼 🔝 Suche: 🔍 🥆 Hervorheben |                              |    |    |    |   |    |         |    |            |           |
| Gruppe:                                                                     | ▼ Ě ?                        |    |    |    |   |    |         |    |            |           |
| Status Sachnummer                                                           | Benennung (dt)               | AI | ZI | DT | А | DF | Dok-Typ | DS | Doku-Reife | Kommentar |
| 🖃 🚞 PQ89868                                                                 | E92 VBGSE 320D N47T H AUT LL |    | А  | 1  | Α | ST | PACKAG  |    | KONZ       | SERIE     |
| 🖃 🚞 🖳 PQ90031                                                               | E92 VBGSE FB EA 320D LL EUR  |    | А  | 1  | Α | ST | PACKAG  |    | KONZ       | VON LOVA  |
| 🖨 🛅 🛃 PQ90035                                                               | E92 MODUL 40 KLEINE MOTORE   | I  | А  | 1  | А | ST | PACKAG  |    | KONZ       | VON LOVA  |
| 🖃 🚞 🖳 PQ90036                                                               | E92 MODUL 40.00 KLEINE MOTO  |    | А  | 1  | А | ST | PACKAG  |    | KONZ       | VON LOVA  |
| 🕀 🛅 🖳 PQ90038                                                               | 1101/001 ZB VERSUCHSMOTOR    |    | А  | 1  | А | ST | PACKAG  |    | KONZ       | VON LOVA  |
| ∃ 🗖 k, PQ90039                                                              | 1111/001 KURBELGEHAEUSE      |    | А  | 1  | A | ST | PACKAG  |    | KONZ       | VON LOVA  |
| 🗋 ⊾ 🛃 7797932                                                               | LU VERSCHLUSSDECKEL AGW      |    |    |    |   |    | FRGMOD  | МО | PROF       |           |
| 🗋 ⊾ 🛃 7797932                                                               | LU VERSCHLUSSDECKEL AGW      |    |    |    |   |    | FRGMOD  |    | PROF       |           |
| - 🗋 ⊾ 🛃 7810594                                                             | ZB ZYLINDERKURBELGEHAEUSE    | 4  | D  | 1  | А | 5P | FRGMOD  | OM | PROF       |           |

## Daten anzeigen

Bis zum Abschluss einer Suchanfrage und dem Laden des Suchergebnisses wird ein modaler Wartedialog eingeblendet. Danach wird das Suchergebnis im nachfolgend beschriebenen und in einer sich im Anzeigemodus befindlichen Ergebnisanzeige dargestellt. Das Suchergebnisse wird immer eingeklappt angezeigt, d.h. es bildet zunächst eine Liste, die dann aufgeklappt werden kann.

Die Anzahl der dargestellten Treffer ist administrativ systemweit begrenzt. Existieren mehr Treffer als dargestellt, wird darauf hingewiesen, die Suchkriterien stärker einzuschränken.

#### Verwandte Themen:

#### Aufklappen der Struktur

#### Untergeordnete Seiten:

- Ergebnisanzeige
- Kontextmenüs Ergebnisliste
- Nachladen aus TAIS

- Nachladen über Zeichnungshinweis
- Ergebnisliste anpassen
- Anzeigeprofile verwalten

### Ergebnisanzeige

Die Ergebnisanzeige einer PRISMA-Suche besteht aus folgenden drei Anzeigebereichen

- Meldungsbereich
- Toolbar
- Ergebnisliste

|                  | PRISMA Suche                                                                                     |                               |                                                              |
|------------------|--------------------------------------------------------------------------------------------------|-------------------------------|--------------------------------------------------------------|
| Home             | 1 Suchergebnisse gefunden (ersetzende Suche)<br>Suche nach: Stammdaten, Stammdaten: Alles, Sachr | ummer: \$0000L7               |                                                              |
| SWC              | 🖄 Suchen 🔮 🛐 🖌 Xindern 🚦 🗒 🔂 🢝                                                                   | 💮 🗗 🖏 Selektionshilfe + 🕸 S   | Suche: V 🔨 Hervorheben Gruppe: V                             |
| ▼ PRISMA         | Status Sachnummer                                                                                | Benennung (dt)                | ZI DT A DF Dok-Typ Kommentar Doku-Reife Werkstoffe Zielreife |
| Suche            | S0000L7                                                                                          | PRODUKTLINIE LK               |                                                              |
| Benutzeradmin    | V S0000L7                                                                                        | PRODUKTLINIE LK               | A Nein                                                       |
| - Inforductor We | 🖃 🚞 50000L7                                                                                      | PRODUKTLINIE LK               | A 1 A ST PACKAG KONZ Nein                                    |
| Adductione       | 😟 🛅 🖳 0350894                                                                                    | LK VIRTUELLE GESAMTFAHRZEUGE  | A 1 A ST PACKAG KONZ Nein                                    |
| ▶ Job Status     |                                                                                                  | AKTUELLER DOKUMENTATIONSSTAND | A 1 A ST PACKAG KONZ Nein                                    |
| ▶ Datenaustausch | 😠 🛅 🐛 0350896                                                                                    | VIRTUELLES ARCHIV             | A 1 A ST PACKAG KONZ Nein                                    |
| ▶ Extras         |                                                                                                  | VIRTUELLER SERVICE            | A 1 A ST PACKAG KONZ Nein                                    |
| SAP Suche        | 😠 🥅 🖳 0350898                                                                                    | VIRTUELLE PRODUKTIONSTECHNIK  | A 1 A ST PACKAG KONZ Nein                                    |
| Anlegen SAP      | ① L 0350899                                                                                      | CAD PDM INTEGRATIONSSTRUKTUR  | A 1 A ST PACKAG KONZ Nein                                    |
|                  |                                                                                                  |                               |                                                              |

Alle Funktionen die auf Daten der Ergebnisliste wirken können über die Toolbar oder die Kontextmenüs aufgerufen werden:

- Funktionen der Toolbar in Form von Icons, Texteingabefeldern und Buttons sind auf alle Zeilen der Ergebnisliste anwendbar
- Kontextmenüfunktionen der Ergebnisliste sind auf eine oder mehrere ausgewählte Zeilen der Ergebnisliste anwendbar

### Meldungsbereich

1 Suchergebnisse gefunden (ersetzende Suche) Suche nach: Stammdaten, Stammdaten: Alles, Sachnummer: S0000L7

Der am oberen Rand befindliche Bereich wird automatisch aufgeklappt, wenn eine Meldung ausgegeben wird. Hier werden Erfolgs- bzw. Fehlermeldung sowie ggf. Handlungshinweise ausgegeben. Auch Kriterien der letzten Suche werden hier als kommagetrennte Liste von Name- und mit Doppelpunkt getrennte Wertepaare angezeigt. Bei umfangreichen Meldungen erscheint ein Scrollbalken. Die Schaltfläche mit den Doppelpfeilen klappt diesen Bereich auf und zu. Neue Meldungen überschreiben ältere.

### Toolbar

| 🗺 Suchen 🔮 🏋 🖉 Ändern 🚦 | 🗗 🖏 Selektionshilfe 🕶 關 | Suche: | V 🔨 Hervorheben | Gruppe: | ~ |
|-------------------------|-------------------------|--------|-----------------|---------|---|
|                         | _                       |        |                 |         |   |

Die auf die Zeilen der Ergebnisliste wirkenden Funktionen der Toolbar sind mit einem die Funktionalität beschreibenden Tooltip versehen.

| Funktion                | Toolbar-Button/Feld | Beschreibung                                                              |
|-------------------------|---------------------|---------------------------------------------------------------------------|
| PRISMA Suche            | æ                   | Öffnet Suchdialog                                                         |
| Anlegen                 | +                   | Öffnet den Popupdialog Objektanlage                                       |
| Dokumentenschnellanlage | 123<br>123          | Öffnet die Dokumentenschnellanlage                                        |
| Ändern/Anzeigen         | <i>i</i> , <i>i</i> | Wechsel zwischen Änderungs- und Anzeigemodus                              |
| Vollbildmodus           | 15 8<br>2 9         | Schaltet den Vollbildmodus ein bzw. aus                                   |
| PDM View                |                     | Startet eine PDM View Session. Nur für Benutzer des externen Portals verf |

| Speichern                        | <b>:</b>     | Speichern                                                                                                    |
|----------------------------------|--------------|----------------------------------------------------------------------------------------------------|
| Nachladen aus TAIS               | <b></b>      | Fehlende Daten aus TAIS werden nachgeladen. Diese Funktion ist nur aktiv TAIS Attribute eingeblendet sind                                                              |
| Aktualisieren                    | 2            | Die Ergebnistabelle wird zeilenweise aktualisiert, indem die Daten aus der Datenbank neu geladen werden und ggf. neue Kindelemente hinzugefügt or entfallene entfernt. |
| Zurücksetzen                     | <b>\$</b>    | Nicht gespeicherte Änderungen werden zurückgesetzt                                                                                                    |
| Anzeigeprofile                   | Ð            | Die Anzeigeprofilverwaltung wird aufgerufen                                                                                                    |
| Excel-Export                     |              | Exportiert die aktuelle Ansicht in eine Exceldatei                                                                                                    |
| Globale Sektionshilfe            |              | Menü mit Funktionen zur Auswahl von Zeilen in der Ergebnisliste                                                                                                    |
| Leere Attributspalten ausblenden | 翻            | Leere Attributspalten werden ausgeblendet.                                                                                                    |
| Suchen                           |              | Suche in der Ergebnisliste anhand eines Suchbegriffs                                                                                                    |
| Suchen Abwärts                   | $\checkmark$ | Suchbegriff innerhalb der Ergebnisliste suchen, Suchrichtung abwärts                                                                                                   |
| Suche Aufwärts                   | ^            | Suchbegriff innerhalb der Ergebnisliste suchen, Suchrichtung aufwärts                                                                                                  |
| Hervorheben                      |              | Vorkommen des Suchstextes werden in der Ergebnisliste markiert                                                                                                    |
| Gruppe                           |              | Auswahl der Attributgruppen für (Stammdaten, Versionen, Dokumente)                                                                                                    |
| Attribut                         |              | Liste der zur gewählten Gruppe gehörenden Attribute                                                                                                    |
| Spalte hinzufügen                | Ĩ            | Gewähltes Attribut als neue Spalte einblenden                                                                                                    |
| Hilfe                            |              | Onlinehilfe zum PRISMA WebClient                                                                                                    |
|                                  |              |                                                                                                    |

### Ergebnisliste

| Status | Sachnummer     | Benennung (dt)                   | ZI | DT | А | DF | Dok-Typ | Kommentar | Doku-Reife |
|--------|----------------|----------------------------------|----|----|---|----|---------|-----------|------------|
|        | S 50000L7      | PRODUKTLINIE LK                  |    |    |   |    |         |           |            |
|        | V S000L7       | PRODUKTLINIE LK                  | A  |    |   |    |         |           |            |
|        | 😑 🚞 S0000L7    | PRODUKTLINIE LK                  | A  | 1  | A | ST | PACKAG  | TEST1     | KONZ       |
|        | ia 🛅 🖳 0350894 | LK VIRTUELLE GESAMTFAHRZEUGE     | A  | 1  | A | ST | PACKAG  |           | KONZ       |
|        | 😠 🛅 🖳 0348910  | F20 PROJEKT VIRT. GESAMTFAHRZEUG | A  | 1  | A | ST | PACKAG  |           | KONZ       |
|        | 😠 🛅 🖳 0348920  | F30 PROJEKT VIRT. GESAMTFAHRZEUG | А  | 1  | А | ST | PACKAG  |           | KONZ       |
|        | 🕀 🛅 🖳 0348921  | F35 PROJEKT VIRT. GESAMTFAHRZEUG | A  | 1  | А | ST | PACKAG  |           | KONZ       |
|        | 😠 🛅 🖳 0348930  | F31 PROJEKT VIRT. GESAMTFAHRZEUG | A  | 1  | А | ST | PACKAG  |           | KONZ       |
|        | 😠 🚞 🖳 0348941  | F34 PROJEKT VIRT. GESAMTFAHRZEUG | A  | 1  | A | ST | PACKAG  |           | KONZ       |

Bei der Ergebnisliste handelt es sich um eine Baumtabelle (TableGrid). Sie zeichnet sich dadurch aus, dass in einer Tabellenspalte ein Baum dargestellt wird, welcher auf- und zugeklappt werden kann. Wird ein Knoten des Baums aufgeklappt und dessen Kinder eingeblendet, so wird die Tabelle für jedes dieser Kinder um eine Zeile erweitert.

Die Symbole in der Sachnummernspalte kennzeichnen:

- S Stammsatz für Bauteil oder Fertigungsmittel mit PRISMA oder TAIS/BEMI-Sachnummer
- V Version für Bauteil oder Fertigungsmittel
- Strukturdokument ohne Positionsinformationen
- Uerbautes Strukturdokument (ST, 5Y) mit Einheitsmatrix in Nulllage
- Distioniertes Strukturdokument (5Y)
- Dokument ohne Positionsinformationen
- D L Verbautes Dokument mit Einheitsmatrix in Nulllage
- D Positioniertes Dokument

Die erste Spalte dient der Darstellung des Zeilenstatus in Form eines Symbols, die mit einem Tooltip versehen sind. Die Statusund Sachnummernspalte sind fixiert, d.h. sie können nicht verschoben werden. Die Spaltenbreite kann verändert werden. Die Ergebnisliste besitzt mit dem Änderungs- und dem Anzeigemodus zwei Modi zwischen denen über einen Button in der Toolbar "

Nach einer erfolgreichen Suche erscheint die Ergebnisliste im Anzeigemodus. Der Änderungsmodus dient der Dateneingabe und Datenänderung von Objekten.

Standardmäßig ist die Ergebnisliste nach der Sachnummernspalte und je nach Objekttyp nach folgenden Objektattributen sortiert:

- Stammdaten: SNR aufsteigend
- Version: ZI absteigend
- Dokument: Teil, Alternative, Format jeweils aufsteigend

Die Ergebnisliste wird mit einem Standardspaltenumfang und Standardanordnung eingeblendet. Umfang und Anordnung können durch das System oder das vom Benutzer festgelegte Anzeigeprofil vorgegeben sein.

Steuermöglichkeiten für die Anzeige erlauben es:

- Aktuellen Inhalt der Ergebnisliste nach einer Spalte zu sortieren
- Spalten hinzuzufügen
- Ausgewählte Spalten aus der Anzeige zu entfernen
- Alle leeren Spalten aus der Anzeige zu entfernen
- Spalten innerhalb der Anzeige umzugruppieren
- Spaltenbreite in der Anzeige vergrößern oder verkleinern

Die Steuerung der Anzeige erfolgt über ein im Spaltenkopf angebotenes Dropdown-Menü.

Eine aktuelle Spaltenkonfiguration kann als Anzeigeprofil gespeichert und wieder verwendet werden.

Der Toolbarbutton " kulalisiert die Anzeige und neue Kindelemente werden hinzugefügt oder entfallene entfernt. Eine bestehende Selektion wird aufgehoben. Befindet sich die Ergebnisliste im Änderungsmodus, so wird dieser verlassen. Der Klappzustand der Baumspalte bleibt erhalten.

Der Klick mit der rechten Maustaste auf eine oder mehrere selektierte Zeilen in der Ergebnisliste blendet auf den Objekttyp (Stammdaten, Version und Dokumente von Bauteilen und Fertigungsmittel) anwendbare Kontextmenüfunktionen ein, um Daten dieses Typs bearbeiten zu können.

#### Aufklappen der Struktur

Nach der Suche sind die Suchergebnisse immer eingeklappt, d.h. das Ergebnis bildet zunächst eine Liste, die aufklappt werden kann, wenn untergeordnete Elemente existieren. Beim Aufklappen erfolgt eine Datenbankabfrage und ein Wartedialog wird eingeblendet.

#### Spaltenbaum aufklappen

Alle Knoten des Baumes (Sachnummern, Versionen und Strukturdokumente) verfügen über eine Schaltfläche zum Aufklappen. Vor dem Aufklappen wird nicht geprüft, ob zu einem Knoten Nachfolger existieren. Wird ein Knoten aufgeklappt und es existieren keine Kinder, so verschwindet die Schaltfläche aus der Anzeige.

#### Wurzelknoten vollständig expandieren

Der Kontextmenüpunkt "Vollständig expandieren" klappt ausgehend vom selektierten Wurzelknoten den jeweilige Baum vollständig auf. Die während der Expansion der Struktur dargestellte Forschrittsanzeige liefert Informationen über den bisher gefundenen Umfang und ermöglicht einen Abbruch. Bei einem Abbruch werden bisher ermittelte Elemente dargestellt.

**Baum aus Liste entfernen** 

Der Kontextmenüpunkt "Baum aus Liste entfernen" entfernt den gesamten Baum, der ein selektiertes Objekt enthält, aus der Anzeige in der Ergebnisliste. Existieren noch nicht gespeicherte Änderungen wird vorher die "Sicherheitsabfrage" eingeblendet. Die Mehrfachselektion von Objekten ist möglich.

### Suchen und Hervorheben in der Ergebnisliste

Das Suchen und Hervorheben kann im Anzeige- und Änderungsmodus durchgeführt werden. Die Toolbar enthält ein Texteingabefeld, in das der Suchbegriff eingegeben werden kann.

| 🛩 Such | nen 🕂 🛐 🖌 Ändern 🛛 🚼 🍉 🖹 庙 | 🍣 🄄 🗗 🕷 Selektionshilfe 🕶 🛱 🛛 Suc | he: | ARCH | IV | <b>~</b> . | ∧ Hervorheben | Gruppe:   | ~          |            |
|--------|----------------------------|-----------------------------------|-----|------|----|------------|---------------|-----------|------------|------------|
| Status | Sachnummer                 | Benennung (dt)                    | ZI  | DT   | А  | DF         | Dok-Typ       | Kommentar | Doku-Reife | Werkstoffe |
|        | 😐 🚞 🖳 PQ47789              | F35 PROJEKT VIRT. GESAMTFAHRZEUG  | А   | 1    | А  | ST         | PACKAG        |           | KONZ       | Nein       |
|        | 😑 🛅 🖳 0350896              | VIRTUELLES ARCHIV                 | А   | 1    | Α  | ST         | PACKAG        |           | KONZ       | Nein       |
|        | 😠 🛅 🖳 PC41473              | S00L2NF DOKU                      | Α   | 1    | Α  | ST         | PACKAG        |           | KONZ       | Nein       |
|        | 🖪 🛅 🖢 PC65613              | ARCHIV VORDERWAGEN                | А   | 1    | Α  | ST         | PACKAG        |           | KONZ       | Nein       |

Beim Suchen werden nur Spalten berücksichtigt, die Text enthalten. Bei der Suche in der Ergebnisliste wird nicht zwischen Großund Kleinschreibung unterschieden. Die Ermittlung der Treffer für Suchen und Hervorheben erfolgt innerhalb der dargestellten Baumknoten und –blätter, es wird nicht automatisch aufgeklappt. Das Texteingabefeld wird grün hinterlegt, sobald die eingegebene Zeichenfolge Treffer ergibt. Gibt es keine Übereinstimmungen wird das Texteingabefeld rot hinterlegt.

- Suchen
- Hervorheben

#### Suchen

Die Toolbar enthält zwei Schaltflächen mit einem Pfeil-Symbol. Mit diesen kann in der Treffermenge ausgehend von der ersten Zeile jeweils zum nächsten Ergebnis vorwärts bzw. rückwärts navigiert werden. Der jeweils aktuelle Suchtreffer wird hervorgehoben, auch wenn sich die Ergebnisliste im Änderungsmodus befindet.

#### Hervorheben

Die Schaltfläche "Hervorheben" in der Toolbar markiert alle gefundenen Textteile mit weißer Schrift auf blauem Hintergrund. Die Markierung bleibt bis zum nächsten Suchvorgang bestehen.

### Kontextmenüs Ergebnisliste

Das Kontextmenü der Ergebnisliste enthält für die Objekttypen Stammdaten, Version, Dokument und Struktur einen Menüpunkt mit einem Untermenü zur Bearbeitung der Objekte des Typs.

- Stammdaten Untermenü
- Version Untermenü
- Dokument Untermenü
- Strukturen Untermenü
- Selektionshilfe Untermenü

Die folgenden Menüpunkte des Kontextmenü gelten für alle Objektypen gleichermaßen:

| Kontextmenüpunkt           | Beschreibung                                                          |
|----------------------------|-----------------------------------------------------------------------|
| Änderungen<br>zurücksetzen | Setzt alle nicht gespeicherten Änderungen selektierter Objekte zurück |

| Weiternavigieren            | Selektiertes Objekt oder bei einer Mehrfachselektion innerhalb einer Hierarchie das oberstes Objekt wird Rootknoten. Bäume ohne selektiertes Objekt werden entfernt. |
|-----------------------------|----------------------------------------------------------------------------------------------------|
| Baum aus Liste<br>entfernen | Entfernt Bäume mit selektiertem Objekt                                                                                                    |
| Vollständig<br>expandieren  | Klappt Bäume selektierter Objekte auf                                                                                                    |
| Selektionshilfe             | Öffnet Popupmenü zur Selektionshilfe                                                                                                    |

## Stammdaten Untermenü

| Kontextmenüpunkt            | Beschreibung                                                                                     |
|-----------------------------|--------------------------------------------------------------------------------------------------|
| Anzeigen/Bearbeiten         | Öffnet Popupdialog zum Anzeigen und Bearbeiten von Stammdaten                                    |
| Löschen                     | Entfernt Stammdatensätze aus Ergebnisliste und DB                                                |
| Zeichnungshinweise          | Blendet Stammdatensätze ein, die mit Feld "Siehe SNR." auf selektierten Stammdatensatz verweisen |
| Daten aus TAIS              | Blendet Daten aus TAIS ein                                                                       |
| PRISMA Snr. zu<br>TAIS/BEMI | Versionen eines PRISMA Stammdatensatzes einem TAIS/BEMI Stammdatensatz zuordnen                  |

## Version Untermenü

| Kontextmenüpunkt          | Beschreibung                                                                                               |
|---------------------------|----------------------------------------------------------------------------------------------------|
| Anzeigen/Bearbeiten       | Öffnet Popupdialog zum Anzeigen und Bearbeiten von Versionen (STRG+Alt+V)                                  |
| Werkstoffe bearbeiten     |                                                                                                    |
| Löschen                   | Entfernt Versionen aus Ergebnisliste und DB                                                                |
| Anlegen                   | Öffnet Popupdialog zum Anlegen einer neuen Version                                                         |
| Erstellerwechsel          | Öffnet Popupmenü zum Erstellerwechsel einer Version mit oder ohne Dokumente                                |
| Fertigmelden              | Öffnet Popupdialog zum Fertigmelden von Versionen (STRG+ALT+F)                                             |
| Freigabeanmeldung         | Öffnet Popupdialog für Freigabeanmeldung von Versionen                                                     |
| Freigabestatus            | Öffnet Popupdialog zum Freigabestatus von Bauteileversionen einer gemeinsamen NAEL                         |
| Reifegrad<br>zurücksetzen | Öffnet einen Popupdialog zum Zurücksetzen des Versionen                                                    |
| DZA                       | Öffnet DZA (Digitales Zeichnungsarchiv) im B2B-Portal zur Anzeige der Zeichnungen zur selektierten Version |
| Prüfungen                 | Öffnet Popupdialog zur Prüfung von Versionen                                                               |

### Dokument Untermenü

| Kontextmenüpunkt    | Beschreibung                                                               |
|---------------------|----------------------------------------------------------------------------|
| Anzeigen/Bearbeiten | Öffnet Popupdialog zum Anzeigen und Bearbeiten von Dokumenten (STRG+ALT+D) |
| Löschen             | Entfernt Dokumente aus Ergebnisliste und DB                                |
| Anlegen             | Öffnet Popupdialog zum Anlegen eines neuen Dokuments                       |
| Erstellerwechsel    | Öffnet Popupdialog zum Erstellerwechsel von Dokumenten                     |
| Fertigmelden        | Öffnet Popupdialog zum Fertigmelden von Dokumenten                         |
| SE-Team Rechte      | Öffnet Popupdialog für die Vergabe der SE-Team Rechte                      |

| Quell AS laden                 | Öffnet Fenster mit der CAD PDM Arbeitsstruktur des Dokuments                                                                                                    |
|--------------------------------|----------------------------------------------------------------------------------------------------|
| Datei herunterladen            | Speichert zum Dokument gehörende Datei auf lokalem Rechner, gilt nur für Dokumente mit Modell                                                                                                    |
| Datei importieren              | Öffnet Popupdialog zum Datei importieren, nicht verfügbar für AS, ST, SL und MA Dokumente                                                                                                    |
| Datenaustausch                 | Öffnet Popupdialog zum Versenden von Dokumenten                                                                                                    |
| ZKUTIL XML-Datei herunterladen | Speichert Schriftkopft eines 5D-Dokuments als ZKUTIL XML- Datei auf lokalem Rechner, um diesen visualisieren zu können                                                                                              |
| CATIA V5 Plot                  | Startet den Plot-Prozess, gilt nur für 5D Dokumente. Sind mehrere Blätter verfügbar, wird zuvor ein Popupdialog zur Blattauswahl eingeblendet                                                                       |
| Schriftkopf                    | Startet die Generierung des Schriftkopfs, gilt nur für 5D Dokumente.                                                                                                    |
| Senden an                      | Öffnet Popupmenü, mit den Untermenüpunkten "priplo" und "DZA" zur Weiterleitung eines Dokuments<br>zum Plotter bzw. DZA. Meldung zum Versand wird angezeigt. Gilt nur für Benutzer im Intranet und HP<br>Dokumente. |
| T-Gate<br>Schreibrechte        | Öffnet Popupdialog zum Festlegen von T-Gate Schreibrechten.                                                                                                    |
| Konvertieren                   | Öffnet Popupmenü mit Konvertierungsvarianten für Dokumente                                                                                                    |
| Where used                     | Öffnet Popupmenü zur Ermittlung der Verwendung des Dokuments                                                                                                    |
| Arbeitsvorrat                  | Erstellt oder ergänzt Arbeitsvorräte mit selektierten Dokumenten.                                                                                                    |
| Visulisieren neu               | Zeigt zu den Dokumenten gehörende Modelle in einem Viewer an. Nur für interne Benutzer verfügbar.                                                                                                    |
| Visualisieren hinzu            | Ergänzt eine Visualisierung um weitere Modelle                                                                                                    |

## Strukturen Untermenü

| Kontextmenüpunkt             | Beschreibung                                                          |
|------------------------------|-----------------------------------------------------------------------|
| Anzeigen/Bearbeiten          | Öffnet Popupdialog zum Anzeigen und Bearbeiten von Instanzen          |
| Instanz kopieren             | Kopiert Dokumente und Instanzen in die Zwischenablage                 |
| Instanzen entfernen          | Entfernt Instanzen in einer Struktur                                  |
| Instanzen einfügen           | Öffnet Popupmenü zum Einfügen von Instanzen und Dokumenten            |
| Instanzen ersetzen           | Öffnet Popupmenü zum Ersetzen des referenzierten Dokuments            |
| Struktur aktualisieren       | Öffnet Popupdialog zum Ersetzen von Struktur-Dokumenten               |
| Nachbarschaftssuche          | Öffnet Popupdialog zur Nachbarschaftssuche von Bauteilen              |
| Suchen in Struktur           | Öffnet Popupdialog zur Suche nach Dokumenten in einer Struktur        |
| Dokumentieren                | Bearbeitungszustand eines ST-Dokuments als Snapshot (Kopie) sichern   |
| LOVA                         | Öffnet Popupmenü zur Anzeige und Bearbeitung von LovaA Auftragen      |
| Struktur visualisieren neu   | Zeigt Strukturdokument in einem Viewer an (STRG+ALT+N)                |
| Struktur visualisieren hinzu | Ergänzt eine Visualisierung um weiteres Strukturdokument (STRG+ALT+H) |

## Selektionshilfe Untermenü

| Kontextmenüpunkt           | Beschreibung                                          |
|----------------------------|-------------------------------------------------------|
| Nach Suchkriterien         | Öffnet Popupdialog zur Angabe von Selektionskriterien |
| Alle Instanzen selektieren | Selektiert alle Instanzen eines ST- oder 5Y-Dokuments |
### Nachladen aus TAIS

Spalten in der Ergebnisliste mit Attributen, die aus TAIS (Verwaltung von Teilestammdaten) nachgeladen werden können, werden nach der Suche zunächst mit "n/a" gefüllt. Die Werte der TAIS Attribute offizieller Bauteilesachnummern können auf verschiedene Wege ermittelt und angezeigt werden:

- Toolbarbutton Nachladen aus TAIS (), wirkt auf alle Zeilen der Ergebnisliste
- Kontextmenüpunkt Daten aus TAIS, wirkt auf selektierte Bauteilsachnummer
- Dialog "Sachnummernanlage" oder Dialog "Anzeigen/Bearbeiten" einer selelektierten Bauteilsachnummer

| v/a       |                       |
|-----------|-----------------------|
|           |                       |
| Warte av  | <i>r</i>              |
| TAIS lese | n                     |
|           | Werte au<br>TAIS lose |

Abschließend wird der Defaulteintrag "n/a" durch die ermittelten Werte ersetzt. Ersetzt wird ein TAIS Attribut auch dann, wenn dies bereits mit einem Wert aus PRISMA belegt ist, weil dieser dort nachträglich gepflegt wurde.

### Nachladen über Zeichnungshinweis

Der Kontextuntermenüpunkt **Zeichnungshinweise** eines selektierten Stammdatensatzes ermittelt alle Stammdatensätze, die über das Feld "Siehe SNR." auf den selektierten Stammdatensatz verweisen. Die ermittelten Stammdatensätze werden den angezeigten Daten hinzugefügt. Die Anzahl der hinzugefügten Stammdatensätze wird im Meldungsbereich der Ergebnisanzeige dargestellt.

### Ergebnisliste anpassen

Steuerelemente der Toolbar der Ergebnisanzeige und das Spaltenmenü der Ergebnisliste gestatten es, die Anzeige der Ergebnisliste folgendermaßen anzupassen:

- Nach Spalte sortieren
- Spalte hinzufügen
- Spalte fixieren
- Spalte ausblenden
- Spalte verschieben
- Spaltenbreite ändern

Der linke Mausklick auf den Pfeil rechts in einem Spaltenkopf blendet folgendes Spaltenmenü zur Steuerung der Anzeige der Ergebnisliste ein:

| Sachnummer<br>Sound T<br>Sound T | Chenennung (dt)<br>Spaltenbreite ändern; LK<br>LK VIRTUELLE GESAMTFAH<br>AKTUELLER DOKUMENTAT.<br>VIRTUELLES ARCHIV | ▼ A<br>2↓<br>Z↓<br>X↓ | I ZI<br>Aufsteig<br>Absteige<br>Defaults | DT<br>end so<br>end sor | A<br>rtieren<br>tieren | DF C<br>Spatte | CKA                                                                                                    | rp D<br>G<br>r <mark>tieru</mark> r<br>G | ng Ko            | oku-Reil<br>DNZ<br>DNZ | Fe Kommentar  Dok-Typ Spatte verschieben |
|----------------------------------------------------------------------------------------------------|----------------------------------------------------------------------------------------------------|-----------------------|------------------------------------------|-------------------------|------------------------|----------------|----------------------------------------------------------------------------------------------------|------------------------------------------|------------------|------------------------|------------------------------------------|
|                                                                                                    | VIRTUELLER SERVICE<br>VIRTUELLE PRODUKTIONS<br>CAD PDM INTEGRATIONS                                                 |                       | Spalten                                  |                         |                        | Þ              |                                                                                                    | G<br>Ben                                 | KO<br>ennung     | 9 (dt)                 |                                          |
|                                                                                                    |                                                                                                    | ୍ମ<br><del>ବ</del> ି  | Unlock &                                 | Spalte<br>Spalte        | fixiere<br>entspe      | n<br>erren     | <ul> <li>Image: A start of the start of the start of</li></ul> | AI<br>ZI                                 | Spalte<br>Spalte | en einbl<br>en ausk    | enden<br>olenden                         |
|                                                                                                    |                                                                                                    |                       |                                          |                         |                        |                | <b>V</b>                                                                                                    | DT<br>A                                  |                  |                        |                                          |
|                                                                                                    |                                                                                                    |                       |                                          |                         |                        |                |                                                                                                    | DF<br>Dok-                               | Тур              |                        |                                          |
|                                                                                                    |                                                                                                    |                       |                                          |                         |                        |                | <b>V</b>                                                                                                    | DS<br>Doki                               | u-Reife          |                        |                                          |
|                                                                                                    |                                                                                                    |                       |                                          |                         |                        |                | V                                                                                                    | Кол                                      | nmentar          | r                      |                                          |

### Nach Spalte sortieren

Die Ergebnisliste ist standardmäßig nach der Sachnummernspalte sortiert.

Die Sortierung erfolgt über das Spaltenmenü und erlaubt die auf- oder absteigende Sortierung. Sortierte Spalten sind mit einem Pfeilsymbol im Spaltenkopf markiert, das Pfeilsymbol zeigt die Sortierrichtung an. Ein Mausklick im Spaltenkopf ändert die eingestellte Sortierung. Die Hierarchie im Baum bleibt beim Sortieren nach einer Spalte erhalten, die Sortierung erfolgt im Baum nach Ebenen. Der Menüpunkt "Defaultsortierung anwenden" hebt eine bestehende Sortierung auf und die Standardsortierung der Sachnummernspalte wird angewendet.

### Spalte hinzufügen

| 🖄 Suche | n 🕆 🏋      |     | 🖉 Ändern           | 5.8<br>2 1 | 8   | 29 |  |
|---------|------------|-----|--------------------|------------|-----|----|--|
| Gruppe: | Dokumer    | ~   |                    |            |     | ~  |  |
| Status  | Sachnummer | ,   | Alle               |            |     | ^  |  |
|         | 🖃 🚞 S0000  | )L7 | Dokuld             |            |     | 5  |  |
|         | 🕀 🗖 🗠      | 03  | Eigentümer A       | Abteil     | ung |    |  |
|         |            | 03  | Eigentümer N       |            |     |    |  |
|         |            | 03  | Eigentümer Tel.    |            |     |    |  |
|         | 🕀 🛅 L.     | 03  | Bigentümer Vorname |            |     |    |  |
|         | 🗄 🛅 🛃      | 03  | Gültig             |            |     | )  |  |
|         |            |     | Korrekturinde      | ex (KI)    | )   |    |  |
|         |            |     | LS3 Flag           |            |     |    |  |
|         |            |     | Maßstab            |            |     |    |  |
|         |            |     | Prüfsiegel         |            |     |    |  |
|         |            |     | Schreibdatur       | n          |     |    |  |
|         |            |     | QE Toomrock        | oto        |     | ~  |  |

Der Ergebnisliste Spalten hinzuzufügen erfolgt über Steuerelemente der Toolbar. Die Auswahlliste **Gruppe** der Toolbar beinhaltet die Attributgruppen Dokument, Info, Instanz, Stammdaten und Version. Nach Auswahl einer Attributgruppe wird die Liste der zur gewählten Gruppe gehörenden und noch nicht in der Ergebnisliste angezeigten Attribute aktiviert

(Standardspaltenumfang). Der Toolbarbutton " "
 fügt die gewählten Attribute als Spalten am Ende der aktuellen Spaltenliste ein. Sind mehrere Attributgruppen selektiert, können keine einzelnen Attribute ausgewählt werden. In diesem Fall werden alle Spalten aller gewählten Gruppen der Ergebnisliste hinzugefügt, sortiert nach den Gruppen.

Den im Spaltenkopf benannten Attributgruppen können folgende Spalten der Ergebnisliste hinzugefügt werden:

| Stammdaten          | Version                    | Dokument             | Instanz          | Info         |
|---------------------|----------------------------|----------------------|------------------|--------------|
| 1. Тур              | Anzahl L-Kz.               | Dokuld               | Instanzbenennung | Historie     |
| Benennung(eng)      | AV Übergabe                | Eigentümer Abteilung | Trafo            | Prüfungen    |
| СН                  | Bevorz. Alt                | Eigentümer Name      |                  | Vorschriften |
| Ersatz für          | Bevorz. Dok-Typ            | Eigentümer Tel.      |                  | Werkstoffe   |
| ESD                 | Doppel-Nr.                 | Eigentümer Vorname   |                  |              |
| FMC4                | Konst. Gewicht             | Gültig               |                  |              |
| Fremdfirmenrelevant | Körperl. Änderung          | Kontext              |                  |              |
| Geheimprojekt       | Modul                      | Korrekturindex (KI)  |                  |              |
| Haupt-TA            | Modulgruppe                | LS3 Flag             |                  |              |
| Kennzeichnung FM/BT | NAEL                       | Maßstab              |                  |              |
| KOGR                | Projekt (Version)          | Prüfsiegel           |                  |              |
| Kurzname            | Prototyp-Reife             | Schreibdatum         |                  |              |
| L-Kz                | Prüfungen                  | SE-Teamrechte        |                  |              |
| L/R-Kz.             | Recyclingklasse            | SOP erreicht         |                  |              |
| Lief.Sach-Nr        | TA/Ausstellungsdatum       | Zeichnungsformat     |                  |              |
| Lief.Sach-Nr Ben.   | Vergabemodell              |                      | 4                |              |
| Lieferant           | Vers. Eigentümer Abteilung |                      |                  |              |
| Motor               | Vers. Eigentümer Name      |                      |                  |              |
| Projekt (Teil)      | Vers. Eigentümer Vorname   |                      |                  |              |
| Rohteilnr.          | VersionsId                 |                      |                  |              |
| Sach-Nr.            | Versionsreife              |                      |                  |              |
| Sach-Nr. Art        | Zielreife                  |                      |                  |              |
| Schutz              | Änderungsart               |                      |                  |              |
| Siehe Sach-Nr.      |                            | a                    |                  |              |
| Std.Ben(dt)         |                            |                      |                  |              |
| Std.Ben(eng)        |                            |                      |                  |              |
| Teileart            |                            |                      |                  |              |
| Teileid             |                            |                      |                  |              |
| VC                  | 1                          |                      |                  |              |

# Spalte fixieren

| Dok-Typ          | ▼ Z      | I DT                         | А                         | DF                | Kommen | tar      |                  |                      |         |  |  |
|------------------|----------|------------------------------|---------------------------|-------------------|--------|----------|------------------|----------------------|---------|--|--|
| PACKAG           | A        | 0. state is and a subject on |                           |                   |        |          |                  |                      |         |  |  |
| PACKAG           | 2.       | Aurstei                      | genu :                    | sortiere          | 11     | Status   | Sachnummer       | ,                    | Dok-Typ |  |  |
| PACKAG           | A.       | Absteig                      | jend s                    | ortierer          | ר ר    |          | 🖃 🛅 50000L7      |                      |         |  |  |
| PACKAG           | <b>x</b> | Defeut                       | Defeutteetiewerk enwenden |                   |        |          | 🕀 🛄 🖳            | 0350895              | PACKAG  |  |  |
| PACKAG           | <u> </u> | Derault                      | sortier                   | interang anwenden |        |          | 🕀 🛄 🛃            | 0350899              | PACKAG  |  |  |
| PACKAG           |          | Spatten                      |                           |                   | ►      |          | 🕀 🛅 🖳            | 0350894              | PACKAG  |  |  |
| PACKAG           | -        |                              |                           |                   |        |          | 🕀 🛄 🛃            | 0350898              | PACKAG  |  |  |
|                  | <b>e</b> | Unlock                       |                           |                   |        |          | 🕀 🛅 🗠            | 0350897              | PACKAG  |  |  |
|                  |          | Last                         |                           |                   |        |          | 🛨 🚞 L.           | 0350896              | PACKAG  |  |  |
|                  |          | LOCK                         |                           |                   |        |          |                  |                      |         |  |  |
| Spatte "Dok-Typ" | fixiere  | n —                          |                           |                   | ~      | zur Grup | pe der fixiertei | n Spatten verschoben |         |  |  |

Fixierte Spalten bleiben beim horizontalen Scrollen im sichtbaren Bildschirmbereich, d.h. sie werden nicht mitgescrollt.

Eine Spalte wird über den Spaltenmenüpunkt Lock nach links in die Gruppe der fixierten Spalten verschoben, wo sie rechts angefügt wird.

Der Spaltenmenüpunkt **Unlock** hebt die Fixierung auf und fügt die entsperrte Spalte links in die rechte Gruppe der scrollbaren Spalten ein.

### Spalte ausblenden

Es können

- nicht benötigte und
- leere Spalten

ausgeblendet werden.

Der Spaltenmenüpunkt **Spalten** blendet eine Popupliste der Spalten ein, die mittels Schalter vor ihrem Listeneintrag aus- bzw. eingeblendet werden können. Wurde eine nicht fixierte Spalte selektiert, enthält die Popupliste alle aktiven Spalten, ansonsten nur fixierte Spalten. Status- und Sachnummernspalte können nicht ausgeblendet werden.

Alle leeren Spalten können mit dem Toolbarbutton "Bus der Ergebnisliste entfernt werden.

### Spalte verschieben

| Status | Sachnummer    | Benennung (dt) 🔺              | Ŧ   | ZI       | DT     | А    | DF    | Dok-Typ |
|--------|---------------|-------------------------------|-----|----------|--------|------|-------|---------|
|        | 🖃 🛅 50000L7   | PRODUKTLINIE LK               | 1   | h        | 1      | A    | ST    | PACKAG  |
|        | 👜 🛅 🖳 0350895 | AKTUELLER DOKUMENTATIONSSTAND | 0   | Dok-T    | ΥP     | A    | ST    | PACKAG  |
|        | 🖻 🛅 🖳 0350899 | CAD PDM INTEGRATIONSSTRUKTUR  |     | A        | 1      | А    | ST    | PACKAG  |
|        |               | Spatte "Dok                   | -Ту | p" mit I | Drag 8 | Drop | versc | hieben  |

Spalten können durch Drag & Drop des Spaltenkopfes untereinander vertauscht werden. Während des Ziehens wird die aktuelle Position visualisiert und ob die Position zulässig ist. Werden Spalten in den fixierten Bereich gezogen, werden diese fixiert. Durch Ziehen von Spalten aus dem fixierten Bereich, wird deren Fixierung aufgehoben. Spaltengruppen, erkennbar am zweizeiligen Spaltenkopf, können nur als Ganzes verschoben werden. Die Spalten einer Spaltengruppe können nur innerhalb dieser Gruppe verschoben werden

### Spaltenbreite ändern

| Sachnummer    | Benennung (dt) 🗧 🗧           | +I | Ŧ | ZI | DT | А | DF | DS | Dok-Typ | Doku-Reife Ko | ommentar |
|---------------|------------------------------|----|---|----|----|---|----|----|---------|---------------|----------|
| 🖃 🚞 S0000L7   | PRODUKTLINIE LK              |    |   | A  | 1  | A | ST |    | PACKAG  | KONZ          |          |
| 😐 🚞 📐 0350894 | LK VIRTUELLE GESAMTFAHRZEUGE |    |   | A  | 1  | A | ST |    | PACKAG  | KONZ          |          |
| 🕀 🚞 🛃 0350895 | AKTUELLER DOKUMENTATIONSSTAN |    |   | A  | 1  | A | ST |    | PACKAG  | KONZ          |          |
| 😐 🚞 📐 0350896 | VIRTUELLES ARCHIV            |    |   | A  | 1  | A | ST |    | PACKAG  | KONZ          |          |
| 🗄 🚞 🛃 0350897 | VIRTUELLER SERVICE           |    |   | A  | 1  | A | ST |    | PACKAG  | KONZ          |          |
| 😐 🚞 📐 0350898 | VIRTUELLE PRODUKTIONSTECHNIK |    |   | A  | 1  | A | ST |    | PACKAG  | KONZ          |          |
| 😠 🛅 🖉 0350899 | CAD PDM INTEGRATIONSSTRUKTUR |    |   | A  | 1  | A | ST |    | PACKAG  | KONZ          |          |

Der Klick der linken Maustaste auf den Rand des Spaltenkopfes und das Ziehen bei gedrückter Maustaste verändert die Spaltenbreite. Wird die Maustaste losgelassen, bleibt die zuletzt angezeigte Spaltenbreite eingestellt. Die Mindestbreite der Spalten beträgt 40px.

### Anzeigeprofile verwalten

Ein Benutzer kann verschiedene Spaltenkonfigurationen in Form von Anzeigeprofilen in der Datenbank verwalten. Das Anzeigeprofil erhält einen Namen und beinhaltet die folgenden Informationen:

- Sichtbarkeit der Spalte
- Position der Spalte
- Spaltenbreite
- Fixierstatus

| Anzeigeprofile ver | walten         |                  |               |          |                  | ×           |
|--------------------|----------------|------------------|---------------|----------|------------------|-------------|
| Profilname         |                | Beschreibung     |               |          | Öffentlich       | Standard    |
| TP-global          |                | Ein globales Tes | tprofil       |          | <b>V</b>         |             |
| PRIGridDflt2       |                | Default mit Vers | ionsreife     |          |                  |             |
| test               |                | laberlaber       |               |          |                  |             |
| PRIGridTestD       |                | Default f. PRISM | MA Grid Tests |          |                  |             |
| PRIGridDflt        |                | Default f. PRISM |               |          |                  |             |
| MitOwnerInfo       |                | Spalten mit Owr  | nerInfo       |          |                  |             |
| Name:              | PRIGridDflt    |                  |               |          |                  |             |
| Beschreibung:      | Default f. PRI | ISMA Grid        |               |          |                  |             |
| Öffentlich:        |                |                  |               |          |                  |             |
|                    |                | Löschen          | Speichern     | Anwenden | Als Standard set | zen Abbruch |

Zur Verwaltung der Profile steht ein Verwaltungsdialog zur Verfügung, der über den Toolbarbutton 🖻 "Anzeigeprofile" aufgerufen werden kann.

Jeder Benutzer hat genau eine Standardspaltenanordnung. Diese wird beim Start des PRISMA Web Clients aktiviert. Die aktuelle Standardanordnung ist im Verwaltungsdialog am Haken in der Spalte "Standard" zu erkennen. Für neue Benutzer ist das Profil mit dem Namen "DEFAULT" als Standard voreingestellt.

Ein Anzeigeprofil kann die Eigenschaft "öffentlich" besitzen. Öffentliche Profile sind für alle Benutzer sicht- und wählbar. Um ein öffentliches Profil erstellen und ändern zu können, benötigt der Benutzer die Rolle VOB. Im Verwaltungsdialog selektiertes Profil kann als Standard gesetzt, als Spaltenanordnung in der Ergebnisliste angewendet oder

gelöscht werden.

Für das Sichern der aktuellen Spaltenanordnung in der Ergebnisliste als Profil ist zuerst ein Name zu vergeben und anschließed die Schaltfläche Speichern zu betätigen.

Verwandte Themen: Ergebnisliste anpassen

## Daten anlegen

- ٠ Neuanlage einer Sachnummer
- Neuanlage Version oder Dokument
- Dokument Schnellanlage

Der Dialog zum Anlegen der Stammdaten und/oder Version und/oder Dokument wird über den Seitenmenüpunkt PRISMA-Anlage oder den Button "

| Sachnummernanlage                                                                     |  |  |  |  |  |  |  |  |
|---------------------------------------------------------------------------------------|--|--|--|--|--|--|--|--|
|                                                                                       |  |  |  |  |  |  |  |  |
| Aufklappbarer Bereich für Mittellungen                                                |  |  |  |  |  |  |  |  |
|                                                                                       |  |  |  |  |  |  |  |  |
| Auswahl für Neuanlage                                                                 |  |  |  |  |  |  |  |  |
| BT in Prisma     D BT aus TAIS     FM in Prisma     FM aus BEMI                       |  |  |  |  |  |  |  |  |
| Stammdaten Kopffeld - Stammdaten Version Kopffeld - Version                           |  |  |  |  |  |  |  |  |
| Sach-Nr.: Siehe SNR.: *Ersatz für:                                                    |  |  |  |  |  |  |  |  |
| *Benennung (dt): Benennung vorschlagen *ZI: + AI:                                     |  |  |  |  |  |  |  |  |
| Benennung (eng):                                                                      |  |  |  |  |  |  |  |  |
| Kurzname:                                                                             |  |  |  |  |  |  |  |  |
| *Sach-Nr. Art: PR Y Sach-NrKreisAbteilung:                                            |  |  |  |  |  |  |  |  |
|                                                                                       |  |  |  |  |  |  |  |  |
| V Dokument anlegen                                                                    |  |  |  |  |  |  |  |  |
| *Doku-Teil: 1 *Alternative: A v *Doku-Typ: v *Doku-Format: v Freigabedokument anlegen |  |  |  |  |  |  |  |  |
| Kommentar:                                                                            |  |  |  |  |  |  |  |  |
|                                                                                       |  |  |  |  |  |  |  |  |
| Stammdaten Version Lieferant Schutz Dokument                                          |  |  |  |  |  |  |  |  |
| Variabler Bereich - Reiter                                                            |  |  |  |  |  |  |  |  |
| NAEL: TAIS Indexstände: Anderungsart:                                                 |  |  |  |  |  |  |  |  |
|                                                                                       |  |  |  |  |  |  |  |  |
| Arizani Linzani Konst. Gewicht:                                                       |  |  |  |  |  |  |  |  |
| Zierene:                                                                              |  |  |  |  |  |  |  |  |
| recyclinigkidsse: Bevorz, buk-iyp; Bevorz, Aix;                                       |  |  |  |  |  |  |  |  |
|                                                                                       |  |  |  |  |  |  |  |  |
| Schließen Zurücksetzen Anlegen                                                        |  |  |  |  |  |  |  |  |

#### Neuanlage einer Sachnummer

Sachnummern können auf vier verschiedene Arten angelegt werden:

- Bauteil in PRISMA
- Bauteil aus TAIS
- Fertigungsmittel in PRISMA
- Fertigungsmittel aus BEMI

Die Art der Sachnummernanlage wird über Radiobutton am oberen Rand des Dialogs gesteuert und damit die angezeigten Eingabefelder und Reiter entsprechend angepasst.

| Auswahl für Neuanlage |             |              |               |
|-----------------------|-------------|--------------|---------------|
| BT in Prisma          | BT aus TAIS | FM in Prisma | C FM aus BEMI |
|                       |             |              |               |

Im Dialog zur Sachnummernanlage können zusammen mit einem Stammdatensatz auch eine Version und ein Dokument angelegt werden.

Pflichtfelder sind mit einem roten Sternchen und roter Bezeichnung gekennzeichnet.

Beim Anlegen von "BT aus TAIS" oder "FM aus BEMI" wird die im Feld "SNR" eingegebene Sachnummer in TAIS oder BEMI gesucht. Sachnummer und alle anderen Stammdaten werden direkt aus TAIS/BEMI übernommen. Aus BEMI übernommene Daten können geändert werden, aus TAIS übernommene Daten nicht.

| Stammdaten       |         |             |             |
|------------------|---------|-------------|-------------|
| Sach-Nr.: 🔎      | S000815 | Siehe SNR.: | Ersatz für: |
| *Benennung (dt): |         |             |             |
| Benennung (eng): |         |             |             |
| Kurzname:        |         |             |             |
|                  |         |             |             |
|                  |         |             |             |

Beim Anlegen von "BT in PRISMA" wird die Standardbenennung über einen Auswahldialog bestimmt.

| Stammdaten<br>Sach-Nr.:<br>*Benennung (dt):<br>Benennung (eng): | Siehe SN                                 | IR.: | *Ersatz für:<br>Benennung | vorschlagen |               |                        |
|-----------------------------------------------------------------|------------------------------------------|------|---------------------------|-------------|---------------|------------------------|
| Kurzname:                                                       | Standardbennung Auswah                   | ı    |                           |             |               | ? ×                    |
| *Sach-Nr. Art: PR                                               | KOGR:<br>Std.Ben (dt):<br>Std.Ben (eng): |      | PPG:                      |             |               | Suchen<br>Zurücksetzen |
|                                                                 | KOGR                                     | PPG  | Std.Ben (dt)              |             | Std.Ben (eng) |                        |
|                                                                 |                                          |      |                           |             |               | Schließen Übernehmen   |

Grundsätzlich wird bei allen SNR-Neuanlagen der direkte Vorgänger gepflegt um die Änderungsinformationen über die SNR transparent zu machen.

Direkte Vorgänger SNR bedeutet: Die Vorgänger-SNR wird durch eine neue anzulegende SNR ersetzt.

- Bei Lieferantenwechsel der SNR, getriggert durch M
- Unabhängig, ob der direkte Vorgänger weiter gültig ist oder nicht
- Unabhängig, ob der direkte Vorgänger nur typbezogen Vorgänger ist oder generell
- Auch wenn SNR technisch nicht austauschbar ist
- Das Feld "Ersatz Für" wird nur dann mit "neu" gefüllt, wenn die Komponente/Funktion bislang nicht im Fahrzeug vorhanden sind. Bei mehreren Vorgängern ist eine einheitliche Pflege nötig:
- Wenn aus mehreren Teilen im gleichen Fahrzeug ein Teil wird (z.B. Gleichteile,) wählen sie bitte die wertigste Vorgänger SNR mit dem Entwickler aus und tragen sie in "Ersatz für" ein.
- Mehrere Vorgänger kann heißen, dass eine neue SNR unterschiedliche SNR in unterschiedlichen Fahrzeugen ablöst. Bitte wählen Sie hier die Vorgänger-SNR des Lead-Derivats.

| ichnummernanlage        |             |                     |             |
|-------------------------|-------------|---------------------|-------------|
| - Auswahl für Neuanlage |             | <b>.</b>            |             |
| BT in Prisma            | BT aus TAIS | FM in Prisma        | FM aus BEMI |
| - Stammdaten            |             |                     | Version -   |
| Sach-Nr.:               | Siehe SNR.: | *Ersatz für:        | Versio      |
| *Benennung (dt):        |             | Benennung vor       | schlagen    |
| Benennung (eng):        |             |                     |             |
| Kurzname:               |             |                     | Ve          |
| *Sach-Nr. Art: PR       | V Sach      | n-NrKreisAbteilung: |             |

Die Schaltfläche Anlegen fügt neu angelegte Daten (Stammdaten, Version, Dokument) als flache Liste in die Ergebnisliste ein und der Dialog wird geschlossen.

#### **Neuanlage Version oder Dokument**

Zu einer bestehenden Sachnummer kann eine neue Version oder zu einer Version ein neues Dokument angelegt werden.

Der Untermenüpunkt **Anlegen** des Kontextmenüeintrags **Version** oder **Dokument** öffnet den Dialog zum Anlegen einer neuen Version oder eines Dokuments. Datenfelder zur bestehenden Sachnummer oder Version sind bereits ausgefüllt und können nicht geändert werden.

Pflichtfelder sind mit einem roten Sternchen und roter Bezeichnung gekennzeichnet.

Für eine neue Version wird mit der Eingabe des Zeichens "+" in das Datenfeld "ZI" der aktuell höchste Zeichnungsindex verwendet.

Wird für ein neues Dokument der Schalter **SE-Team Rechte vergeben** gesetzt, blendet sich nach dem Anlegen der Daten der Dialog zur Benutzersuche und Vergabe der SE-Team Rechte ein.

#### **Dokument Schnellanlage**

Der Dialog "Dokument Schnellanlage" wird über den Seitenmenüpunkt \*Dokument-Schnellanlage" oder den Button

Toolbar des Ergebnisdialogs aufgerufen.

Mit der "Dokument Schnellanlage" werden immer Stammsatz, Version und ein Dokument neu angelegt und der Ergebnisliste hinzugefügt.

Dieser Dialog entspricht einer Variante des Dialogs zur "Neuanlage", der auf die erforderlichen Pflichtfelder reduziert ist und auf Reiter verzichtet. Der Aufbau der Bereiche Stammdaten, Version und Dokument ist wie bei der Neuanlage einer Sachnummer (siehe oben) abhängig von der gewählten Anlageart.

| Dokument Schnellan                                                    | lage                             |              |                  |                        | ? ×     |
|-----------------------------------------------------------------------|----------------------------------|--------------|------------------|------------------------|---------|
| Auswahl für Neuan<br>BT in Prisma                                     | lage 💮 BT at                     | us TAIS      | FM in Prisma     | FM aus BEMI            |         |
| - Stammdaten                                                          | Deutsch v                        |              |                  |                        |         |
| Schutz für Modellda<br>Schutz laut PRJ<br>Wettbewerber<br>KONZ-Schutz | ten —<br>SMA-Regelwerk<br>schutz |              |                  |                        |         |
| Version *ZI:<br>*Modul (Nr):<br>*Projekt:                             | +<br>v                           |              |                  |                        | ~       |
| Dokument Doku-Teil                                                    | 1 Alternative: 1                 | A *Doku-Typ: | Freigabedokument | Doku-Format:           |         |
|                                                                       |                                  |              |                  | Schließen Zurücksetzen | Anlegen |

Pflichtfelder sind mit einem roten Sternchen und roter Bezeichnung gekennzeichnet.

Im Dialogbereich "Dokument" sind die Datenfelder "Dok-Teil" und "Alt" mit einem Wert vorbelegt und können nicht geändert werden.

Beim Anlegen "BT in Prisma" und "BT ausTAIS" erscheint mit dem Setzen des Schalters **Freigabedokument anlegen** im Feld "Doku-Typ" der Wert FRGMOD und das Feld "Doku-Format" wird ausgeblendet. Der vorgeschlagene "Doku-Typ" kann nicht geändert werden. Beim Anlegen werden zwei Dokumente, Format 5P und 5D, erstellt.

| — Dokum | ent          |                |                   |                            |                |
|---------|--------------|----------------|-------------------|----------------------------|----------------|
|         | Doku-Teil: 1 | Alternative: A | *Doku-Typ: FRGMOD |                            |                |
|         |              |                |                   | 📝 Freigabedokument anlegen | SE-Team-Rechte |
|         |              |                |                   |                            |                |
|         |              |                |                   |                            |                |

Beim Anlegen "FM in Prisma" erscheint mit dem Setzen des Schalters **als T-Gate-Knoten anlegen** im Feld "Doku-Typ" der Wert FMREF und im Feld "Doku-Format" der Wert ST.

| Do | cument     | Alternative    | *Doku Taou EMDER | Y                 | *Doku Formatu | CT             | 1 |
|----|------------|----------------|------------------|-------------------|---------------|----------------|---|
|    | Doka-Tell. | Alternative. A | Doku-Typ. PMREF  | v                 | Doku-ronnat.  | 21             |   |
|    |            |                |                  | 📝 als T-Gate-Knot | en anlegen    | SE-Team-Rechte |   |
|    |            |                |                  |                   |               |                |   |
|    |            |                |                  |                   |               |                |   |
|    |            |                |                  |                   |               |                |   |

## Daten selektieren

- Zeilen- und Zellenselektion in der Ergebnisliste
- Globale Selektionshilfen
- Kontextmenü Selektionshilfe

#### Zeilen- und Zellenselektion in der Ergebnisliste

Es können die üblichen Verfahren zur Zeilenselektion von zusammenhängenden Zeilen mit der Umschalttaste (Shift) und zur Selektion einzelner nicht zusammenhängender Zeilen mit der Steuerungstaste (STRG) angewendet werden. Nachfolgende Darstellung zeigt eine Selektion bei gedrückter gedrückter Steuerungstaste. Eine Zeilenselektion ist nur über die Baumspalte möglich.

| 🖄 Such | en 🕆 🗾 🖌 Ändern | 1 N 🕹 🗄 | 😂 🗐 🔁 🖏 Selektionshilfe 🕶 🕸             | Su | the: |     | ~  | ∧ Hervo |
|--------|-----------------|---------|-----------------------------------------|----|------|-----|----|---------|
| Gruppe | :               |         | Ť ?                                     |    |      |     |    |         |
| Status | Sachnummer      |         | Benennung (dt)                          | Z  | 1 C  | T A | DF | Dok-Typ |
|        | 🖃 💲 POE1134     |         | SCHNELLES T-GATE                        |    |      |     |    |         |
|        | 🖃 V POE1134     |         | SCHNELLES T-GATE                        | Α  |      |     |    |         |
|        | 😑 🚞 POE1134     |         | SCHNELLES T-GATE                        | Α  | 1    | A   | ST | FMREF   |
|        | - 🗋 🖳 4585016   |         | 12V BATTERIE (AGM) L4 (H7) - DMU MODELL | A  | 1    | A   | 5P | PACKAG  |
|        | - 🗋 🖳 7596871   | പ്പ     | BATTERIEUERROLLBUEGEL                   | A  | 1    | A   | 5P | FRGMOD  |
|        | - 🗋 🖢 7601940   |         | ZB ENTGASUNGSSCHLAUCH FUER BATTERIE     | Α  | 1    | C   | 5P | SOUMOD  |
|        | 🗌 🖳 POE0732     |         | STRUKTUR TEST 2.3                       | A  | 3    | A   | 5P | FRGMOD  |

Eine Zelle in der Ergebnisliste kann durch das Klicken mit der Maus selektiert werden. Es kann immer nur eine Zelle selektiert sein. Siehe nachfolgende Darstellung. Der Zelleninhalt kann in die Zwischenablage übernommen werden (STRG + C).

| S P0E1134      | SCHNELLES T-GATE                        |   |   |   |    |        |
|----------------|-----------------------------------------|---|---|---|----|--------|
|                | SCHNELLES T-GATE                        | А |   |   |    |        |
| 🖃 🛅 POE1134    | SCHNELLES T-GATE                        | А | 1 | А | ST | FMREF  |
| · □ ⊾, 4585016 | 12V BATTERIE (AGM) L4 (H7) - DMU MODELL | А | 1 | А | 5P | PACKAG |
| - D 🖳 7596871  | BATTERIEUERROLLBUEGEL                   | А | 1 | А | 5P | FRGMOD |

Die Zeilen- und Zellenselektion werden durch unterschiedliche Farbgebung der markierten Zellen visuell unterschieden.

### **Globale Selektionshilfen**

Die Schaltfläche **Selektionshilfe** in der Toolbar der Ergebnisanzeige stellt ein Dropdownmemenü als globale Selektionshilfe zur Vorbereitung einer effizienten Fertigmeldung von Versionen und Dokumenten bzw. der Massenbearbeitung zur Pflege in der Ergebnisliste selektierter Daten bereit:

- Der Menüpunkt Alle Versionen selektiert lediglich die in der Ergebnisliste aufgeklappten Versionen.
- Der Menüpunkt Alle Versionen und Freigabedokumente lädt für alle aufgeklappten Versionen die Dokumente nach, klappt diese auf und selektiert die Originaldokumente vom Typ FRGMOD. Enthält eine Version ein 5Y-Dokument, so wird auch dieses einstufig aufgeklappt. ST-Dokumrente werden nicht weiter aufgeklappt. Ist ein Freigabedokument als Dokument und als Instanz vorhanden, so wird nur die Instanz selektiert.
- Der Menüpunkt Alle Freigabedokumente lädt für alle dargestellten Versionen die Dokumente nach, klappt diese auf und selektiert die Originaldokumente vom Typ FRGMOD. Das 5Y-Dokument einer Version wird aufgeklappt, das ST-Dokument nicht. Existiert ein Freigabedokument als Dokument und als Instanz, wird die Instanz selektiert.

#### Kontextmenü Selektionshilfe

Der Kontextmenüpunkt Selektionshilfe blendet ein Popupmenü ein.

| 🗄 🛄 🖢 PDC 🐨   |                          | F20 PROJEKT VIRT. GESAMTFAHRZ  |
|---------------|--------------------------|--------------------------------|
| 🕀 🛅 🛃 PD2     | Stammdaten 🕨 🕨           | F30 PROJEKT VIRT. GESAMTFAHRZ  |
| 🕀 🛅 🔄 PD2     | Version                  | F31 PROJEKT VIRT. GESAMTFAHRZ  |
| 🖃 🛅 🖳 PD2     | VCI3I011 /               | F34 PROJEKT VIRT. GESAMTFAHRZ  |
| 🕀 🛅 🛃 I       | Dokument 🕨               | F34 VBG2 SNAPSHOT VOM 11.12.0  |
| 🕀 🛅 🖳 I       | Strukturen               | F34 VBG2 SNAPSHOT VOM 17.12.0  |
| 🕀 🛅 🖳 I       | Strukturen F             | F34 VBG3 ZWISCHENSNAPSHOT VC   |
| 🕀 🛅 🖳 I       | Änderung zurücksetzen    | F34 VBG2A SNAPSHOT VOM 30.04.  |
| 🖃 🚞 🖳 I       |                          | F34 SNAPSHOT/ARCHIVIERUNG VC   |
| 🕀 🛅 L         | Weiternavigieren         | F34 VBG N47D20T1 KW LL ECE     |
| 🕀 🛅 🖳 I       | Baum aus Liste entfernen | F34 VBG3 SNAPSHOT KO-ABSCHLU   |
| 🕀 🛅 🖳 I       |                          | F34 VBG3 SNAPSHOT VOM 25.08.1  |
| 🕀 🛅 🖳 I       | Vollständig expandieren  | F34 EBG SNAP ZUM OTF VOM 27.08 |
| 🕀 🗖 🖳 I       | Selektionshilfe          | ,0                             |
| 🗄 🗖 k. 🖿 🖛    |                          | 0                              |
| 🗄 🛅 🖳 PD20361 |                          | Alle Instanzen selektieren "z  |
| 🗄 🛅 🛃 PD20363 |                          | F33 PROJEKT VIRT. GESAMTFAHRZ  |

Der Untermenüpunkt Nach Suchkriterien des Kontextmenüeintrags Selektionshilfe der Ergebnisliste blendet den Dialog Selektionshilfe ein.

| Selektionshilfe    |                                                         | × |
|--------------------|---------------------------------------------------------|---|
| Stammdaten —       |                                                         | ٦ |
| 🖲 Alles 🛛 🔿 F      | Fertigungsmittel 🔘 Bauteile                             |   |
| Sach-Nr.:          | = *                                                     |   |
| Benennung:         |                                                         |   |
| Schutz:            |                                                         |   |
| Version            |                                                         |   |
| ZI:                | = <b>v</b> NAEL: = <b>v</b>                             |   |
| Modul:             | = <b>v v</b>                                            |   |
| Projekt:           | = v v                                                   |   |
| Dokument           |                                                         |   |
| Doku-Teil:         | Alternative: = V                                        |   |
| Doku-Typ:          |                                                         |   |
| Doku-Format:       | <b>– v Doku-Reife: – v bis:</b> 13.01.2012              |   |
| Eigentümer:        | Selbst                                                  |   |
| Kommentar:         | = ¥                                                     |   |
|                    |                                                         | - |
| Selektion ergänzen | Selektion ersetzen Deselektieren Zurücksetzen Schließen |   |

Unterhalb der angeklickten Zeile werden in der Ergebnisliste die Dokumente (de)selektiert, die den im Dialog angegebenen Selektionskriterien entsprechen. Ermittelte Dokumente werden aufgeklappt.

Auf Grund der Auswahl des Suchgegenstands (Alles, Fertigungsmittel, Bauteile) kann die Verwendung der Suchkriterien eingeschränkt sein.

Das Wildcard-Zeichen "\*" kann bei einem Texteingabefeld nur zusammen mit einem Textteil verwendet werden. Den einzelnen Suchkriterium ist eine Auswahlliste vorangestellt, mit der geschaltet werden kann, ob die Ergebnismenge das Kriterium erfüllen soll ("=") oder nicht ("!=").

Die gefundenen Dokumente können eine bereits bestehende Selektion ersetzen, dieser hinzugefügt oder die gefundenen Dokumente deselektiert werden.

Der Untermenüpunkt **Alle Instanzen selektieren** des Kontextmenüeintrags **Selektionshilfe** der Ergebnisliste ist nur für selektierte ST- und 5Y-Dokumente verfügbar. Es werden alle unterhalb des angeklickten ST- bzw. 5Y-Dokuments in der Ergebnisliste ermittelten Instanzen aufgeklappt und selektiert.

## **Daten bearbeiten**

- Bearbeiten in der Ergebnisliste
- Einzelne Objekte bearbeiten
- Mehrere Objekte bearbeiten

Bearbeitete Daten können Sie speichern oder zurücksetzen.

### Bearbeiten in der Ergebnisliste

Beim Aktivieren des Änderungsmodus über den Toolbarbutton "

Rahmen und weiß hinterlegt, die ein Benutzer aufgrund seiner Benutzerrollen und Berechtigungen ändern darf. Das Symbol "

| Status | Sachnummer  | Benennung (dt)   | ZI | DT | Α | DF | Dok-Typ | Kommentar        | Doku-Reife |
|--------|-------------|------------------|----|----|---|----|---------|------------------|------------|
| 9      | S P0E1134   | SCHNELLES T-GATE |    |    |   |    |         |                  |            |
|        | V P0E1134   | SCHNELLES T-GATE | А  |    |   |    |         |                  |            |
|        | 😠 🛅 POE1134 | SCHNELLES T-GATE | A  | 1  | A | ST | FMREF   |                  | KONZ       |
|        | 😠 🛅 POE1134 | SCHNELLES T-GATE | A  | 1  | A | ST | SNAPXY  | 20120308 QXB4767 | PRJA       |
|        | 😠 🛅 POE1134 | SCHNELLES T-GATE | A  | 2  | A | ST | SNAPXY  | 20120308 QXB4767 | PRJA       |
|        |             |                  |    |    |   |    |         | Änderbare Zellen |            |

Nach erfolgter Zellenänderung signalisiert das in der Statusspalte eingeblendete Diskettensymbol, das nicht gesicherte Änderungen vorliegen. Mit einem Klick auf das Diskettensymbol werden diese Änderungen gespeichert.

|         | Speic                                                                            | hert alle Änderungen |    |    |   |    |         |                   |        |  |  |
|---------|----------------------------------------------------------------------------------|----------------------|----|----|---|----|---------|-------------------|--------|--|--|
| 🛩 Suche | 😂 Suchen 📲 🔟 🔑 Anzeigen 🚼 🌺 🗒 📾 🍣 🍄 🛱 Selektionshilfe = 🕸 Suche: 🔽 🔻 Hervorheben |                      |    |    |   |    |         |                   |        |  |  |
| Gruppe: | ~                                                                                | ň ?                  |    |    |   |    |         |                   |        |  |  |
| Status  | Sachnummer                                                                       | Benennung (dt)       | ZI | DT | А | DF | Dok-Typ | Kommentar         | Doku-R |  |  |
| 9       | S P0E1134                                                                        | SCHNELLES T-GATE     |    |    |   |    |         |                   |        |  |  |
|         |                                                                                  | SCHNELLES T-GATE     | А  |    |   |    |         |                   |        |  |  |
| 8       | 😠 🚞 POE1134                                                                      | SCHNELLES T-GATE     | А  | 1  | А | ST | FMREF   | Aenderung 20.03.2 | KONZ   |  |  |
| Speiche | rt Änderungen der Zeile                                                          |                      |    |    |   |    |         |                   |        |  |  |

Anschließend zeigt ein grüner Haken in der Statusspalte eine erfolgreiche Speicherung.

Der Kontextuntermenüpunkt **Anzeigen/Bearbeiten** einer oder mehrerer in der Ergebnisliste selektierten Zeilen blendet den Dialog zur Anzeige bzw. Bearbeitung der Daten des/der ausgewählten Objekts/Objekte ein.

#### Einzelne Objekte bearbeiten

Der Kontextuntermenüpunkt **Anzeigen/Bearbeiten** einer in der Ergebnisliste selektierten Zeilen blendet den Dialog zur Anzeige bzw. Bearbeitung der Daten des ausgewählten Objekts ein.

Im Titel des Dialogs ist erkennbar, welches Objekt aktuell bearbeitet wird. Abhängig vom Objekttyp (Stammdaten, Versionen, Dokumente und Instanzen) und der Art der Sachnummer (Bauteil/Fertigungsmittel) des zu bearbeitenden Objekts werden die Felder der Kopfteile und die Reiter des Dialogs angepasst, die bearbeitet werden können. So werden für Dokumente die Reiter und Kopffelder von Stammdaten und Versionen schreibgeschützt angezeigt.

| Stammdaten                                                    |                                                  |                                              |                |                |                        |                                                                  |                                                               | Version                                                        |                                                                                                    |                 |
|---------------------------------------------------------------|--------------------------------------------------|----------------------------------------------|----------------|----------------|------------------------|------------------------------------------------------------------|---------------------------------------------------------------|----------------------------------------------------------------|----------------------------------------------------------------------------------------------------|-----------------|
| Sac                                                           | ch-Nr.:                                          | 1234567                                      | Siehe SNR.:    | 1234569        |                        | Ersatz für:                                                      |                                                               | Z                                                              | I: E A'                                                                                                    | I:              |
| Benennung                                                     | g (dt):                                          | SCHWINGARM                                   |                |                |                        |                                                                  |                                                               |                                                                |                                                                                                    |                 |
| Benennung (                                                   | (eng):                                           | SWINGING ARM                                 |                |                |                        |                                                                  |                                                               | Versionsreite                                                  | 8 PRJA                                                                                                    |                 |
| Kurzr                                                         | name:                                            | SCHWINGARM                                   |                |                |                        |                                                                  |                                                               |                                                                |                                                                                                    |                 |
| Dok                                                           | au-Teil:                                         | 1                                            | Alternative: A | Doł            | ku-Typ: FR             | GMOD Dok                                                         | u-Format: 5                                                   | Korrekturinde                                                  | (KI):                                                                                                    |                 |
| Dok<br>Komme                                                  | cu-Teil:  <br>ientar:                            | 1 /                                          | Alternative: A | Dol            | ku-Typ: FR             | GMOD Dok                                                         | u-Format: 5                                                   | . Korrekturinde:<br>Doku                                       | ( (KI):<br>Reife: KONZ                                                                                                    |                 |
| Doki<br>Komme<br>Stammdaten                                   | ku-Teil:  <br>ientar:  <br>  Sch                 | 1 A                                          | Nternative: A  | Dol<br>Version | au-Typ: FR             | GMOD Dok                                                         | u-Format: 52<br>Werkstoffe                                    | Korrekturinde<br>Doku                                          | ( (KI):<br>Reife: KONZ                                                                                                    | Dokument        |
| Dok<br>Komme<br>Stammdaten                                    | ku-Teil: [<br>ientar: [<br>Sch                   | 1 ,<br>TEST<br>utz ) Lieferant<br>ZI         | Alternative: A | Dol<br>Version | ku-Typ: FR             | GMOD Dok<br>Vorschriften                                         | u-Format: 5.<br>Werkstoffe                                    | Korrekturinde<br>Doku<br>Versionsbeziehunger                   | ( (KI):<br>Reife: KONZ<br>Referenzteile                                                                                                    | Dokument<br>AD  |
| Dok<br>Komme<br>Stammdaten<br>VAEL                            | ku-Teil: (<br>ientar: (<br>Sch<br>AI             | 1 ,<br>TEST<br>utz Lieferant<br>ZI<br>K      | Alternative: A | Dol<br>Version | ku-Typ: FR             | GMOD Dok<br>Vorschriften<br>FF-Teik<br>1234                      | u-Format: 5<br>Werkstoffe<br>-NR. FKZ<br>ABL                  | Z Korrekturinde<br>Doku<br>Versionsbeziehunger                 | ( (KI):<br>Reife: KONZ<br>Referenzteile                                                                                                    | Dokument        |
| Dok<br>Komme<br>Stammdaten<br>NAEL<br>00000 33                | ku-Teil: [<br>ientar: ]<br>Sch<br>AI<br>18       | 1 ,<br>TEST<br>utz Lieferant<br>ZI<br>ж<br>Ж | Alternative: A | Dol            | ku-Typ: FR<br>Historie | GMOD Dok<br>Vorschriften<br>FF-Teil<br>1234<br>123               | Werkstoffe<br>+-NR. FKZ<br>ABL<br>AAC                         | Z Korrekturinde<br>Doku<br>Versionsbeziehunger                 | ( (k1):<br>Reife: KONZ<br>Referenzteile<br>FF-Nr.<br>136326<br>136126                                                                                 | <b>Dokument</b> |
| Dok<br>Komme<br>Stammdaten<br>NAEL<br>00000 11<br>00000 11    | ku-Teil: [<br>nentar: ]<br>Sch<br>AI<br>18<br>18 | 1 ,<br>TEST<br>utz Lieferant<br>ZI<br>Ж<br>Ж | Nternative: A  | Dol            | ku-Typ: FR             | GMOD Dok<br>Vorschriften<br>1234<br>12                           | Werkstoffe                                                    | Korrekturinde<br>Doku<br>Versionsbeziehunger<br>Fremdirmen- FA | <ul> <li>(KJ):</li> <li>Reife: KONZ</li> <li>Referenzteile</li> <li>FF-Nr.</li> <li>136326</li> <li>136126</li> <li>142064</li> </ul>                 | <b>Dokument</b> |
| Dokr<br>Komme<br>Stammdaten<br>NAEL<br>000000 11<br>100000 11 | AI 17                                            | 1 , TEST<br>utz Lieferant<br>ZI<br>Ж<br>Ж    | Alternative: A | Dol            | ku-Typ: FR<br>Historie | GMOD Dok<br>Vorschriften<br>1234<br>12<br>12<br>12345            | Werkstoffe<br>Merkstoffe<br>ABL<br>AAC<br>PLX<br>ABC          | Korrekturinde<br>Doku<br>Versionsbeziehunger<br>Fremdirmen- FA | <ul> <li>(KI):</li> <li>Reife: KONZ</li> <li>Referenzteile</li> <li>FF-4M:</li> <li>136326</li> <li>136126</li> <li>142064</li> <li>230582</li> </ul> | Dokument        |
| Dok<br>Kommu                                                  | AI 17<br>17<br>6                                 | 1 TEST<br>utz Lieferant<br>ZI<br>Ж<br>Ж      | Alternative: A | Dol            | ku-Typ: FR             | GMOD Dok<br>Vorschriften<br>1234<br>123<br>12<br>12345<br>VYP100 | Werkstoffe<br>-NR. FKZ<br>ABL<br>ABC<br>PLX<br>ABC<br>D80 ROV | Z Korrekturinde<br>Doku<br>Versionsbeziehunger                 | <ul> <li>(K1):</li> <li>Referenzteile</li> <li>FF-Mr.</li> <li>136326</li> <li>136126</li> <li>142064</li> <li>2305822</li> <li>214621</li> </ul>     | ) Dokumen<br>AD |

Nachfolgend werden die Besonderheiten einiger Reiterkarten dargestellt.

Auf dem Reiter "Stammdaten" können für die Version eines Bauteils die Daten aus Tais nachgeladen werden.

| Stammdaten Sch      | utz Lieferant | Version | Historie Vorschrifter | Werkstoffe |                  |            |
|---------------------|---------------|---------|-----------------------|------------|------------------|------------|
|                     |               |         |                       |            |                  |            |
| KOGR:               | 6121          |         |                       | ESD ESD    |                  |            |
| L-Kz.:              |               |         |                       |            |                  |            |
| L/R-Kz.:            |               |         | Rohteilnr.:           |            | 1. Typ:          | F20        |
| CH:                 |               |         | Teileart:             | E          | Motor:           |            |
| Projekt:            |               |         |                       |            | (nur bei geheime | er SNR.)   |
| TAIS                |               |         |                       |            |                  |            |
| VirtualCar-Relevant | n/a           |         |                       |            |                  |            |
| Std.Ben (dt):       | n/a           |         |                       |            |                  |            |
| Std.Ben (eng):      | n/a           |         |                       |            |                  | TAIS lesen |
| L                   |               |         |                       |            |                  |            |
|                     |               |         |                       |            |                  |            |

Auf dem Reiter "Lieferant" kann der Lieferant zu einer Sachnummer kann über einen Suchdialog ermittet werden.

|                                           |                |           |               | Lieferanten-Auswahl       |       |         |                      | ? X ?      |
|-------------------------------------------|----------------|-----------|---------------|---------------------------|-------|---------|----------------------|------------|
| Stammdaten<br>Lieferant:<br>Lief.Sach-Nr: | Schutz<br>1220 | Lieferant | Version<br>10 | Lieferanten-Id:<br>Firma: |       |         | Suchen<br>Zurücksetz |            |
|                                           |                |           |               | Lieferanten-Id            | Ad.Kz | Firma 🔺 |                      |            |
|                                           |                |           |               |                           |       |         | Schließen            | Übernehmen |

Auf dem Reiter "Historie" der Version eines Bauteils wird die Kurzbeschreibung (dt/en) nur teilweise angezeigt. Mit einem Klick auf die Beschreibung, wird der gesamte Text in einem separaten Textfeld angezeigt und kann dort geändert werden.

| Stammo | Stammdaten Schutz Lieferant Version Historie Blatt hinzufügen |           |                                       |                       |  |  |  |  |  |  |
|--------|---------------------------------------------------------------|-----------|---------------------------------------|-----------------------|--|--|--|--|--|--|
| Blatt  | Kommentar                                                     | Anz. Änd. | Kurzbeschreibung (dt)                 | Kurzbeschreibung (en) |  |  |  |  |  |  |
| 0      |                                                               |           | Das ist die deutsche Kurzbeschreibung |                       |  |  |  |  |  |  |
|        |                                                               |           |                                       |                       |  |  |  |  |  |  |

Die Vorschrift(en) zur Version eines Bauteils kann über einen Suchdialog hinzugefügt werden.

| Stammdate | n Schu          | ıtz L | ieferant Version Histor                    | ie Vorschriften | Werkstoffe Dokument |                        |                            |
|-----------|-----------------|-------|--------------------------------------------|-----------------|---------------------|------------------------|----------------------------|
|           |                 |       | Vorschriften Suche                         |                 |                     | ? ×                    | Hinzufügen                 |
| Bubble    | Art<br>OB<br>MT | Art ( | Art:<br>Vorschrift:<br>Vorschrift (Titel): | ×               | Merkmal:            | Suchen<br>Zurücksetzen | N WERKSTOFI<br>PANLOS GEFE |
|           |                 |       | Art                                        | Vorschrift 🔺    | Merkmal             | Vorschrift (Titel)     |                            |
|           |                 |       | <                                          |                 |                     |                        |                            |
|           |                 |       |                                            |                 |                     | Schließen Übernehmen   |                            |

Auf dem Reiter "Vorschriften" kann eine selektierte Vorschrift mittels Kontextmenüfunktion gelöscht werden.

| Stammdaten | Schu                       | z Lieferant | Version | Historie   | Vorschrif | ten Werk   | stoffe  | Dokumer            | nt                                                |            |
|------------|----------------------------|-------------|---------|------------|-----------|------------|---------|--------------------|---------------------------------------------------|------------|
|            |                            |             |         |            |           |            |         |                    | 6                                                 | linzufügen |
| Bubble     | Bubble Art Art (Benennung) |             | Vo      | Vorschrift |           | Merkmal Vi |         | Vorschrift (Titel) |                                                   |            |
|            | OB                         |             |         | LA         | SW 3      |            | GS 9001 | L                  | BESCHICHTUNG VON TEILEN AUS METALLISCHEN WERKSTOF |            |
|            | MT                         |             |         |            |           | Löschen    | 01      | 3                  | ALLGEMEINTOLERANZEN; TOLERANZEN FUER SPANLOS GEFE |            |

Auf dem Reiter Werkstoffe zur Version eines Bauteils kann zur Verwaltung der Werkstoffeinträge für diese Version der Dialog Werkstoffprozess eingeblendet werden.

| BT-Version Anzeige/Bea                                                                                                    | rbeiten 7596871                                                                                                    | A BATTERIEU | ERROLLBUE  | GEL                |            |                                  |       |  | ? X |  |
|----------------------------------------------------------------------------------------------------|----------------------------------------------------------------------------------------------------|-------------|------------|--------------------|------------|----------------------------------|-------|--|-----|--|
| Stammdaten Sach-Nr.: 7596871 Siehe SNR.: Ersatz für: Benennung (dt): BATTERIEUERROLLBUEGEL Benennung (eng): Kurzname: BATTERIEUERR |                                                                                                    |             |            |                    |            | Version<br>ZI:<br>Versionsreife: | A AI: |  |     |  |
| Stammdaten Sch                                                                                                    | ıtz Lieferant                                                                                                    | Version     | Historie 🗍 | Vorschriften       | Werkstoffe |                                  |       |  |     |  |
|                                                                                                    |                                                                                                    |             | V          | Verkstoffdialog öl | fnen       |                                  |       |  |     |  |
| Werkstullputers                                                                                                    | Naturalization     Image: Constraint of the state of the state of the |             |            |                    |            |                                  |       |  |     |  |

### Mehrere Objekte bearbeiten

Es können nur mehrere selektierte Objekte einer Sachnummernart gleichzeitig bearbeitet werden, entweder nur Bauteile oder nur Fertigungsmittel. Ansonsten wird eine Fehlermitteilung eingeblendet.

Diejenigen Felder, welche für die selektierten Objekttypen (Stammdaten, Versionen und Dokumente) geändert werden können, erhalten einen vorangestellten Schalter. Wird der Schalter gesetzt, wird die Eingabe für dieses Feld aktiviert.

| №, 4585016     | 12V BATTERIE (AGM) L4 (H7) - DMU MODELL A 1 A 5P PACKAG |
|----------------|---------------------------------------------------------|
| . 1596871      | BATTERIEUERROLLBUEGEL A 1 A 5P FRGMOD                   |
| - C 🗠 7601940  | BT-Versionen Mehrfach-Anzeige/Bearbeiten                |
| 🖃 🛅 POE1134    |                                                         |
| - 🗋 🗠 4585016  | NAEL:                                                   |
| - 🗋 🖢, 7596871 | Zielreife:                                              |
| - D 🗠 7601940  |                                                         |
| - D 🗠 P0E0732  | Modul: 24.20 BORDNETZE ENERGLESPEICHER                  |
| 🖃 🛄 POE1134    | Projekt: F20 F20 (L7)                                   |
| □ L, 4585016   |                                                         |
| - D k, 7596871 | Historie                                                |
| - L k. 7601940 |                                                         |
| - L E. POE0732 | Kommentar: Anz. Anderungen:                             |
|                | Kurzbeschreibung (dt):                                  |
|                | Kurzbeschreibung (en):                                  |
|                |                                                         |
|                |                                                         |
|                | Vorschriften                                            |

Die Vorschrift zur Version eines Bauteils kann nicht gelöscht werden. Ansonsten gelten die Bedingungen analog der Bearbeitung eines Objekts.

## Daten zurücksetzen bzw. speichern

- Daten zur
   ücksetzen
- Daten speichern

#### Daten zurücksetzen

Alle nicht gespeicherten Änderungen in der Ergebnisliste verwirft der Toolbarbutton "2" in der Ergebnisanzeige. Button ist nur aktiv und blau hinterlegt, wenn nicht gespeicherte Änderungen vorliegen.

Aktuell im Dialog Anzeigen/Bearbeiten vorgenommene Änderungen an einem oder mehreren Objekten werden mit dem Betätigen der Schaltfläche Zurücksetzen in ihren Ursprungszustand zurück versetzt. Der Dialog bleibt geöffnet.

Bezogen auf die **aktuelle Selektion** setzt der Kontextmenüpunkt **Änderungen zurücksetzen** alle noch nicht gespeicherten Änderungen zeilenweise zurück. Kontextmenüpunkt ist nur aktiv, wenn nicht gespeicherte Änderungen vorliegen.

Das Zurücksetzen von Daten ist mit einer "Sicherheitsabfrage" zu quittieren. Die Sicherheitsabfrage wird auch dann eingelendet, wenn durch eine Benutzeraktion nicht gespeicherte Änderungen verloren gehen könnten.

### Daten speichern

Das Speichern von geänderten Daten kann entweder zeilenweise oder global erfolgen.

|         | Speichert alle Änderungen |            |                     |                     |       |    |   |    |               |                   |        |
|---------|---------------------------|------------|---------------------|---------------------|-------|----|---|----|---------------|-------------------|--------|
| 🖄 Suche | en 🕂 🏋 👂 Anzeigen         | 53 🍑 🖪 🗃 🍣 | 9 <b>19</b>   E= 10 | Selektionshilfe 👻 📖 | Suche |    |   | V  | ∧ Hervorheben |                   |        |
| Gruppe: | Gruppe: 🔽 🖌               |            |                     |                     |       |    |   |    |               |                   |        |
| Status  | Sachnummer                | В          | Benennung (dt)      |                     |       | DT | А | DF | Dok-Typ       | Kommentar         | Doku-R |
| 9       | 🖃 S POE1134               | SC         | SCHNELLES T-GATE    |                     |       |    |   |    |               |                   |        |
|         | 🛓 V POE1134               | S          | CHNELLES T-GATE     |                     | А     |    |   |    |               |                   |        |
| 8       | 🕀 🚞 POE1134               | SC         | CHNELLES T-GATE     |                     | A     | 1  | А | ST | FMREF         | Aenderung 20.03.2 | KONZ   |
| Speiche | ert Änderungen der Zeile  |            |                     |                     |       |    |   |    |               |                   |        |

In der Statusspalte einer **Zeile** der Ergebnisliste erscheint ein Diskettensymbol, wenn diese nicht gespeicherte Änderungen enthält. Der Klick auf das Symbol speichert den in der Zeile dargestellten Datensatz.

Alle Änderungen in der Ergebnisliste speichert der Toolbarbutton "I in der Ergebnisanzeige. Der Button ist nur im "Änderungsmodus" aktiv und rot hinterlegt, wenn nicht gespeicherte Änderungen vorliegen. Tritt beim Speichern ein Fehler auf, wird die Zeile übersprungen und der Vorgang mit der nächsten Zeile fortgeführt.

In der Statusspalte kennzeichnet ein grüner Haken eine erfolgreich gespeicherte Zeile und ein rotes x (K) einen aufgetretenen Fehler. Der Klick auf das rote x öffnet eine Fehlermitteilung.

Bei konkurrierenden Änderungen einer Zeile wird die Letztere wirksam oder als fehlerhaft markiert und nicht gespeichert.

Verwandte Themen:

Daten bearbeiten

## Daten nach Excel exportieren

Der Toolbarbutton "Eitet den aktuellen Inhalt der Ergebnisliste in eine Excel-Datei "prismaexport-<datum-zeitstempel>.xls"

aus. Die Ergebnisanzeige muss sich im Anzeigemodus befinden. Der Toolbarbutton "Per" wechselt in den Anzeigemodus. Je nach Konfiguration des Browsers können die Daten auf der lokalen Festplatte ablegt oder direkt in Excel angezeigt werden.

| Öffnen von prismaexport-20120202-102740.xls          |  |  |  |  |  |  |  |  |  |
|------------------------------------------------------|--|--|--|--|--|--|--|--|--|
| Sie möchten folgende Datei herunterladen:            |  |  |  |  |  |  |  |  |  |
| 🔄 prismaexport-20120202-102740.xls                   |  |  |  |  |  |  |  |  |  |
| Vom Typ: Microsoft Office Excel 97-2003 Worksheet    |  |  |  |  |  |  |  |  |  |
| Von: http://172.17.207.53:7001                       |  |  |  |  |  |  |  |  |  |
| wie soil Frerox init dieser Datei verrahren?         |  |  |  |  |  |  |  |  |  |
| Office Excel Viewer (Standard) ▼                     |  |  |  |  |  |  |  |  |  |
| O Datei speichern                                    |  |  |  |  |  |  |  |  |  |
| Eür Dateien dieses Typs immer diese Aktion ausführen |  |  |  |  |  |  |  |  |  |
|                                                      |  |  |  |  |  |  |  |  |  |
| OK Abbrechen                                         |  |  |  |  |  |  |  |  |  |

Sichtbarkeit der Spalten und Zeilen ist analog der Anzeige in der Ergebnisliste, d.h. Klappzustand und Spaltenumfang sind unverändert.

| 1 | A          | В                              | С               | D         |
|---|------------|--------------------------------|-----------------|-----------|
| 1 | Sachnummer | Benennung (dt)                 | Zeichnungsindex | Doku-Teil |
| 2 | S0000L7    | PRODUKTLINIE LK                | A               | 1         |
| 3 | 0350895    | AKTUELLER DOKUMENTATIONSSTAND  | A               | 1         |
| 4 | 0350899    | CAD PDM INTEGRATIONSSTRUKTUR   | A               | 1         |
| 5 | 0350894    | LK VIRTUELLE GESAMTFAHRZEUGE   | A               | 1         |
| 6 | 0350898    | VIRTUELLE PRODUKTIONSTECHNIK   | A               | 1         |
| 7 | PB89781    | PTI-ABSICHERUNG GESAMTFAHRZEUG | A               | 1         |
| 8 | PE26016    | BBG / HARDWARE                 | Α               | 1         |
| 9 | PE26013    | EBG / HARDWARE                 | A               | 1         |

# Drag & Drop von Daten

Ein Objekt (Dokument, Instanz, Stukturdokument oder Strukturinstanz) im Baum kann auf ein anderes Zielobjekt im Baum gezogen werden. Das Objekt wird kopiert.

Das Ziehen eines Objekts wird durch langes Klicken auf eine bestehende Zeilenselektion eingeleitet. Das Objekt kann so lange verschoben werden, wie die linke Maustaste gedrückt bleibt. Das Loslassen der Maustaste blendet ein Kontextmenü zum Ersetzen oder Hinzufügen des Objekts ein.

Fehler werden in der Statusspalte des Quellobjekts angezeigt.

Auswahl und Einfügen der Objekte wird nachfolgend zusammengefasst dargestellt.

- Ziehen einzelner Objekte
- Ziehen von Strukturen

#### Ziehen einzelner Objekte

| 😐 🚞 🛃 PA28141                        | F0X MODUL34 RDS BVA SENSOREN VA         | А | 1  | в | ST | PACKAG |
|--------------------------------------|-----------------------------------------|---|----|---|----|--------|
| - 🗋 ⊾ P731432                        | FEDERBEIN-STOSSD. VA VDC2 F10 2WD       | В | 2  | в | CA | BMB    |
| - 🗋 ⊾ P731432                        | FEDERBEIN-STOSSD. VA VDC2 F10 2WD       | в | 2  | в | 5P | FRGMOD |
| - 🗋 🖳 P747945                        | BREMSLEITUNGEN EHB PL6                  | Q | 22 | Α | CA | BMB    |
| - 🗋 🖳 P747945                        | BREMSLEITUNGEN EHB PL6                  | Q | 22 | Α | 5P | FRGMOD |
| - 🗋 ⊾ 1163565                        | BREMSSCHLAUCH-HALTEFEDER                | С | 1  | А | CA | BMB    |
| - D k. 4039547                       | RGB F10 VA                              | С | 1  | А | CA | BMO    |
| 🗌 ⊾ 4041421 🖉 2 Instanzen selektiert | ZB LI FAUSTSATTEL FNR-AL60-36-374 M.BEL | А | 2  | в | CA | BMB    |
|                                      |                                         |   |    |   |    |        |

| Ξ    | DXB4767       | DATENAUSTAUSCH                    | Α | 1 | А | ST | FRGMOD |
|------|---------------|-----------------------------------|---|---|---|----|--------|
|      | 😑 🛅 🔄 PD41466 | BAURAUM                           | A | 1 | А | ST | SIMULA |
|      | 🕀 🛅 🖳 PD41467 | BR EXTERIEUR                      | Α | 1 | А | ST | SIMULA |
|      | ਭ 🛅 🖳 PD41468 | BR INNENRAUM                      | A | 1 | А | ST | SIMULA |
|      | 🖪 🛅 🖳 PD41469 | BR MOTORRAUM, POWERTRAIN          | Α | 1 | А | ST | SIMULA |
| Ziel | - 🗋 ⊾ P731432 | FEDERBEIN-STOSSD. VA VDC2 F10 2WD | в | 2 | в | CA | BMB    |
|      | - 🗋 ⊾ 1163565 | BREMSSCHLAUCH-HALTEFEDER          | Е | 1 | Α | CA | BMB    |

Hinzufügen zweier Instanzen, die Lage wird übernommen. Bei einer Instanz innerhalb eines 5Y Dokuments, wird deren Lage bezüglich der obersten dargestellten Strukturebene übernommen. Die Transformationsmatrizen der einzelnen Ebenen werden ausmultipliziert.

Ein oder mehrere Dokumente können analog hinzugefügt werden.

|        | 🖃 🚞 DXB4767   |                         | DATENAUSTAUSCH                    | A | 1 | A | ST | FRGMOD |
|--------|---------------|-------------------------|-----------------------------------|---|---|---|----|--------|
|        | 🗄 🛅 🖢 PD4146( | 6                       | BAURAUM                           | Α | 1 | А | ST | SIMULA |
|        | - 🗋 ⊾ P731432 | 2                       | FEDERBEIN-STOSSD. VA VDC2 F10 2WD | В | 2 | В | CA | BMB    |
| Ziel   | 🗌 🖳 1163569   | 5                       | BREMSSCHLAUCH-HALTEFEDER          | C | 1 | А | CA | BMB    |
| Quelle | 1163565       | Alle Instanzen ersetzen | BREMSSCHLAUCH-HALTEFEDER          | Е | 1 | А | CA | BMB    |
|        | 1163565       |                         | BREMSSCHLAUCH-HALTEFEDER          | Е | 1 | А | CA | FRGMOD |
|        | 1163565       | Instanz ersetzen        | BREMSSCHLAUCH-HALTEFEDER          | Е | 1 | А | CG | BMB    |
|        | 1163565       | Abbrechen               | BREMSSCHLAUCH-HALTEFEDER          | Е | 1 | А | CG | FRGMOD |
|        | 1163565       | 1                       | BREMSSCHLAUCH-HALTEFEDER          | Е | 1 | А | CL | BMB    |

Ziehen eines Dokuments auf eine Instanz, ersetzt bspw. eine Version durch eine höhere. Mit Alle Instanzen ersetzen werden alle gleichen Geschwister ersetzt.

### Ziehen von Strukturen

| Ziel   | DXB4767                   | DATENAUSTAUSCH                | A | 1 | А | ST | FRGMOD |
|--------|---------------------------|-------------------------------|---|---|---|----|--------|
|        | 🖃 🛅 S000 Hinzufügen       | PRODUKTLINIE LK               | A | 1 | А | ST | PACKAG |
|        | 🗎 🛅 🗠                     | LK VIRTUELLE GESAMTFAHRZEUGE  | A | 1 | А | ST | PACKAG |
|        | Abbrechen                 | AKTUELLER DOKUMENTATIONSSTAND | A | 1 | А | ST | PACKAG |
|        | 🖪 🛅 🔄 0350896             | VIRTUELLES ARCHIV             | A | 1 | А | ST | PACKAG |
|        | ia 🛅 🖳 0350897            | VIRTUELLER SERVICE            | А | 1 | А | ST | PACKAG |
| Quelle | 🖻 🛅 🖳 PD41466             | BAURAUM                       | A | 1 | А | ST | SIMULA |
|        | PD41467                   | BR EXTERIEUR                  | А | 1 | А | ST | SIMULA |
|        | 1 Strukturinstanz selekti | ert BR INNENRAUM              | A | 1 | А | ST | SIMULA |
|        | - 🛅 🖳 PD41469             | BR MOTORRAUM, POWERTRAIN      | А | 1 | Α | ST | SIMULA |

Hinzufügen einer Strukturinstanz zu einem Strukturdokument. Gleiches gilt für das Hinzufügen eines oder mehrerer Strukturdokumente.

|        | 🖃 🚞 DXB4767       |                | DATENAUSTAUSCH                    | А | 1 | A | ST | FRGMOD |
|--------|-------------------|----------------|-----------------------------------|---|---|---|----|--------|
|        | 🖃 🛄 🖳 PD41466     |                | BAURAUM                           | А | 1 | А | ST | SIMULA |
|        | 🕀 🛄 🖳 PD41467     |                | BR EXTERIEUR                      | А | 1 | А | ST | SIMULA |
| Ziel   | 🕀 🛄 🛃 PD4146      |                | BR INNENRAUM                      | А | 1 | А | ST | SIMULA |
|        | 🕀 🛄 🖳 PD4146'     | Hinzufügen     | BR MOTORRAUM, POWERTRAIN          | А | 1 | А | ST | SIMULA |
|        | - 🗋 🖳 P731432     | Ersetzen       | FEDERBEIN-STOSSD. VA VDC2 F10 2WD | в | 2 | В | CA | BMB    |
|        | 🗋 🖳 1163565       |                | BREMSSCHLAUCH-HALTEFEDER          | Е | 1 | А | CA | BMB    |
|        | 🗄 🚞 7294282       | Abbrechen      | ZB HALTER ADDITIVBEHAELTER PASSIV | F | 1 | В | ST | PACKAG |
| Quelle | 표 🚞 P951357       |                | BR INNENRAUM                      | А | 1 | А | ST | SIMULA |
|        | 🖉 1 Strukturdokum | ent selektiert |                                   |   |   |   |    |        |

Ziehen eines Strukturdokuments auf eine Strukturinstanz.

## **Daten löschen**

Der Untermenüpunkt Löschen des Kontextmenüeintrags Stammdaten, Version oder Dokument entfernt selektierte Objekte aus der Ergebnisliste und der PRISMA Datenbank.

Stammsätze werden nur gelöscht, wenn sie keine Versionen besitzen. Eine Version wird inklusive der zugeordneten

Dokumente gelöscht.

|     |                                       |            | Wollen | Sie die ar | ngezeigten Objek | te wirklich lös | schen  |      |        |          |           |      |
|-----|---------------------------------------|------------|--------|------------|------------------|-----------------|--------|------|--------|----------|-----------|------|
| Тур | Sach-Nr.                              | ZI         | DT     | А          | Dok-Typ          | DF              | Reife  | Ben  | ennun  | g (dt)   | Kommentar | Vwdg |
|     | PT89297                               | A          | 1      | А          | FRGMOD           | ST              | KONZ   | MK1  | 00 DSC | C ALS EF | રડ        | 4    |
|     | 4071788                               | A          | 1      | A          | FRGMOD           |                 | PRJA   | TAB  | DSC M  | 1K100 LI |           |      |
|     | 4071789                               | A          | 1      | A          | FRGMOD           | 5P              | PRJA   | ZB H | ALTER  | DSC M    | K1        |      |
|     | 6971298                               | В          | 1      | A          |                  | CA              | PROF   | КОМ  |        | CHSKAN   |           |      |
|     | 6971298                               | В          | 1      | A          | FRGMOD           | 5P              | PROF   | KOM  | BI-SEC | CHSKAN   | TS .      |      |
| <   |                                       |            |        |            |                  |                 |        |      |        |          |           |      |
|     |                                       |            |        | Ja         |                  | Nein            |        |      |        |          |           |      |
|     | i i i i i i i i i i i i i i i i i i i | Ŀ, PT89297 | , 1    | MK100 DS   | CALS ERSATZ FUE  | MK60 DSC        | A      | 1    | A      | ST       | FRGMOD    |      |
|     |                                       | 🗋 🖢 4071   | 788    | TAB DSC M  | 1K100 LK         |                 | А      | 1    | A      | 5P       | FRGMOD    |      |
|     |                                       | 🗋 🖢 4071   | 789    | ZB HALTER  | DSC MK100 LK MI  | LAGER           | A      | 1    | Α      | 5P       | FRGMOD    |      |
|     |                                       | 🗋 🖳 6971   | 298    | KOMBI-SE   | CHSKANTSCHRAUB   | E M.ANSATZSP    | ITZE B | 1    | A      | CA       | BMB       |      |
|     |                                       | 🗋 🖳 6971   | 298 I  | KOMBI-SEC  | CHSKANTSCHRAUB   | E M.ANSATZSP    | ITZE B | 1    | A      | 5P       | FRGMOD    |      |

Die Sicherheitsabfrage listet alle zu löschenden Objekte, unabhängig davon, ob sie in der Ergebnisliste angezeigt bzw. selektiert waren oder nicht.

Objekte, die sich nicht im Status KONZ befinden, sind ausgegraut und können nicht gelöscht werden.

Der Klick auf die Anzahl der Verwendungen öffnet ein Fenster, in dem die Dokumente aufgelistet sind, die das zu löschende Objekt verwenden. Dokumentstrukturen werden nicht rekursiv gelöscht.

| Verwendung |    |       |          |                 |            |             | ?                                        | X |
|------------|----|-------|----------|-----------------|------------|-------------|------------------------------------------|---|
|            |    | Das ( | Dbjekt P | Г89297-А-1-А-FF | RGMOD-ST w | ird noch vo | n folgenden Dokumenten verwendet:        |   |
| Sach-Nr.   | ZI | DT    | А        | Dok-Typ         | DF         | Reife       | Benennung (dt) Eigentümer Name Kommentar |   |
| 4071788    | А  | 1     | А        | FRGMOD          | 5P         | PRJA        | TAB DSC MK100 LK BERTRANDT(DAUER         |   |
| 4071789    | A  | 1     | А        | FRGMOD          | 5P         | PRJA        | ZB HALTER DSC MK1BERTRANDT(DAUER         |   |
| 6971298    | в  | 1     | А        | BMB             | CA         | PROF        | KOMBI-SECHSKANTS BAUER                   |   |
| 6971298    | В  | 1     | А        | FRGMOD          | 5P         | PROF        | KOMBI-SECHSKANTS BAUER                   |   |
|            |    |       |          |                 |            | ОК          |                                          |   |

## Dokument auswählen

Der Dialog **Dokument auswählen** kann im Dialog **Datenaustausch Import** und im Dialog **Lage übernehmen** aufgerufen werden. Weiterhin starten die Untermenüpunkte **Instanz einfügen** und **Instanz ersetzen** des Kontextmenüs **Strukturen** diesen Dialog.

| Doku  | ment aus   | wäh    | len          |       |                |                       |     |                  |           |                  | ? X        |
|-------|------------|--------|--------------|-------|----------------|-----------------------|-----|------------------|-----------|------------------|------------|
| -D    | okumentsu  | che -  |              |       |                |                       |     |                  |           |                  |            |
|       | Sach-I     | Nr.:   | P944218      |       |                |                       |     |                  |           | Suchkriterie     | n          |
|       | Benennu    | ng: [  | Deutsch      | ¥     |                |                       |     |                  |           |                  |            |
|       |            | ZI:    |              |       | 🔲 Höchster     | ZI                    |     |                  |           |                  |            |
|       | Proje      | ekt:   |              | ~     |                |                       |     |                  |           | ¥                |            |
|       | Mo         | dul:   |              | ~     |                |                       |     |                  |           | ~                |            |
|       | Doku-"     | Teil:  |              |       | Alternative:   |                       | ¥   | Doku-Typ:        | ▼ Doku-Fo | rmat: ST         |            |
|       | Doku-Re    | ife:   |              | v     |                |                       |     |                  |           |                  |            |
|       | Figentúm   | ler: ( | n Selhst 🛛 🔊 | ۵lle  | 🖱 Andere       |                       | *   |                  |           |                  |            |
|       | Ligoricari |        | 0000000      | 1 110 | 0 mildoro      |                       |     |                  |           |                  |            |
|       |            |        |              |       |                |                       |     |                  |           | Zurücksetzen     | Suchen     |
| ok-Τγ | p DF       | DS     | Doku-Reife   |       | Ben            | ennung (dt)           |     | Eigentümer       |           | Kommentar        | Benenr     |
| СКА   | G ST       |        | KONZ         | 3430  | 0/003 LEITUNGE | EN ABS/ASC/DSC/DBC HI | NTE | LOVA DBA QQLOVA1 | , TG-40   | VON LOVA         | PRODUKT    |
| JAPP  | к эт       |        | PRJA         | 3430  | D/003 LEITUNGE | EN ABS/ASC/DSC/DBC HI | NTE | LOVA DBA QQLOVA1 | , TG-40   | 20061116 QX13006 | D' PRODUKT |
| JAPF  | K ST       |        | PRJA         | 3430  | D/003 LEITUNGE | EN ABS/ASC/DSC/DBC HI | NTE | LOVA DBA QQLOVA1 | , TG-40   | 20070427 QX18524 | D PRODUKT  |
|       |            |        |              |       |                |                       |     |                  |           | Suchergebnis     |            |
| <     |            |        |              |       |                |                       |     |                  |           |                  | >          |
|       |            |        |              |       |                |                       |     |                  |           | Schließen Ü      | bernehmen  |
| 3.50  | theraebnis | se del | funden       |       |                |                       |     |                  |           |                  |            |

Zur Festlegung der Suchkriterien stehen im oberen Dialogbereich verschiedene Eingabefelder, Auswahllisten und, falls der

Schalter Andere für den Eigentümer gewählt ist, das Symbol "

Nach Betätigung der Schaltfläche **Suchen** werden die Suchtreffer im unteren Dialogbereich aufgelistet. Der Datensatz eines in den Suchtreffern selektierten Dokuments wird mit der Schaltfläche **Übernehmen** an den aufrufende Dialog bzw. Instanzfunktion übergeben.

# Datei auf Dokument importieren

Der Untermenüpunkt Datei importieren des Kontextmenüeintrags Dokument blendet einen Popupdialog ein

Der Kontextmenüeintrag steht nur BMW-Mitarbeitern im Intranet zur Verfügung. Bei den Dokumentformaten "CA" und "5P" ist die Prismarolle SR2 notwendig. Für die Dokumentformate "AS", "ST", "SL" und "MA" ist der Menüpunkt inaktiv.

Der Dialogtitel enthält Attribute des in der Ergebnisliste selektierten Dokuments.

Stimmen zulässiger und zu importierender Dateityp nicht überein, wird dies im Dialog angezeigt.

| F | 0E3867 A 1 A MO SPEZI                                                                                                    |
|---|----------------------------------------------------------------------------------------------------|
|   | Bitte wählen sie eine Datei zum Importieren nach PRISMA.<br>Für diesen Dokumenttyp sind folgende Dateiendungen zulässig:<br>Z, ct, doc, docx, gif, gz, jpeg, jpg, office, pdf, png, ppt, pptx, tar, tgz, tif, tiff, txt, xls, xlsm,<br>xlsx, xml, zip<br>startWebLogic.cmd Durchsuchen |
|   |                                                                                                    |
|   | Abbrechen Schließen Import starten                                                                                                    |

Nach Betätigung der Schaltfläche **Import starten** wird eine Fortschrittsanzeige des Imports eingeblendet, während dessen eine Weiterarbeit in der Ergebnisliste möglich ist.

1

| P0E3867 A 1 A MO SPEZI                                                                                                    | X   |
|----------------------------------------------------------------------------------------------------|-----|
|                                                                                                    | *   |
| Upload erfolgreich.                                                                                                    |     |
| Bitte wählen sie eine Datei zum Importieren nach PRISMA.<br>Für diesen Dokumenttyp sind folgende Dateiendungen zulässig:<br>Z, ct, doc, docx, gif, gz, jpeg, jpg, office, pdf, png, ppt, pptx, tar, tgz, tif, tiff, bt, xls, xlsm,<br>xlsx, xml, zip<br>Durchsuchen |     |
| 100%                                                                                                    | 110 |
| 1,6 KB von 1,9 KB übertragen (1,6 KB/s)                                                                                                    |     |
| Abbrechen Schließen Import starten                                                                                                    |     |

Nach einem erfolgreichen Import ist der Dialog mit der Schaltfläche Schließen zu schliessen.

Fehler werden signalisiert, wenn der Benutzer nicht über die erforderlichen Rechte verfügt oder eine für den Import zulässige Dateigröße überschritten wird.

# Dokumente konvertieren

E

Der Untermenüpunkt Konvertieren des Kontextmenüeintrags Dokument blendet ein Popupmenü ein.

|   |                         |        | 1 TEST |                                | М    | 1  | A     | JT      | FRGMOD        |
|---|-------------------------|--------|--------|--------------------------------|------|----|-------|---------|---------------|
|   | Stammdaten              | ₽      | TEST   |                                | м    | 1  | А     | 5P      | FRGMOD        |
|   | Vereien                 | •      | TEST   |                                | F    | 1  | А     | ST      | FRGMOD        |
| _ | Version                 | -      |        |                                | F    | 1  | A     | CA      | BMO           |
|   | Dokument                |        |        | Anzeigen / Bearbeiten (ALT-D   | ))   | 1  | А     | CA      | SOUMOD        |
|   | Strukturen              | •      |        |                                |      | 1  | A     | CM      | BM0           |
|   | Strukturen              |        |        | Loschen                        |      | 1  | A     | HP      | BMO           |
|   | Änderung zurücksetzer   | .      |        | Aplegen                        |      | 1  | А     | PL      | SOUMOD        |
|   | -                       |        |        | Anlogon                        |      | 1  | A     | ST      | FRGMOD        |
|   | Weiternavigieren        |        |        | Erstellerwechsel               |      | 1  | А     | 5D      | FRGMOD        |
|   | Baum aus Liste entferne | en     |        |                                |      | 1  | А     | 5Z      | FRGMOD        |
|   |                         |        |        | Fertigmelden                   |      | 2  | A     | CA      | FRGMOD        |
|   | Vollständig expandieren | 1      |        | SE-Teamrechte                  |      | 2  | А     | PL      | FRGMOD        |
|   | Selektionshilfe         | Þ      |        |                                |      | 2  | Α     | PL      | SOUMOD        |
|   |                         | -      |        | Quell-AS laden                 |      | 88 | В     | CA      | ABTAST        |
|   |                         | P      |        | Details and shaded as          |      | 2  | Α     | CA      | FRGMOD        |
|   |                         | P      |        | Datei neruntenaden             |      | 1  | A     | CA      | BMO           |
|   |                         | P      |        | Datenaustausch                 |      | 1  | А     | CA      | FRGMOD        |
|   |                         | P      |        | TRUTH MAR Details              |      | 1  | Α     | CM      | FRGMOD        |
|   |                         | P      | _      | ZKOTIL XIVIL - Dater heruntens | auen | 1  | A     | 1T      | FRGMOD        |
|   |                         | P      |        | Konvertieren                   | ₽    |    | ProE  | -> CAT  | IA V5         |
|   |                         | n<br>P |        | Where used                     | Þ    |    | ProE  | -> HPG  | L             |
|   |                         | Þ      | 1      |                                | в    |    | HPGI  | -> TIFI | -             |
|   |                         | N      | 1      |                                | в    |    |       |         |               |
|   |                         | N      | 1      |                                | в    |    | Ersat | zforma  | te generieren |
|   |                         | Ν      | 1      |                                | В    |    | Ersat | ziorina | te generleren |

Gegenüberstellung von Dokument-Format und erlaubter Konvertierung:

| DokFormat          | Erlaubte Konvertierung   |
|--------------------|--------------------------|
| PA oder PP         | ProE -> CATIA V5         |
| PD                 | ProE -> HPGL             |
| HP                 | HPGL -> TIFF             |
| 5P, 5D, 5H, CA, 5Y | Ersatzformate generieren |

Bei einer Mehrfachauswahl von Dokumenten sind die erlaubten Konvertierungen aktiv, für die mindestens ein Dokument im Selektionsumfang das entsprechende Dokumentformat besitzt. Die gewählte Konvertierung wird nur auf Dokumente im Selektionsumfang angewendet, für die diese erlaubt ist. Eine initiierte Konvertierung wird im Meldebereich der Ergebnisanzeige mit "Konvertierung gestartet" quittiert.

## Struktur dokumentieren

Zu definierten Zeitpunkten (z.B. Datenbereitstellung für Untersuchungen am virtuellen Fahrzeug) muss der Bearbeitungsstand eines Strukturdokuments (z.B.: ein virtuelles Fahrzeug) dokumentiert werden. Dazu kann ein PSN-Snapshot erstellt werden, der die Strukturdokumente des virtuellen Fahrzeugs kopiert, daraus ein neues Fahrzeug erstellt, dessen Struktur mit dem ursprünglichen Fahrzeug übereinstimmt.

Der Untermenüpunkt **Dokumentieren** des Kontextmenüs "Strukturen" eines in der Ergebnisliste selektierten ST-Dokuments oder einer Instanz öffnet den Popupdialog "Struktur dokumentieren". Die selektierte Struktur wird auf mögliche Probleme untersucht. Je umfangreicher die prüfende Struktur ist, desto länger kann dies dauern.

Der Kontextmenüeintrag steht nur BMW-Mitarbeitern im Intranet mit der Projektrolle SNP zur Verfügung.

Die Liste "Fehlerhafte Dokumente" zeigt alle problembehafteten Dokumente der zu dokumentierenden Struktur. Im Strukturbaum unten werden Dokumente mit Symbole gekennzeichnet zu denen eine Information "D" und/oder ein Fehler "D" existiert.

| Fahlarhafta Dokur                                                                                                    | nente                                                                           |                                |      |           |                                                                           |                                                                                                    |     |                                                              |                                                                                    |                                                          |                                                                   |                                                                                                |                                                                                                   |                                                                                    |           |
|----------------------------------------------------------------------------------------------------|---------------------------------------------------------------------------------|--------------------------------|------|-----------|---------------------------------------------------------------------------|----------------------------------------------------------------------------------------------------|-----|--------------------------------------------------------------|------------------------------------------------------------------------------------|----------------------------------------------------------|-------------------------------------------------------------------|------------------------------------------------------------------------------------------------|---------------------------------------------------------------------------------------------------|------------------------------------------------------------------------------------|-----------|
| T Chiefmante Dokar                                                                                                    | nonico                                                                          |                                |      |           |                                                                           |                                                                                                    | - E | Fehlerr                                                      | meldur                                                                             | ngen -                                                   |                                                                   |                                                                                                |                                                                                                   |                                                                                    |           |
| Sach-Nr.                                                                                                    | ZI                                                                              | DT                             | А    | DF        | Dok-Typ                                                                   | Benennung                                                                                                    |     |                                                              |                                                                                    |                                                          |                                                                   |                                                                                                |                                                                                                   |                                                                                    |           |
| P790807                                                                                                    | А                                                                               | 1                              | А    | ST        | PACKAG                                                                    | 6455/002 TRAEGER/HALTER KLIMAKON                                                                                                    |     |                                                              |                                                                                    |                                                          |                                                                   |                                                                                                |                                                                                                   |                                                                                    |           |
| P871650                                                                                                    | A                                                                               | 1                              | А    | ST        | PACKAG                                                                    | (TRAEGER AN KGH-UNTERTEIL)                                                                                                    |     |                                                              |                                                                                    |                                                          |                                                                   |                                                                                                |                                                                                                   |                                                                                    |           |
| P949782                                                                                                    | А                                                                               | 1                              | А    | ST        | PACKAG                                                                    | (BEFESTIGUNG KK CALSONIC AN ZB TR                                                                                                    |     |                                                              |                                                                                    |                                                          |                                                                   |                                                                                                |                                                                                                   |                                                                                    |           |
| P989678                                                                                                    | А                                                                               | 1                              | А    | ST        | PACKAG                                                                    | NORM- UND WHT MEHRERER VORKOMI                                                                                                    |     |                                                              |                                                                                    |                                                          |                                                                   |                                                                                                |                                                                                                   |                                                                                    |           |
| Anzahl: 132                                                                                                    |                                                                                 |                                |      |           |                                                                           |                                                                                                    |     |                                                              |                                                                                    |                                                          |                                                                   |                                                                                                |                                                                                                   |                                                                                    |           |
|                                                                                                    |                                                                                 |                                |      |           |                                                                           |                                                                                                    |     | J Nur D                                                      | )okum                                                                              | nente                                                    | e zur a                                                           | usgewählt                                                                                      | en Meldung                                                                                        | anzeigen                                                                           |           |
|                                                                                                    |                                                                                 |                                |      |           |                                                                           |                                                                                                    |     |                                                              |                                                                                    |                                                          |                                                                   |                                                                                                |                                                                                                   |                                                                                    |           |
|                                                                                                    |                                                                                 |                                |      |           |                                                                           |                                                                                                    |     |                                                              |                                                                                    |                                                          |                                                                   |                                                                                                |                                                                                                   | neu nrute                                                                          |           |
|                                                                                                    |                                                                                 |                                |      |           |                                                                           |                                                                                                    |     |                                                              |                                                                                    |                                                          |                                                                   | Zuruci                                                                                         | ksetzen una                                                                                       | nea praie                                                                          | 91        |
|                                                                                                    |                                                                                 |                                |      |           |                                                                           |                                                                                                    |     |                                                              |                                                                                    |                                                          |                                                                   | Zuruci                                                                                         | ksetzen und                                                                                       | nod prote                                                                          | 19        |
| ommentar: 201                                                                                                    | .20910                                                                          | QXB4                           | 1767 | <dt></dt> |                                                                           |                                                                                                    |     | ) Gesc                                                       | chloss                                                                             | ener                                                     | Snaps                                                             | hot 🔘                                                                                          | Offener Sna                                                                                       | apshot                                                                             | er        |
| ommentar: 201<br>ach-Nr.                                                                                                    | .20910                                                                          | QXB4                           | 1767 | <dt></dt> | Ber                                                                       | inennung                                                                                                    |     | ) Gesc<br>ZI                                                 | chloss<br>DT                                                                       | ener<br>A                                                | Snaps<br>DF                                                       | hot O                                                                                          | Offener Sna<br>Doku-Reif                                                                          | apshot<br>• VersRe                                                                 | er<br>eif |
| ommentar: 201<br>iach-Nr.<br>3 🛅 P790496                                                                                                    | 20910                                                                           | QXB4                           | 1767 | <dt></dt> | Ber<br>E87                                                                | inennung<br>7 VBGSE FB EA 1181 LL EUR                                                                                                    |     | ) Gesc<br>ZI<br>A                                            | chloss<br>DT<br>1                                                                  | ener<br>A<br>A                                           | Snaps<br>DF<br>ST                                                 | hot O<br>Dok-Typ<br>PACKAG                                                                     | Offener Sna<br>Doku-Reifo<br>KONZ                                                                 | e VersRe<br>KONZ                                                                   | if:       |
| ommentar: 201<br>ach-Nr.                                                                                                    | 20910                                                                           | QXB4                           | 1767 | <dt></dt> | Ber<br>E87<br>E87                                                         | inennung<br>7 VBGSE FB EA 1181 LL EUR<br>7 MODUL 40 KLEINE MOTOREN                                                                                                    |     | ) Gesc<br>ZI<br>A<br>A                                       | DT<br>1                                                                            | ener<br>A<br>A<br>A                                      | Snaps<br>DF<br>ST<br>ST                                           | Dok-Typ<br>PACKAG<br>PACKAG                                                                    | Offener Sna<br>Doku-Reifi<br>KONZ<br>KONZ                                                         | e VersRe<br>KONZ<br>KONZ                                                           | ei f      |
| ach-Nr.                                                                                                    | 20910                                                                           | QXB4                           | 1767 | <dt></dt> | Bei<br>E87<br>E87<br>E87                                                  | inennung<br>7 VBGSE FB EA 118I LL EUR<br>7 MODUL 40 KLEINE MOTOREN<br>7 MODUL 40.00 KLEINE MOTOREN                                                                                                    |     | ) Gesc<br>ZI<br>A<br>A<br>A                                  | DT<br>1<br>1<br>1                                                                  | A<br>A<br>A<br>A                                         | Snaps<br>DF<br>ST<br>ST<br>ST                                     | Dok-Typ<br>PACKAG<br>PACKAG<br>PACKAG                                                          | Offener Sna<br>Doku-Reifi<br>KONZ<br>KONZ<br>KONZ                                                 | apshot<br>VersRe<br>KONZ<br>KONZ<br>KONZ                                           | :if       |
| ommentar: 201<br>ach-Nr.                                                                                                    | 20910<br>01<br>90807                                                            | QXB4                           | 1767 | <dt></dt> | Ber<br>E87<br>E87<br>E87<br>645                                           | inennung<br>7 VBGSE FB EA 1181 LL EUR<br>7 MODUL 40 KLEINE MOTOREN<br>7 MODUL 40.00 KLEINE MOTOREN<br>55/002 TRAEGER/HALTER KLIMAKOMPRESSC                                                                                                    | R   | Gesc<br>ZI<br>A<br>A<br>A<br>A                               | DT<br>1<br>1<br>1<br>1                                                             | A<br>A<br>A<br>A<br>A                                    | Snaps<br>DF<br>ST<br>ST<br>ST<br>ST                               | Dok-Typ<br>PACKAG<br>PACKAG<br>PACKAG<br>PACKAG<br>PACKAG                                      | Offener Sna<br>Doku-Reifi<br>KONZ<br>KONZ<br>KONZ<br>KONZ                                         | e VersRe<br>KONZ<br>KONZ<br>KONZ<br>KONZ<br>KONZ                                   | er<br>:if |
| ommentar: 201<br>ach-Nr.<br>P790496<br>P790499<br>P790499<br>P7905<br>P7005<br>P70<br>P7005<br>P70<br>P7005<br>P7005<br>P705<br>P7005<br>P7005 | 20910<br>01<br>90807<br>750598                                                  | QXB4                           | 1767 | <dt></dt> | Bei<br>E87<br>E87<br>E87<br>645<br>28                                     | nennung<br>7 VBSSE FB EA 1181 LL EUR<br>7 MODUL 40 KLEINE MOTOREN<br>7 MODUL 40 0K KLEINE MOTOREN<br>55/002 TRÆGER/HALTER KLIMAKOMPRESSO<br>TRÆGER F.KLIMAKOMPRESSOR                                                                                                    | R   | Gesc<br>ZI<br>A<br>A<br>A<br>A<br>B                          | DT<br>1<br>1<br>1<br>1<br>1<br>1                                                   | A<br>A<br>A<br>A<br>A<br>B                               | Shaps<br>DF<br>ST<br>ST<br>ST<br>ST<br>CA                         | Dok-Typ<br>PACKAG<br>PACKAG<br>PACKAG<br>PACKAG<br>PACKAG<br>BM0                               | Offener Sna<br>Doku-Reif<br>KONZ<br>KONZ<br>KONZ<br>KONZ<br>KONZ<br>PROF                          | Apshot<br>VersRe<br>KONZ<br>KONZ<br>KONZ<br>KONZ<br>PROF                           | eif       |
| ommentar: 201<br>ach-Nr.<br>P790496<br>P790499<br>P7905<br>P7905       | 20910<br>01<br>90807<br>750598<br>P42722                                        | QXB4                           | 1767 | <dt></dt> | Ber<br>E87<br>E87<br>E87<br>645<br>ZB <sup>1</sup><br>FOF                 | nennung<br>7 VBGSE FB EA 1181 LL EUR<br>7 MODUL 40 KLEINE MOTOREN<br>7 MODUL 40.00 KLEINE MOTOREN<br>55/002 TRAEGER/HALTER KLIMAKOMPRESSO<br>RD MUSTANG GT CABRIO MJ05                                                                                                    | R   | Gesc<br>ZI<br>A<br>A<br>A<br>A<br>B<br>A                     | DT<br>1<br>1<br>1<br>1<br>1<br>1<br>1                                              | A<br>A<br>A<br>A<br>B<br>A                               | Shaps<br>DF<br>ST<br>ST<br>ST<br>CA<br>CA                         | Dok-Typ<br>PACKAG<br>PACKAG<br>PACKAG<br>PACKAG<br>BM0<br>BMB                                  | Offener Sna<br>Doku-Reif<br>KONZ<br>KONZ<br>KONZ<br>KONZ<br>PROF<br>KONZ                          | VersRe<br>KONZ<br>KONZ<br>KONZ<br>KONZ<br>PROF<br>KONZ                             | ∍ I       |
| ach-Nr.<br>ach-Nr.<br>P790496<br>P790499<br>P790499<br>P7905<br>P7905<br>P7905<br>P7905<br>P7905<br>P7905<br>P7905<br>P7905<br>P7905<br>P79049<br>P790499<br>P79049<br>P790499<br>P790499<br>P790499<br>P790499<br>P79049<br>P790499<br>P79049<br>P79049<br>P79049<br>P79049<br>P79049<br>P79049<br>P79049<br>P79049<br>P79049<br>P79049<br>P79049<br>P79049<br>P79049<br>P7904<br>P7904<br>P79049<br>P7904<br>P790490<br>P790490<br>P790490<br>P790490<br>P790490<br>P790490<br>P70490<br>P70490<br>P70490<br>P70490<br>P70490<br>P70490<br>P70490<br>P70490<br>P70490<br>P70490<br>P70490<br>P70490<br>P70490<br>P70490<br>P70490<br>P70490<br>P7040<br>P7040<br>P7040<br>P7040<br>P7040<br>P7040<br>P7040<br>P7040<br>P7040<br>P7040<br>P7040<br>P7040<br>P7040<br>P7040<br>P7040<br>P7040<br>P7                                               | 20910<br>01<br>90807<br>750598<br>P42722<br>P87165                              | QXB4<br>0<br>:0                | 1767 | <dt></dt> | Ber<br>E87<br>E87<br>E87<br>E87<br>E87<br>E87<br>E87<br>E87<br>E87<br>E87 | inennung<br>7 VBGSE FB EA 1181 LL EUR<br>7 MODUL 40 KLEINE MOTOREN<br>7 MODUL 40.00 KLEINE MOTOREN<br>55/002 TRAEGER/HALTER KLIMAKOMPRESSOR<br>TRAEGER F.KLIMAKOMPRESSOR<br>RAEGER AN KGH-UNTERTEIL)                                                                                                    | R   | Gesc<br>ZI<br>A<br>A<br>A<br>B<br>A<br>A<br>A                | DT<br>1<br>1<br>1<br>1<br>1<br>1<br>1<br>1<br>1<br>1                               | A<br>A<br>A<br>A<br>A<br>A<br>A<br>A<br>A                | Shaps<br>DF<br>ST<br>ST<br>ST<br>CA<br>CA<br>ST                   | Dok-Typ<br>PACKAG<br>PACKAG<br>PACKAG<br>PACKAG<br>BM0<br>BMB<br>PACKAG                        | Offener Sna<br>Doku-Reifr<br>KONZ<br>KONZ<br>KONZ<br>KONZ<br>PROF<br>KONZ<br>KONZ                 | VersRe<br>KONZ<br>KONZ<br>KONZ<br>KONZ<br>PROF<br>KONZ<br>KONZ                     | er<br>:if |
| ommentar: 201<br>ach-Nr.                                                                                                    | 20910<br>01<br>90807<br>750598<br>P42722<br>P87165<br>P94978                    | QXB4<br>0<br>0<br>0<br>20      | 1767 | <dt></dt> | Ber<br>E87<br>E87<br>E87<br>645<br>28<br>FOR<br>(TR<br>(BE                | Inennung<br>7 VBGSE FB EA 1181 LL EUR<br>7 MODUL 40 KLEINE MOTOREN<br>7 MODUL 40.00 KLEINE MOTOREN<br>55/002 TRAEGER/HALTER KLIMAKOMPRESSO<br>TRAEGER F.KLIMAKOMPRESSOR<br>RD MUSTANG GT CABRIO MJ05<br>FAGGER AN KGH-UNTERTEIL)<br>FFESTIGUNG KK CALSONIC AN 2B TRAEGER)                                             | R   | Gesc<br>ZI<br>A<br>A<br>A<br>B<br>A<br>A<br>A<br>A           | DT<br>1<br>1<br>1<br>1<br>1<br>1<br>1<br>1<br>1<br>1<br>1                          | A<br>A<br>A<br>A<br>A<br>A<br>A<br>A<br>A                | Snaps<br>DF<br>ST<br>ST<br>ST<br>CA<br>CA<br>ST<br>ST             | Dok-Typ<br>PACKAG<br>PACKAG<br>PACKAG<br>BMO<br>BMB<br>PACKAG<br>PACKAG<br>PACKAG              | Offener Sna<br>Doku-Reifr<br>KONZ<br>KONZ<br>KONZ<br>KONZ<br>KONZ<br>KONZ<br>KONZ<br>KONZ         | konz<br>konz<br>konz<br>konz<br>konz<br>konz<br>konz<br>konz                       | e f       |
| ach-Nr.<br>P790496<br>P790499<br>P790499<br>P790499<br>P790499<br>P790499<br>P790499<br>P790499<br>P790499<br>P790499<br>P790499<br>P790499<br>P790490<br>P790490<br>P70490<br>P70490<br>P70490<br>P70490<br>P70490<br>P70490<br>P70490<br>P70490<br>P70490<br>P70490<br>P70490<br>P70490<br>P7040<br>P70490<br>P7040<br>P704                                                       | 20910<br>01<br>90807<br>750598<br>P42722<br>P87165<br>P94978<br>P98967          | QXB4<br>0<br>0<br>0<br>2<br>8  | 767  | <dt></dt> | Bee<br>E87<br>E87<br>E87<br>645<br>ZB<br>FOI<br>(TR<br>(BE<br>NOI         | nennung<br>7 VBSSE FB EA 1181 LL EUR<br>7 MODUL 40 KLEINE MOTOREN<br>9 MODUL 40 KLEINE MOTOREN<br>95/002 TRAEGER/HALTER KLIMAKOMPRESSO<br>RD MUSTANG GT CABRIO MJOS<br>RAEGER AN KGH-UNTERTEIL)<br>FESTIGLING K. CALSONIC AN ZB TRAEGER)<br>RM- UND WHT MEHRERER VORKOMMENTAR                                         | R   | Gesc<br>ZI<br>A<br>A<br>A<br>A<br>B<br>A<br>A<br>A<br>A<br>A | DT<br>1<br>1<br>1<br>1<br>1<br>1<br>1<br>1<br>1<br>1<br>1<br>1<br>1                | A<br>A<br>A<br>A<br>A<br>A<br>A<br>A<br>A                | Snaps<br>DF<br>ST<br>ST<br>ST<br>CA<br>CA<br>ST<br>ST<br>ST       | Dok-Typ<br>PACKAG<br>PACKAG<br>PACKAG<br>PACKAG<br>BMD<br>BMB<br>PACKAG<br>PACKAG<br>PACKAG    | Offener Sna<br>Doku-Reifi<br>KONZ<br>KONZ<br>KONZ<br>KONZ<br>PROF<br>KONZ<br>KONZ<br>KONZ<br>KONZ | Pshot<br>VersRe<br>KONZ<br>KONZ<br>KONZ<br>KONZ<br>KONZ<br>KONZ<br>KONZ<br>KONZ    | er:       |
| ach-Nr.<br>P790499<br>P790499<br>P790499<br>P7905<br>P7905<br>P7905<br>P7905<br>P7905<br>P7905<br>P7905<br>P7905<br>P7905<br>P7905<br>P7905<br>P7905<br>P790499<br>P7905<br>P790499<br>P7905<br>P790499<br>P7905<br>P7905<br>P7 | 20910<br>01<br>90807<br>750598<br>P42722<br>P87165<br>P94978<br>P98967<br>83152 | QXB4<br>0<br>0<br>0<br>2<br>78 | 1767 | <dt></dt> | Bee<br>E87<br>E87<br>645<br>ZB<br>FOI<br>(TR<br>(BE<br>NOI<br>343         | INERDUNG<br>7 VBGSE FB EA 1181 LL EUR<br>7 MODUL 40 KLEINE MOTOREN<br>55/002 TRAEGER/HALTER KLIMAKOMPRESSO<br>TRAEGER F.KLIMAKOMPRESSOR<br>RD MUSTANIG GT CABRIO MJ05<br>XAEGER AN KGH-UNTERTEIL)<br>SFESTIGUNG KK CALSONIC AN 2B TRAEGER)<br>MM-UND WHT MEHRERER VORKOMMENTAR<br>33/002 UNTERDRUCKLEITUNG BREMSGERAE | R   | Gesc<br>ZI<br>A<br>A<br>A<br>A<br>A<br>A<br>A<br>A<br>A<br>A | DT<br>1<br>1<br>1<br>1<br>1<br>1<br>1<br>1<br>1<br>1<br>1<br>1<br>1<br>1<br>1<br>1 | A<br>A<br>A<br>A<br>A<br>A<br>A<br>A<br>A<br>A<br>A<br>A | Snaps<br>DF<br>ST<br>ST<br>ST<br>CA<br>CA<br>ST<br>ST<br>ST<br>ST | Dok-Typ<br>PACKAG<br>PACKAG<br>PACKAG<br>PACKAG<br>BMB<br>PACKAG<br>PACKAG<br>PACKAG<br>PACKAG | Offener Sna<br>Doku-Reifi<br>KONZ<br>KONZ<br>KONZ<br>KONZ<br>KONZ<br>KONZ<br>KONZ<br>KONZ         | Apshot<br>Vers,-Re<br>KONZ<br>KONZ<br>KONZ<br>KONZ<br>KONZ<br>KONZ<br>KONZ<br>KONZ | er        |

Wird ein Listeneintrag selektiert, wird die Meldung (Fehler/Information) zu diesem Dokument in der Liste "Fehlermeldungen" angezeigt. Es können mehrere "Fehlerhafte Dokumente" selektiert werden.

| iach-Nr.    | ZI | DT | А | DF | Dok-Typ | Benennung                         | Information: Strukturliste enthält CA-Dokumente in KONZ |
|-------------|----|----|---|----|---------|-----------------------------------|---------------------------------------------------------|
| 790807      | A  |    | A | ST | PACKAG  | 6455/002 TRAEGER/HALTER KLIMAKON  |                                                         |
| P871650     | А  | 1  | А | ST | PACKAG  | (TRAEGER AN KGH-UNTERTEIL)        |                                                         |
| P949782     | А  | 1  | А | ST | PACKAG  | (BEFESTIGUNG KK CALSONIC AN ZB TR |                                                         |
| P989678     | А  | 1  | А | ST | PACKAG  | NORM- UND WHT MEHRERER VORKOM     |                                                         |
| Anzahl: 132 |    |    |   |    |         |                                   | Nur Dokumente zur ausgewählten Meldung anzeigen         |

lst in der Liste "Fehlerhafte Dokumente" kein Eintrag selektiert und der Schalter **Nur Dokumente zu ausgewählter Meldung anzeigen** wird gesetzt, werden in der Liste "Fehlermeldungen" alle Meldungen der zu dokumentierenden Struktur angezeigt.

| ach-Mr   | 71 | DT | ۵ | DE | Dok-Typ | Benennung   |                                                         |
|----------|----|----|---|----|---------|-------------|---------------------------------------------------------|
| our m    |    |    | - |    | DOK IVP | benefinding | Information: Strukturliste enthalt CA-Dokumente in KONZ |
|          |    |    |   |    |         |             | Information: Verwendet bestehenden Snapshot             |
|          |    |    |   |    |         |             |                                                         |
|          |    |    |   |    |         |             |                                                         |
|          |    |    |   |    |         |             |                                                         |
|          |    |    |   |    |         |             |                                                         |
|          |    |    |   |    |         |             |                                                         |
| nwolsk O |    |    |   |    |         |             |                                                         |

Wird in der Liste "Fehlermeldungen" ein Eintrag selektiert und der Schalter **Nur Dokumente zu ausgewählter Meldung** anzeigen gesetzt, werden in der Liste "Fehlerhafte Dokumente" Dokumente mit dieser Meldung selektiert.

| Sach-Nr.    | ZI | DT | A | DF | Dok-Typ | Benennung                         |          | Information: Strukturliste enthält CA-Dokumente in KONZ |
|-------------|----|----|---|----|---------|-----------------------------------|----------|---------------------------------------------------------|
| 871650      | А  |    | А | ST | PACKAG  | (TRAEGER AN KGH-UNTERTEIL)        | <b>^</b> | Information: Verwendet bestehenden Snapshot             |
| 949782      | А  |    | A | ST | PACKAG  | (BEFESTIGUNG KK CALSONIC AN ZB TF |          |                                                         |
| 989678      |    |    |   |    | PACKAG  | NORM- UND WHT MEHRERER VORKOM     |          |                                                         |
| 983152      |    |    |   |    | PACKAG  | 3433/002 UNTERDRUCKLEITUNG BREM   | ~        |                                                         |
| (nzahl: 119 |    |    |   |    |         |                                   |          | VIII Nur Dokumente zur ausgewählten Meldung anzeigen    |

Vor der Dokumentation des Baums müssen alle auftretenden Fehler, ggf. durch das Überspringen fehlerhafter Dokumente, behoben werden. Nach Behebung der Fehler und dem Ausfüllen des leeren Kommentarfeldes wird die Schaltfläche **Ausführen** aktiv.

Der Snapshot kann ausgeführt werden als (Auswahl über Radiobutton):

- offener Snapshot Snapshot-Dokumente haben den Reifegrad "KONZ" und gehören dem Benutzer, der den Snapshot durchführt (d.h. manuelle Nacharbeiten sind möglich)
- geschlossenen Snapshot Snapshot-Dokumente haben den Reifegrad "PRJA" und gehören dem Benutzer, dem auch das ursprüngliche Dokument gehört (Voreinstellung)

Mit dem Kontextmenüpunkt **Dokument(e) überspringen** in der Liste "Fehlermeldungen" selektierte(r) Meldung(en) werden die zugehörigen Dokumente im Strukturbaum ausgeraut und im Snapshot nicht berücksichtigt.

|                                                               |                               |              |             |                      |                                       |                                                                                                    | reniemieldungen                                                                               |
|---------------------------------------------------------------|-------------------------------|--------------|-------------|----------------------|---------------------------------------|----------------------------------------------------------------------------------------------------|-----------------------------------------------------------------------------------------------|
| 5ach-Nr.                                                      | ZI                            | DT           | А           | DF                   | Dok-Typ                               | Benennung                                                                                                    | Information: Strukturlis                                                                      |
| 790807                                                        | A                             |              | A           | ST                   | PACKAG                                | 6455/002 TRAEGER/HALTER KLIMAKON                                                                                 | Dokument(e) überspringen                                                                      |
| 871650                                                        | А                             | 1            | A           | ST                   | PACKAG                                | (TRAEGER AN KGH-UNTERTEIL)                                                                                       |                                                                                               |
| 949782                                                        | А                             | 1            | A           | ST                   | PACKAG                                | (BEFESTIGUNG KK CALSONIC AN ZB TR                                                                                |                                                                                               |
| 989678                                                        | А                             | 1            | А           | ST                   | PACKAG                                | NORM- UND WHT MEHRERER VORKOMI                                                                                   |                                                                                               |
| nzahl: 132                                                    |                               |              |             |                      |                                       |                                                                                                    |                                                                                               |
|                                                               |                               |              |             |                      |                                       |                                                                                                    |                                                                                               |
|                                                               |                               |              |             |                      |                                       |                                                                                                    | Zurücksetzen und neu prüfe                                                                    |
| - Fehlerhafte Doki                                            | umente                        |              |             |                      |                                       |                                                                                                    | Zurücksetzen und neu prüfe                                                                    |
| Fehlerhafte Dokt                                              | umente –<br>ZI                | DT           | A           | DF                   | Dok-Typ                               | Benennung                                                                                                    | Fehlermeldungen     Triformation: Strukturliste enthält CA-Dokumente in KONZ                  |
| Fehlerhafte Doku<br>Sach-Nr.<br>P790807                       | imente –<br>ZI<br>A           | DT 1         | A           | DF                   | Dok-Typ<br>PACKAG                     | Benennung<br>6455/002 TRAEGER/HALTER KLIMAKON                                                                    | Fehlermeldungen     Information: Strukturliste enthält CA-Dokumente in KONZ                   |
| Fehlerhafte Dokt<br>Sach-Nr.<br>P790807<br>P871650            | umente<br>ZI<br>A<br>A        | DT<br>1<br>1 | AAA         | DF<br>ST             | Dok-Typ<br>PACKAG<br>PACKAG           | Benennung<br>6455/002 TRAEGER/HALTER KLIMAKON<br>(TRAEGER AN KGH-UNTERTEIL)                                      | Fehlermeldungen     Information: Strukturliste enthält CA-Dokumente in KONZ                   |
| Fehlerhafte Doku<br>Sach-Nr.<br>P790807<br>P871650<br>P949782 | imente –<br>ZI<br>A<br>A<br>A | DT<br>1<br>1 | A<br>A<br>A | DF<br>ST<br>ST<br>ST | Dok-Typ<br>PACKAG<br>PACKAG<br>PACKAG | Benennung<br>6455/002 TRAEGER/HALTER KLIMAKON<br>(TRAEGER AN KGH-UNTERTEIL)<br>(BEFESTIGUNG KK CALSONIC AN 2B TR | Fehermeldungen     Fehermeldungen     Information: Strukturliste enthält CA-Dokumente in KONZ |

|                                       |                                          |     |        |      |       | Zurück  | setzen und  | neu prüfen |   |
|---------------------------------------|------------------------------------------|-----|--------|------|-------|---------|-------------|------------|---|
| Kommentar: 20120911 QXB4767 <dt></dt> |                                          | Ges | chloss | ener | Snaps | hot 🔘 🤇 | Offener Sna | pshot      |   |
| Sach-Nr.                              | Benennung                                | ZI  | DT     | А    | DF    | Dok-Typ | Doku-Reife  | VersReife  |   |
| 🖃 🚞 P790496                           | E87 VBGSE FB EA 118I LL EUR              | А   | 1      | А    | ST    | PACKAG  | KONZ        | KONZ       | ^ |
| 🚊 🛅 P790499                           | E87 MODUL 40 KLEINE MOTOREN              | А   | 1      | А    | ST    | PACKAG  | KONZ        | KONZ       |   |
| 🖃 🧰 P790501                           | E87 MODUL 40.00 KLEINE MOTOREN           | А   | 1      | А    | ST    | PACKAG  | KONZ        | KONZ       |   |
| 🖨 📘 P790807                           | 6455/002 TRAEGER/HALTER KLIMAKOMPRESSOR  | A   | 1      | A    | ST    | PACKAG  | KONZ        | KONZ       |   |
| 7505980                               | ZB TRAEGER F.KLIMAKOMPRESSOR             | В   | 1      | В    | CA    | BMO     | PROF        | PROF       |   |
| P427220                               | FORD MUSTANG GT CABRIO MJ05              | А   | 1      | А    | CA    | BMB     | KONZ        | KONZ       |   |
| 🕀 📘 P871650                           | (TRAEGER AN KGH-UNTERTEIL)               | A   | 1      | А    | ST    | PACKAG  | KONZ        | KONZ       |   |
| 🕀 📘 P949782                           | (BEFESTIGUNG KK CALSONIC AN ZB TRAEGER)  | Α   | 1      | А    | ST    | PACKAG  | KONZ        | KONZ       |   |
| 😠 📘 P989678                           | NORM- UND WHT MEHRERER VORKOMMENTARE     | А   | 1      | А    | ST    | PACKAG  | KONZ        | KONZ       |   |
| 😐 📘 P983152                           | 3433/002 UNTERDRUCKLEITUNG BREMSGERAET   | А   | 1      | А    | ST    | PACKAG  | KONZ        | KONZ       |   |
| 🖃 🚞 PL33627                           | 1111/002 ANBAUTEILE/DICHTUNGEN KURBELGEH | Α   | 1      | А    | ST    | PACKAG  | KONZ        | KONZ       | ~ |
|                                       |                                          | S   | :hließ | en   |       | Drucken | A           | usführen   |   |

Die Schaltfläche Zurücksetzen und neu prüfen setzt Selektionen, übersprungene Dokumente und Anzeigen zurück.

Mit der Schaltfläche **Drucken** kann eine Excel-Datei mit der Struktur des PSN-Baumes und den Meldungen erstellt. Diese kann nach der Erstellung runtergeladen oder geöffnet werden.

| Öffnen von snaphshotexpor                                                                   | t-20120911-140542.xls 🛛 🛛 🔀                  |  |  |  |  |  |  |  |  |  |  |  |
|---------------------------------------------------------------------------------------------|----------------------------------------------|--|--|--|--|--|--|--|--|--|--|--|
| Sie möchten folgende Datei heru                                                             | nterladen:                                   |  |  |  |  |  |  |  |  |  |  |  |
| snaphshotexport-20120911-140542.xls                                                         |                                              |  |  |  |  |  |  |  |  |  |  |  |
| Vom Typ: Microsoft Office Excel 97-2003 Worksheet<br>Von: https://ltapp11.bmwgroup.net:7656 |                                              |  |  |  |  |  |  |  |  |  |  |  |
| Wie soll Firefox mit dieser Datei                                                           | Wie soll Firefox mit dieser Datei verfahren? |  |  |  |  |  |  |  |  |  |  |  |
| Offnen mit Microsoft (                                                                      | Office Excel Viewer (Standard)               |  |  |  |  |  |  |  |  |  |  |  |
| 🔘 Datei <u>s</u> peichern                                                                   |                                              |  |  |  |  |  |  |  |  |  |  |  |
| 📃 Eür Dateien dieses Typs                                                                   | immer diese Aktion ausführen                 |  |  |  |  |  |  |  |  |  |  |  |
|                                                                                             |                                              |  |  |  |  |  |  |  |  |  |  |  |
|                                                                                             | OK Abbrechen                                 |  |  |  |  |  |  |  |  |  |  |  |

| - 11 |    |                                                                                                    |                         |                 |           |             |            |         |            |               |
|------|----|----------------------------------------------------------------------------------------------------|-------------------------|-----------------|-----------|-------------|------------|---------|------------|---------------|
|      |    | А                                                                                                    | В                       | С               | D         | E           | F          | G       | Н          | 1             |
|      | 1  | Sach-Nr.                                                                                                    | Benennung (dt)          | Zeichnungsindex | Doku-Teil | Alternative | Dok-Format | Dok-Typ | Doku-Reife | Versionsreife |
|      | 2  | P790496                                                                                                    | E87 VBGSE FB EA 1       | A               | 1         | A           | ST         | PACKAG  | KONZ       | KONZ          |
|      | 3  | P790499                                                                                                    | E87 MODUL 40 KLEIN      | A               | 1         | A           | ST         | PACKAG  | KONZ       | KONZ          |
|      | 4  | P790501                                                                                                    | E87 MODUL 40.00 KL      | A               | 1         | A           | ST         | PACKAG  | KONZ       | KONZ          |
|      | 5  | P790807                                                                                                    | 6455/002 TRAEGER/H      | A               | 1         | A           | ST         | PACKAG  | KONZ       | KONZ          |
|      | 6  | <dokument th="" übe<=""><th>rspringen&gt;</th><th></th><th></th><th></th><th></th><th></th><th></th><th></th></dokument> | rspringen>              |                 |           |             |            |         |            |               |
|      | 7  | Information: Stru                                                                                                    | kturliste enthält CA-Do | kumente in KONZ |           |             |            |         |            |               |
|      | 8  | 7505980                                                                                                    | ZB TRAEGER F.KLIM       | B               | 1         | B           | CA         | BM0     | PROF       | PROF          |
|      | 9  | P427220                                                                                                    | FORD MUSTANG GT         | A               | 1         | A           | CA         | BMB     | KONZ       | KONZ          |
|      | 10 | P871650                                                                                                    | (TRAEGER AN KGH-U       | A               | 1         | A           | ST         | PACKAG  | KONZ       | KONZ          |
|      | 11 | Information: V                                                                                                    | erwendet hestehenden    | Snanshot        |           |             |            |         |            |               |

Die bei einem Snapshot erzeugten Dokumente werden mit einem einheitlichen Kommentar, bestehend aus Datum und freiem Text, versehen. Jedes Snapshot-Dokument gehört zur gleichen Sachnummer und zum gleichen Zeichnungsindex wie das ursprüngliche Dokument; Alternative und Dokumentformat bleiben erhalten. Der Dokumenttyp ändert sich auf SNAPPK bzw. SNAPXY.

Werden mehrere Snapshots eines Dokumentes angelegt werden können, wird die Teilmodellnummer für die Snapshots ein und desselben Dokuments fortlaufend hochgezählt (von 1 bis 99).

## Fertigmelden, Freigabeanmeldung und Freigabestatus

- Fertigmelden von Versionen und/oder Dokumente
- Freigabeanmeldung von Bauteilversionen
- Freigabestatus von Bauteileversionen
- Reifegrad zurücksetzen

### Fertigmelden von Versionen und/oder Dokumente

Ein verbindlicher Konstruktionsstand wird durch Überführung einer Version in eine höhere Reifegradebene erzeugt. Der Untermenüpunkt **Fertigmelden** des Kontextmenüeintrags **Version** bzw. **Dokument** blendet einen Popupdialog ein.

| Fertigmeld | len                               |   |     |       |   |            |               |                                       |
|------------|-----------------------------------|---|-----|-------|---|------------|---------------|---------------------------------------|
| Reife      | e neu: PRJA : Projektabstimmung B | v | Vor | schla | g |            | Meldung:      |                                       |
| Zie        | Ireife:                           | ~ |     |       |   |            |               | Selektionshilfe 🔻                     |
| Status     | Sachnummer                        |   | ZI  | DT    | А | DF         | Dok-Typ       | Selektieren Alles Zielreife Kommentar |
|            | 1234567                           |   | AI  |       |   | <i>с</i> • | PMP           | Deselektieren Alles                   |
|            | - 1234567                         |   | AI  |       |   |            | FRGMOD        | Deselektieren 5D FRGMOD 4XXC          |
|            | - 1234567                         |   | AI  |       |   | MO         | FRGMOD        | Selektieren 5P FRGMOD NEUER KOMMENT   |
|            | 1234567                           |   | AI  |       |   |            | BMB<br>FLEXBT | FUNNY CAR (STAMP KONZ SCHREIBTESTA    |
|            |                                   |   |     |       |   |            |               |                                       |
|            |                                   |   |     |       |   |            |               |                                       |
|            |                                   |   |     |       |   |            |               |                                       |
|            |                                   |   |     |       |   |            |               |                                       |
| <          |                                   | > | <   |       |   |            |               |                                       |
|            |                                   |   |     |       |   |            |               | Zurücksetzen Schließen Sp             |

In der Ergebnisliste selektierte Dokumente und/oder Versionen werden im Dialog aufgelistet. Bäume sind aufgeklappt. Die Spaltenbreite lässt sich mit dem Ziehen der Spaltekopfbegrenzer und die Sortierung mit einem Klick in einen Spaltenkopf ändern.

Die Entscheidung, ob Versionen mit fertig gemeldet werden sollen oder nicht, muss schon im Kontextmenü getroffen werden. Wird der Untermenüpunkt **Fertigmelden** des Kontextmenüeintrags **Version** auf ein **Dokument** angewendet, werden Dokument und Version in den Popupdialog übernommen.

Bei einer Version erweitert der Untermenüpunkt Fertigmelden des Kontextmenüeintrags Version die Auswahl auf darunterliegende Dokumente.

Soll ein 5Y-Dokument fertig gemeldet werden, werden im Dialog "Fertigmelden" die direkt referenzierten Dokumente unterhalb des 5Y-Dokuments dargestellt.

Initial sind alle Listeneinträge selektiert, die geändert werden können. Die Selektion kann über die Auswahlliste der **Selektionshilfe** geändert werden.

Die Auswahlliste **Reife neu** enthält nur Werte, die für die aktuelle Selektion erreicht werden kann. Der nächst mögliche Wert ist voreingestellt. Dessen Änderung passt die Selektion an.

Mit der Schaltfläche Vorschlag wird die nächst mögliche Reife neu vorgeschlagen.

Die Auswahlliste Zielreife ist nur für Bauteile aktiv und mindestens eine Version muss selektiert sein.

Fehler werden in einem sich aufklappenden Bereich am oberen Rand des Dialogs oder mit einem Symbol in der Statusspalte

angezeigt.

Mit **Zurücksetzen** gelangt man zur initialen Selektion und zur voreingestellten Reife neu. Die Schaltfläche **Fertigmelden** aktualisiert die Ergebnisliste. Mit **Schließen** wird der Dialog geschlossen.

#### Freigabeanmeldung von Bauteilversionen

Der Untermenüpunkt **Freigabeanmeldung** des Kontextmenüs **Version** steht nur für Bauteilversionen mit numerischer Sachnummer (TAIS Sachnummer) zur Verfügung.

Die Freigabeanmeldung wird abgebrochen, falls mehrere Versionen mit verschiedenen NAEL-Nummern (Identifier eines bestimmten Kontruktionsumfangs) oder mehrere Versionen mit gleicher NAEL und gleicher Sachnummer selektiert wurden.

In dem ersten Dialog sind die AV(Arbeitsversion)-Daten für die freizugebenden Bauteilversionen einzugeben.

| Freigabeanmeldung |          | ? × |
|-------------------|----------|-----|
| AV-Nr.:           | 01       |     |
| AV-Bearbeiter:    |          |     |
| AV-Benennung:     |          |     |
| Abbr              | echen OK |     |

Anschließend wird für die Versionen geprüft, ob in TAIS die Freigaben schon vorhanden sind, bei:

Freigabe erfolgt, kann in dem zweiten Dialog eine Meldung eingegeben werden
Freigabe noch nicht erfolgt, können in dem zweiten Dialog zusätzlich Verfügungen (OPC alt, OPC neu, MSEA) angegeben werden

| Freigabeanmeldung            |    |                 |      |         |              |           | ? X      |
|------------------------------|----|-----------------|------|---------|--------------|-----------|----------|
| AV-Nr.: 01                   |    |                 |      |         |              |           |          |
| Meldung:                     |    |                 |      |         |              |           |          |
| Status Sach-Nr.              | ZI | Benennung (dt)  | AA   | k.Aend. | OPC-alt      | OPC-neu   | MSEA     |
| ¥Error <sup>V</sup> 1234567  | S  | SCHWINGARM TES  | σT Y |         |              |           |          |
| ¥Error <sup>V</sup> 1234567  | R  | SCHWINGARM      | Y    |         |              |           |          |
| ¥ <sub>Errot</sub> ∨ 1234567 | AG | TESTING AENDERN | JL Y |         |              |           |          |
| ¥Error <sup>V</sup> 1234567  | AF | SCHWINGARM      | А    |         |              |           |          |
|                              |    |                 |      | Pru     | tungen       |           |          |
|                              | <  |                 |      |         |              |           | >        |
|                              |    |                 |      | Z       | Zurücksetzen | Schließen | Anmelden |

Der Kontextmenüpunkt **Prüfungen** einer selektierten Version öffnet den Popupdialog "Versionsprüfungen". Die Schaltfäche **Anmelden** meldet im Dialog selektierte Bauteilversionen zur Freigabe an. Mit **Schließen** wird der Dialog geschlossen.

#### Freigabestatus von Bauteileversionen

Der Untermenüpunkt **Freigabestatus** des Kontextmenüs **Version** stellt für Bauteilversionen mit numerischer Sachnummer (TAIS Sachnummer) Informationen über den Freigabestatus einer Konstruktionsmaßnahme (NAEL) bereit.

Bei einer Version mit NAEL-Nummer öffnet sich der Dialog **Freigabestatus** mit allen Versionen, die als Attribut dieselbe im Feld "NAEL-Nummer" dargestellte NEAL aufweisen.

Andernfalls wird der Dialog mit leerem Feld "NAEL-Nummer" und Ergebnisliste geöffnet.

| Freigabestatus |        |       |                   |               |         |         |              |             | 3       |
|----------------|--------|-------|-------------------|---------------|---------|---------|--------------|-------------|---------|
| NAEL-Nummer:   | ELD95V |       |                   |               |         |         | Zurücksetzen | Suchen      |         |
| Sach-Nr.       | ZI     | Blatt | HKZ               | Versionsreife | OPC-alt | OPC-neu | DZA-Übergabe | AV-Übergabe |         |
| 1940825        | Q      | 1     |                   | PROF          | GUU     | GNN     | 03.01.07     |             | ^       |
| 4419116        | E      | 1     | DZA               |               |         |         |              |             |         |
| 7166239        | T      | 1     | Freigabeanmeldung | VORF          | GUU     | GNN     | 03.01.07     |             | ~       |
| 5              |        | _     |                   |               |         |         |              | Schließe    | 2<br>en |

Über die Schaltfläche **Suchen** können Versionen mit demselben im Feld "NAEL-Nummer" eingegebenen Wert ermittelt und angezeigt werden.

Der Kontextmenüpunkt **DZA** einer selektierten Version öffnet den Popupdialog **DZA** und eine Liste der im digitalen Zeichnungsarchiv verfügbaren Zeichnungen der Verion angezeigt.

Der Kontextmenüpunkt Freigabeanmeldung einer oder mehrerer selektierten Versionen öffnet den Dialog "Freigabeanmeldung".

#### Reifegrad zurücksetzen

Der Untermenüpunkt "Reifegrad zurücksetzen" des Kontextmenüs **Version** öffnet einen Dialog, mit dessen Hilfe der bestehende Reifegrad der selektierten Version in einen vorherigen Stand zurück gesetzt werden kann. Der Menüpunkt ist nur im Intranet verfügbar.

Zum Zurücksetzen des Reifegrades wird die persönliche Rolle VOB (Vor-Ort-Betreuer) benötigt. Zudem muss es sich bei der Version um die mit dem höchsten Zeichnungsindex (ZI) handeln.

| Reifegrad  | zurücksetzen BT              |          |    |   |    |         |                                |       |                      |          | ×   |
|------------|------------------------------|----------|----|---|----|---------|--------------------------------|-------|----------------------|----------|-----|
| Reife r    | neu: KONZ : Konzeptstand     | d        | ~  |   |    |         | Meldung:                       |       |                      |          |     |
| - Version  |                              |          |    |   |    |         |                                |       |                      |          |     |
| Status     | Sach-Nr.                     | ZI       | DT | А | DF | Dok-Typ | Benennung                      | Reife | Neue Reife Kommentar | Original | DS  |
|            | É ¥ 1234567                  | DD       |    |   |    |         | FUNNY CAR (STAMMDATEN AENDERN) | PRJG  | KONZ                 |          |     |
|            | - 🗋 1234567                  | DD       | 1  | A | CG | FRGMOD  | FUNNY CAR (STAMMDATEN AENDERN) | PRJG  |                      | N        |     |
|            | - 🗋 1234567                  |          | 1  | A | CM |         | FUNNY CAR (STAMMDATEN AENDERN) |       |                      | N        |     |
|            | 🗋 1234567                    | DD       | 1  | A | JT | FRGMOD  | FUNNY CAR (STAMMDATEN AENDERN) | PRJG  |                      | N        |     |
|            | - 🗋 1234567                  | DD       | 1  | A | MO | FRGMOD  | FUNNY CAR (STAMMDATEN AENDERN) | PRJG  | KONZ                 | J        |     |
|            | - 🗋 1234567                  |          |    |   |    | FRGMOD  | FUNNY CAR (STAMMDATEN AENDERN) | PRJG  |                      |          |     |
| <          |                              |          |    |   |    |         |                                |       |                      |          |     |
|            |                              |          |    |   |    |         |                                |       |                      |          |     |
| - Uber Zei | chnunshinweise verknüpfte Ve | ersionen |    |   |    |         |                                |       |                      |          |     |
| Status     | Sach-Nr.                     | ZI       | DT | A | DF | Dok-Typ | Benennung                      | Reife | Neue Reife Kommentar | Original | DS  |
|            |                              |          |    |   |    |         |                                |       |                      |          |     |
|            |                              |          |    |   |    |         |                                |       |                      |          |     |
|            |                              |          |    |   |    |         |                                |       |                      |          |     |
|            |                              |          |    |   |    |         |                                |       |                      |          |     |
|            |                              |          |    |   |    |         |                                |       |                      |          |     |
|            |                              |          |    |   |    |         |                                |       |                      |          |     |
|            |                              |          |    |   |    |         |                                |       |                      |          |     |
|            |                              |          |    |   |    |         |                                |       |                      |          |     |
|            |                              |          |    |   |    |         |                                |       | Schließen            | Speiche  | ern |

Der Dialog enthält zwei Tabellen. Die obere Tabelle listet die zur Version gehörigen Dokumente auf. Die untere Tabelle listet Versionen mit ihren Dokumenten, die über einen Zeichnungshinweis verknüpft sind.

Über die Auswahl "Reife neu" kann die neue Reife gewählt werden. Zur Auswahl stehen nur Reifegrade die niedriger als der aktuelle sind. Wird ein neuer Reifegrad gewählt, werden in den beiden Tabellen automatisch die Dokumente und Versionen selektiert, denen der Reifegrad zugewiesen werden kann.

Die Selektion der verknüpften Versionen und Dokumente kann danach manuell geändert werden. Ersatzformate werden in beiden Grids ausgegraut angezeigt und können nie selektiert werden.

Wird eine Version deselektiert, werden automatisch alle Dokumente unter der Version die auch selektiert waren mit deselektiert. Dokumente unter einer nicht selektierten Version sind immer ausgegraut.

Über die Schaltfläche Speichern wird die Operation ausgeführt.

## Datenaustausch (DA)

Gegenstand des Datenaustauschs ist es, allen am Konstruktionsprozess beteiligten Benutzern externer Firmen CAD-Daten und dazugehörige administrative Daten zur Verfügung zu stellen (Export) sowie von diesen Benutzern bearbeitete Daten zu empfangen und in PRISMA einzupflegen (Import).

- Export
- Import

#### Export

Der Untermenüpunkt **Datenaustausch...** des Kontextmenüeintrags **Dokument** startet den Versand eines oder mehrerer in der Ergebnisliste selektierter Dokumente. Das Dokument-Format bestimmt den Versandweg.

CARISMA CAD PDM Paket (d.h. ST- mit 5Z- + AS-Dokument, gleicher Sachnummer, ZI, DT, A): Weiterleitung zur Anzeige der Arbeitsstruktur eines in der Ergebnisliste selektierten CARISMA CAD PDM Pakets, von wo aus der Versand initiiert werden kann

CARISMA SHS Paket (d.h. ST- mit 5Z-Dokument, gleicher Sachnummer, ZI, DT, A): Öffnet Popupdialog zum Versenden eines oder mehrerer CARISMA SHS Pakete

**Einzeldatei:** Öffnet Popupdialog zum Versenden eines oder mehrerer Einzeldateien (ST-(ohne 5Z), 5Y-, 5B-, 5P-, 5D-, 5H-, CA-, MO-, VN-, SG-, SL-, TF-Dokument)

Zum Versand von CARISMA SHS Paketen und Einzeldateien wird der gleiche Popupdialog verwendet.

| inzeld                                           | ateiexpo  | rt≻ Form | natist ST | rund es ist k               | ein 5Z             | oder AS  | 3 in der       | Datenbank   |                       |              |              |
|--------------------------------------------------|-----------|----------|-----------|-----------------------------|--------------------|----------|----------------|-------------|-----------------------|--------------|--------------|
| iel:                                             | *         |          |           | Quell                       | format             | : [      |                |             | v                     |              |              |
| D                                                | atum      |          | Empfän    | aer                         |                    | Firma    | V5/V4 <u>o</u> | jemischt    | rmat                  | Gerät        |              |
| 201                                              | 1-10-05   | HOLLERI  | TH. HUBE  | <b>9-</b> 1<br>RT (ax43270) | 43270) TESTANWENDU |          |                | vertiert    | A V5 Part/Dr-         | awin OFTPE   |              |
|                                                  | 1-10-14   | HOLLERI  | TH, HUBE  | RT (ax43270)                | TESTA              | NWENDU   | 5D kon         | vertiert    | mprimiert)            | OFTPE        |              |
| 201                                              | 1-10-14   | HOLLERI  | TH, HUBE  | RT (qx43270)                | TESTA              | NWENDL   | speziel        | I (MO,TF,SG | A V5 CGR Fo           | rmat OFTPE   |              |
| 2011-11-10 HOLLERITH, HUBERT (qx43270) TESTANWEN |           |          |           |                             |                    | NWENDL   | Ersatzf        | ormat (CGR  | AP214                 | OFTPE        |              |
| 2011-11-11 Tessin, Alexander (qqdxi02) TESTANWEN |           |          |           |                             |                    | NWENDU   | Metada         | ten (AS_ST  | 5P 5D 5Y)             | A VS Part/Dr | awin OFTPE   |
| < ]                                              |           |          |           |                             |                    | 5Y Vers  | sand           |             |                       | >            |              |
| ohn                                              | ie Links  |          |           |                             |                    | ļ        |                |             |                       | 1            | 2            |
| Sachni                                           | ummer     |          | ZI        | Doku-Teil                   | Alt                | Doku-F   | ormat          | Doku-Typ    | Benennung             | Reife        | Schreibdatun |
| ġ 🔁                                              | P0E0685   |          | A         | 1                           | A                  | 5        | T .            | FRGMOD      | V5-TESTST-MIT-ST      | KONZ         |              |
|                                                  | \Xi PP955 | 540      |           | Alles ausw                  | ählen              |          |                | FRGMOD      | LEGOM-OBERK-OHNE-JPG  | KONZ         |              |
| ÷.                                               | POB42     | 32       |           |                             |                    |          |                | FRGMOD      | V5-TESTSTRUKTUR-11120 | ); KONZ      |              |
|                                                  | i 🔁 PS    | 88896    |           | Alles ausw                  | ählen (            | ohne Dra | wings)         | FRGMOD      | TESTIMPORT-LEGOM-100  | 7 KONZ       |              |
|                                                  |           |          |           | Aufblättern                 |                    |          |                |             |                       |              |              |
|                                                  |           |          |           | A . (1.171)                 | 0.51               |          |                |             |                       |              |              |
|                                                  |           |          |           | Autplattern                 | 2 Eben             | en       |                |             |                       |              |              |
|                                                  |           |          |           | Aufblättern                 | 3 Eben             | en       |                |             |                       |              |              |
|                                                  |           |          |           |                             |                    |          |                |             |                       |              |              |

Beim Versand von Einzeldateien ist zuerst in der Liste der Quellformate ein geeigneter Eintrag auszuwählen.

Oben werden für den aktuellen Benutzer in PRISMA angelegte Datenaustausch(DA)-Ziele auflistet. Wählbar sind nur DA-Ziele, die das zu versendende Dokument-Format empfangen können.

Mit dem Suchfeld Ziele kann die Auswahlliste der DA-Ziele eingeschränkt werden. Ein DA-Ziel ist auszuwählen.

Unten werden die aus der Ergebnisliste übernommenen Dokumente angezeigt. Initial sind alle Dokumente selektiert, bei denen der Versand gestattet ist. Die Selektion kann geändert werden.

Wurde das Quellformat "Ersatzformat (CGR)" gewählt, werden CATIA V5 Dokumenten (ST, 5P) zusammen mit CGR-Dokumenten (CG) ausgetauscht. Ist ein 5P-Dokument blau dargestellt, existiert kein CGR-Dokument. Der Kontextmenüpunkt "Tesselierung starten" erzeugt dies im Hintergrund.

Der Schalter keine Links entfernt über einen Link verknüpfte und in der Liste unten grün dargestellte Dokumente.

Nach erfolgreichem Start des Versands wird im Meldungsbereich des Dialogs die V5-Auftragsnummer (Order-ID) eingeblendet. Mit dem PRISMA WebClient Menüpunkt **DA-Status** wird der aktuelle Status der gestarteten Versandvorgänge in einer Tabelle

angezeigt.

#### Import

Der Seitemenüpunkt DA-Importmeldung listet die verfügbaren Importmeldungen für den aktuellen Benutzer.

|                                    | Datenaustausch Mas             | ke Importmeldungen  |                 |                     |                                          |                    |             |
|------------------------------------|--------------------------------|---------------------|-----------------|---------------------|------------------------------------------|--------------------|-------------|
| Home<br>SWC                        | Datenaustausch In<br>Übersicht | nport               |                 |                     | Nktualisiere                             | n 💽 I              | lilfe       |
| ▶ Arbeitsstruktur                  | Importdatum                    | Quelle              | Importtyp       | Löschdatum          | Modellname                               | V5-Auftrag         | Status      |
| ▶ PRISMA                           | 2012-03-05 09:49:36            | DXM CATIA V5 IMPORT | CATIA V5 native |                     | PV12294A1_A_5D_FRGMOD_TESTDOKUMENT_MU    | 2414597            | 0           |
| ► vverkstoπe ► Job Status          | 2012-03-05 09:49:35            | DXM CATIA V5 IMPORT | CATIA VS native |                     | P3K0939_A_1_A_ST_PACKAG_STRUKTUR_FUER_F1 | 2414596            | ۷           |
| <ul> <li>Datenaustausch</li> </ul> | 2012-03-05 09:48:16            | DXM CATIA V5 IMPORT | CATIA VS native |                     | PART2                                    | 2414595            | ٥           |
| DA-Importmeldung                   | 2012-03-02 13:50:39            | DXM CATIA V5 IMPORT | CATIA VS native |                     | PP95540_A_1_A_5P_FRGMOD_LEGOM-OBERK-OHN  | 2414553            | ٥           |
| DA-Status                          | 2012-02-27 14:36:35            | DXM CATIA V5 IMPORT | CARISMA SHS     | 2012-03-29 15:15:07 | 5749203_A_1_A_AUFNAHME-UND_SPANNPLAN_    | 2414197            | ٥           |
| ➤ Extras<br>0×D Overha             | 2012-02-27 14:25:58            | DXM CATIA V5 IMPORT | CARISMA SHS     | 2012-03-29 15:15:07 | 5749203_A_1_A_AUFNAHME-UND_SPANNPLAN_    | 2414196            | Ŷ           |
| Anlegen SAP                        | 2012-02-16 14:46:25            | DXM CATIA V5 IMPORT | CATIA VS native | 2012-03-15 14:51:07 | PP95540_A_1_A_5P_FRGMOD_LEGOM-OBERK-OHN  | 2413514            | 0           |
|                                    | 2012-02-16 12:03:54            | DXM CATIA V5 IMPORT | CATIA VS native | 2012-03-15 12:05:54 | PP95540_A_1_A_5P_FRGMOD_LEGOM-OBERK-OHN  | 2413501            | 0           |
|                                    | 2012-02-16 08:31:26            | DXM CATIA V5 IMPORT | CATIA VS native | 2012-03-15 09:40:14 | PP95540A1_A_5P_FRGMOD_LEGOM-OBERK-OHN    | 2413456            | 0           |
|                                    | 2012-02-15 09:08:21            | DXM AS IMPORT       | CARISMA CAD PD  | 2012-03-15 09:40:14 | 5749311_A_1_A_ST_FRGMOD_SPANNVORRIC      | 2413397            | 0           |
|                                    | 2012-02-15 08:57:06            | DXM AS IMPORT       | CARISMA CAD PD  | 2012-03-15 09:40:14 | 5749311_A_1_A_ST_FRGMOD_SPANNVORRIC      | 2413396            | 0           |
|                                    | 2012-02-15 08:48:20            | DXM CATIA V5 IMPORT | CATIA V5 native | 2012-03-14 08:51:02 | PRODUCT4                                 | 2413395            | 0           |
|                                    | 2012-02-15 08:48:19            | DXM CATIA V5 IMPORT | CATIA V5 native | 2012-03-14 08:51:02 | P958938                                  | 2413394            | 4           |
|                                    | 2012-02-15 08:48:18            | DXM CATIA V5 IMPORT | CATIA V5 native | 2012-03-14 08:51:02 | P958938                                  | 2413393            | Ŷ           |
|                                    | 2012-02-14 10:59:00            | DXM CATIA V5 IMPORT | CATIA V5 native | 2012-03-14 08:51:02 | PP95540A1_A_5P_FRGMOD_LEGOM-OBERK-OHN    | 2413354            | Ŷ           |
|                                    | 🗳 Neue Importmeld              | ung                 | û Import gest   | artet 🗳             | Import erfolgreich 🔷 Import Or           | der geschlo<br>Wei | ssen<br>ter |

Der Datensatz einer neuen Importmeldung "

Wurde die Importmeldung eines CATIA V5 native Datenpaket selektiert, wird nachfolgender Dialog eingeblendet.

| Datenaustausch - Catia ¥5 Import        |                                    | ? X                                                         |
|-----------------------------------------|------------------------------------|-------------------------------------------------------------|
| Dokumente                               | Meldu                              | ngen                                                        |
| Sach-Nr Siehe Sach-Nr ZI DT & DE Dok-Tu | DS Benenpung Fehle                 | -<br>r: Dokument in Prisma nicht vorbanden                  |
|                                         | Posesse Company                    |                                                             |
|                                         | DREEDOE CATDrod                    |                                                             |
| 1                                       | P866906_0000_CA                    |                                                             |
| 1                                       | Peccell CATProd                    |                                                             |
|                                         | Materialisto Bobba                 | r Dokumente zur ausgewählten Meldung anzeigen               |
|                                         | AL                                 | ich erledigte Meldungen anzeigen                            |
| - Auto-Check-in                         |                                    | Deixenset survitten                                         |
| Dokumentreife erhöhen Versionsreife     | erhöhen 🔲 Neue Version anlege      | Power                                                       |
| P958938 CATProduct                      | 300                                | Nonir w                                                     |
| P866905.CATProduct                      | Geometrie importieren              | Doluzifai: Attenutive v Doku-fier v Doku-fier v Doku-fier v |
| - E P P866906_0000.CATPart              | Ceopetrie importieren nach         | Econtimos: 10 Sebst 10 /Indone                              |
| P866911.CATProduct                      | Geometrie importierer mach         | Saudenstan Sauren                                           |
| Materialiste-Konbau.cxt                 | Geometrie in neues Dokument .      | safrar Z. of A. John D. Die Dauliefe seremang.(co. Eponance |
|                                         | Laden aus VPM<br>Laden aus VPM von |                                                             |
| <                                       | Aufblättern                        | e e e e e e e e e e e e e e e e e e e                       |
|                                         | Aufblättern 3 Ebenen               | Zurück ohne Änderung Import starten                         |
|                                         |                                    |                                                             |

Der obere Dialogbereich beinhaltet Dokumente, zu denen es gesonderte Meldungen (Warnungen oder Fehler) gibt. Über Schalter unterhalb der Meldungen lässt sich die Auswahl der angezeigten Dokumente und Meldungen anpassen.

In der Liste im unteren Dialogbereich erfolgt die Zuordnung der zu importierenden Dateien zu den Dokumenten in PRISMA. Rot dargestellt sind Dokumente, bei denen der Dateiname entsprechend OEDE-Konvention nicht ausgewertet und damit keine Importzuordnung getroffen werden konnte.

Der Kontextmenüpunkt **Geometrie importieren nach...** öffnet den Suchdialog **Dokument auswählen**, um anhand von Suchkriterien das Zieldokument in PRISMA (z.B. andere Alternative) zu bestimmen.

Der Kontextmenüpunkt **Geometrie in neues Dokument** öffnet den Dialog zur Neuanlage eines Dokuments, um diesen die zu importierenden Daten zuzuordnen.

Mit Laden aus VPM kann ein verlinktes Bauteil oder mit Laden aus VPM von... ein mittels Suchdialog ermitteltes Dokument aus VPM nachgeladen werden.

Sind allen Daten Zieldokumente zugeordnet, kann der Import gestartet werden.

Wird eine Importmeldung mit der Angabe **DXM AS Import** in der Spalte "Quelle" markiert, erfolgt mit einem Klick auf **Weiter** die Weiterleitung zum CAD-PDM Import.

| etails.                                                                        | ? Hitte                                                                                            |
|--------------------------------------------------------------------------------|----------------------------------------------------------------------------------------------------|
| ukt. Bereich / CATIA Nichtstrukt. Bereich                                      |                                                                                                    |
| 📮 5749311 A 1 A ST FRGMOD, SPANNVORRICHTUNG, KONZ, F01  🖲                      | 🗈 🗈 Gesamtstatus 🖲 🔥                                                                               |
| 🖷 📮 5749312 A 1 A ST FRGMOD, AUFNAHME-UND SPANNPLAN, KOI                       | IZ, 5749312A1AAUFNAHME-UND_SPANNPLAN.1                                                             |
| 🖷 📮 5749313 A 1 A ST FRGMOD, BG03 GRUNDRAHMEN, KONZ , 574                      | 9313_A_1_A_BG03_GRUNDRAHMEN.1                                                                      |
| -🚮 5749313_0000_ADAPTER, 5658133_0000_ADAPTER.1                                |                                                                                                    |
| -💑 5749313_0101_PLATTE, 5658133_0101_PLATTE.1 🗵                                |                                                                                                    |
| - 5252145_3313_ECKVERBINDUNG_FUER_8KT_ROHR_8                                   | W80, 52521453313ECKVERBINDUNG_FUER_8KT_ROHR_SW80.1                                                 |
| - 5252145_3313_ECKVERBINDUNG_FUER_8KT_ROHR_S                                   | W80, 52521453313ECKVERBINDUNG_FUER_8KT_ROHR_SW80.2                                                 |
| 5252145_3313_ECKVERBINDUNG_FUER_8KT_ROHR_8                                     | W80, 52521453313ECKVERBINDUNG_FUER_8KT_ROHR_SW80.3                                                 |
| 5252145_3313_ECKVERBINDUNG_FUER_8KT_ROHR_S                                     | W80, 52521453313ECKVERBINDUNG_FUER_8KT_ROHR_SW80.4                                                 |
| 5251925_3340_WINKEL_F_VERT_ANBIND_8KT_ROHR_                                    | W80, 52519253340WINKEL_F_VERT_ANBIND_8KT_ROHR_SW80.1                                               |
| - 52519253340WINKEL_F_VERT_ANBIND_8KT_ROHR_                                    | W80, 52519253340WINKEL_F_VERT_ANBIND_8KT_ROHR_SW80.1.1                                             |
| 5251925_3340_WINKEL_F_VERT_ANBIND_8KT_ROHR_                                    | W80, 52519253340WINKEL_F_VERT_ANBIND_8KT_ROHR_SW80.2                                               |
| - 5251925_3340_WINKEL_F_VERT_ANBIND_8KT_ROHR_                                  | W80, 5251925_3340_WINKEL_F_VERT_ANBIND_8KT_ROHR_SW80.3                                             |
| I HAND 5252080 3364 ADAPTER SW80 FUER ROBOTERFLAN                              | SCH. 5252080 3364 ADAPTER SW80 FUER ROBOTERFLANSCH.1                                               |
| eine Schreibberechtigung 🔉 Klassifiziertes Dokument 📕 Klassifizierte Instanz 📕 | Entfernt/Entfallen 🔤Kontextmenü INicht Sync.                                                       |
| eine Leseberechtigung NReferenz Dokument Referenz Instanz                      | Freie Attribute MEntfallteil ∰Veröffentlicht<br>Broken BootCatProduct ©Crosslick ∭Broken Crosslick |
|                                                                                | Stoken Kooto an foodot - Brotossink - Broken crossink                                              |

### **DA Status**

|                                    | C | atenausta          | ausch Maske  | e Status |           |        |             |                |                |       |       |      |          |       |                        |     |
|------------------------------------|---|--------------------|--------------|----------|-----------|--------|-------------|----------------|----------------|-------|-------|------|----------|-------|------------------------|-----|
| PRISMA<br>Suche                    |   | Datenau            | ustausch     |          |           |        |             |                |                |       |       | 2    | Aktualis | ieren | <ol> <li>ні</li> </ol> | fe  |
| Benutzeradmin                      |   | Status             |              |          |           |        |             |                |                |       |       |      |          |       |                        |     |
| Datenaustausch<br>DA-Importmeldung |   | Status             | OpenDXM      | Aktion   | Datentaus | schtyp | Importphase | Übergabedatur  | n VS Auftrag   | Sachr | ır Z  | I DI | A        | DF    | Doku-Typ               | ,   |
| DA-Status                          |   |                    |              | VSEXP    | CARISMA   | A SHS  |             | 2012-03-01 12: | 12 1865597     | P9589 | 38 E  | 3 1  | А        | ST    | FRGMOE                 | > 🔼 |
|                                    |   | \$t                | <u>7161</u>  | VSEXP    | Einzelda  | teien  |             | 2012-02-29 16: | 11 1865577     | PD731 | 16 /  | 4 1  | A        | 5P    | FRGMOD                 | , 🔳 |
|                                    |   | 8                  | <u>258</u>   | VSEXP    | CARISMA   | A SHS  |             | 2012-02-29 13: | 42 1865557     | P9079 | 13 [  | ) 1  | A        | ST    | FRGMOE                 | )   |
|                                    |   | 8                  |              | VSIMP    | CATIA V5  | native | Stufe 2     | 2012-02-16 09: | 39 1864257     | P0386 | D4 /  | 4 1  | н        | CA    | PACKAG                 | 1   |
|                                    |   | A                  | <u>7146</u>  | VSIMP    |           |        | Stufe 1     | 2012-02-16 08: | 20             |       |       |      |          |       |                        |     |
|                                    |   | \$t                | 8298         | VSIMP    |           |        | Stufe 1     | 2012-02-14 10: | 52             |       |       |      |          |       |                        | ~   |
|                                    |   | <                  |              |          |           |        |             |                |                |       |       |      |          |       |                        | >   |
|                                    |   | Datenaus           | tausch - Inf | o        |           |        |             |                |                |       |       |      |          |       |                        |     |
|                                    |   | Sachnumm           | er           | ZI       | Doku-Teil | Alt    | Doku-Format | Doku-Typ       | Benennung      |       | Reife | 5    | chreib   | datum |                        |     |
|                                    |   | 🚊 🔂 P95            | 8938         | в        | 1         | A      | ST          | FRGMOD         | TBASICTEST0112 | :05   | PRJA  |      |          |       |                        |     |
|                                    |   | - 🚬 P              |              |          |           |        |             |                |                |       |       |      |          |       |                        |     |
|                                    |   |                    |              |          |           |        |             |                |                |       |       |      |          |       |                        |     |
|                                    |   | 📌 <sub>Aktiv</sub> |              | ~        | Beendet   |        | 😵 Fehler    |                |                |       |       |      |          |       |                        |     |

Der Seitenmenüpunkt DA-Status öffnet eine Liste aller Datenaustauschvorgänge des aktuellen Benutzers.

Wird in der oberen Liste ein Datenpaket (CARISMA SHS oder CatiaV5 native) selektiert, werden unten als Datenaustausch-Info die im Paket enthaltenen Dokumente angezeigt.

In der oberen Liste öffnet der Link in der Spalte "OpenDXM" den OpenDXM-Auftrag im OpenDXM im B2B-Portal.

### **DA Ziele**

• DA-Ziel anlegen

Mit der Funktion **Datenaustausch - DA Ziele** können Sie externe Adressaten für den Datenaustausch festlegen. Diese Adressaten stehen dann als Datenaustauschziel beim Export zur Verfügung.

Die Funktion öffnet den folgenden Dialog, in dem die bestehenden Ziele für den Benutzer aufgelistet sind.

| DA Ziele             |                              |                  |                                                                           |                                        | - <b>-</b> ×  |  |  |  |  |  |  |
|----------------------|------------------------------|------------------|---------------------------------------------------------------------------|----------------------------------------|---------------|--|--|--|--|--|--|
| Datenaustausch Z     | iele                         |                  |                                                                           |                                        |               |  |  |  |  |  |  |
| Datenaustausc        | Datenaustausch-Ziele 😥 Hilfe |                  |                                                                           |                                        |               |  |  |  |  |  |  |
| Datum                | Empfänger                    | Firma            | CAD-System                                                                | Format                                 | Gerät         |  |  |  |  |  |  |
| 2012-07-04           | Baer, Guenther               | prostep-muc      | Exp: TARCV5/Standardanpassung für Catia V5 R19 TAR File CATIA V5          | TAR File CATIA V5 Part/Drawing         | OFTPE         |  |  |  |  |  |  |
| 2012-08-30           | Hoffmann, Andreas            | prostep-muc      | Exp: TARCV5/Standardanpassung für Catia V5 R19 TAR File CATIA V5          | TAR File CATIA V5 Part/Drawing         | OFTPE         |  |  |  |  |  |  |
| 2012-06-29           | Mayer, Anika                 | PROSTEP-DARMSTAD | Exp: TARCV5/Standardanpassung für Catia V5 R19 TAR File CATIA V5          | TAR File CATIA V5 Part/Drawing         | OFTPE         |  |  |  |  |  |  |
| 2012-08-02           | PIETSCH, DANIEL              | TESTANWENDUNG    | Export: TARCV5/Standardanpassung für CATIA V5 TAR File CATIA V5           | TAR File CATIA V5 CGR Format           | OFTPE         |  |  |  |  |  |  |
| 2012-08-02           | Werner, Monika               | KS5              | Exp: TARV5CGR/Standardanpassung für Catia V5 R19 TAR File CATIA           | TAR File CATIA V5 CGR Format (komp.    | OFTPE         |  |  |  |  |  |  |
| 2012-02-08           | Wietfeld, Thorsten           | PROSTEP-DARMSTAD | Exp: TARCV5/Standardanpassung für Catia V5 R19 TAR File CATIA V5          | TAR File CATIA V5 Part/Drawing         | OFTPE         |  |  |  |  |  |  |
|                      |                              |                  |                                                                           | DArZ                                   | Ziel Anlegen  |  |  |  |  |  |  |
| Browser: Firefox 3.6 |                              | Version: PRI     | SMA Web-Client 12.2-pit2   Rel.: 12.2   Build: 20120907-1333   Server: li | app29_capd_wls1   Database: prisma_clo | ne   @ BMW AG |  |  |  |  |  |  |

Die Einträge bieten ein Kontextmenü mit der Funktion **Entfernen**, mit der das ausgewählte Ziel gelöscht werden kann. Vor dem Löschen erscheint ein Sicherheitsabfragedialog, in welchem der Vorgang bestätigt werden muss.

| Datenaustausch-Z | iele                            |             |
|------------------|---------------------------------|-------------|
| Datum            | Empfänger                       | Firma       |
| 2012-07-04       | Baer, Guenther                  | prostep-m   |
| 2012-08-30       | Hoffmann, Andreas               | prostep-m   |
| 2012-06-29       | Mayer, Anika                    | PROSTEP-DAR |
| 2012-08-02       | PIETSCH DANTEL                  |             |
| 2012-08-02       | We Entfernen                    | KSS         |
| 2012-02-08       | Wietfeld, Thorsten              | PROSTEP-DAR |
|                  |                                 |             |
| Sicherheitsabfra | je                              | ×           |
| Möchte entferr   | en Sie die ausgewählter<br>ien? | n Einträge  |
|                  | Ja Nein                         |             |

Über die Schaltfläche DA-Ziel Anlegen wird ein Anlagedialog geöffnet, über den ein neues Ziel definiert werden kann.

| DA-Ziel Anlegen      |                      |               |                   |                   | ?>                     |
|----------------------|----------------------|---------------|-------------------|-------------------|------------------------|
| – Empfängerauswahl – |                      |               |                   |                   |                        |
| Suchkriterium: Fin   | menname 💌            | PROSTEP       |                   |                   | Suchen                 |
| Lieferanten Nr.      | Firmenname/Ben       | utzername     | Abkürzung         | Standort          | Abteilung              |
| 😟 📥 L18458010        | PROSTEP              | AG            | PROSTEP-DARMSTADT | Darmstadt         | ·                      |
| 🖃 📥 L18458012        | PROSTEP AG NIEDERLAS | SUNG MUENCHEN | prostep-muc       | Muenchen          |                        |
|                      | Baer, Guer           | ither         |                   |                   | L5-933                 |
| -                    | Bellm, Alexa         | ander         |                   |                   | L5-94                  |
| · •                  | Boehm, Gu            | nnar          |                   |                   | L5-933                 |
|                      | Bondar, Se           | rgej          |                   |                   | DUMMY                  |
| -                    | Dupont, P            | eter          |                   |                   | L5-933                 |
|                      | Eberling, St         | efan          |                   |                   | L5-940                 |
| -                    | Gloeckner, M         | atthias       |                   |                   | L5-933                 |
|                      | Hoffmann, A          | ndreas        |                   |                   | L5-94                  |
|                      | Hollerith, Hu        | ubert         |                   |                   | L5-94                  |
|                      | Jantke, Re           | nate          |                   |                   | EN-33                  |
| -                    | Mai, Phili           | pp            |                   |                   | SCC-BMW                |
|                      | May, Step            | han           |                   |                   | L5-933 🗨               |
| Medien-Format-Ausw   | ahl                  |               |                   |                   |                        |
| Quellformat:         | V5/V4 gemischt       | ¥             |                   |                   |                        |
| Gerät:               | COMSERVER            | ¥             |                   |                   |                        |
| Zielformat:          | TAR File CATIA V5 Pa | rt/Drawing 💙  | Ziel-CAD-System:  | Exp: TARCV5/Stand | lardanpassung : 💌      |
|                      |                      |               |                   | Schließen Zurücks | setzen DA-Ziel Anlegen |

### **DA-Ziel anlegen**

Das Anlegen erfolgt mit folgender Vorgehensweise. Zunächst wird der Lieferant gesucht. Das kann über den Firmennamen oder die Lieferantennummer erfolgen.

Die gefundenen Lieferanten werden in der Ergebnisliste in Form eines Baums aufgelistet. Durch Aufklappen des Baums können die dem Lieferanten zugeordneten Personen eingeblendet werden.

Der gewünschte Adressat ist zu selektieren. In den Auswahlmenüs im unteren Teil des Dialogs kann nun die Medien-Format-Auswahl erfolgen, in der die Informationen ,Quellformat', ,Gerät', ,Zielformat' und ,Ziel-CAD-System' ausgewählt werden können.

Ist die Kombination eindeutig, so werden die Auswahlboxen automatisch belegt.

Durch Drücken der Schaltfläche **DA-Ziel-Anlegen** wird das ausgewählte Ziel gespeichert und in die Liste der Datenaustauschziele aufgenommen.

# SE-Teamrechte an Dokumente vergeben

Mit der Vergabe von SE-Team Rechte (Simultaneous-Engineering-Team) erhalten Projektmitarbeiter oder Projektfremde zur schnelleren Kommunikation Leserechte für Modelle, die sich noch in der Konzeptebene (KONZ) befinden. Der Kontextuntermenüpunkt **SE Teamrechte** blendet den Dialog zur Vergabe von SE Team Rechten ein.

| eam Rechte           |          |    |     |        |         |    |                  |            |                   |         |                  |       | ?     |
|----------------------|----------|----|-----|--------|---------|----|------------------|------------|-------------------|---------|------------------|-------|-------|
| okumente             |          |    |     |        |         |    |                  |            |                   |         |                  |       |       |
| ich-Nr.              | ZI       | DT | А   | DF     | Dok-Typ | DS | Benennung (dt)   | Modul (Nr) | Modul             | Code    | Benennung        | KOGR  | NAEL  |
| 26238                | В        | 1  | A   | 5P     | FLEXBT  | MO | PASSHUELSE       | 40         | KLEINE MOTOREN    | DIWH    | DIN- UND WIEDERH | +1112 | E5939 |
| 50693                | A        | 1  | ٨   | ≤т     | SMAPPK  |    | F34 KOGR 1151/00 | )1 44      | DIESELMOTOREN     | 060601  | DIESELMOTOREN    |       |       |
|                      |          |    |     |        |         |    |                  |            |                   |         |                  |       |       |
| E-Team Rechte        |          |    |     |        | Ш       |    |                  |            |                   |         |                  |       |       |
| 1eldung:<br>Benutzer |          |    |     |        |         |    |                  | Dynamisch  | e Anwenderprofile |         |                  |       |       |
| Vorname              | Nachname |    | Abt | eilung | Firma   |    | Meldung          | Profil     |                   | Meldung |                  |       |       |
|                      |          |    |     |        |         |    |                  |            |                   |         |                  |       |       |
|                      |          |    |     |        |         |    |                  |            |                   |         |                  |       |       |

Oben im Dialog werden die in der Ergebnisliste selektierte Dokumente aufgelistet. Über der Kontextmenü Entfernen kann ein selektiertes Dokument aus der Liste entfernt werden.

Die Sortierung der Listen im Dialog kann mit einem Mausklick in einen Spaltenkopf geändert werden. Das Ziehen der Spaltenbegrenzer ändert die Spaltenbreite.

Das Leserecht kann an einzelne Benutzer oder vordefinierte Benutzergruppen (Anwenderprofil/dynamisches Anwenderprofil) vergeben werden.

- Benutzer auswählen
- Anwenderprofil auswählen
- Dynamisches Anwenderprofil auswählen

Das Feld "Meldung" ist nur aktiv, falls in der Liste "Benutzer" oder "Dynamische Anwenderprofile" ein Eintrag selektiert ist. Der eingegebene Meldungstext wird für die selektierten Listeneinträge in die Spalte "Meldungen" angezeigt.

Die Schaltfläche Speichern sichert das SE Teamrecht für die ausgewählten Benutzer und Benutzergruppen.

#### Benutzer auswählen

Die Schaltfläche **Benutzer hinzufügen** links unten im Dialogbereich "SE Team Rechte" öffnet den Popupdialog "Eigentümerauswahl" zur Benutzersuche.

Der anhand von Suchkriterien durch die Benutzersuche ermittelte Benutzer wird an den Dialog "SE-Teamrechte" übergeben und in die Liste "Benutzer" angezeigt.

Über den Kontextmenüpunkt Entfernen kann ein selektierter Benutzer aus der Liste entfernt werden.

| SE-Team Rechte |                         |           |            |         |                            |         |  |  |
|----------------|-------------------------|-----------|------------|---------|----------------------------|---------|--|--|
| Melaung:       |                         |           |            |         |                            |         |  |  |
| Benutzer       |                         |           |            |         | Dynamische Anwenderprofile |         |  |  |
| Vorname        | Nachname                | Abteilung | Firma      | Meldung | Profil                     | Meldung |  |  |
| WERNER         |                         | 'R-40     |            |         |                            |         |  |  |
| HUBERT         | Entfernen               | .5-94     | PROSTEP AG |         |                            |         |  |  |
|                |                         |           |            |         |                            |         |  |  |
|                |                         |           |            |         |                            |         |  |  |
|                |                         |           |            |         |                            |         |  |  |
|                |                         |           |            |         |                            |         |  |  |
|                |                         |           |            |         |                            |         |  |  |
|                |                         |           |            |         |                            |         |  |  |
|                |                         | _         |            |         |                            |         |  |  |
| Benutzer hinz  | ufügen 🛛 🛛 Profil hinzt | ufügen    |            |         | Hinzufügen                 |         |  |  |

#### Anwenderprofil auswählen

Die Schaltfläche **Profil hinzufügen** links unten im Dialogbereich "SE Team Rechte" öffnet den Popupdialog "Hinzufügen (Profil)" zur Auswahl eines Anwenderprofils oder einzelner Anwender daraus.

| Anwend  | lerprofile —      |              |                   |   | Eigentümer    |                  |           |                 |
|---------|-------------------|--------------|-------------------|---|---------------|------------------|-----------|-----------------|
| V       | Privat            | $\checkmark$ | Öffentlich        |   | RUECKER(KUEHN | IEL) , ADRIAN    | (EG-232   |                 |
| Status  | Art               | Name         | Eigentümer        |   | Teilnehmer    |                  |           |                 |
| 9       | öffentlich        |              | FOX, CHRISTOPHER  | * | v.            | AL 1             | 41.1.1    | -               |
| 9       | öffentlich        | A EK L6 EXT  | KASISCHKE, RONAL  |   | vorname       | Nachname         | Abtellung | Firma           |
| 9       | öffentlich        | A EK L6 INT  | KASISCHKE, RONAL  |   | RENE          | MSX(DOEBLER)     | EG-23     | MPX ENTWICKLUNG |
| 9       | öffentlich        | AA3 SE-TEAM  | NIEDENZU, PETER ( |   | JAN           | MSX(WOLF)        | EF-423    | MPX ENTWICKLUNG |
| 6       | öffentlich        | ADI1         | RUECKER (KUEHNEL) |   | MARKUS        | TERAPORT (WEINBE | EK-192    | TERAPORT GMBH   |
| 9       | öffentlich        | AMANSUETO    | PLASTIC OMNIUM G  |   |               |                  |           |                 |
| 9       | öffentlich        | BEHAELT. MON | MEWE, MARTIN (EI  |   |               |                  |           |                 |
| 9       | öffentlich        | BMW LU-B     | RUSCHA, STEFAN (E |   |               |                  |           |                 |
| Anzahl: | öffentlich<br>388 | RODEN-STOL 7 | MODDIS DHILID /FK | - | Anzahl: 3     |                  |           |                 |

Die Tabelle links in Dialog zeigt private und öffentliche Anwenderprofile. Nur ein Profil kann selektiert werden.

Der Eigentümer des selektierten Anwenderprofils wird rechts im Panel "Eigentümer" angezeigt. Das Symbol (+) im Panel "Eigentümer" blendet weitere Informationen über den Eigentümer ein.

Die Anwender, die dem selektierten Anwenderprofil zugeordnet sind, werden unterhalb des Panels "Eigentümer" aufgelistet. Der Eigentümer ist in Liste nicht enthalten.

Es können in der Liste selektierte oder alle Anwender des Profils übernommen werden. Übernommene Anwender werden der Liste "Benutzer" im Dialog "SE Team Rechte" hinzugefügt. Der Eigentümer wird nicht übernommen.

### Dynamisches Anwenderprofil auswählen

Die Schaltfläche **Hinzufügen** unterhalb der Liste "Dynamische Anwenderprofile" im Dialog "SE Team Rechte" blendet den Popupdialog "Anwenderprofil Auswahl" ein.

| E84N_KSTEXT  | ^ | - Eigentümer - |                      |           |                            |
|--------------|---|----------------|----------------------|-----------|----------------------------|
| E84N_KSTINT  |   | Nachname:      | APPLIKATIONS-ANBINDU | Vorname:  |                            |
| 89LC_BODY    |   | Abteilung:     |                      | Telefon:  |                            |
| 89LC_EXTKPL  |   | Email:         |                      |           |                            |
| 89LC_FRONT   |   |                |                      |           |                            |
| 89LC_GREENH  |   | Firma:         |                      |           |                            |
| E89LC_HECK   |   | Pate:          |                      |           |                            |
| E89LC_INT    |   |                |                      |           |                            |
| E89LC_KSTEXT |   | Vorname        | Nachname             | Abteilung | Firma                      |
| E89LC_KSTINT |   | AXEL           | HOFBAUER             | EK-43     |                            |
| AST_BODY     |   | STEPHAN        | WOELKI               | EK-11     |                            |
| AST_EXTKPL   |   | STEPHAN        | ENGINEERING(WOLFRUM) | EK-422    | ENGINEERING SOLUTIONS GMBH |
| AST_FRONT    |   | MARC           | RUETZ(MILLER)        | EI-60     | ADVANCED DESIGN SERVICES   |
| FAST_GREENH  |   | PHILIPPE       | KET(CARTIGNY)        | EK-43     | KET KAROSSERIE ENTWICKLUNG |
| FAST_HECK    | ~ |                |                      |           |                            |

Links im Dialog ist eine Liste der dynamischen Anwenderprofile dargestellt. Nur ein Profil kann selektiert werden. Die Anzeige des Profileigentümers und der Profilmitglieder erfolgt analog bei der Auswahl eines Anwenderdialogs oben.

Mit der Schaltfläche **Übernehmen** wird das selektierte Anwenderprofil im Dialog "SE Team Rechte" in der Liste "Dynamische Anwenderprofile" angezeigt. Es können keine einzelnen Anwender übernommen werden. Weitere einzelne Profile können übernommen werden. Die Schaltfläche "Abbrechen" schließt den Dialog ohne Datenübernahme.

| eldung:       |                    |           |       |         |              |            |         |  |
|---------------|--------------------|-----------|-------|---------|--------------|------------|---------|--|
| Benutzer      |                    |           |       |         | Dynamische A | nwenderpro | ofile   |  |
| Vorname       | Nachname           | Abteilung | Firma | Meldung | Profil       |            | Meldung |  |
|               |                    |           |       |         | E89LC_FRONT  |            |         |  |
|               |                    |           |       |         | E89LC_EXTKF  |            |         |  |
|               |                    |           |       |         | FAST_EXTKPL  | Info       |         |  |
|               |                    |           |       |         |              | Entfernen  | 6       |  |
|               |                    |           |       |         | _            |            |         |  |
|               |                    |           |       |         |              |            |         |  |
|               |                    |           |       |         |              |            |         |  |
|               |                    |           |       |         |              |            |         |  |
|               |                    |           |       |         |              |            |         |  |
| Benutzer hinz | zufügen Profil hin | zufügen   |       |         | Hinzufügen   |            |         |  |

Anwender des Profils erhalten eine E-Mail mit einer Liste der Dokumente, zu denen ein SE Teamrecht erteilt wurde.

Der Kontextmenüpunkt **Info** eines in der Liste "Dynamische Anwenderprofile" selektierten Anwenderprofils blendet einen Dialog mit Informationen über den Eigentümer und die dem Profil zugeordnete Anwender ein.

| APPLIKATIONS | -ANBINDUNG    |           |       |      | +                    |
|--------------|---------------|-----------|-------|------|----------------------|
| Vorname      | Nachname      | Abteilung | Firma | Pate | vorgeschlagener Pate |
| BERND        | HINRICHSMEYER | EK-220    |       |      |                      |
| STEFAN       | UEBERMASSER   | EG-23     |       |      |                      |
| STEPHAN      | WOELKI        | EK-11     |       |      |                      |

Über den Kontextmenüpunkt Entfernen kann ein in der Liste "Dynamische Anwenderprofile" selektiertes Profil entfernt werden.

# **T-Gate Schreibrechte**

Der Untermenüpunkt "T-Gate Schreibrechte" des Kontextmenüs "Dokumente" eines in der Ergebnisliste selektierten T-Gate Strukturknoten blendet den Popupdialog "T-Gate Schreibrechte" ein.

| T-Gate Schreibre   | chte             |           |               |          |             |       |           |            |             |            | ×         |
|--------------------|------------------|-----------|---------------|----------|-------------|-------|-----------|------------|-------------|------------|-----------|
| - T-Gate Strukturk | noten            |           |               |          |             |       |           |            |             |            |           |
| Sach-Nr.:          | P0E1134          | Siehe     | SNR.:         |          | Ersatz für: |       |           |            | ZI:         | A          |           |
| Benennung:         | Deutsch          | SCHNEL    | LES T-GATE    |          |             |       |           |            | AI:         |            |           |
| Doku-Teil:         | 1 Alternat       | tive: A   | Doku-Ty       | p: FMREF | Doku-Fo     | rmat  | ST        | Ver        | sionsreife: | KONZ       |           |
| Kommentar:         | AENDERUNG 20.02  | 2.2012    |               |          |             |       |           | (or-Index: |             |            |           |
|                    |                  |           |               |          |             |       |           | D          | oku-Reife:  | KONZ       |           |
| Projekt:           | PL2              | PRODUK    | (TLINIE 2     |          |             |       |           |            |             |            |           |
| - T-Gate Schreibre | chte             |           |               |          |             |       |           |            |             |            |           |
| T-Gate Recht       | an höheren Knote | en        | Projekt-Leser | echt     |             |       |           | T-Gate Rec | nte am ak   | tuellen St | rukturkna |
| Nachname           | Vorname          | Abteilung | Nachname 🔺    | Vorname  | Abteilung   |       |           | Nachname 🔺 | Vorna       | me         | Abteilung |
|                    |                  |           | ABDALLA       | FARID    | EF-40       | ^     |           | ADAM       | GERHA       | RD         | TP-661    |
|                    |                  |           | ABDUL RAHMAN  | FAYEZ    | ZS-E-1      |       | 4         | SIEGEMUND  | ERIK        |            | L5-933    |
|                    |                  |           | ABED          | JEAN     | EA-320      |       |           |            |             |            |           |
|                    |                  |           | ABEGG         | WOLFGANG | EI-20       |       |           |            |             |            |           |
|                    |                  |           | ABENTHUM      | ERWIN    | TP-662      |       |           |            |             |            |           |
|                    |                  |           | ABSMEIER      | ARMIN    | TI-552      |       |           |            |             |            |           |
|                    |                  |           | ACCARY        | ARNAUD   | EK-311      | ~     |           |            |             |            |           |
|                    |                  |           |               | 1        | T-Gate R    | lecht | e verteil | en         | Schließen   |            | peichern  |

Im unteren Bereich des Dialogs werden Benutzer aufgelistet, entweder Schreibrechte an höheren Knoten oder am aktuellen Knoten oder das Projekt Leserechte an dem im Feld "Projekt" benanntem Projekt besitzt. Ein Benutzer kann nur in einer der

Listen enthalten sein.

Mit der Schaltfläche T-Gate Rechte verteilen werden die in der Datenbank für diesen T-Gate Strukturknoten gesicherten Rechte auf ggf. abhängige Knoten verteilt.

Ein oder mehrere in der Liste "Projekt Leserechte" oder der Liste "T-Gate Rechte am aktuellen Struktur" selektierte Benutzer können über die Pfeiltasten in die jeweils andere Liste verschoben werden.

Wurden Rechteänderungen vorgenommen, sichert die Schaltfläche Speichern diese dauerhaft.

# Erstellerwechsel

Die dargestellten Kontextmenüpunkte zum Erstellerwechsel öffnen den Dialog "Benutzersuche".

| Sachpummer |                          |  | Bepeppung (dt)              |        | 71             | ZI DI A D |        | Г  |                        | 3ERGT M24.20 BATTER     |     |                                   |  |
|------------|--------------------------|--|-----------------------------|--------|----------------|-----------|--------|----|------------------------|-------------------------|-----|-----------------------------------|--|
| Jacinghine |                          |  | benennung (ut)              |        | 21             | ZI DI A L |        | -  | 1 2, 4560515           |                         |     | Anzeigen / Bearbeiten (ALT-D)     |  |
| I V SOC.   |                          |  | PRODUKTLINIE LK             |        | A              |           |        |    | L & 4560               |                         | -   |                                   |  |
| ۵ 🖻        | Stammdaten 🕨             |  | PRODUKTLINIE LK             |        | A              | 1         | Α      | S. | 🗋 🖢 4560               | Stammdaten              |     | Löschen                           |  |
|            | Version 🕨                |  | Anzeigen/Bearbeiten (ALT-V) |        |                |           |        |    | □ k. 4560<br>□ k. 4562 | Version                 | Þ   | Anlegen                           |  |
|            | Dokument 🕨               |  | Löschen                     |        |                |           |        |    | □ k. 4562              | Dokument                | •   | Erstellerwechsel                  |  |
|            | Strukturen               |  | Neue Version                |        |                |           |        |    | □ k. 7600<br>□ k. P994 | Strukturen              | Þ   | Fertigmelden                      |  |
|            | Änderung zurücksetzen    |  | Erstellerwechsel            | Versio | onen mit aller | n Doku    | imente | en | L, PC3(                | Änderung zurücksetzen   |     | SE-Teamrechte                     |  |
|            | Weiternavigieren         |  | Fertigmelden (ALT+F)        | Versio | onen ohne D    | okume     | nte    |    | 🗋 🖢 PL82               | Weiternavigieren        |     | Quell-AS laden                    |  |
|            | Baum aus Liste entfernen |  | Freigabeanmeldung           |        |                |           |        | _  | 4585300<br>PO43835     | Baum aus Liste entfern  | en  | Datei herunterladen               |  |
|            | Vollständig expandieren  |  | D70                         |        |                |           |        |    | PP31457                | Vollständig expandieren | 1   | Datenaustausch                    |  |
|            | Selektionshilfe 🕨 🕨      |  | 0.11                        |        |                |           |        |    | 16769                  | Selektionshilfe         | •   | ZKUTTIL XML - Datei berunterladen |  |
|            |                          |  | Prüfungen                   |        |                |           |        |    | 16//0                  | E35 PROJEKT VIRT        | GET | EROTE ARE Deconformationed        |  |

Der anhand von Suchkriterien im Dialog "Benutzersuche" ausgewählte Benutzer wird neuer Besitzer der selektierten Versionen mit allen Dokumenten, Versionen ohne Dokumente oder nur Dokumenten.

Sollte der Erstellerwechsel für ein oder mehrere Versionen/Dokumente nicht möglich sein, so wird eine Mitteilung eingeblendet, die eine Liste der betroffenen Versionen/Dokumente enthält.

Mit der Bestätigung der Mitteilung kann für alle Versionen und ggf. alle Dokumente die Zuweisung des neuen Besitzers vorgenommen werden, für die dieser die Schreibrecht besitzt.

Mit der Bestätigung einer Sicherheitsabfrage wird der Erstellerwechsel abschließend vollzogen.

Wird der Kontextmenüeintrag **Erstellerwechsel** ausgehend von einem einzeln selektieren Dokument einer Arbeitsstruktur gewählt (ST, AS und 5Z), wird nach der Benutzersuche des neuen Besitzers und der Bestätigung einer Sicherheitsabfrage der Dialog aus dem UTC/SA zum Erstellerwechsel (AS verschenken) einer Arbeitsstruktur als modaler Popupdialog geöffnet.

Fehler werden in der Statusspalte der Ergebnisliste signalisiert.

## Quell AS für Dokument laden

Bauteile die über den CAD PDM Prozess nach SAP veröffentlicht wurden befinden sich immer in einer Arbeitsstruktur. Ob das Bauteil aus SAP in den PSN ausgeleitet wurde kann am Kommentar (VON SAP...) des ST-Dokuments abgelesen werden. Die Quell-Arbeitsstruktur eines in der Ergebnisliste selektierten Dokuments lässt sich mit dem Menüpunkt **Quell-AS laden** lokalisieren und in ein separates Fenster laden.

| POA0114        |                          | (LENKSAEULE AN TRAGSTRUKTUR)     |     | A                | 1  |    | A        | ST      | PACKAG     | VON SAP, 20100921                |                                     |
|----------------|--------------------------|----------------------------------|-----|------------------|----|----|----------|---------|------------|----------------------------------|-------------------------------------|
| - D k. 9904024 |                          | SECHSKANTMUTTER M8-8-2N53        |     | A                | 1  |    | A        | CA      | BMB        |                                  |                                     |
| 9904024        |                          | SECHSKANTMUTTER M8-8-ZN53        |     | A                | 1  |    | A        | CA      | BMB        |                                  |                                     |
| 9904024        |                          | SECHSKANTMUTTER M8-8-ZN53        |     | A                | 1  |    | А        | CA      | BMB        |                                  |                                     |
| Dk m           | 1024                     | SECHSKANTMUTTER M8-8-ZN53        |     | A                | 1  |    | A        | CA      | BMB        |                                  |                                     |
| -Dk            | Stammdaten 🕨             | SECHSKANTMUTTER M8-8-7N53        |     | A                | 1  |    | A        | 59      | FRGMOD     |                                  |                                     |
| Dh             |                          | SECHSYANTM ITTED M9.9.7NS3       |     | A                | 1  |    | Δ.       | 50      | ERCMOD     |                                  |                                     |
| Dh             | Version ▶                | SECHSKANTHOTTER H0-0-2055        |     | ~                |    |    | ~        | 50      | ERGMOD     |                                  |                                     |
|                | Polyment k               | SPI PSK 40010011128 00-0-2015 5  | 1   |                  |    |    | ~        | 56      | FRGMOD     |                                  |                                     |
|                | Dokument P               | Anzeigen / Bearbeiten (ALT-D)    | P   | A                | 1  |    | A        | 5P      | PRGMOD     |                                  |                                     |
| I POAC         | Strukturen 🕨             | Löschen                          | L., | A                | 1  |    | A        | ST      | PACKAG     | VON 5AP, 20100921                |                                     |
| DOAC           |                          |                                  |     | A                | 1  |    | A        | ST      | PACKAG     | VON SAP, 20100921                |                                     |
| 🖃 🛄 POAO       | Änderung zurücksetzen    | Aniegen                          | L   | A                | 1  |    | А        | ST      | PACKAG     | VON 5AP, 20100908                |                                     |
| 🕀 🛄 POAD       |                          | ranger                           |     | A                | 1  |    | A        | ST      | PACKAG     | VON SAP, 20100908                |                                     |
| 🗉 🛅 POA1       | Weiternavigieren         | Erstellerwechsel                 |     | Quell-AS withins |    |    |          |         |            |                                  | 1 X                                 |
| 🗉 🛅 POA1:      | Baum aus Liste entfernen |                                  | RS  | Sectorument      | л  | DT | A        | Dak-7yp | Doku-Relfe | Benennung (dt) Kommenter         | Eigentürser                         |
| 🖃 🚞 POA1       |                          | Fertigmeiden                     |     | PC52195          | A  | 1  | с        | ARBSTR  | KONZ       | P31 MODUL AP2 HELVEG3 STRUKTUR   | ST/RUECKER (METULA), MAREK (EK-42 🐴 |
| 🗃 🛅 POA1:      | Vollständig expandieren  | SE-Tearrechte                    |     | PC52195          | A  | t  | D        | ARBSTR  | KOMZ       | F31 MODUL AF2 HELKSP STRUKTUR ST | TAFRUECKER, GMBH KONSTR., MULDOLI   |
| PDA1           |                          | SC- Identrocrite                 | г   | PK70138          | A  | 1  | 8        | ARBSTR  | KOMZ       | MMG 1830 ABGASAF                 | KRONSTEINER, JOOHEN (2M-E-22)       |
| POAT           | Selectionshifte          | Out 15 Index                     |     | PM17960          | A  | t  | A        | ARBSTR  | KONZ       | VERCEF L7 M3040 G                | LOCHMUELLER, MARIO (EF-423)         |
|                |                          | Quel-AS laden                    |     | PM04591          | A  | 1  | A        | ARBSTR  | KOMZ       | AS L7 M3040 GA GQ                | ATENA(TRAN), BINH (EF-423)          |
| POA2081        |                          | Datei herunterladen              | ١., | Pt484953         | A  | 1  | A        | ARBSTR  | KOMZ       | AS L7 M3040 GA GQ 20090309, BT   | ATENA(TRAN), BINH (EF-423)          |
| POA2082        |                          |                                  |     | PM07050          | Α. | 1  | A        | ARBSTR. | KONZ       | AS L7 M0040 GA GQ 20090000, BT   | ATENA(TRAN), BINH (EF-423)          |
| POA2083        |                          | Datenaustausch                   |     | PM33703          | A  | 1  | A        | ARBSTR  | KONZ       | AS L7 M3040 GA GQ                | ATENA(TRAN), BJNH (EF-423)          |
| POA2227        |                          |                                  |     | PM81330          | ~  |    | <u>^</u> | ARBSTR  | KONZ       | AS L7 M3040 GA GQ 20090429, BT,  | ATENA(TRAN), BINH (EF-423)          |
| POA2228        |                          | ZRUTIL XML - Datei herunterladen |     | Ph/61369         | ÷. | +  | ÷.       | ARESTR  | KONZ       | AS L7 M3040 GA GQ 200904, BT,    | ATENA, TRANJ, BJNH (EP-423)         |
| P044139        |                          | Konvertieren                     |     | P1001425         | -  | ÷  | -        | ADRITO  | KONZ.      | AS L7 PORTO GA 60 20090425, 81   | Internet, Honey, Barer (EP-423)     |
| C D D004140    |                          | Poliverberen                     | r   | 0009926          | -  |    | -        | ADDCTD  | . NONE     | AS ADSASAM AGE 1                 | BRUECO METER, 105EE (EA.021)        |
|                |                          | Where used                       |     | 0011481          | 8  | 1  | 4        | ADIRATO | KOM7       | as another and acre to           | MAVED TORE (F4.371)                 |
| H PUA6114      |                          |                                  |     | <                |    |    |          |         |            |                                  | >                                   |
| PDA6115        |                          | (LENKRAD AN LENKSAEULE)          |     | -                |    |    |          |         |            |                                  | Attention Dismetimen                |
|                |                          |                                  |     |                  |    |    |          |         |            |                                  |                                     |
|                |                          |                                  |     |                  |    |    |          |         |            |                                  |                                     |
|                |                          |                                  |     |                  |    |    |          |         |            |                                  |                                     |
|                |                          |                                  |     |                  |    |    |          |         |            |                                  |                                     |
|                |                          |                                  |     |                  |    |    |          |         |            |                                  |                                     |
|                |                          |                                  |     |                  |    |    |          |         |            |                                  |                                     |

Existieren zu dem selektierten Dokument mehrere Quell-AS öffnet sich ein Auswahlfenster **Quell-AS wählen** mit allen Arbeitsstrukturen, die dieses Bauteil enthalten. Eine Arbeitsstruktur ist zu selektieren. Die Schaltfläche **Übernehmen** zeigt die ausgewählte Arbeitsstruktur in einem eigenen Fenster an.

| Quell-AS laden                                 | Þ |
|------------------------------------------------|---|
| Arbeitsstruktur<br>Anzeige.                    |   |
| Stud: Batech / CATIA                           | 1 |
| Image: Some Some Some Some Some Some Some Some | 1 |

# PRISMA-Sachnummer zu TAIS bzw. BEMI

Der Kontextmenüpunkt **PRISMA Snr. zu TAIS/BEMI** ist nur verfügbar, falls in der Ergebnisliste eine TAIS oder BEMi Sachnummer selektiert ist.

| 1234567 |                          | FUNNY CAR (STAMMDATEN AEND |
|---------|--------------------------|----------------------------|
| 1234567 | Stammdaten 🕨 🕨           | Anzeigen/Bearbeiten        |
| 1234567 |                          | - · · ·                    |
| 1234567 | Version                  | Löschen                    |
| 1234567 | Dokument 🕨 🕨             | 7-1-6                      |
| 1234567 |                          | Zeichnungsninweise         |
| 1234567 | Strukturen               | Daten aus TAIS             |
| 1234567 | Öpderung zurücksetzen    |                            |
| 1234567 | Anderding zurücksetzen   | PRISMA Shr. zu TAIS/BEMI   |
| 1234567 | Weiternavigieren         | FUNNY CAR (STAMMDATEN AEND |
| 1234567 | Baum aus Liste entfernen | FUNNY CAR (STAMMDATEN AEND |
| 1234567 | badin aus Liste entremen | FUNNY CAR (STAMMDATEN AEND |
| 1234567 | Vollständig expandieren  | FUNNY CAR (STAMMDATEN AEND |
|         | Selektionshilfe          |                            |

Besitzt der selektierte TAIS/BEMI Stammsatz bereits eine Version, erscheint eine Fehlermeldung. Ansonsten öffnet der Kontextmenüpunkt einen Popupdialog.

| PRISMA Sachnummer wähle          | n 🤋 🗙                |
|----------------------------------|----------------------|
| PRISMA Sachnummer:<br>Benennung: |                      |
|                                  | Abbrechen Übernehmen |

Über das Suchfeld ist der PRISMA Stammdatensatz zu ermitteln, dessen Versionen und Dokumente dem TAIS/BEMI Stammsatz zu übertragen sind.

Beinhaltet der PRISMA Stammsatz einen SHS-Container, wird eine Fehlermeldung im Meldungsbereich ausgegeben und der Vorgang abgebrochen.

Der PRISMA Stammsatz wird nach dem Umhängen der Versionen und Dokumente gelöscht und abschließend die Ergebnisliste aktualisiert.

# Versionen prüfen

Der Untermenüpunkt **Prüfungen** des Kontextmenüeintrags **Versionen** öffnet einen Popupdialog, in dem das Ergebnis der Prüfung der administrativen und geometrischen Daten in PRISMA abgelegt werden kann.
| Versionsprüfungen |            |      |       |              |       |             |               |        |           |     |          |  |
|-------------------|------------|------|-------|--------------|-------|-------------|---------------|--------|-----------|-----|----------|--|
| Sach-Nr.          |            | ZI   | Bene  | nnung (dt)   | Bene  | nnung (eng) | Versionsreife | NAEL   | KOGR      | AA  | AI       |  |
| 1234567           |            | AI   | SCHW  | /INGARM TEST | SWIN  | GING ARM    | KONZ          | E0018W | 1111      | Y   |          |  |
| 1234567           |            | AH   | FUNN  | Y CAR (STAMM | 'EBG3 | TEST        | PRJA          |        | 1111      | Y   |          |  |
|                   |            |      |       |              |       |             |               |        |           |     |          |  |
| Prüfer:           | SIEGEMUND, | ERIK | (L5-9 | 33)          |       |             |               |        |           |     |          |  |
| Prüfung           |            | ZI   |       | Datum        |       | Prüfer      |               |        |           | G/A |          |  |
| GEPRUEFT          |            | AH   |       | 01.02.2012   |       | SIEGEMUND,  | ERIK (L5-933) |        |           | G   |          |  |
| FUNKTION GEI      | PRUEFT     | AH   |       |              |       |             |               |        |           |     |          |  |
| FERTIGUNG G       | EPRUEFT    | AH   |       |              |       | Geprüft     |               |        |           |     |          |  |
| WERKSTOFF G       | EPRUEFT    | AH   |       |              |       | Abgelehnt   |               |        |           |     |          |  |
| GESEHEN           |            | AH   |       |              | -     |             |               |        |           |     |          |  |
|                   |            |      |       |              |       |             |               |        |           |     |          |  |
|                   |            |      |       |              |       |             | Schließen     | Zurü   | icksetzen | A   | inwenden |  |

Im Dialog oben werden die in der Ergebnisliste selektierten Versionen aufgelistet. In dieser Liste können eine oder mehrere Versionen selektiert werden, für die ein Prüfergebnis abgelegt werden soll.

Im Feld "Prüfer" wird der angemeldete Benutzer angezeigt. Der Klick auf das Symbol " öffnet den Dialog zur Benutzersuche, um einen anderen Benutzer als Prüfer festzulegen.

Bis auf die Prüfung "Werkstoff geprüft" kann über die Kontextmenüpunkte **Geprüft** oder **Abgelehnt** das Prüfergebnis festgelegt und mit "G" oder "A" in der Spalte "G/A" in der Liste der Prüfungen angezeigt werden.

Die Schaltfläche Anwenden speichert die Prüfungsergebnisse in die Datenbank.

Prüfergebnisse einer Version können in der Ergebnisliste eingesehen werden, indem der Spaltenliste der Ergebnisliste die Spaltengruppe "Prüfungen" aus dem Spaltenvorrat für Versionen hinzugefügt wird. Die Spaltengruppe kann dauerhaft angezeigt werden, wenn die erweiterte Spaltenkonfiguration in einem Anzeigeprofil gesichert wird.

Eine Erfolgs- bzw. Fehlermeldung wird im aufklappbaren Meldebereich am oberen Rand des Dialogs angezeigt.

# Arbeitsvorräte von Dokumenten

In einem Arbeitsvorrat können die von einem Benutzer häufig verwendete Dokumente zusammengefasst und nach der Speicherung jederzeit wieder aktiviert werden.

Der Kontextmenüpunkt **Arbeitsvorrat** zeigt eine Liste bereits erstellter Arbeitsvorräte und den Untermenüpunkt **Anlegen** zur Festlegung eines neuen Arbeitsvorrats mit den in der Ergebnisliste selektierten Dokumenten.

| ± 🗖 k.    | 0348070 E22 DDO IEVT VID |   | Datenaustausch                   |     | PAC | KAG        | KONZ |
|-----------|--------------------------|---|----------------------------------|-----|-----|------------|------|
| 🗉 🛅 L.    | Stammdaten 🕨 🕨           |   | THE MAR BALL AND ADDRESS         |     | PAC | KAG        | KONZ |
| 🕀 🗖 🗠     | Vention                  |   | ZKUTIL XML - Datei herunterladen |     | PAC | KAG        | KONZ |
| 🕀 🛅 🖢 03  | version P                |   | CATIA VS Plot                    |     | PAC | KAG        | KONZ |
| 🖃 🚞 🖢, 03 | Dokument 🕨 🕨             |   | CARA V3 Plot                     |     | PAC | KAG        | KONZ |
| 🖽 🛄 🗠     | Chuithman b              |   | Schriftkopf                      |     | PAC | KAG        | KONZ |
| 🖽 🛄 🗠     | Strukturen               |   | Senden en                        |     | PAC | KAG        | KONZ |
| 🖽 🛄 🗠     | Änderung zurücksetzen    |   | Schuch an                        |     | PAC | KAG        | KONZ |
| 🕀 🚞 k.    | Andereng zerdeksetzen    |   | T-Gate Schreibrechte             |     | PAC | KAG        | KONZ |
| 🕀 🛅 🛃     | Weiternavigieren         |   |                                  |     | PAC | KAG        | KONZ |
| 🕀 🚞 k.    | Baum aus Liste entfernen |   | Konvertieren                     | ₽., | PAC | KAG        | KONZ |
| 🕀 🛅 🛃     | Buun uus Liste entremen  |   | Where used                       | ►   |     | Doku-Vorra | t1 - |
| 🕀 🚞 k.    | Vollständig expandieren  | _ |                                  | _   | _   |            |      |
| irefox 4  | Selektionshilfe          |   | Abeitsvorrat                     |     |     | Anlegen    |      |

Liste der Arbeitsvorräte enthält nur die des Benutzers.

- Arbeitsvorrat anlegen
- Dokumente dem Arbeitsvorrat hinzufügen
- Arbeitsvorrat anzeigen, bearbeiten und verwenden
- Arbeitsvorrat aktualisieren

### Arbeitsvorrat anlegen

Mit dem Kontextuntermenüpunkt **Anlegen** wird ein Popupdialog zur Benennung eines neuen Arbeitsvorrats bestehend aus denen in der Ergebnisliste selektierten Dokumenten eingeblendet.

|                     |                   |                 |         | -       |     |        |        |              |        |
|---------------------|-------------------|-----------------|---------|---------|-----|--------|--------|--------------|--------|
| 🗄 🚞 🖳 0348960       | F33 PROJEKT VIRT. | Arbeitsvorrat a | anlegen |         |     |        |        | $\mathbf{x}$ | KONZ   |
| 🕀 🛄 🖳 0348965       | F21 PROJEKT VIRT. |                 | -       |         | _   |        |        | -            | KONZ   |
| 🗄 🛄 🖳 0348970       | F22 PROJEKT VIRT. |                 |         |         |     |        |        | - 1          | KONZ   |
| 🗄 🛄 🖳 0348980       | F23 PROJEKT VIRT. |                 |         |         |     |        |        |              | KONZ   |
| 🗄 🚞 🛃 0349000       | LK VIRTUELLE UNTE | Namer           | Dokus   | Vorra   | at2 |        |        | -1           | KONZ   |
| <u> </u> ⊾, 0350895 | AKTUELLER DOKUM   | radine.         | DOKU    | 0 Offic | 112 |        |        | -1           | KONZ   |
| <u>_</u> ⊾, 0350896 | VIRTUELLES ARCHI  |                 |         | -       | _   |        | _      | - 1          | KONZ   |
| 🖻 🚞 🛃 PC41473       | S00L2NF DOKU      | Sch             | ließen  |         | /   | Anlege | en     |              | KONZ   |
| 🖻 🚞 🔄 PC65613       | ARCHIV VORDERW/   | AGEN            | A       | 1       | A   | ST     | PACKAG |              | KONZ   |
| 🖻 🚞 🛌 PD07902       | F20 PROJEKT VIRT. |                 |         |         |     |        | PACKAG |              | KONZ   |
| ⊕                   | E30 PROJEKT VIRT. | GESAMTEAH       | A       | 1       | A   | ST     | PACKAG |              | KONZ . |

Der neue Arbeitsvorrat sollte für den Benutzer eindeutig und zwischen 1 und 12 Zeichen lang sein.

Wird der neue Arbeitsvorrat erfolgreich angelegt, erscheint dessen Name in der Liste verfügbarer Arbeitsvorräte des Kontextmenüpunkts "Arbeitsvorrat".

Bei einem Fehler erscheint eine Fehlermeldung im Meldebereich und der Popupdialog wird nicht geschlossen.

| 🗄 🚞 🛃 PD     | Version 🕨                 |                      | ٩C         | :KAG    | KONZ   |
|--------------|---------------------------|----------------------|------------|---------|--------|
| 🗉 🛅 🖢 PD     | Dokument 🕨                | CATIA V5 Plot        | \C         | KAG     | KONZ   |
| 🕀 🛄 🔄 PD     |                           | Schriftkopf          | •⊂         | :KAG    | KONZ   |
| 🗄 🚞 🛃 PD     | Strukturen 🕨              | Constant on          | NC NC      | :KAG    | KONZ   |
| 🕀 🖿 🔄 🗠 🛛 PO | Örden en mullekestren     | Senden an            | <u>ا</u> ر | :KAG    | KONZ   |
| 🕀 🛅 🖢 PPI    | Anderung zurücksetzen     | T.Gate Schreibrechte | kΟ         | KAG     | KONZ   |
| 🗄 🛅 🖳 PP'    | Weiternavigieren          |                      |            | 22 A.C. | KON7   |
| 🗄 🚞 🖳 03508  | Beurn eus Liste estfernen | Konvertieren         |            | Doku-V  | orrat1 |
| 🗄 🚞 🖳 03508  | Daum aus Liste entremen   | )Albere used         |            | Doku-V  | orrat2 |
| 🗄 🛅 🖳 03508  | Vollständig expandieren   |                      |            | Doka- r | orraiz |
| 4            | Selektionshilfe 🛛 🕨       | Abeitsvorrat         |            | Anleger | י      |

#### Dokumente dem Arbeitsvorrat hinzufügen

Wird ein Arbeitsvorrat unterhalb des Kontextmenüpunkts **Arbeitsvorrat** ausgewäht, werden die in der Ergebnisliste selektierten Dokumente diesem Arteitsvorrat hinzugefügt, falls diese im Arbeitsvorrat noch nicht vorhanden sind.

### Arbeitsvorrat anzeigen, bearbeiten und verwenden

Der Seitenmenüpunkt Arbeitsvorrat öffnet den Dialog "Arbeitsvorrat".

| Extras<br>LovA Auftrag                                                                                     | Arbeitsvorrat                                                             |                                  |                               |                                      |
|----------------------------------------------------------------------------------------------------|---------------------------------------------------------------------------|----------------------------------|-------------------------------|--------------------------------------|
| Wettbewerbssuche<br>Draft<br>Meldungen<br>Meldeprofile<br>Vorschriften<br>Anwenderprofile<br>Arbeitsvorrat | Meine Arbeitsvorräte<br>Name:<br>Skatus S<br>DOKU-VORRAT1<br>DOKU-VORRAT2 | v<br>lyp DS Doku-Reife Benennung | AI NAEL Komment               | Arbeitsvorrat löschen<br>ar KI Modul |
|                                                                                                    | Anzahi 0                                                                  | Schließen                        | Aktualisieren<br>Zurücksetzen | in Grid laden                        |

Der Klick in die leere Liste "Name" listet die Arbeitsvorräte des angemeldeten Benutzers auf.

Wird ein Arbeitsvorrat ausgewählt, wird die Tabelle "Meine Arbeitsvorräte" mit den Dokumenten des Arbeitsvorrats gefüllt. Der Spaltenvorrat der Tabelle ist vorgegeben. Sortierung und Spaltenbreite kann geändert werden.

| leine Arb | eitsvorräte |      |    |   |    |         |         | •                 |                   |       |           |          |                 |        |
|-----------|-------------|------|----|---|----|---------|---------|-------------------|-------------------|-------|-----------|----------|-----------------|--------|
| Name      | B: DOKU-VOR | RAT1 |    |   |    | ~       |         |                   |                   |       |           |          | Arbeitsvorrat I | öschen |
| Status    | Sach-Nr.    | ZI   | DT | А | DF | Dok-Typ | DS      | Doku-Reife        | Benennung         | AI    | NAEL      | Kommenta | ar KI           | Mode   |
|           | 0349000     | А    | 1  | Α | ST | PACKAG  |         | KONZ              | LK VIRTUELLE UNTE | F     |           |          |                 | FAH    |
|           | 0349010     | С    | 1  | А | ST | DACKAC  |         | VOU7              | F20 VBG6 KO-ABSCI | -     |           |          |                 | SER    |
|           | 0350310     | А    | 1  | А | ST | Aus .   | Arbeits | svorrat entferner | F20 BBG OTF 09.11 |       |           |          |                 | VER    |
|           | 0350400     | А    | 1  | А | ST | PACKAG  |         | KONZ              | F20 PVL           |       |           |          |                 | SER    |
|           | PC41473     | А    | 1  | А | ST | PACKAG  |         | KONZ              | S00L2NF DOKU      |       |           |          |                 | AKT    |
| <         | PC65613     | А    | 1  | Α | ST | PACKAG  |         | KON7              | ARCHIV VORDERWA   | )     |           |          |                 | FAH    |
| Anzahl: 7 | 7           |      |    |   |    |         |         |                   |                   |       |           |          |                 |        |
|           |             |      |    |   |    |         |         |                   |                   | Aktua | isieren   |          | in Grid lac     | len    |
|           |             |      |    |   |    |         |         | Srl               | hließen           | 70    | rücksetze | n        | Sneir           | hern   |

Die Schaltfläche In Grid laden blendet eine Ergebnisliste mit den Dokumenten des Arbeitsvorrats ein.

Die Schaltfläche Arbeitsvorrat löschen und die nachfolgende Bestätigung einer Sicherheitsabfrage entfernt den Arbeitsvorrat aus der Liste "Name" und dem Untermenü des Kontextmenüpunkt "Arbeitsvorrat" der Ergebnisliste.

Der Kontextmenüpunkt Aus Arbeitsvorrat entfernen eines oder mehrerer selektierter Dokumente markiert diese zum Löschen mit einem Symbol in der Statusspalte.

Die Schaltfläche Speichern sichert Änderungen an dem Arbeitsvorrat.

#### Arbeitsvorrat aktualisieren

Im Dialog **Arbeitsvorrat** werden in der Tabelle "Meine Arbeitsvorräte" die Dokumente eines ausgewählten Arbeitsvorrats angezeigt.

| Vieine Arbe | itsvorräte |      |    |   |    |         |    |            |                 |      |            |                 |             |          |
|-------------|------------|------|----|---|----|---------|----|------------|-----------------|------|------------|-----------------|-------------|----------|
| Name        | DOKU-VORF  | RAT3 |    |   |    | ¥       |    |            |                 |      |            | Arbeits         | svorrat lös | schen    |
| Status      | Sach-Nr.   | ZI   | DT | А | DF | Dok-Typ | DS | Doku-Reife | Benennung       | AI   | NAEL       | Kommentar       | KI          | Modul    |
|             | 1234509    | В    | 1  | А | CA | BM0     | ОМ | KONZ       | RING            |      |            |                 |             | [veralte |
|             | 1234509    | Α    | 1  | А | CA | BMB     | OM | PRJA       | RING            |      |            | STAND 09.02.200 | 14          | [veralte |
|             | 1234511    | Α    | 1  | А | CA | FRGMOD  | MS | MIGR       | SCHELLE         | 0    | 000000     |                 |             |          |
|             | 1234567    | AH   | 1  | Α | 5D | PACKAG  | ОМ | KONZ       | FUNNY CAR (STAP | 4M   |            | MULTIEDIT       |             | [veralte |
| <           |            |      |    |   |    |         |    |            |                 |      |            |                 |             | >        |
| Anzahl: 4   |            |      |    |   |    |         |    |            |                 |      |            |                 |             |          |
|             |            |      |    |   |    |         |    |            |                 | Aktu | alisieren  | in              | Grid lade   | n        |
|             |            |      |    |   |    |         |    | Sc         | hließen         | Z    | urücksetze | n               | Speich      | em       |

Die Schaltfläche Aktualisieren ermittelt die Dokumente des Arbeitsvorrats zu denen neue Versionen/Alternativen verfügbar sind und listet diese in der Tabelle "ersetzbare Dokumente".

|            |                     |                |    |    |   |    | <b>v</b> | 7  |                  |      |      |    |    |            |
|------------|---------------------|----------------|----|----|---|----|----------|----|------------------|------|------|----|----|------------|
| setzbar    | e Dokumente —       |                |    |    |   |    |          |    |                  |      |      |    |    |            |
| Status     | Sach-Nr.            | Siehe Sach-Nr. | ZI | DT | А | DF | Dok-Typ  | DS | Benennung        | KOGR | NAEL | AA | AI | Doku-Reife |
|            | 1234509             |                | в  | 1  | A | CA | BMO      | OM | RING             | 3142 |      | N  |    | KONZ       |
|            | 1234509             |                | А  | 1  | А | CA | BMB      | OM | RING             | 3142 |      | N  |    | PRJA       |
|            | 1234567             |                | AH | 1  | А | 5D | PACKAG   | OM | FUNNY CAR (STAMM | 1111 |      | Y  |    | KONZ       |
| <          |                     |                |    |    |   |    |          |    |                  |      |      |    |    | 3          |
| ktualisier | ren mit             | Siehe Sach-Nr. | ZI | DT | A | DF | Dok-Tvp  | DS | Benennung        | KOGR | NAEL | AA | AI | Doku-Reife |
| ktualisier | ren mit<br>Sach-Nr. | Siehe Sach-Nr. | ZI | DT | A | DF | Dok-Typ  | DS | Benennung        | KOGR | NAEL | AA | AI | Doku-Reife |
| ktualisier | sach-Nr.            | Siehe Sach-Nr. | ZI | DT | A | DF | Dok-Typ  | DS | Benennung        | KOGR | NAEL | AA | AI | Doku-Reife |
| ktualisier | ren mit<br>Sach-Nr. | Siehe Sach-Nr. | ZI | DT | A | DF | Dok-Typ  | DS | Benennung        | KOGR | NAEL | AA | AI | Doku-Reife |

Wird ein ersetzbares Dokument selektiert, zeigt die Tabelle "Aktualisieren mit" die Dokumente, die das ersetzbare Dokument ersetzen können.

| beitsvorrat |             |                |    |    |   |    |         |        |                 |             |         |    |    |            |
|-------------|-------------|----------------|----|----|---|----|---------|--------|-----------------|-------------|---------|----|----|------------|
| - ersetzbar | e Dokumente |                |    |    |   |    | · •     | 7      |                 |             |         |    |    |            |
| Status      | Sach-Nr.    | Siehe Sach-Nr. | ZI | DT | А | DF | Dok-Typ | DS     | Benennung       | KOGR        | NAEL    | AA | AI | Doku-Reife |
|             | 1234509     |                | в  | 1  | A | CA | BMO     | ОМ     | RING            | 3142        |         | N  |    | KONZ       |
|             | 1234509     |                | А  | 1  | A | CA | BMB     | ОМ     | RING            | 3142        |         | N  |    | PRJA       |
|             | 1234567     |                | AH | 1  | А | 5D | PACKAG  | OM     | FUNNY CAR (STAM | / 1111      |         | Y  |    | KONZ       |
| <           |             |                |    |    |   |    |         |        |                 |             |         |    |    | >          |
| Aktualisier | ren mit     |                |    |    |   |    |         | _      | 1               |             |         |    |    |            |
|             | Sach-Nr.    | Siehe Sach-Nr. | ZI | DT | A | DF | Dok-Typ | DS     | Benennung       | KOGR        | NAEL    | AA | AI | Doku-Reife |
|             | 1234509     |                | В  | 1  | Α | CA | BM0     | ОМ     | RING            | 3142        |         | Ν  |    | KONZ 🛆     |
|             | 1234509     |                | В  | 1  | в | CA | BMB     | ОМ     | RING            | 3142        |         | Ν  |    | PRJA 💻     |
|             | 1234509     |                |    |    |   |    | FRGMOD  | ОМ     | DIVIC           | <b>P</b> 42 |         |    |    | PRJA 🤜     |
| <           |             |                |    |    |   |    |         |        | Ersetzen        |             |         |    |    | >          |
|             |             |                |    |    |   |    |         |        |                 |             |         |    |    |            |
|             |             |                |    |    |   |    | 8       | Schlie | 3en 🛛           | Zurüci      | ksetzen |    | 8  | Speichern  |

Mit dem Kontextmenüpunkt **Ersetzen** eines in der Tabelle "Aktualisieren mit" selektierten Dokuments erfolgt die Ersetzung in der Tabelle "ersetzbare Dokumente" signalisiert mit einem Symbol in der Statusspalte und mit der Schaltfläche **Speichern** erfolgt die Sicherung.

## Instanz kopieren, einfügen, ersetzen

- Instanz kopierenInstanzen einfügen
- Instanzen ersetzen
- Instanzen entfernen

Das Kopieren und Einfügen einer Instanz ist auch mit Drag & Drop möglich.

### Instanz kopieren

| 1234567     |                            |     | FUNNY CAR (STAMMDATEN AE  |
|-------------|----------------------------|-----|---------------------------|
| 🕀 🚞 1234567 |                            |     | FUNNY CAR (STAMMDATEN AE  |
| 🕀 🚞 1234567 | Stammdaten                 | ▶   | FUNNY CAR (STAMMDATEN AE  |
| 1234567     | Vereien                    | Þ   | FUNNY CAR (STAMMDATEN AE  |
| 1234567     | Version                    | r   | FUNNY CAR (STAMMDATEN AE  |
| 1234567     | Dokument                   | ▶   | FUNNY CAR (STAMMDATEN AE  |
| 1234567     | Strukturop                 |     |                           |
| 1234567     | Strukturen                 | _   | Anzeigen/Bearbeiten       |
| 1234567     | Änderung zurücksetz        | en  | Instanz konieren          |
| 1234567     | i inder dir g zur denteetz |     | instanz kopieren          |
| 1234567     | Weiternavigieren           |     | Instanzen entfernen       |
| 1234567     | Baum aus Liste entfer      | nen |                           |
| 1234567     |                            |     | instanzen eintagen 🕫      |
| 1234567     | Vollständig expandiere     | en  | Instanzen ersetzen 🕨 🗄    |
| 1234567     | Selektionshilfe            | Þ   |                           |
| 1234567     |                            | _   | Nachbarschaftssuche       |
| 표 🚞 1234567 |                            |     | אכאר זיז ניטטאסטאבאניניבו |

Der Menüpunkt Instanz kopieren kopiert in der Ergebnisliste selektierte Dokumente und Instanzen in die Zwischenablage.

**Anmerkung:** Soll ein Kind eines 5Y Dokuments kopiert werden, so wird es mit seiner Lage bezüglich des obersten dargestellten Knotens in der Hierarchie kopiert. Die Transformationsmatrizen der einzelnen Ebenen werden ausmultipliziert.

### Instanzen einfügen

| 🕀 🛅 PD 🗠  | 1                      |       | HINTERSITZ F30/F31   |        | A                  |
|-----------|------------------------|-------|----------------------|--------|--------------------|
| 🕀 🚞 PD    | Stammdaten             | Þ     | HINTERSITZ F30/F31   |        | А                  |
| 🕀 🛅 PD    | Version                | •     | HINTERSITZ F30/F31   |        | А                  |
| D PD      | V CI SION              |       | STUTZEN NW16         |        | A                  |
| 🕀 🛅 PD    | Dokument               | Fille | V5STMITFREMDKOERPI   | ER     | А                  |
| D PD      | Strukturen             |       | Anneiten Desetering  | R      | А                  |
| 🗋 PD 🖳    | Strattaron             |       | Anzeigen/Bearbeiten  | R      | A                  |
| D PD      | Änderung zurücksetzi   | en    | lostanz konieren     | R      | А                  |
| D PD      | -                      |       | Instanz kopici ch    |        | А                  |
| D PD      | Weiternavigieren       |       | Instanzen entfernen  |        | А                  |
| D PD      | Baum aus Liste entfer  | nen 🗌 | Instanzen einfüren   |        | Ave. Zwieskesskiew |
| D PD      |                        |       | instanzen einagen    | 1      | Aus Zwischenaplage |
| D PD      | Vollständig expandiere | en    | Instanzen ersetzen 🕑 |        | Dokument auswählen |
| D PD      | Selektionshilfe        | •     |                      | NG     | н                  |
| D PD-2000 |                        | _     | Nachbarschaftssuche  |        | А                  |
| PD32639   |                        | _     | PEDERELEMENT KUEHL   | PLATTE | E A                |
| -         |                        |       |                      |        |                    |

Der Menüpunkt Instanzen einfügen ist nur für Dokumente und Instanzen im Format ST verfügbar.

Der Popupmenüpunkt **Aus Zwischenablage** fügt Dokumente als Instanzen mit Null-Lage und Instanzen mit der kopierten Lage dem in der Ergebnisliste selektierten Strukturdokument hinzu. Popupmenüpunkt ist nur aktiv, wenn sich Dokumente und Instanzen in der Zwischenablage befinden.

Der Popupmenüpunkt Dokument auswählen ... "öffnet den Popupdialog Dokument auswählen.

Das im Dialog **Dokument auswählen** in der Liste der Suchtreffer ausgewählte Dokument wird in Null-Lage dem in der Ergebnisliste selektierten Strukturdokument hinzugefügt.

#### Instanzen ersetzen

|         | PC84296 |                        |           | <sup>1</sup> 6 105 | ;                    |        | Α      | 1       | А      | CA  |
|---------|---------|------------------------|-----------|--------------------|----------------------|--------|--------|---------|--------|-----|
| ··· 🗋 ⊾ | PC84296 | Stammdaten             | ►         | 6 105              | 5                    |        | Α      | 1       | А      | 5P  |
| - D k.  | PD15140 | Varaion                | Þ         | < NW:              | 12-90 GRD STROE      |        | Α      | 1       | A      | CA  |
| ··· 🗋 ⊾ | PD15140 | Version                | r         | < NW:              | 12-90 GRD STROE      |        | А      | 1       | А      | 5P  |
| 🗋 ⊾     | PD17838 | Dokument               | ►         | ELBST              | SCHNEIDENDE SCHRAUBE | E M6X3 | 4 A    | 1       | A      | CA  |
| - D L   | PD17838 | Strukturop             | 4         | <u> </u>           |                      | ) M6X3 | 4 A    | 1       | А      | CA  |
| - D k.  | PD17838 | Strukturen             |           |                    | Anzeigen/Bearbeiten  | : M6X3 | 4 A    | 1       | А      | 5P  |
| ··· 🗋 ⊾ | PD17838 | Änderung zurüc         | ksetzen   |                    | Instant konjeran     | : M6X3 | 4 A    | 1       | А      | 5P  |
| D Ŀ.    | PD25739 | , and of the g war are |           |                    | instanz kopieren     |        | Α      | 1       | С      | CA  |
| 🗋 Ŀ.    | PD25739 | Weiternavigieren       | 1         |                    | Instanzen entfernen  |        | Α      | 1       | С      | 5P  |
| 🗋 Ŀ.    | PD27188 | Baum aus Liste e       | entfernen |                    | Instanton sinfüren   |        | А      | 1       | С      | CA  |
| 🗋 🖳     | PD27188 |                        |           | _                  | Instanzen eintugen 🔻 |        | А      | 1       | C      | 5P  |
| D Ŀ.    | PD28190 | Vollständig expa       | ndieren   |                    | Instanzen ersetzen 🗼 |        | Aus Z  | wisch   | enabla | ige |
| 🗋 🖳     | PD28190 | Selektionshilfe        | ▶         | _                  |                      |        |        |         |        |     |
| - D k.  | PD32554 |                        |           |                    | Nachbarschaftssuche  |        | Dokurr | ient au | iswähl | ien |
| - D k.  | PD32554 | 1                      | FEDERKLA  |                    |                      |        | Α      | 1       | Α      | 5P  |

Der Menüpunkt Instanzen ersetzen ist nur für Instanzen verfügbar.

Der Popupmenüpunkt Aus Zwischenablage ist nur verfügbar, wenn sich in der Zwischenablage nur genau ein Dokument befindet. Dieses Dokument ersetzt die in Egebnisliste selektierte Instanz.

Der Popupmenüpunkt **Dokument auswählen ...** öffnet den Popupdialog **Dokument auswählen**. Die Sachnummer im Dialog ist mit der Sachnummer der zu ersetzenden Instanz vorbelegt, kann jedoch geändert werden. Beim Ersetzen der Instanz wird nur das referenzierte Dokument ausgetauscht. Die Instanz-Id mit Positionierung und die Benennung der Instanz bleiben erhalten.

### Instanzen entfernen

Der Menüpunkt Instanzen entfernen ist nur für Instanzen verfügbar.

Selektierte Instanzen werden in die Zwischenablage eingefügt und aus der Struktur entfernt.

# Struktur aktualisieren

Eine Strukturliste muss gegebenenfalls aktualisiert werden, falls zu einem Dokument ein aktuelleren Index (neue Version) oder Alternative verwenden werden soll.

Der Untermenüpunkt **Struktur aktualisieren** eines in der Ergebnisliste selektierten ST-Dokuments blendet den Popupdialog "Struktur aktualisieren" ein.

| PRISMA  | Suche      |           |                   |      |           |           |        |     |    |    |         |    |            |                 |
|---------|------------|-----------|-------------------|------|-----------|-----------|--------|-----|----|----|---------|----|------------|-----------------|
| 🛩 Suche | en 🖶 🗵     | 2 🖁 🄌     | 8 🖬 🍣 🗐           | B    | 🖻 🐮 Se    | lektion   | shilfe | - 🕸 | 22 |    | Suche:  |    | V A H      | lervorheben     |
| Gruppe: | ~          |           |                   | ~    | Ě?        |           |        |     |    |    |         |    |            |                 |
| Status  | Sachnummer |           | Benennung (dt     | )    |           | AI        | ZI     | DT  | А  | DF | Dok-Typ | DS | Doku-Reife | Kommentar       |
|         | 123456     | 7         | FUNNY CAR (ST     | AMMD | ATEN AEN  |           | AI     | 1   | А  | JT | FRGMOD  | ОМ | KONZ       | 4XXC            |
|         | 🗷 🛅 123456 | 7         |                   | MMD  | ATEN AEN  |           | AI     | 1   | A  | ST | BMB     |    | KONZ       | NEUER KOMMENTAR |
|         | 123456     | Stammda   | ten 🕨             | MMD  | ATEN AEN  |           | AI     | 1   | Α  | 5P | FLEXBT  |    | KONZ       | SCHREIBTESTA    |
|         |            | Version   | ►                 |      |           |           |        |     |    |    |         |    |            |                 |
|         |            | Dokumen   | t ⊧               |      |           |           |        |     |    |    |         |    |            |                 |
|         |            | Strukture | n 🕨               |      | Anzeiger  | n/Bearb   | eiten  |     |    |    |         |    |            |                 |
|         |            | Änderung  | g zurücksetzen    |      | Instanz k | opieren   |        |     |    |    |         |    |            |                 |
|         |            | Weiterna  | vigieren          |      | Instanzer | n entfer  | nen    |     |    |    |         |    |            |                 |
|         |            | Baum aus  | s Liste entfernen |      | Instanzer | n einfüg  | en     |     |    |    | Þ       |    |            |                 |
|         |            | Vollständ | lig expandieren   |      | Instanzer | n ersetz  | en:    |     |    |    | Þ       |    |            |                 |
|         |            | Selektion | shilfe 🕨 🕨        |      | Struktur  | aktualisi | eren   |     |    |    |         |    |            |                 |
|         |            |           |                   |      |           |           |        |     |    |    |         |    |            |                 |

Der Menüeintrag ist nur für ST-Dokumente und Instanzen von ST Dokumenten sowie nur für BMW-Mitarbeiter im Intranet verfügbar.

|                                                                                                    | Deluserete |             | 0.                                     |                                                 |                                 |                                                    |                                                                                      |                                      |                                                                                                    |                                                                                                    |                         |      |
|----------------------------------------------------------------------------------------------------|------------|-------------|----------------------------------------|-------------------------------------------------|---------------------------------|----------------------------------------------------|--------------------------------------------------------------------------------------|--------------------------------------|----------------------------------------------------------------------------------------------------|----------------------------------------------------------------------------------------------------|-------------------------|------|
| status                                                                                                    | Sach-Nr    | Siehe SND   | 71                                     | DT                                              | ٥                               | DE                                                 | Doku-Typ                                                                             | DS                                   | Benennung                                                                                                    | Deife                                                                                                    | Kommenter               |      |
| Statas                                                                                                    | 1234567    | SIGNO SINK. | AH                                     | 1                                               | •                               | CA                                                 | BMB                                                                                  | OM                                   | ELINNY CAR (STAMM                                                                                                    |                                                                                                    | TEST2                   |      |
| 2757534                                                                                                    |            |             | C                                      | 1                                               | Δ                               | CA                                                 | ERGEMO                                                                               | OM                                   | FINSATZ AFROKIT SI                                                                                                    | IOSSEAENG PROF                                                                                                   | MODIEIED SI             | HAPE |
|                                                                                                    | 7167565    |             | 0                                      | 1                                               | A                               | 5P                                                 | FRGMOD                                                                               | OM                                   | ZB TRAFGER STOSSE                                                                                                    |                                                                                                    | 110011120 51            |      |
|                                                                                                    |            |             |                                        |                                                 |                                 |                                                    |                                                                                      |                                      |                                                                                                    |                                                                                                    |                         |      |
|                                                                                                    |            |             |                                        |                                                 |                                 |                                                    |                                                                                      |                                      |                                                                                                    |                                                                                                    |                         |      |
|                                                                                                    |            |             |                                        |                                                 |                                 |                                                    |                                                                                      |                                      |                                                                                                    |                                                                                                    |                         |      |
| <                                                                                                    |            |             |                                        |                                                 |                                 |                                                    |                                                                                      |                                      |                                                                                                    |                                                                                                    |                         | >    |
| <<br>Aktualisie<br>Sach-Nr.                                                                                                    | ren mit    | Siehe SNR.  | ZI                                     | DT                                              | A                               | DF                                                 | Doku-Typ                                                                             | DS                                   | Benennung                                                                                                    | Reife                                                                                                    | Kommentar               | >    |
| Aktualisie<br>Sach-Nr.<br>1234567                                                                                                    | eren mit   | Siehe SNR,  | ZI                                     | <b>DT</b>                                       | A                               | DF                                                 | Doku-Typ<br>FRGMOD                                                                   | DS                                   | Benennung<br>FUNNY CAR (STAMMI                                                                                                    | Reife<br>DATEN AENI KONZ                                                                                         | Kommentar               | >    |
| <ul> <li>Aktualisie</li> <li>Sach-Nr.</li> <li>1234567</li> <li>1234567</li> </ul>                                                                                      | eren mit   | Siehe SNR.  | ZI<br>AH                               | DT<br>1                                         | A<br>B<br>C                     | DF<br>5D                                           | Doku-Typ<br>FRGMOD                                                                   | <b>DS</b><br>OM                      | Benennung<br>FUNNY CAR (STAMMI<br>FUNNY CAR (STAMMI                                                                                                 | Reife<br>DATEN AENI KONZ                                                                                         | Kommentar<br>MULTIEDIT  | >    |
| <ul> <li>Aktualisie</li> <li>Sach-Nr.</li> <li>1234567</li> <li>1234567</li> </ul>                                                                                      | eren mit   | Siehe SNR.  | ZI<br>AH<br>AH                         | DT<br>1<br>1                                    | A<br>B<br>C<br>D                | DF<br>5D<br>5D                                     | Doku-Typ<br>FRGMOD<br>FRGMOD<br>FRGMOD                                               | DS<br>OM<br>                         | Benennung<br>FUNNY CAR (STAMM<br>FUNNY CAR (STAMM<br>FUNNY CAR (STA                                                                                 | Reife<br>DATEN AENI KONZ<br>DATEN AENI KONZ<br>Ersetzen                                                          | Kommentar<br>MULTIEDIT  |      |
| Aktualisie<br>Sach-Nr.<br>1234567<br>1234567<br>1234567<br>1234567                                                                                                    | eren mit   | Siehe SNR,  | ZI<br>AH<br>AH<br>AH                   | DT<br>1<br>1<br>1<br>1                          | A<br>B<br>C<br>D<br>D           | DF<br>5D<br>5D<br>5D<br>5D                         | Doku-Typ<br>FRGMOD<br>FRGMOD<br>FRGMOD<br>FRGMOD                                     | DS<br>OM<br><br>OM                   | Benennung<br>FUNNY CAR (STAMM<br>FUNNY CAR (STAMM<br>FUNNY CAR (STA<br>FUNNY CAR (STAMM                                                             | Reife<br>DATEN AENI KONZ<br>DATEN AENI KONZ<br>Ersetzen<br>DATEN AENI KONZ                                       | Kommentar<br>Multiedit  |      |
| <ul> <li>Aktualisie</li> <li>Sach-Nr.</li> <li>1234567</li> <li>1234567</li> <li>1234567</li> <li>1234567</li> <li>1234567</li> </ul>                                   | eren mit   | Siehe SNR,  | ZI<br>AH<br>AH<br>AH<br>AH             | DT<br>1<br>1<br>1<br>1<br>1<br>1                | A<br>B<br>C<br>D<br>D<br>E      | DF<br>5D<br>5D<br>5D<br>5D<br>5P<br>CG             | Doku-Typ<br>FRGMOD<br>FRGMOD<br>FRGMOD<br>FRGMOD<br>FRGMOD                           | D5<br>OM<br><br>OM<br>OM             | Benennung<br>FUNNY CAR (STAMM<br>FUNNY CAR (STAMM<br>FUNNY CAR (STA<br>FUNNY CAR (STAMM<br>FUNNY CAR (STAMM                                         | Reife<br>DATEN AENI KONZ<br>DATEN AENI KONZ<br>Ersetzen<br>DATEN AENI KONZ<br>DATEN AENI KONZ                    | Kommentar<br>Mul TIEDIT |      |
| <ul> <li>Aktualisie</li> <li>Sach-Nr.</li> <li>1234567</li> <li>1234567</li> <li>1234567</li> <li>1234567</li> <li>1234567</li> <li>1234567</li> <li>1234567</li> </ul> | eren mit   | Siehe SNR,  | ZI<br>AH<br>AH<br>AH<br>AH<br>AH       | DT<br>1<br>1<br>1<br>1<br>1<br>1<br>1<br>1      | A<br>B<br>C<br>D<br>E<br>E      | DF<br>5D<br>5D<br>5D<br>5P<br>CG<br>JT             | Doku-Typ<br>FRGMOD<br>FRGMOD<br>FRGMOD<br>FRGMOD<br>FRGMOD<br>FRGMOD                 | DS<br>OM<br><br>OM<br>OM<br>OM       | Benennung<br>FUNNY CAR (STAMM<br>FUNNY CAR (STAMM<br>FUNNY CAR (STA<br>FUNNY CAR (STAMM<br>FUNNY CAR (STAMM<br>FUNNY CAR (STAMM                     | Reife<br>DATEN AENI KONZ<br>Ersetzen<br>DATEN AENI KONZ<br>DATEN AENI KONZ<br>DATEN AENI KONZ                    | Kommentar<br>Mulitiedit |      |
| Aktualisie<br>Sach-Nr.<br>1234567<br>1234567<br>1234567<br>1234567<br>1234567<br>1234567<br>1234567                                                                     | eren mit   | Siehe SNR,  | ZI<br>AH<br>AH<br>AH<br>AH<br>AH<br>AH | DT<br>1<br>1<br>1<br>1<br>1<br>1<br>1<br>1<br>1 | A<br>B<br>C<br>D<br>E<br>E<br>E | DF<br>5D<br>5D<br>5D<br>5D<br>5P<br>CG<br>JT<br>5P | PU<br>Doku-Typ<br>FRGMOD<br>FRGMOD<br>FRGMOD<br>FRGMOD<br>FRGMOD<br>FRGMOD<br>FRGMOD | DS<br>OM<br><br>OM<br>OM<br>OM<br>OM | Benennung<br>FUNNY CAR (STAMM<br>FUNNY CAR (STAMM<br>FUNNY CAR (STA<br>FUNNY CAR (STAMM<br>FUNNY CAR (STAMM<br>FUNNY CAR (STAMM<br>FUNNY CAR (STAMM | Reife<br>DATEN AENI KONZ<br>Ersetzen<br>DATEN AENI KONZ<br>DATEN AENI KONZ<br>DATEN AENI KONZ<br>DATEN AENI KONZ | Kommentar<br>Mul TIEDIT |      |

Initial ist die obere Liste "ersetzbare Dokumente" mit den Dokumenten befüllt, die direkt unterhalb der selektierten Struktur liegen und zu denen aktuellere oder alternative Dokumente gefunden werden.

Wird ein Dokument der oberen Liste selektiert, wird anhängig vom gesetzten Schalter oberhalb der Liste die untere Liste "Aktualisieren mit" mit Dokumenten befüllt, die das selektierte Dokument ersetzen könnten. I.d.R. werden nur Dokumente des gleichen Doku-Formats angezeigt. Anders bei CAs, dafür können CAs und 5Ps angezeigt werden.

In der Liste "Aktualisieren mit" grau dargestellte Dokumente können für das Ersetzen nicht ausgewählt werden, ein Tooltip nennt den Grund.

Der Kontextmenüpunkt **Ersetzen** eines in der Liste "Aktualisieren mit" selektierten Dokuments ersetzt das selektierte ersetzbare Dokument in der oberen Liste.

Die erfolgreiche Ersetzung wird im Meldungsbereich und mit einem Symbol in der Statusspalte gekennzeichnet.

Die Schaltfläche Speichern sichert die Ersetzung dauerhaft.

# Daten mit PDM View visualisieren

Der Toolbarbutton "Der Toolbarbutton " startet eine PDM View Session. Der Button steht nur Benutzern des externen Portals zur Verfügung.

Weiterführende Informationen zur Visualisierung mit PDM View finden Sie hier https://b2bpapp6.muc/protected/de/gdz/entwicklung/applikationen/pdmview/index.html.

In der Ergebnisliste selektierte Dokumente mit Modellen, die das Ergebnis einer PRISMA-Suche nach Einzelbauteilen bzw. Srukturen oder einer Nachbarschaftssuche sein können, werden visualisiert.

| 😕 Such | en 🕂 🔟 🖌 Ändern 🛛 🚼 🌺 🖹 📷             | al 🗐 🖆 🖏 Selektionshilfe 🕶 🕅     | Suche |    |   | ~  |
|--------|---------------------------------------|----------------------------------|-------|----|---|----|
| Status | Sachnummer                            | Benennung (dt)                   | ZI    | DT | А | DF |
|        | i i i i i i i i i i i i i i i i i i i | F20 VBG6 KO-ABSCHLUSS 03.09.2010 | С     | 1  | А | ST |
|        | i i i i i i i i i i i i i i i i i i i | F20 VBG N13B16U0 I LL ECE        | С     | 1  | А | ST |
|        | 🕀 🛅 🖳 4839934                         | F20 VBG EA N13B16UL I LL ECE     | D     | 1  | А | ST |
|        | 🕀 🛅 🖳 4839935                         | F20 VBG EK N13B16UL I LL ECE     | С     | 1  | А | ST |
|        | 🕀 🛅 🖳 4839936                         | F20 VBG EI N13B16UL I LL ECE     | С     | 1  | А | ST |
|        | 🖃 🛅 🖳 4839937                         | F20 VBG EF N13B16U0 I LL ECE     | D     | 1  | А | ST |
|        | 🕀 🛅 🖳 PA81757                         | F20 MODUL 30 VORDERACHSE         | A     | 1  | А | ST |
|        | 🕀 🛅 🖳 PA81760                         | F20 MODUL 3110 HINTERACHSE       | А     | 1  | А | ST |
|        | 🕀 🛅 🖳 PA81771                         | F20 MODUL 3120 RAEDER/REIFEN     | А     | 1  | А | ST |
|        | 🕀 🛅 🖳 PA81774                         | F20 MODUL 32 LENKSAEULE          | A     | 1  | А | ST |
|        | 🕀 🛅 🖳 PA81776                         | F20 MODUL 34 REGELSYSTEME        | А     | 1  | А | ST |
|        | 🕀 🛅 🖳 PA81777                         | F20 MODUL 35 FEDERUNG/DAEMPFUNG  | А     | 1  | А | ST |

Die Bauteile werden im Fenster des PDM Viewer dargestellt.

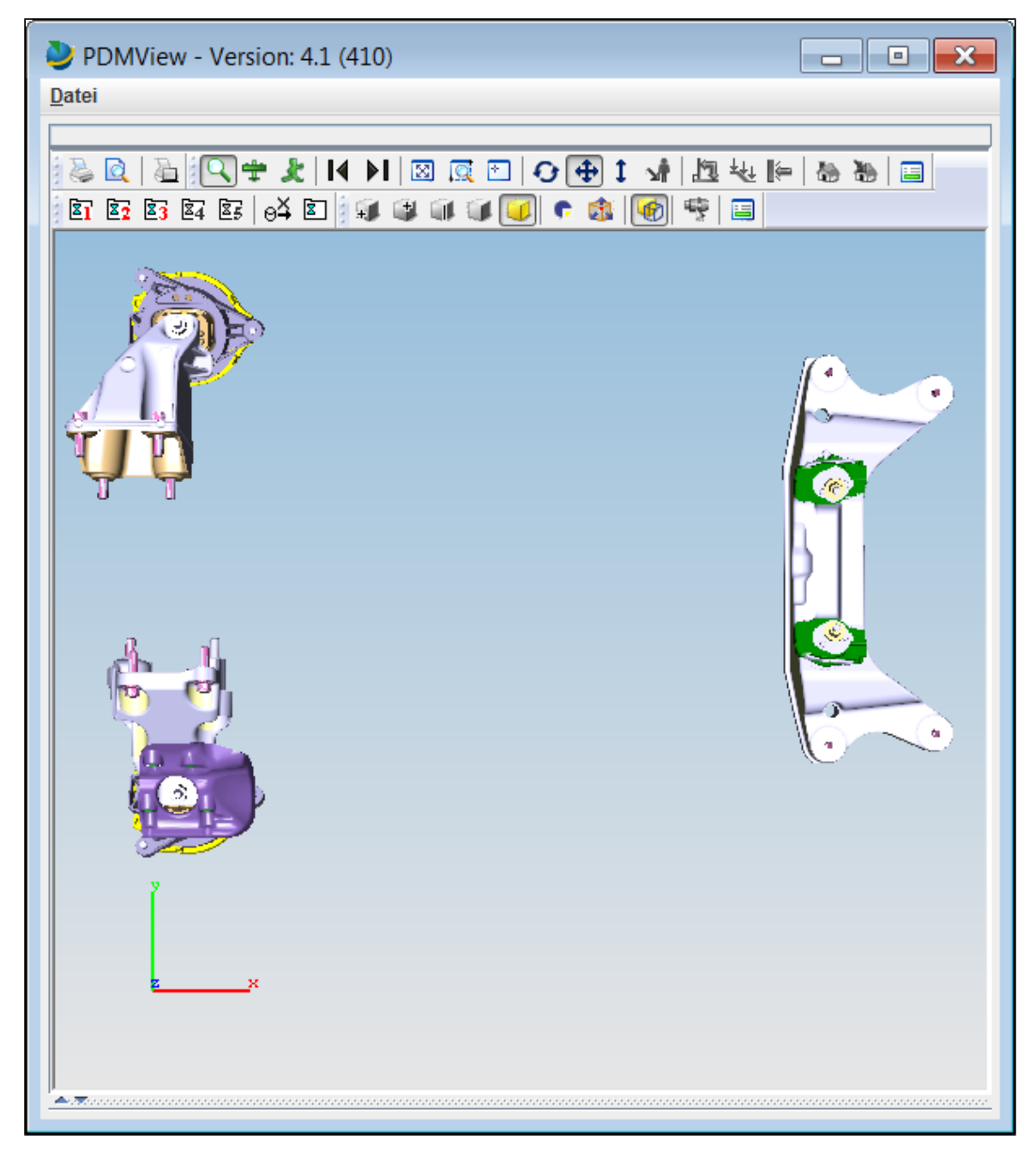

Die Ergebnisliste und die PDM View Session sind synchronisiert. Wird ein Modell aus der PDM View Visualisierung entfernt, wird auch die Selektion der Zeile in der Ergebnisliste aufgehoben.

Um der bereits visualisierten Struktur (rot) ist eine weitere Struktur (blau) hinzuzufügen, ist die Struktur (blau) bei gedrückter Taste STRG mit der linken Maustaste in der Ergebnisliste zu selektieren.

| 🖃 🛅 PA81757   | F20 MODUL 30 VORDERACHSE                 | A | 9  | А | ST |
|---------------|------------------------------------------|---|----|---|----|
| - 🗋 🖳 A005800 | ACE DIGI REF KIN E87NF FB2               | В | 1  | В | 5B |
| 🎃 🛅 🖳 PO27333 | F20 MODUL 30.10 VORDERACHSE              | A | 2  | А | ST |
| 🗄 🛅 🖳 PO27335 | F20 MODUL 30.40 MOTOR UND GETRIEBELAGERU | А | 2  | А | ST |
| ਂ 🛅 🖳 PO46892 | F20 MODUL 30.20 LENKUNG                  | A | 1  | А | ST |
| 😠 🛅 PA81757   | F20 MODUL 30 VORDERACHSE                 | A | 10 | А | ST |
| 🖽 🧰 P0A4335   | KOGR 1111/001 KURBELGEHAEUSE MODUL 41 M  | A | 1  | A | ST |

Dadurch werden automatisch beide selektierten Strukturen im PDM Viewer visualisiert.

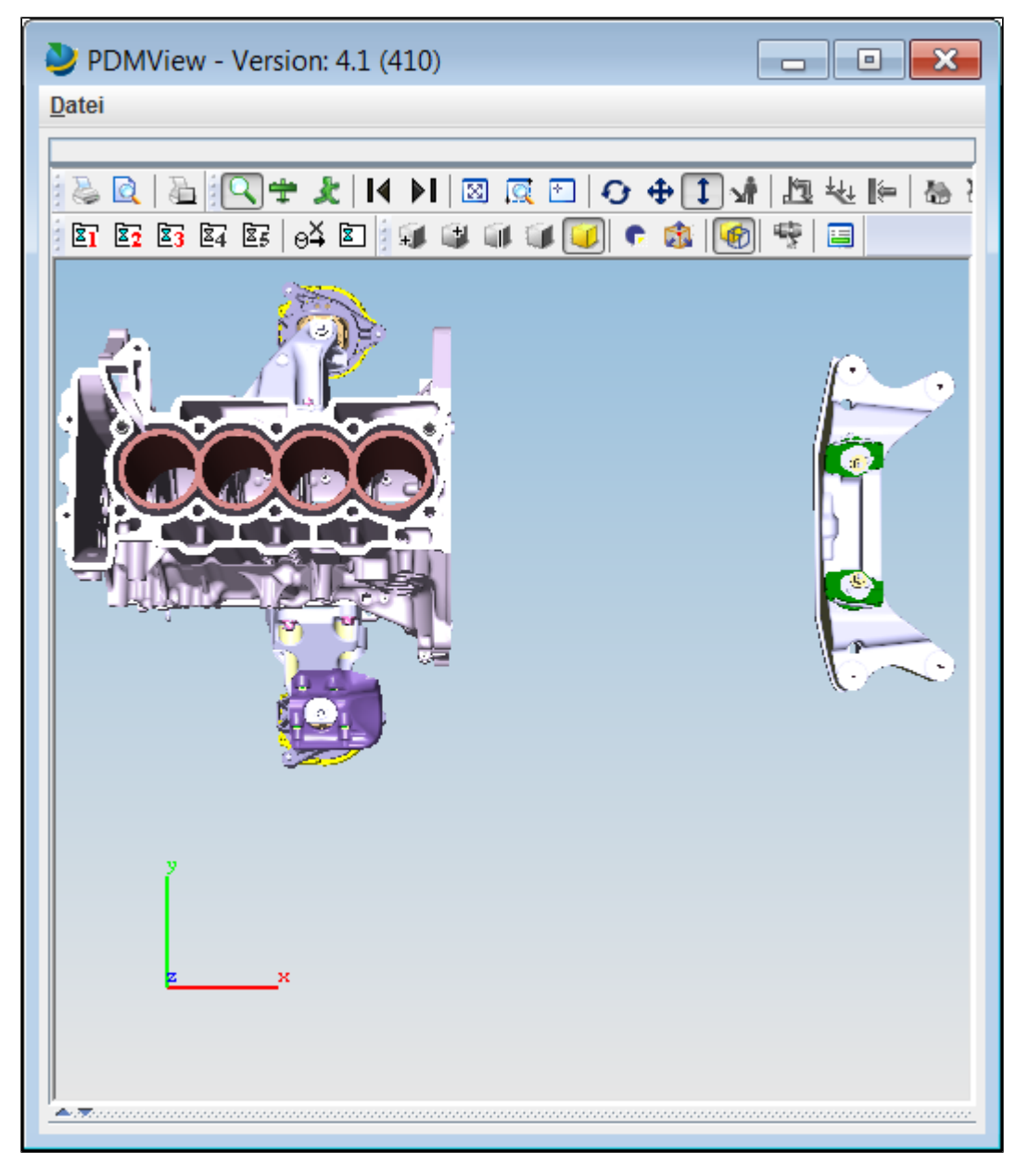

Achtung: Bei geöffnetem PDM Viewer führt jede Selektion einer Struktur oder Bauteils zur sofortigen Visualisierung. Durch eine Selektion ohne gedrückte STRG-Taste, wird nur das neu selektierte Bauteil visualisiert.

# Daten mit Vis View visialisieren

Benutzern des internen Portals stehen in der Ergebnisliste Kontextmenüeinträge zur Visualisierung von Dokumenten und Strukturen zur Verfügung. Sollte VisView noch nicht laufen, wird es automatisch gestartet.

- Dokumente visualisieren
- Strukturen visualisieren
- Ergebnis einer Nachbarschaftssuche visualisieren

Dokumente visualisieren

Der Kontextmenüpunkt **Visualisieren neu** übergibt zu dem/den in der Ergebnisliste selektierten Dokument/en gehörende/s Modell/e an die Viewer Schnittstelle VVUtil zur Visualisierung.

| 🖃 🛄 🛃 PO26106  | F30 KOGR 1111/0         | 02 ANB/  | AUTEILE/DICHTUNGEN      | Α       | 1      | Α    |  |
|----------------|-------------------------|----------|-------------------------|---------|--------|------|--|
| - 2802665      |                         | <u> </u> |                         | D       | 1      | Α    |  |
| 🗄 🚞 🛃 PO26108  | Stammdaten              | ZYLI     | NDERKOPF MODUL 44       | Α       | 1      | Α    |  |
| 🗄 🚞 🖳 PO26111  | Version                 | ANB      | AUTEILE ZYLINDERKOP     | Α       | 1      | Α    |  |
| 🗄 🛄 🖳 PO26123  | veraion                 | 7YI T    | INDERKOPEHAUBE/DICH A 1 |         |        |      |  |
| 🗄 🛄 🖳 PO26127  | Dokument                | >        | Anzeigen / Bearbeiter   | I (STR  | G+AL1  | (D+T |  |
| 🗄 🛄 🖳 PO26133  | Strukturen              |          | Lännhan                 |         |        |      |  |
| 🗄 🛄 🖳 PO26139  | Stataron                |          | Loscnen                 |         |        |      |  |
| 🗄 🛄 🖳 PO26141  | Änderung zurücksetzen   |          | Anlegen                 |         |        |      |  |
| 🗄 🛄 🖳 PO26145  | -                       |          | Aniogon                 |         |        |      |  |
| 🗄 🛄 🖳 PO26149  | Weiternavigieren        |          | Erstellerwechsel        |         |        |      |  |
| 🗄 🛄 🖳 PO26153  | Baum aus Liste entferne | n        |                         |         |        |      |  |
| 🗄 🛄 🔄 PO26157  |                         |          | Fertigmelden            |         |        |      |  |
| 🗄 🛄 🖳 PO26163  | Vollständig expandieren |          | SE-Teamrechte           |         |        |      |  |
| 🗄 🛄 🛃 PO26169  | Selektionshilfe         | -        |                         |         |        |      |  |
| 🗄 🛄 🖳 PO26171  |                         | -        | Quell-AS laden          |         |        |      |  |
| 🗄 🛄 🖳 PO26180  | F30 KOGR 1143/0         | 01       | Datai hasuatasladan     |         |        |      |  |
| 🗄 🛄 🖳 PO26184  | F30 KOGR 1151/0         | D1       | Daternerunterladen      |         |        |      |  |
| 🗄 🛄 🖳 PO26220  | F30 KOGR 1221/0         | 01       | Datenaustausch          |         |        |      |  |
| 🗄 🛄 🖳 PO26224  | F30 KOGR 1231/0         | D1       | ZKUTI VM Dataiba        | aruntai | rladan |      |  |
| 🗄 🛄 🔄 PO26227  | F30 KOGR 1241/0         | 01       | ZRUTIL AME - Daterne    | siuntei | aden   |      |  |
| 🗄 🛄 🛃 PO26230  | F30 KOGR 1252/0         | D1       | Konvertieren            |         |        |      |  |
| 🗄 🛄 🛃 PO26238  | F30 KOGR 1252/0         | 02       | Whore upod              |         |        |      |  |
| ⊞ □ L, PO26244 | F30 KOGR 1261/0         | D1       | where used              |         |        | P    |  |
| 🗄 🛄 🖳 PO26247  | F30 KOGR 1290/0         | 01       | Visualisieren neu       |         |        |      |  |
| ⊞ □ L, PO26248 | F30 KOGR 1332/0         | 01       |                         |         |        |      |  |
| 🗄 🛄 🛃 PO26250  | F30 KOGR 1351/0         | 01       | Visualisieren hinzu     |         |        |      |  |
| DODCOF4        | EDD KOOD HOEDIO         |          |                         |         |        | _    |  |

Der Datensatz des in der Ergebnisliste selektierten Dokuments wird links im Vis View Dialog dargestellt. Das mit einem roten Haken ausgewählte Modell wird im Dialog graphisch dargestellt.

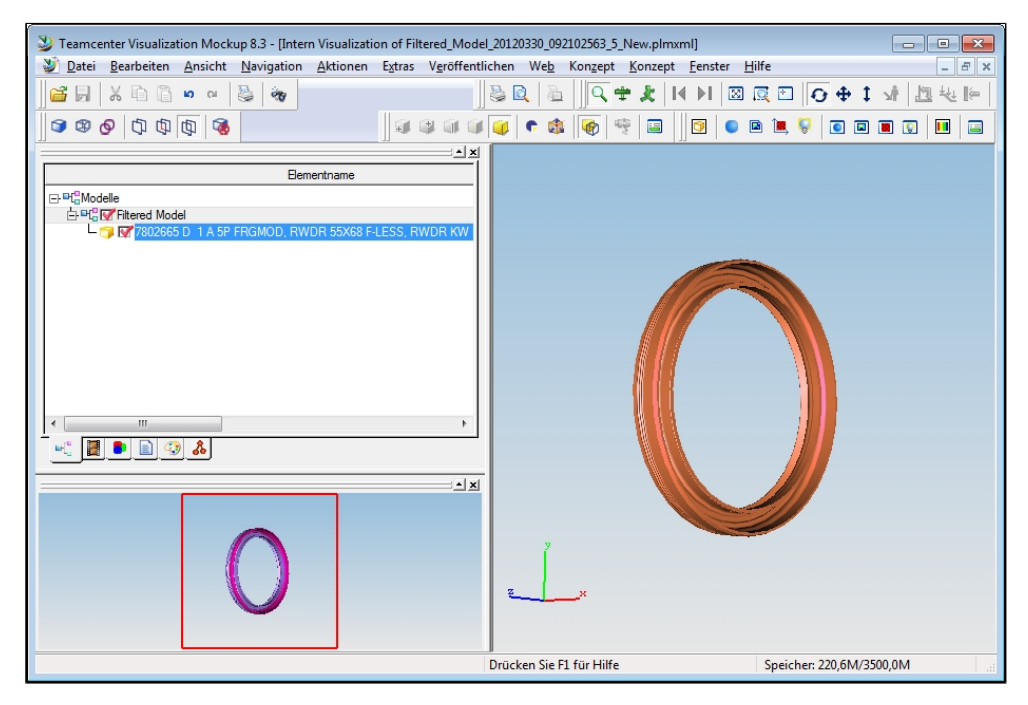

Mit Visualisieren hinzu wird eine bestehende Visualisierung um zu dem/den selektierten Dokument/en gehörenden Modell/e ergänzt.

|        | L 1726          |            |              |       | B 1                               |
|--------|-----------------|------------|--------------|-------|-----------------------------------|
| - D    | <b>k</b> , 1726 | Stammdat   | ten          | ₽     | B 1                               |
|        | <b>k</b> , 7810 | Version    |              | ₽     | = N47D20O1 D 1                    |
| با 🗖 🗉 | PO2611          |            |              |       |                                   |
| ± 🗖 Ł  | PO2612          | Dokument   | t            |       | Anzeigen / Bearbeiten (STRG+ALT+D |
| 🗉 🛅 L. | PO2612          | Strukture  | n            | ₽     | Läschen                           |
| ± 🗖 Ł  | PO2613          |            |              |       | Luschen                           |
| 🖻 🛅 L. | PO2613          | Änderung   | g zurückse   | tzen  | Anlegen                           |
| ± 🗖 Ł  | PO2614          |            |              |       |                                   |
| 🗉 🛅 L. | PO2614          | Weiternay  | vigieren     |       | Erstellerwechsel                  |
| ± 🗖 Ł. | PO2614          | Baum aus   | s Liste entf | ernen | n                                 |
| 🗉 🛅 L. | PO2615          |            |              |       | Fertigmelden                      |
| ± 🗖 Ł. | PO2615          | Vollständ  | ig expandie  | eren  | SE-Teamrechte                     |
| 🖻 🛅 L. | PO2616          | Selektions | shilfe       | ►     |                                   |
| 🗄 🗖 Ŀ. | PO2616=         |            | I JU KOGK    | 1172/ | Quell-AS laden                    |
| 🗉 🛅 L. | PO26171         |            | F30 KOGR     | 1142/ | / Datei herunterladen             |
| 🗉 🗖 Ŀ. | PO26180         |            | F30 KOGR     | 1143/ | /                                 |
| 🗉 🛅 Ł. | PO26184         |            | F30 KOGR     | 1151/ | / Datenaustausch                  |
| 🗉 🗖 Ŀ. | PO26220         |            | F30 KOGR     | 1221/ | A ZKUTIL XML Datei berunterladan  |
| 🕀 🛅 Ł. | PO26224         |            | F30 KOGR     | 1231/ | ZROTIE ZNIE - Dater nerumenaden   |
| ± 🗖 Ł. | PO26227         |            | F30 KOGR     | 1241/ | // Konvertieren ►                 |
| 🗉 🛅 L. | PO26230         |            | F30 KOGR     | 1252/ | // Where used                     |
| ± 🗖 Ł  | PO26238         |            | F30 KOGR     | 1252/ | // Where used                     |
| 🗉 🛅 L. | PO26244         |            | F30 KOGR     | 1261/ | / Visualisieren neu               |
| ± 🗖 Ł  | PO26247         |            | F30 KOGR     | 1290/ | /                                 |
| ± 🗖 Ł. | PO26248         |            | F30 KOGR     | 1332/ | Visualisieren hinzu               |

Im Vis View Dialog wird die Liste der in der Ergebnisliste selektierten Dokumente erweitert. Weiterhin wird das ausgewählte Modell zusätzlich angezeigt.

| Teamcenter Visualization Mockup 8.3 - [Intern Visualization of F                                                                                                    | iltered_Model_20120330_092102563_5_New.plmxn                          | ni] 📃 🔤 🗾                               |
|----------------------------------------------------------------------------------------------------|-----------------------------------------------------------------------|-----------------------------------------|
| 🔰 💆 Datei Bearbeiten Ansicht Navigation Aktionen Extra                                                                                                    | V <u>e</u> röffentlichen We <u>b</u> Kon <u>z</u> ept <u>K</u> onzept | Eenster Hilfe                           |
| <b>** * * * * * *</b>                                                                                                    | ≥                                                                     | ♥  ♥ 🕄 🖸 🖸 🔄 🔄 🔄                        |
| 3 \$ \$ 0 D D D 0                                                                                                    | 🕸 💷 🕥 🗣 🗣 🔛 📗                                                         | 3 0 0 1 0 0 0 0 0 0 0 0 0 0 0 0 0 0 0 0 |
|                                                                                                    |                                                                       |                                         |
| Elementname                                                                                                    |                                                                       |                                         |
| C= Ord Model<br>C= Ord Model<br>C= Ord Model<br>C= Ord Model<br>C= Ord Fittered Model<br>C= Ord Fittered Model<br>C= Ord Fitt | RWDR KW<br>15E N4773                                                  |                                         |
|                                                                                                    | Dricken Sie El Six Hilfe                                              | Societies 20 8M/2500 0M                 |

### Strukturen visualisieren

Der Kontextmenüpunkt **Struktur visualisieren neu** expandiert das selektierte Strukturdokument im Hintergrund und die ermittelte Struktur wird in einer neuen VisView-Sitzung visualisiert. Der Klappzustand in der Ergebnisliste wird dadurch nicht beeinflusst.

| 🖃 🛄 🛃 PO26092 | F30 MODUL 24.2        | 0 BC  | RDNETZE ENERGIESPEIC | ΗA     | 1      | Α    | ST    | Ρ.       |
|---------------|-----------------------|-------|----------------------|--------|--------|------|-------|----------|
| 🚊 🛅 📐 PO2609  | 500 KOCD (101 M       | 011   | AUPTBATTERIE/PRALLSC | HA     | 1      | A    | ST    | Ρ.       |
| 🖶 🛅 🔄 PO26100 | Stammdaten            | ₽     | .MOTOREN             | Α      | 1      | A    | ST    | Ρ.       |
| 🕀 🛅 🛃 PO26287 | Vertice               | b     | SCHALTGETRIEBE       | A      | 1      | A    | ST    | Ρ.       |
| 🗄 🛅 🛃 PO68492 | VEISION               | ,     | ELENKWELLEN          | A      | 1      | A    | ST    | Ρ.       |
| DO26291       | Dokument              | ₽     | LKWILLIECE CAD PDM   | A      | 1      | A    | ST    | Ρ.       |
| 🕽 🛅 🛃 PO26347 | Chulduran             | 4     |                      |        |        |      |       |          |
| ) 🛅 🛃 PO26374 | Strukturen            | _     | Anzeigen/Bearbei     | ten    |        |      |       | _        |
| 🛚 🛅 🖳 P2K4844 | Änderuna zurücksetze  | n     | Instant konieron     |        |        |      |       |          |
| 🖳 PL15091     |                       |       | instanz kopieren     |        |        |      |       | -        |
| PL19917       | Weiternavigieren      |       | Instanzen entferne   | n      |        |      |       | - 1      |
| De 1066060    | Baum aus Liste entfer | nen   | Instanzon einfüge    |        |        |      |       | , I      |
| 🖳 🗠 PR36339   |                       |       | instanzen ennuge     |        |        |      |       | ·        |
| DV75269       | Vollständig expandier | en    | Instanzen ersetzen   | I.     |        |      |       | ۶ł       |
| 2 P0P5254     | Selektionshilfe       | Þ     |                      |        |        |      |       | -        |
| PQ08641       |                       |       | Nachbarschaftssuc    | he     |        |      |       |          |
| PT10434       | F30 PVL CAD PD        | M IՒ  |                      |        |        |      |       | ٦.       |
| PV70997       | F30 VS1 CAD PD        | ∕II M | Struktur visualisier | en ne  | u (ST  | RG+A | LT+N) | _        |
| PY42909       | F30 VS2 CAD PD        | M IՒ  | Struktur visualisier | en hir | nzu (S | TRG+ | ALT+F | 0        |
| D258631       | E30 AD CAD DDA        |       | Į                    |        |        |      |       | <u> </u> |

Im Vis View Dialog wird der Baum der in der Ergebnisliste selektierten Struktur angezeigt. Die ausgewählten Objekte (roter Haken) werden graphisch dargestellt. Ein rotes Kreuz vor einem Baumelement verweist auf fehlende Berechtigungen zur Visualisierung des Bauteils.

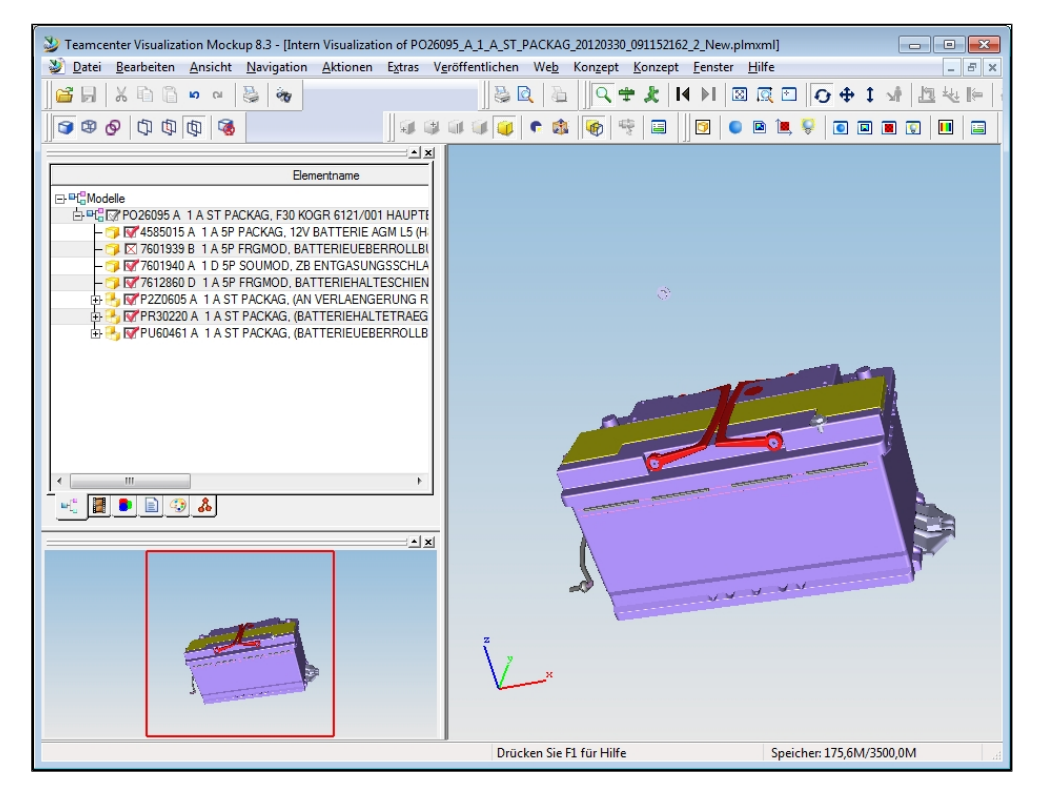

Struktur visualisieren hinzu fügt ermittelte Struktur des selektierten Strukturdokuments einer bestehenden VisView-Sitzung hinzu.

| F30 MODUL 44                                                                                                    | DIESELMOTOREN                                                                                                    | Α                                                                                                    | 1                                                                                                    | Α                                                                                                    |
|----------------------------------------------------------------------------------------------------|----------------------------------------------------------------------------------------------------|----------------------------------------------------------------------------------------------------|----------------------------------------------------------------------------------------------------|----------------------------------------------------------------------------------------------------|
| 500 KOOD 444                                                                                                    | 1/001 KURBELGEHAEUSE MODUL 4                                                                                                    | Α                                                                                                    |                                                                                                    | Α                                                                                                    |
| Stammdaten 🕨                                                                                                    | 1/002 ANBAUTEILE/DICHTUNGEN                                                                                                    | Α                                                                                                    | 1                                                                                                    | Α                                                                                                    |
| Version                                                                                                    | 2/001 ZYLINDERKOPF MODUL 44                                                                                                    | Α                                                                                                    | 1                                                                                                    | Α                                                                                                    |
| , and the second second s | 2/002 ANBAUTEILE ZYLINDERKOP                                                                                                    | A                                                                                                    | 1                                                                                                    | Α                                                                                                    |
| Dokument 🕨                                                                                                    | 2/003 ZYLINDERKOPFHAUBE/DICH                                                                                                    | Α                                                                                                    | 1                                                                                                    | Α                                                                                                    |
| Strukturen 🕨                                                                                                    | Angeleen/Reachaiten                                                                                                    |                                                                                                    |                                                                                                    |                                                                                                    |
| oliakaron                                                                                                    | Anzeigen/Bearbeiten                                                                                                    |                                                                                                    |                                                                                                    |                                                                                                    |
| Änderung zurücksetzen                                                                                                    | Instanz konjeren                                                                                                    |                                                                                                    |                                                                                                    |                                                                                                    |
|                                                                                                    |                                                                                                    |                                                                                                    |                                                                                                    |                                                                                                    |
| Weiternavigieren                                                                                                    | Instanzen entfernen                                                                                                    |                                                                                                    |                                                                                                    |                                                                                                    |
| Baum aus Liste entfernen                                                                                                    | Instanzen einfügen                                                                                                    |                                                                                                    |                                                                                                    | - Þ                                                                                                    |
|                                                                                                    | initial 201 official goin                                                                                                    |                                                                                                    |                                                                                                    |                                                                                                    |
| Vollständig expandieren                                                                                                    | Instanzen ersetzen                                                                                                    |                                                                                                    |                                                                                                    |                                                                                                    |
| Selektionshilfe                                                                                                    |                                                                                                    |                                                                                                    |                                                                                                    |                                                                                                    |
| 1.0010001.11                                                                                                    | Nachbarschaftssuche                                                                                                    |                                                                                                    |                                                                                                    |                                                                                                    |
| F30 KOGR 114                                                                                                    | Struktur visualisiaran nau (S                                                                                                    | TDC.                                                                                                    | UT.                                                                                                    | D.                                                                                                    |
| F30 KOGR 114                                                                                                    | Struktur visualisieren neu (S                                                                                                    | IRG+A                                                                                                    | AL I +P                                                                                                    | 9                                                                                                    |
| F30 KOGR 115                                                                                                    | Struktur visualisieren hinzu (                                                                                                    | STRG                                                                                                    | +ALT-                                                                                                    | +H)                                                                                                    |
|                                                                                                    | F30 MODUL 44         Stammdaten         Version         Dokument         Strukturen         Änderung zurücksetzen         Weiternavigieren         Baum aus Liste entfernen         Vollständig expandieren         Selektionshilfe         F30 KOGR 114         F30 KOGR 114         F30 KOGR 114 | F30 MODUL 44 DIESELMOTOREN         Stammdaten       1/001 KURBELGEHAEUSE MODUL 4         Version       2/001 ZYLINDERKOPF MODUL 44         Version       2/001 ZYLINDERKOPF MODUL 44         Dokument       2/003 ZYLINDERKOPFHAUBE/DICH         Strukturen       Anzeigen/Bearbeiten         Änderung zurücksetzen       Instanz kopieren         Weiternavigieren       Instanzen entfernen         Baum aus Liste entfernen       Instanzen einfügen         Vollständig expandieren       Instanzen einfügen         Selektionshilfe       Nachbarschaftssuche         F30 KOGR 114       Struktur visualisieren neu (Sf         F30 KOGR 114       Struktur visualisieren hinzu ( | F30 MODUL 44 DIESELMOTOREN       A         Stammdaten       1/001 KURBELGEHAEUSE MODUL 4       A         Version       2/001 ZYLINDERKOPF MODUL 44       A         Version       2/001 ZYLINDERKOPF MODUL 44       A         Dokument       2/002 ANBAUTEILE ZYLINDERKOPF A       A         Zova ANBAUTEILE ZYLINDERKOPF MODUL 44       A       A         Zova ANBAUTEILE ZYLINDERKOPF MODUL 44       A       A         Zova ANBAUTEILE ZYLINDERKOPF MODUL 44       A       A         Zova ANBAUTEILE ZYLINDERKOPF MODUL 44       A       A         Zova ANBAUTEILE ZYLINDERKOPF MODUL 44       A       A         Zova ANBAUTEILE ZYLINDERKOPF MODUL 44       A       A         Zova ANBAUTEILE ZYLINDERKOPF MODUL 44       A       A         Zova ANBAUTEILE ZYLINDERKOPFHAUBE/DICH       A       A         Strukturen       Anzeigen/Bearbeiten       A         Änderung zurücksetzen       Instanzen entfernen       Instanzen einfügen         Vollständig expandieren       Instanzen einfügen       Instanzen einfügen         Vollständig expandieren       Nachbarschaftssuche       F30 KOGR 114         F30 KOGR 114       Struktur visualisieren neu (STRG+A         F30 KOGR 115       Struktur visualisieren hinzu (STRG-A) <td>F30 MODUL 44 DIESELMOTOREN       A       1         Stammdaten       1/001 KURBELGEHAEUSE MODUL 4       A       1         Version       2/001 ZYLINDERKOPF MODUL 44       A       1         Version       2/001 ZYLINDERKOPF MODUL 44       A       1         Dokument       2/003 ZYLINDERKOPF MODUL 44       A       1         Zhora ZYLINDERKOPF MODUL 44       A       1       1         Strukturen       Anzeigen/Bearbeiten       A       1         Änderung zurücksetzen       Instanzen entfernen       Instanzen einfügen         Weiternavigieren       Instanzen einfügen       Instanzen einfügen         Vollständig expandieren       Instanzen ersetzen       Struktur visualisieren neu (STRG+ALT+N         F30 KOGR 114       Struktur visualisieren neu (STRG+ALT+N       F30 KOGR 114         F30 KOGR 114       Struktur visualisieren hinzu (STRG+ALT+N)</td> | F30 MODUL 44 DIESELMOTOREN       A       1         Stammdaten       1/001 KURBELGEHAEUSE MODUL 4       A       1         Version       2/001 ZYLINDERKOPF MODUL 44       A       1         Version       2/001 ZYLINDERKOPF MODUL 44       A       1         Dokument       2/003 ZYLINDERKOPF MODUL 44       A       1         Zhora ZYLINDERKOPF MODUL 44       A       1       1         Strukturen       Anzeigen/Bearbeiten       A       1         Änderung zurücksetzen       Instanzen entfernen       Instanzen einfügen         Weiternavigieren       Instanzen einfügen       Instanzen einfügen         Vollständig expandieren       Instanzen ersetzen       Struktur visualisieren neu (STRG+ALT+N         F30 KOGR 114       Struktur visualisieren neu (STRG+ALT+N       F30 KOGR 114         F30 KOGR 114       Struktur visualisieren hinzu (STRG+ALT+N) |

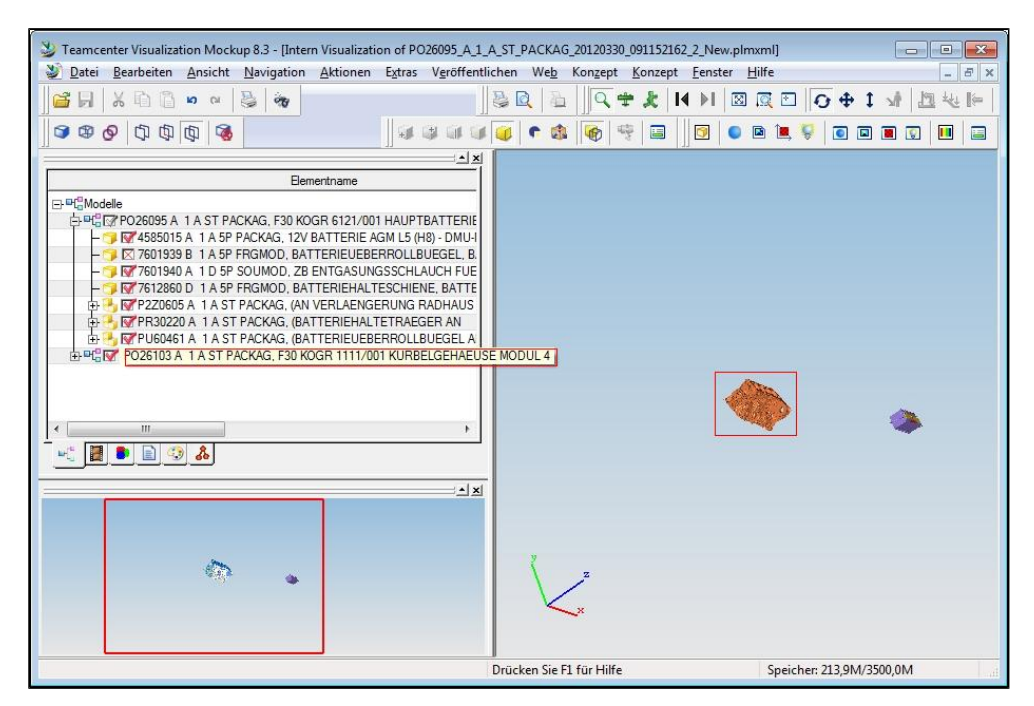

### Ergebnis einer Nachbarschaftssuche visualisieren

Mit einer \*Nachbarschaftssuche" können ausgehend von einem Bauteil die benachbarten Bauteile in einer Struktur (ST-Dokument) ermittelt werden.

|                | F30 CAD PD   |    |            |          |                      |        |            |           |                                          |               |                                  |           |
|----------------|--------------|----|------------|----------|----------------------|--------|------------|-----------|------------------------------------------|---------------|----------------------------------|-----------|
| 18             | F30 VBG CA   | Na | chbarscha  | aftssu   | iche                 |        |            |           |                                          |               |                                  | ? 🗆 🗙     |
| 1833           | F30 VBG N4   |    | Referenzk  | noten    |                      |        |            |           |                                          |               |                                  |           |
| PO26086        | EA F30 VBG   |    | Sachnr     | ZI       | Dok-Te               | Alt    | Dok-Form   | Dok-Typ   | Benennung                                |               |                                  | Dok-Reife |
| . PO26089      | F30 MODUL    |    | PO26095    |          | 1                    | •      | ст         | PACKAG    | E30 KOCP 6131/001 HALIPTRATTERTE/PRALLS  | CH.           |                                  | KON7      |
| □L, PO26092    | F30 MODUL    |    | P020095    | ^        | 1                    | ^      | 31         | FACING    | 1 30 KOGK 0121/001 HADF IDATTERIE/FRAELS | Juli          |                                  | KONZ      |
| 🖹 🛄 🖉 PO 26095 | F30 KOGR 6   |    |            |          |                      |        |            |           |                                          |               |                                  |           |
| 🖃 🛄 🛃 PR30220  | (BATTERIEH   |    |            |          |                      |        |            |           |                                          |               |                                  |           |
| L. 9905295     | SECHSKANT    |    | Referenzte | eile —   |                      |        |            |           |                                          |               |                                  |           |
| 🖃 🛄 🖳 PU60461  | (BATTERIEL   |    | Sachnr     | ZI       | Dok-Te               | Alt    | Dok-Form   | Dok-Tvp   | Benennung                                | Dok-Reife     | Instanzbenennung                 |           |
| L 9904459      | SECHSKANT    |    | 0004450    |          |                      |        |            | 50.0100   |                                          | 20.05         |                                  |           |
| ·· 🗋 🖳 9904459 | SECHSKANT    |    | 9904459    | A        | 1                    | A      | SP         | FRGMOD    | SECHSKANTSCHRAUBE M6X12-02-8.8-2NS3      | PROF          | KT Betestigung Ueberrolibuegei a | n seitenw |
| ·· 🗋 ⊾ 9904459 | SECHSKANT    |    |            |          |                      |        |            |           |                                          |               |                                  |           |
| L 9904459      | SECHSKANT    |    |            |          |                      |        |            |           |                                          |               |                                  |           |
| 🖃 🛄 🖳 P2Z0605  | (AN VERLAE   |    | Überschne  | iduna    | en                   |        |            |           |                                          |               |                                  |           |
| □ ⊾ 8050550    | TUELLE       |    | Rautai     | volkt    | ändia in             | Suc    | hvolumen   |           | Nur Bauteile p                           | oit Boundin   | a Box berücksichtigen            |           |
| L 8050550      | TUELLE       |    | Bautei     | volist   | anuig III<br>ändia o | for to | ilwoico in | Suchvolu  | men                                      | IIIC BOUITUIT | g box berucksiciteigen           |           |
| 4585015        | 12V BATTER   |    | Daucen     | VOIDC    | and g o              | Jei ce | save be an | Jucifyold | men                                      |               |                                  |           |
| L. 7601939     | BATTERIEUE   |    | Destinance |          | Cushual              |        |            |           | Revedies Rev                             |               |                                  |           |
| - L 7601940    | ZB ENTGASU   |    | Alerten    | ig des   | Devende              | umens  |            |           | Min                                      |               | Max                              |           |
| □ k. 7612860   | BATTERIEH/   |    | Abstan     | d zur    | Bouriai              | ig Bo  | x          |           | X: 2200.11                               |               | V 2210.22                        |           |
| e, PO26100     | F30 MODUL    |    | ADSLai     |          | n Sucrip<br>abo      | unku   |            |           | X. 5299.11                               |               | X. 3310.23                       |           |
| . PO26287      | F30 MODUL    |    | Diekte     | : Ling   | abe                  |        |            |           | y: 731.20                                |               | <b>y:</b> 748.59                 |           |
| . PO68492      | F30 MODUL    |    |            |          |                      |        |            |           | 7 261.05                                 |               | 7 272.05                         |           |
| PO26291        | EF F30 VBG   |    |            |          |                      |        |            |           | 2. 201.05                                |               | 2. 276.95                        |           |
| PO26347        | EI F30 VBG   |    |            |          |                      |        |            |           |                                          |               |                                  |           |
| PO26374        | EK F30 VBG   |    | Abstand -  |          |                      |        |            |           | Suchvolumen                              |               | Mari                             |           |
| P2K4844        | SONDERINS    |    | Dena       |          |                      |        |            |           | MIII                                     |               | Max and an                       |           |
| 5091           | F30 VBG N5   |    | x: 50.00   |          |                      |        |            |           | X: 3249.11                               |               | X: 3368.23                       |           |
| 9917           | F30 VBG N2   |    | y: 50.00   |          |                      |        |            |           | y: 681.20                                |               | y: 798.59                        |           |
| 6060           | F30 VBG SA   |    | 71 50.00   |          |                      |        |            |           | 7 011 05                                 |               | 200005                           |           |
| 6339           | F30 VBG N4   | ۱L | 2. 50.00   |          |                      |        |            |           | 2. 211.05                                |               | Z. 328.95                        |           |
| 5269           | F30 VBG N2   |    |            |          |                      |        |            |           |                                          |               |                                  |           |
| 5254           | F30 VBG N2   |    |            |          |                      |        |            |           |                                          |               |                                  |           |
| 41             | F30 BBG CA   |    |            |          |                      |        |            |           |                                          |               | Zurücksetzen Schließen           | Suchen    |
| 14             | EDD DVIL CAR |    |            | 117.55.0 | TO THE REAL          |        |            |           | PT TRACTORIACE RECENTLY                  |               |                                  |           |

Anschließend kann das Ergebnis einer **Nachbarschaftssuche** zur Visualisierung an die Viewer Schnittstelle VVUtil übergeben werden.

| 🚊 🛅 📐 PO 26095                                                                                                    |                        |              | NUPTBA                      | ATTERIE/PRALLSCH    | Α     |          | А    |  |  |  |  |
|----------------------------------------------------------------------------------------------------|------------------------|--------------|-----------------------------|---------------------|-------|----------|------|--|--|--|--|
| 🖃 🛅 🖳 PR3022                                                                                                    | Stammdaten             | ₽            | SER AN                      | l .                 | Α     | 1        | Α    |  |  |  |  |
| 990 ما 🗋                                                                                                    | Version                | ersion M8X20 |                             |                     | Α     | 1        | Α    |  |  |  |  |
| 🖃 🛅 🖳 PU6046                                                                                                    |                        | -            | RUEGEL                      | AN                  | ٨     | 1        | ٨    |  |  |  |  |
| 🗋 🖳 990                                                                                                    | Dokument               | ₽            | Anzeigen / Bearbeiten (STRG |                     |       |          | T+D) |  |  |  |  |
|                                                                                                    | Strukturen             | ₽            |                             | Löschen             |       |          |      |  |  |  |  |
| 990                                                                                                    | Änderung zurücksetze   | n            |                             | Anlegen             |       |          |      |  |  |  |  |
| □ <u></u> <u></u> <u></u> <u></u> <u></u> <u></u> <u></u> <u></u> <u></u> <u></u> <u></u> <u></u> <u></u> <u></u> <u></u> <u></u> <u></u> <u></u> <u></u> | Weiternavigieren       |              |                             | Erstellerwechsel    |       |          |      |  |  |  |  |
| ■ L 458501                                                                                                    | Baum aus Liste entfern | en           |                             | Fertigmelden        |       |          |      |  |  |  |  |
| - 🗋 🖿 760193                                                                                                    | Vollständig expandiere | n            |                             | SE-Teamrechte       |       |          |      |  |  |  |  |
| L 760194                                                                                                    | Selektionshilfe        | ₽            |                             |                     |       |          |      |  |  |  |  |
| ] <b>k</b> , 76128€.                                                                                                    | DATIENTEINETEDO        |              |                             | Quell-AS laden      |       |          |      |  |  |  |  |
| PO26100                                                                                                    | F30 MODUL 44 DIES      | SELI         |                             | Datai baruptarladan |       |          |      |  |  |  |  |
| L PO26287                                                                                                    | F30 MODUL 47 HAN       | IDS          |                             | Daterneruntenauen   |       |          |      |  |  |  |  |
| ∠ PO68492                                                                                                    | F30 MODUL 45 HAG       | G/GE         |                             | Datenaustausch      |       |          |      |  |  |  |  |
| PO26291                                                                                                    | EF F30 VBG N47D20      | 01           |                             |                     |       |          |      |  |  |  |  |
| PO26347                                                                                                    | EI F30 VBG N47D20      | 01           |                             | ZKUTIL XML - Daterr | ierun | terlader | 1    |  |  |  |  |
| PO26374                                                                                                    | EK F30 VBG N47D20      | 001          |                             | Konvertieren        |       |          |      |  |  |  |  |
| P2K4844                                                                                                    | SONDERINSTANZEN        | N            |                             | Whene weed          |       |          |      |  |  |  |  |
| 15091                                                                                                    | F30 VBG N55B30M0       | 8P           |                             | where used          |       |          |      |  |  |  |  |
| 19917                                                                                                    | F30 VBG N20B20U0       | 8H           |                             | Visualisieren neu   |       |          |      |  |  |  |  |
| 66060                                                                                                    | F30 VBG SA/LA/VA       | CAE          |                             | - indusion of fired |       |          |      |  |  |  |  |
| 36339                                                                                                    | F30 VBG N47D20O1       |              |                             | Visualisieren hinzu |       |          | [    |  |  |  |  |
|                                                                                                    |                        |              |                             |                     |       |          | _    |  |  |  |  |

Im Vis View Dialog werden das Referenz-Bauteil und die im Suchvolumen ermittelten Bauteile dargestellt.

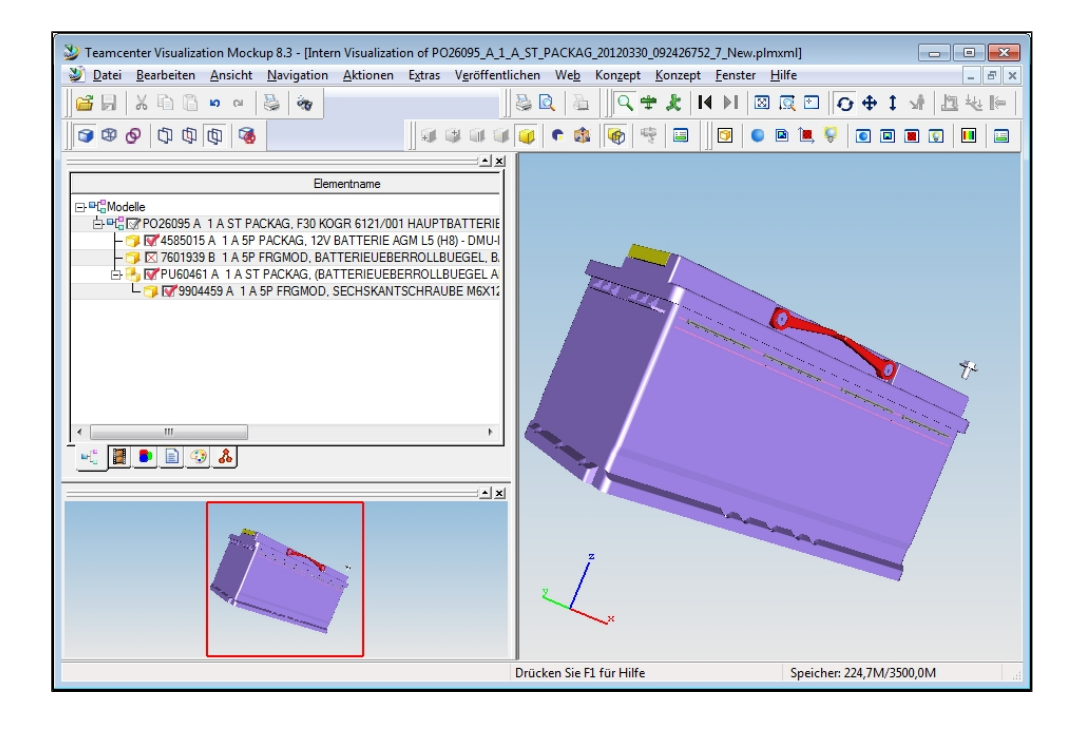

# Benutzersuche

| Benutzersuche |            |                             |                             | ? >                      |
|---------------|------------|-----------------------------|-----------------------------|--------------------------|
| - Benutzer    |            | •                           |                             |                          |
| Vorname:      | 🗖 sel      | bst 🛛 🗹 nur aktive Benutzer | PRISMA Rolle:               | ▼ Suchkriterien          |
| Nachname:     |            | User-ID:                    | Abteilung:                  |                          |
| anhand Pate — |            |                             | anhand vorgeschlagenem Pate |                          |
| Vorname:      | sel        | bst                         | Vorname:                    | selbst                   |
| Nachname:     | User-1     | D:                          | Nachname:                   | User-ID:                 |
|               |            |                             |                             | –<br>Zurücksetzen Suchen |
| Vorname       | Nachname 🔺 | Abteilung Firma             | Aktiv Pate                  | vorgeschlagener Pate     |
|               |            |                             |                             | Suchergebnis             |
|               |            |                             |                             |                          |
|               |            |                             |                             |                          |
|               |            |                             |                             |                          |
| Anzahl: 0     |            |                             |                             |                          |
|               |            |                             |                             | Schließen Übernehmen     |

Die Benutzersuche kann im Dialog SE-Teamrechte, Erstellerwechsel und Wettbewerb aufgerufen werden.

Als Suchkriterien stehen verschiedene Attribute wie z.B. Namen (Vor- und/oder Nachname), Abteilung und andere Angaben zum Benutzer zur Verfügung. Das Wildcardzeichen "\*" ist zugelassen.

Mit den Schaltern selbst kann die Suche auf sich selbst ohne Eingabe des Namens und nur aktive Benutzer einschränkt werden. Der Schalter nur aktive Benutzer ist voreingestellt gesetzt.

Mit anhand Pate oder anhand vorgeschlagenem Paten (Patenschaftwechsel) erfolgt die Suche über den BMW-Ansprechpartner für einen externen Benutzer.

Die Suchtreffer werden im unteren Dialogbereich aufgelistet. Die Benutzerdaten eines in den Suchtreffern selektierten Benutzers werden mit der Schaltfläche Übernehmen an den aufrufende Dialog übergeben.

# **Benutzeradministration**

Gegenstand der Benutzeradministration ist die Pflege ausgewählter PRISMA Benutzerdaten.

### Benutzersuche

Der Seitenmenüpunkt Benutzersuche öffnet den Dialog "Benutzersuche".

|                                         | PRISMA B      | enutzersuche  |                     |        |          |                       |            |                          |                         |
|-----------------------------------------|---------------|---------------|---------------------|--------|----------|-----------------------|------------|--------------------------|-------------------------|
| PRISMA                                  |               |               |                     |        |          | × • /                 |            |                          |                         |
| Suche<br>Benutzeradmin<br>Benutzersuche | - Benutz<br>V | orname:       | 🗖 selbst 🗸          | nur al | tive B   | enutzer PRISMA I      | Rolle:     | ~                        | Sushivitarias           |
| Projektsuche<br>Projektrechte           | Na            | chname: HUBER | User-II             | ):     |          | Abtei                 | ilung:     |                          | Sucharteren             |
| Datenaustausch<br>DA-Importmeldung      | anhan         | i Pate        |                     |        |          | anhand vorges         | schlagenei | n Pate                   |                         |
| DA-Status                               | V             | orname:       | 📰 selbst            |        |          | Vomame                | e:         | n selbst                 |                         |
| DA-Ziele<br>Extras                      | Na            | chname:       | User-ID:            |        |          | Nachname              | e:         | User-ID:                 |                         |
| LovA Auftrag                            |               |               |                     |        |          |                       |            |                          |                         |
| viettbewerbssuche<br>Droft              |               |               |                     |        |          |                       |            | 7.01                     | icksetzen Suchen        |
| Meldungen                               |               |               |                     |        |          |                       |            |                          | Contraction Contraction |
| Meldeprofile                            | Status        | Vorname       | Nachname 🔺          | Abteil | ung Fi   | rma<br>Frieri Grieffi | Aktiv      | Pate                     | vorgeschlagener Pate    |
| Anwendernrofile                         |               | JUERGEN       |                     | ZM-E-2 |          |                       |            | WIMMER, RUDOLF (ZM-E-33) | 1                       |
| Arbeitsvorrat                           |               | CHRISTIAN     | Anzeigen/Bearbeiten | ZM-E-2 | 25       |                       | Ja         | MAYR, KARL (ZM-E-25)     |                         |
|                                         |               | THOMAS        | Projektrechte       | ZM-E-2 | 25 BI    | TTER GMBH             | Ja         | MAYR, KARL (ZM-E-25)     | Suchergebnis            |
|                                         |               | ULI           | Patenschaft 🕨       |        | Übertra  | iden an               | Ja         |                          |                         |
|                                         |               | CHRISTIAN     | BRAIN(ETTENHLIBER)  |        |          |                       | la         | WOLFE, GERHARD (F7-421)  | <b></b>                 |
|                                         | Anzahi        | 97            |                     |        | Akzept   | ioron                 |            |                          |                         |
|                                         |               |               |                     |        | Ablehn   | en                    |            |                          | Schließen               |
|                                         |               |               |                     |        | Info Pat | te                    |            |                          |                         |
|                                         |               |               |                     |        | Info voi | rgeschlagener Pate    |            |                          |                         |

Als Suchkriterien stehen verschiedene Attribute wie z.B. Namen (Vor- und/oder Nachname), User-Id und andere Angaben zum Benutzer oder zum BMW-Ansprechpartner im Dialogbereich "anhand Pate" oder "anhand vorgeschlagenem Pate" zur Verfügung. Das Wildcardzeichen "\*" ist zugelassen.

Mit den Schaltern **selbst** kann die Suche auf sich selbst (angemeldeten Benutzer) ohne Eingabe des Namens und **nur aktive** Benutzer einschränkt werden. Der Schalter **nur aktive Benutzer** ist voreingestellt gesetzt.

Mit der Schaltfläche Suchen werden die Suchtreffer im unteren Dialogbereich der Benutzersuche aufgelistet.

Der rechte Mausklick auf einen im Suchergebnis selektierten Benutzer blendet ein Kontextmenü ein:

- Anzeigen/Bearbeiten Öffnet Dialog zur Benutzeradministration
- Projektrechte Öffnet Dialog zur Bearbeitung Projektrechte
- Patenschaft Blendet Untermenü zur Übertragung einer Patenschaft ein

#### Benutzeradministration

Der Kontextmenüpunkt **Anzeigen/Bearbeiten** des im Suchergebnis der Benutzersuche selektierten Benutzers öffnet den nachfolgenden Dialog zur **Benutzeradministration**. In den einzelnen Dialogbereichen "Benutzerdaten", "Rollen", "Schreib- und Leserechte" sowie "Projektrechte" werden die Daten des selektierten Benutzers angezeigt. Die Benutzerdaten können nicht geändert werden.

| SMA Benu    | tzersuche    |         |                   |            |          |        |                       |              |                    |            | 0        |
|-------------|--------------|---------|-------------------|------------|----------|--------|-----------------------|--------------|--------------------|------------|----------|
| - Benutzerc | laten        |         |                   |            |          | Ro     | ollen                 |              |                    |            |          |
|             | Vorname:     | JUERGE  | EN .              |            |          |        | Benennung 🔺           |              | aus                | IdAS       |          |
| N           | lachname:    | BITTER  | (HUBER)           |            |          |        | DAE : DA Export       |              | Nein               |            |          |
|             | E-Mail:      | Juergei | n.JH.Huber@bmw.c  | :om        |          |        | EXT : PRISMA-User(e   | xtern)       | Nein               |            |          |
|             | Telefon:     | +43725  | 528882902         |            |          |        | KON : Konstrukteur    | Nein         |                    |            |          |
|             | Firmar       |         |                   |            |          |        | SFS : SFS-Sonderrolle | •            | Nein               |            |          |
|             |              |         | _                 |            |          |        | SWC : Ersteller SWC   |              | Nein               |            |          |
|             | Abtellung:   | ZM-E-2  | J                 |            |          |        | VKU : Verantw, Konsi  | tr.          | Nein               |            |          |
|             | Pate:        | WIMME   | R, RUDOLF (ZM-E-3 | 33)        |          |        | Hinzufügen:           |              |                    | ۰ <u>ا</u> |          |
| Schreib ur  | nd Leseverti | eter    |                   |            |          |        |                       |              |                    |            |          |
| Schreibv    | ertreter 🔺   |         |                   |            |          | Lesev  | ertreter 🔺            |              |                    |            | -        |
| SUBASIC     | , VOJIN (ZM  | -E-20)  |                   |            |          | EISTER | RLEHNER, LEOPOLD (    | ZM-E-21)     |                    | ~          |          |
|             |              |         |                   |            |          | P+Z(K  | OBLOFSKY), ROLAND     | (EA-444)     |                    | ~          |          |
|             |              |         |                   | Hinzufügen | _        |        |                       |              | Hinzu              | fügen      |          |
| Projektrec  | hte          |         |                   |            |          |        |                       |              |                    |            |          |
| Status      | Projekt 4    |         | Projektname       | Rolle      | Enddatum |        | aus IdAS              | SOP erreicht | KONZ-Read          |            | -        |
|             | ALLGEM       |         | ALLGEMEINE FERTIO | 5 PMR      |          |        | Nein                  | х            | N                  | ~          |          |
|             | DIWH         |         | DIN- UND WIEDERH  | ( PMR      |          |        | Nein                  | Х            | N                  | ~          |          |
|             |              |         |                   |            |          |        |                       |              | Projektrechte bear | rbeiten    |          |
|             |              |         |                   |            |          |        |                       | Zurück       | ksetze Schließe    | en 🛛 Sp    | beicherr |

Die Dialogbereiche "Schreib- und Lesevertreter" und "Projektrechte" können auf- und zugeklappt werden. Das Zuklappen erweitert den jeweils anderen Dialogbereich.

Die Schaltfläche Speichern sichert die in der Dialogbereichen durchgeführten Änderungen.

### **Rollen und Projektrechte**

Der Dialogbereich "Rollen" des Dialogs "Benutzeradministration" zeigt die projektübergeordneten Rollen des Benutzers an.

| Benennung 🔺               |           | aus IdAS |
|---------------------------|-----------|----------|
| 3DM : 3DCOM Modula Viewer |           | false    |
| DAE : DA Export           |           | false    |
| DX4 : V4 Datenaustausch   |           | false    |
| EXT : PRISMA-User(extern) | Entfernen | false    |
| SFS : SFS-Sonderrolle     |           | false    |
| SWC : Ersteller SWC       |           | false    |
|                           |           |          |

Über den Kontextmenüpunkt Entfernen können eine oder mehrere Rollen entfernt werden.

Die Auswahlliste "Hinzufügen" beinhaltet die verfügbaren Rollen. Mit einem Klick auf das Symbol "

Der Dialogbereich "Projektrechte" zeigt die Zulassung zu einzelnen Fahrzeugprojekten.

| i rojoki obr | nte       |                   | 1     | 1        | 1        | 1            |           |   |
|--------------|-----------|-------------------|-------|----------|----------|--------------|-----------|---|
| Status       | Projekt 🔺 | Projektname       | Rolle | Enddatum | aus IdAS | SOP erreicht | KONZ-Read |   |
|              | ALLGEM    | ALLGEMEINE FERTIG | PMR   |          | Nein     | х            | N         | ^ |
|              | DIWH      | DIN- UND WIEDERHO | PMR   |          | Nein     | х            | N         | ~ |

Über die Kombination des Fahrzeugprojekt (Spalte "Projekt/Projektname") mit einer Rolle wird gesteuert, ob ein Benutzer schreibende (PMA in Spalte "Rolle"), oder lesende, (PMR in Spalte "Rolle"), Projektberechtigungen hat.

Die Vergabe von Projektrechten erfolgt nur über den PRISMA-Paten (Betreuer BMW externer Benutzer) oder einen PRISMA-Vorortbetreuer.

Die Schaltfläche **Projektrechte bearbeiten** öffnet den Dialog **Projektrechte** über den weitere Projektrechte für den angezeigten Benutzer angelegt werden können. Der Dialog **Projektrechte** wird mit den Benutzerdaten des angezeigten Benutzers vorbelegt.

Das Zeichen "x" in den Spalten "SOP erreicht" und "KONZ-READ" (Leserecht Reifegrad KONZ) sagt aus, das der entsprechende

Reifegrad erreicht ist. Ist der Benutzer der Projektleiter des entsprechenden Projekts oder dessen Schreibvertreter, werden ggf. vorhandene Datumswerte angezeigt,

### Schreib- und Lesevertreter

Die Schreib- und Lesevertreter kann jeder Anwender für sich selbst hinzufügen bzw. entfernen.

| - Schreib und Lesevertreter            |   |                 |
|----------------------------------------|---|-----------------|
| Schreibvertreter 🔺                     |   | Lesevertreter 🔺 |
| PROSTEP GMBH(METZLER), JULIAN (L5-933) |   |                 |
| Entfernen                              |   |                 |
|                                        | - |                 |
| Hinzufüger                             |   | Hinzufügen      |

Über die Schaltfläche **Hinzufügen** öffnet sich die Benutzersuche, mit der ein Benutzer in der PRISMA-Datenbank gesucht werden kann. Die selektierten Benutzerdaten des Suchergebnisses werden den Dialogbereich "Schreib- und Lesevertreter" übergeben und dort angezeigt.

Man kann 1 Schreibvertreter und max. 15 Lesevertreter in seinem Profil speichern. Der Wechsel eines Schreib- bzw. Lesevertreters kann durch die Pfeiltasten erfolgen.

Über den Kontextmenüpunkt **Entfernen** können eine oder mehrere Lesevertreter oder der Schreibvertreter entfernt werden. Mit dem Bestätigen einer Sicherheitmeldung wird der Vorgang bestätigt.

# LovA - Logisches Prinzip in der virtuellen Absicherung

LovA erzeugt automatisch aus der Fahrzeugkonfiguration der Stückliste die PSN(Produktstruktur Navigator)-Bäume für das virtuelle Fahrzeug. Damit wird eine Konsistenz der Daten aus der Stücklisten-Welt (Fahrzeug-Stückliste) und der CA-Welt (Virtuelles Fahrzeug) erreicht.

Alle Teile, die für Absicherungen der virtuellen Fahrzeuge notwendig sind, müssen im Stammsatz des Bauteiles (VirtualCar-Relevant(in TAIS)) gekennzeichnet sein. Durch diese Kennzeichnung werden die Teile in den durch LovA generierten virtuellen Fahrzeugen in den PSN-Bäumen sichtbar.

Der Untermenüpunkt **LOVA** des Kontextmenüeintrags "Strukturen" eines selektierten ST-Dokuments eines PSN-Baumes blendet ein Popupmenü ein. PSN-Bäume und LovA Aufträge können nur von BMW-Mitarbeitern (Intranet) bearbeitet werden.

| PRISM       | A Suche    |         |                       |        |        |              |                    |          |        |          |    |                 |                   |                |
|-------------|------------|---------|-----------------------|--------|--------|--------------|--------------------|----------|--------|----------|----|-----------------|-------------------|----------------|
| 🖄 Such      | en 🕆 🔽     | 2       | :: 🍑 🗉 🖬 🍣 🗐 👘        | Ð      | 🐮 s    | elektionst   | nilfe <del>-</del> | <b>1</b> |        | Suche:   |    | $\vee \wedge  $ | Hervorheben       |                |
| Gruppe:     |            | ~       |                       | ~      | ľ?     |              |                    |          |        |          |    |                 |                   |                |
| Status      | Sachnummer |         | Benennung (dt)        |        |        | AI 2         | ZI D'              | T A      | DF     | Dok-Typ  | DS | Doku-Reife      | Kommentar         |                |
|             | 🖃 🚞 PQ92   | 150     | E92 VBGSE 335D M      | 157Y H | HAUT F | u A          | 1                  | Α        | ST     | PACKAG   |    | KONZ            | SERIE             |                |
|             | 😐 🛄 🛃      | PQ92165 |                       | oen i  | RL EUR | A            | 1                  | A        | ST     | PACKAG   |    | KONZ            | VON LOVA          |                |
|             | 🕀 🚞 L.     | PQ92445 | Stammdaten            | ₽      | L EUR  | A            | 1                  | A        | ST     | PACKAG   |    | KONZ            | VON LOVA          |                |
|             | 🗉 🗖 k.     | PQ92502 | Version               | ⊳      | L EUR  | A            | 1                  | A        | ST     | PACKAG   |    | KONZ            | VON LOVA          |                |
|             | يا 🖿 🗉     | PQ92786 | 10101011              |        | 1 610  |              | •                  | •        | CT     | DACKAC   |    | KONZ            | VON LOVA          |                |
|             |            |         | Dokument              | ₽      |        | Anzeigen/E   | earbeit            | en       |        |          |    |                 |                   |                |
|             |            |         | Strukturen            | ►      |        | Instanz kop  | ieren              |          |        |          |    |                 |                   |                |
|             |            |         | Änderung zurücksetz   | en     |        | Instanzen e  | entferne           | n        |        |          |    |                 |                   |                |
|             |            |         | Weiternavigieren      |        |        | Instanzen e  | einfüger           | 1        |        | ₽        |    |                 |                   |                |
|             |            |         | Baum aus Liste entfe  | rnen   |        | Instanzen e  | ersetzer           | ı        |        | ⊳        |    |                 |                   |                |
|             |            |         | Vollständig expandier | en     |        | Struktur akt | ualisier           | en       |        |          |    |                 |                   |                |
|             |            |         | Selektionshilfe       | ₽      |        | Nachbarsc    | haftssu            | che      |        |          |    |                 |                   |                |
|             |            |         |                       |        |        | Suchen in S  | Struktur           |          |        |          |    | Auftrag anze    | eigen             |                |
|             |            |         |                       |        |        | Dokumentie   | ren                |          |        |          |    | PPG-Verantv     | vortung           |                |
|             |            |         |                       |        |        | 0.00         |                    |          |        |          |    | PPG-Verantv     | vortung Übernahme |                |
|             |            |         |                       |        |        | LUVA         |                    |          |        |          |    | Lage Bestäti    | gung              |                |
|             |            |         |                       |        |        | Struktur vis | ualisier           | en neu i | STRG   | +ALT+N)  |    | Lage Überne     | hmen              |                |
| Browser: Fi | refox 4    |         | Version: PRISN        | 1A W   |        | Struktur vis | ualisier           | en hinzı | ı (STR | G+ALT+H) |    | Lageverwalt     | ung               | a_entw @BMW AG |

- Auftrag anzeigen
- PPG Verantwortung
  PPG Verantwortung Übernahme
- Lage Übernehmen
- ٠ Lage Bestätigung
- Lageverwaltung

### Lage übernehmen

Kann die Lage der Bauteile in einem generierten PSN Baum von LovA nicht automatisch zugewiesen werden, kann diese von einem Konstrukteur manuell aus einer beliebigen PSN-Struktur übernommen werden.

Untermenüpunkt Lage Übernehmen des Kontextmenüs "LOVA" eines in der Ergebnisliste selektierten ST-Dokuments eines PSN-Baumes öffnet den Dialog "Lage übernehmen".

| Lage-Übernahme   |           |            |   |                                                                                                    |                                                                                                    |
|------------------|-----------|------------|---|----------------------------------------------------------------------------------------------------|----------------------------------------------------------------------------------------------------|
| Guelle<br>Suchen |           | Autoselect |   | Ziel Entfermen                                                                                                    |                                                                                                    |
| Sach-Nr.         | Benennung | ZI DT A    |   | Status Sach-Nr.                                                                                                    | Benennung                                                                                                    |
|                  |           |            | 7 | □         ▶         №         №         №         №         №         №         №         №         №         №         №         №         №         №         №         №         №         №         №         №         №         №         №         №         №         №         №         №         №         №         №         №         №         №         №         №         №         №         №         №         №         №         №         №         №         №         №         №         №         №         №         №         №         №         №         №         №         №         №         №         №         №         №         №         №         №         №         №         №         №         №         №         №         №         №         №         №         №         №         №         №         №         №         №         №         №         №         №         №         №         №         №         №         №         №         №         №         №         №         №         №         №         №         №         № | 3430/002 LETTUNGEN ABS<br>BREMSSCH, AUCH-HALTEF<br>BREMSSCH, AUCH-HALTEF<br>LETTUNGSCLIP<br>28 ROHRLTG, WHALTER-H,<br>28 ROHRLTG, WHALTER-H,<br>BREMSJCH, SO, DOPEL, LUP<br>LLI. BREMSSCH, AUCH-HALT<br>28 ROHRLTG, WDSCHE KS<br>28 ROHRLTG, WDSCHE KS<br>LLI. BREMSSCH, AUCH-HALT<br>28 BREMSSCH, AUCH-HALT<br>28 BREMSSCH, AUCH-HALT<br>28 BREMSSCH, AUCH-HALT<br>28 BREMSSCH, AUCH-HALT<br>28 BREMSSCH, AUCH-HALT<br>28 BREMSSCH, AUCH-HALT<br>28 ROHRLETTUNG NACH<br>28 ROHRLETTUNG NACH<br>28 ROHRLETTUNG NACH |

Im Dialogbereich "Ziel" wird das in der Ergebnisliste selektierte ST-Dokument angezeigt.

Mit der Schaltfläche **Suchen** im Dialogbereich "Quelle" öffnet den Dialog "Dokument auswählen", um das Dokument zu ermitteln, dessen Lage auf das Ziel-Dokument übernommen werden soll. Das "Doku-Format" ist voreingestellt und kann nicht geändert werden.

Das im Dialog "Dokument auswählen" ausgewählte und übernommene Dokument wird im Dialogbereich "Quelle" angezeigt.

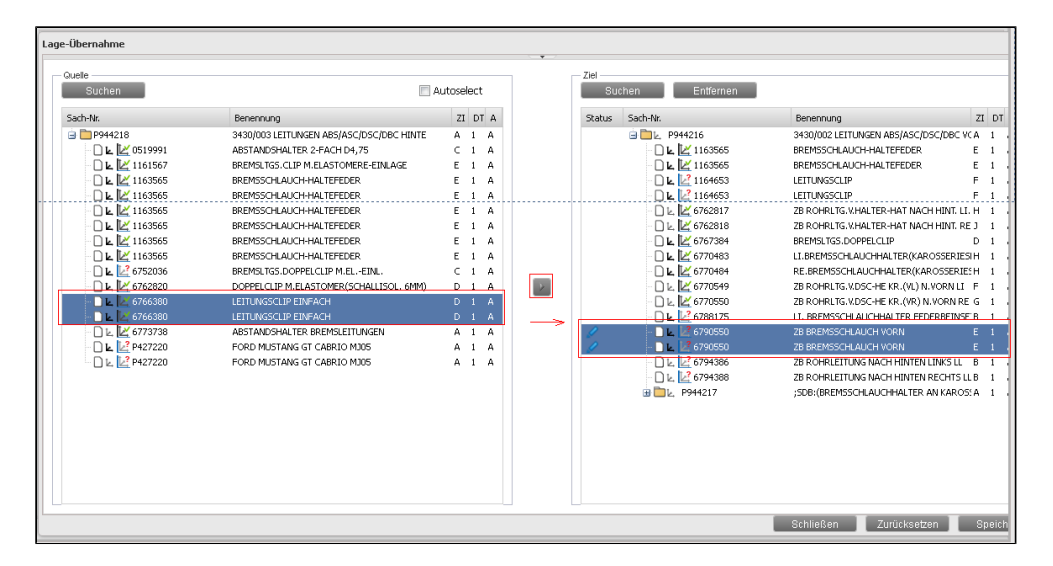

Nach Auswahl je einer Instanz aus der Quellstruktur und aus der Zielstruktur wird durch Klick auf die im Dialog mittig angeordnete Pfeiltaste die Lage von links nach rechts kopiert.

Der Schalter **Autoselect** selektiert automatisch alle eindeutigen Zuordnungen, d.h. gleiches Dokument mit gleicher Anzahl von Instanzen in den Listen der Dialogbereiche "Quelle" und "Ziel", ggf. schon getätigte Selektionen werden ersetzt.

Wurde als Ziel eine Instanz mit bestätigter Lage selektiert, erscheint bei der Lageübernahme nachfolgende Sicherheitsabfrage.

| Lage-Übernahme   |                                          |            |                   |                |                 |                             |
|------------------|------------------------------------------|------------|-------------------|----------------|-----------------|-----------------------------|
| Guelle           |                                          |            |                   | Ziel           |                 |                             |
| Suchen           |                                          | Autoselect |                   | Su             | chen Entfernen  |                             |
| Sach-Nr.         | Benennung                                | ZI DI      | A                 | Status         | Sach-Nr.        | Benennung                   |
| 😑 🛅 P944218      | 3430/003 LEITUNGEN AB5/ASC/DSC/DBC HINTE | A 1        | A                 |                | 😑 🛅 🖢 PL33641   | 1122/001 SCHWUNGRAD AUTOM   |
| - 🗋 🛃 🔀 0519991  | ABSTANDSHALTER 2-FACH D4,75              | C 1        | A                 |                | □ k, 7548102    | SCHWUNGRAD AUT. M. 6-FACH W |
| - 🗋 ⊾ 🔛 1161567  | BREMSLTGS. CLIP M. ELASTOMERE-EINLAGE    | E 1        | A                 |                | - 🗋 ⊾ 🜌 7548102 | SCHWUNGRAD AUT. M. 6-FACH W |
| - 🗋 🖳 🔛 1163565  | BREMSSCHLAUCH-HALTEFEDER                 | E 1        | A                 |                | 😟 🛅 🖢, PL33642  | (BEFESTIGUNG SCHWUNGRAD AN  |
| - 🗋 ⊾ 🔛 1163565  | BREMSSCHLAUCH-HALTEFEDER                 | E 1        | A                 |                |                 |                             |
| - 🗋 ⊾ 🔛 1163565  | BREMSSCHLAUCH-HALTEFEDER                 | E 1        | A                 |                |                 |                             |
| - 🗋 🖳 🔛 1163565  | BREMSSCHLAUCH-HALTEFEDER                 | E 1        | A                 |                |                 |                             |
| - 🗋 ⊾ 🔛 1163565  | BREMSSCHLAUCH-HALTEFEDER                 |            |                   |                |                 |                             |
| - 🗋 🖳 🔛 1163565  | BREMSSCHLAUCH-HALTEFEDER                 | tsabfrage  |                   |                | ×               |                             |
| - 🗋 ⊾ 🛃 6752036  | BREMSLTGS.DOPPELCLIP M.ELEINI            | LovA Lage  | wurde bereits als | : bestätiat ae | kennzeichnet.   |                             |
| - 🗋 ⊾ 🔛 6762820  | DOPPELCLIP M.ELASTOMER(SCHALL            | Wollen Sie | dennoch die neu   | e Lage zuwe    | eisen.          |                             |
| - 🗋 🖳 🔛 6766380  | LEITUNGSCLIP EINFACH                     |            |                   |                |                 |                             |
| - 🗋 ⊾ 🔛 6766380  | LEITUNGSCLIP EINFACH                     |            | Ja                | Nein           |                 |                             |
| - 🗋 🖳 🔛 6773738  | ABSTANDSHALTER BREMSLEITUNGEN            | m 1        | ~                 | _              |                 |                             |
| D t 1 2 p (07000 | CODD UNICTING OT CLODIO 11005            |            |                   |                |                 |                             |

Änderungen in der Zielstruktur werden in der Statusspalte entsprechend symbolisiert. Die Schaltfläche **Speichern** sichert die Lageübernahme dauerhaft in der Datenbank.

#### Lage bestätigen

Es bestehen zwei Möglichkeiten die "Lage" einer LovA-Instanz (Bauteil) zu bestätigen:

1. Der Untermenüpunkt Lage Bestätigung des Kontextmenüs "LOVA" vollzieht die Lagebestätigung einer in der Ergebnisliste selektierten Instanz. Nur jeweils eine Instanz kann bestätigt werden.

|   | 🖃 🛄 🖳 PL33646   | 1128/001 k | Dokument 🕨               | Nachbarschaftssuche                     | YON | LONA                        |
|---|-----------------|------------|--------------------------|-----------------------------------------|-----|-----------------------------|
| 4 | - 🗋 🖳 🛃 7556251 | LU UMLENK  | Strukturen 🕨             |                                         | 1   | Auftrag anzeigen            |
|   | - 🗋 ⊾ 🛃 7558752 | ZB RIEMEN  |                          | Suchen in Struktur                      |     |                             |
|   | - 🗋 ⊾ 🛃 7558752 | ZB RIEMEN  | Änderung zurücksetzen    | Dokumentieren                           | 1   | PPG-Verantwortung           |
|   | 🖃 🚞 🖳 PL33647   | 1128/002 k | Weiternsvigieren         | <br>Dokumentieren                       |     | PPG-Verantwortung Übernahme |
|   | - 🗋 ⊾ 🛃 7560485 | KEILRIPPE  | Weiternungieren          | LOVA                                    |     |                             |
|   | 🗄 🚞 🖳 PL33648   | 1131/0024  | Baum aus Liste entfernen |                                         |     | Lage Bestatigung            |
|   | 🗄 🚞 🖢, PL33651  | 1136/001 \ | Vollständig expandieren  | Struktur visualisieren neu (STRG+ALT+N) |     | Lage Übernehmen             |
|   | _ =             |            | Yoliotanaig expandioren  |                                         |     |                             |

Erfolgs- oder Fehlermeldung einer Lagebestätigung wird im Meldebereich der Ergebnisliste angezeigt.

|   | PRISMA Suche                                                                  |
|---|-------------------------------------------------------------------------------|
| L | .ovA Lage bestätigen erfolgreich: 1<br>.ovA Lage bestätigen fehlgeschlagen: 0 |

2. Der Untermenüpunkt Anzeigen/Bearbeiten des Kontextmenüs "Struktur" öffnet den Dialog zum Anzeigen und Bearbeiten der

Daten einer in der Ergebnisliste selektierten Instanz eines LovA PSN-Baums. Die Bestätigung der Lage ist auf der Reiterkarte "Instanz" vorzunehmen.

| ammaaten                                                             |                               |                 |                              |                                                                                            |                    |                                                 | - Versic            |                         |           |    |
|----------------------------------------------------------------------|-------------------------------|-----------------|------------------------------|--------------------------------------------------------------------------------------------|--------------------|-------------------------------------------------|---------------------|-------------------------|-----------|----|
| Sach-Nr.:                                                            | 7797932                       |                 | Siehe SNR.:                  |                                                                                            | Ersatz für:        |                                                 |                     | ZI: G                   | AI: 3     |    |
| Benennung (dt):                                                      | LU VERSCHLU                   | JSSDECKEL /     | AGW                          |                                                                                            |                    |                                                 |                     |                         |           |    |
| Benennung (eng):                                                     | LU CLOSURE                    | CAP BALAN       | CE SHAFT                     |                                                                                            |                    |                                                 |                     | Versionsreife: PROF     |           |    |
| Kurzname:                                                            | VERSCHLUSSE                   | DE              |                              |                                                                                            |                    |                                                 |                     |                         |           |    |
|                                                                      |                               |                 |                              |                                                                                            |                    |                                                 |                     |                         |           |    |
| kument                                                               |                               |                 |                              |                                                                                            |                    |                                                 |                     |                         |           |    |
| Doku-Teil:                                                           | 1                             | Alternativ      | e: A                         | Doku-Typ: FRG                                                                              | iMOD Doku-Fo       | rmat: 5P                                        | К                   | orrekturindex (KI):     |           |    |
| Kommentar:                                                           |                               |                 |                              |                                                                                            |                    |                                                 |                     | Doku-Reife: PROF        |           |    |
|                                                                      |                               |                 |                              |                                                                                            |                    |                                                 |                     |                         |           |    |
|                                                                      |                               |                 |                              |                                                                                            |                    |                                                 |                     |                         |           |    |
| nden-Info Versi                                                      | ion Historie                  | Vorschri        | ften Werkstoffe              | Versionsbezieł                                                                             | ungen Referenz     | teile Doku                                      | Iment               | Werkstoffe aus Dokumen  | t Instanz | ١. |
| nden-Info Versi                                                      | ion Historie                  | Vorschri        | iften Werkstoffe             | Versionsbezieł                                                                             | ungen Referenz     | teile Doku                                      | iment               | Werkstoffe aus Dokumen  | t Instanz | ]  |
| nden-Info Versi<br>Instanzbe                                         | ion Historie<br>enennung: PO: | Vorschri<br>S 2 | iften Werkstoffe             | Versionsbezieł                                                                             | ungen 🗍 Referenz   | teile Doku                                      | iment               | Werkstoffe aus Dokumeni | t Instanz |    |
| nden-Info Versi<br>Instanzbe<br>XX: 1                                | ion Historie<br>enennung: PO: | Vorschri<br>S 2 | iften Werkstoffe             | Versionsbezieł                                                                             | ungen   Referenz   | teile Doku<br>XZ:                               | iment               | Werkstoffe aus Dokumen  | Instanz   |    |
| nden-Info Versi<br>Instanzbe<br>XX: 1<br>YX: 0                       | ion Historie<br>enennung: PO: | Vorschri<br>S 2 | iften Werkstoffe<br>XY2      | Versionsbezieł                                                                             | nungen Referenz    | tteile Doku<br>XZ: [<br>YZ: ]                   | iment )<br>O        | Werkstoffe aus Dokumen  | Instanz   |    |
| nden-Info Versi<br>Instanzbe<br>XX: 1<br>YX: 0<br>ZX: 0              | ion Historie<br>enennung: PO: | Vorschri<br>S 2 | iften Werkstoffe             | Versionsbezieł                                                                             | ungen   Referenz   | teile Doku<br>XZ: [<br>YZ: [<br>ZZ: ]           | 0<br>0              | Werkstoffe aus Dokumen  | t Instanz |    |
| nden-Info Versi<br>Instanzbe<br>XX: 1<br>YX: 0<br>ZX: 0<br>OX: 8.8   | ion Historie<br>enennung: PO: | Vorschri<br>S 2 | iften Werkstoffe<br>XY<br>XY | Versionsbezieł                                                                             | nungen   Referenz  | xteile Doku<br>XZ:<br>YZ:<br>ZZ:<br>Q7'         | 0<br>0<br>1         | Werkstoffe aus Dokumen  | t Instanz |    |
| nden-Info Versi<br>Instanzbe<br>XX: 1<br>YX: 0<br>ZX: 0<br>OX: 8.8   | enennung: PO                  | Vorschri        | iten Werkstoffe              | )         Versionsbezief           0         1           0         0           0         0 | nungen   Referenz  | xteile Doku<br>XZ: [<br>YZ: [<br>ZZ: [<br>OZ: ] | 0<br>0<br>1<br>1500 | Werkstoffe aus Dokumen  | t Instanz |    |
| nden-Info Versi<br>Instanzba<br>XX: 1<br>YX: 0<br>ZX: 0<br>OX: 8.8   | enennung: PO                  | Vorschri        | ften Werkstoffe              | Versionsbezieh                                                                             | uungen    Referenz | xteile Doku<br>XZ: [<br>YZ: [<br>ZZ: [<br>OZ: [ | 0<br>0<br>1<br>1500 | Werkstoffe aus Dokumen  | t Instanz |    |
| Instanche<br>XX: 1<br>YX: 0<br>ZX: 0<br>OX: 6.8<br>e bestätigen: L5- | enennung: PO:<br>525390625    | Vorschri<br>S 2 | iten Werkstoffe              | Versionsbezief                                                                             | NAGLER             | xteile Doku<br>XZ: [<br>YZ: [<br>ZZ: [<br>OZ: [ | 0<br>0<br>1<br>1500 | Werkstoffe aus Dokumen  | t Instanz |    |

Zeigt der markierte Dialogbereich die Daten des angemeldeten Benutzers und die Schaltfläche **Bestätigen** ist aktiv, kann dieser die Lage der gewählten Instanz bestätigen und ohne Betätigung der Schaltfläche **Speichern** sichern.

Eine Lage ist bestätigt, wenn im markierten Bereich Benutzerdaten angezeigt und die Schaltfläche Bestätigen inaktiv ist.

### LovA Lageverwaltung

Mit dem Menüpunkt Lageverwaltung aus dem "LOVA" Untermenü eines in der Ergebnisliste selektierten PPG-Knotens wird das externe Programm "LovA Lageverwaltung" aufgerufen. Das Programm muss lokal verfügbar sein.

| PRISM      | A Suche         |        |                  |                   |            |        |       |           |         |               |       |                               |                        | 8     |
|------------|-----------------|--------|------------------|-------------------|------------|--------|-------|-----------|---------|---------------|-------|-------------------------------|------------------------|-------|
| 🛩 Such     | nen 🕂 🗵 🧷       | 22 🍑 🛛 | 8 🖬 🍣 🇐          | 🗗 街 s             | elektion   | shilfe | - 🕸   | 2         |         | Suche:        |       | $\checkmark$ $\land$ $\vdash$ | Hervorheben            |       |
| Gruppe:    | <b>v</b>        |        |                  | ¥ 1 ?             |            |        |       |           |         |               |       |                               |                        |       |
| Status     | Sachnummer      |        | Benennung (dt    | )                 | AI         | ZI     | DT    | А         | DF      | Dok-Typ       | DS    | Doku-Reife                    | Kommentar              |       |
|            | 🖃 🚞 PQ89868     |        | E92 VBGSE 320    | 0 N47T H AUT LI   | L          | А      | 1     | А         | ST      | PACKAG        |       | KONZ                          | SERIE                  | ~     |
|            | 🖃 🚞 📐 🛛 PQ90031 |        | E92 VBGSE FB E   | A 320D LL EUR     |            | A      | 1     | A         | ST      | PACKAG        |       | KONZ                          | VON LOVA               |       |
|            | 🖃 🛅 🖳 PQ90      | 035    | E92 MODUL 40     | KLEINE MOTORE     | El         | A      | 1     | A         | ST      | PACKAG        |       | KONZ                          | VON LOVA               |       |
|            | 🖯 🗖 🖾 PC        | 290036 | E92 MODUL 40.    | 00 KLEINE MOT     | с          | A      | 1     | A         | ST      | PACKAG        |       | KONZ                          | VON LOVA               |       |
|            | 🗄 🛄 ⊾           | PQ9003 | 1101/01          |                   |            | î      | 1     |           | CT.     | DACKAC        |       | KON7                          | VON LOVA               |       |
|            | 🗉 🗖 k.          | PQ9003 | * 1111/0 S       | Stammdaten        | Þ          |        | Anz   | eigen/    | Bearb   | eiten         |       |                               | VON LOVA               |       |
|            | 🗄 🛅 🗠           | PQ9004 | 1111/0           | /ersion           | ₽          |        |       |           |         |               |       |                               | VON LOVA               | _     |
|            | 🗉 🗖 k.          | PQ9004 | ! 1112/0         |                   |            |        | Inst  | anz ko    | pierer  | 1             |       |                               | VON LOVA               | - 11  |
|            | 🕀 🗖 k.          | PQ9004 | 1112/0           | okument           | 4          | _      | Inst  | anzen     | entfer  | rnen          |       |                               | VON LOVA               | - 11  |
|            | 🗄 🗖 k.          | PQ9006 | 1112/0           | Strukturen        | ⊳          |        |       |           |         |               |       |                               | VON LOVA               | - 11  |
|            | 🗄 🗖 k.          | PQ9007 | 1112/0           |                   |            |        | Inst  | anzen     | eintug  | gen           |       | 4                             | VON LOVA               | - 11  |
|            | 🕀 🛄 🗠           | PQ9007 | ° 1113/0i (      | Anderung zurüc    | ksetzen    |        | Inst  | anzen     | erset:  | zen           |       | Þ                             | VON LOVA               | - 11  |
|            | 🕀 🗖 🗠           | PQ9008 | 1114/0           | Veiterneuigieren  |            |        | ~     |           |         |               |       |                               | VON LOVA               | - 11  |
|            | 🕀 🛄 🗠           | PQ9010 | ! 1114/0i        | veiter navigierer |            |        | Stru  | lictur al | ktualis | ieren         |       |                               | VON LOVA               | - 11  |
|            | 🗄 🗖 🗠           | PQ9012 | 1116/0 E         | aum aus Liste e   | entferner  | 1      | Nac   | hbars     | chafts  | suche         |       |                               | VON LOVA               |       |
|            | ± 🗖 k.          | PQ9012 | 1121/0           | /ollständig evna  | ndieren    |        | 11010 | - no or o | onano   |               |       |                               | Auffrag anzeigen       |       |
|            | 🕀 🗖 🗠           | PQ9013 | 1122/0           | oliotarialg oxpa  | nuioron    |        | Suc   | hen in    | Struk   | tur           |       |                               | riant ag an zoigoit    |       |
|            | ± 🗆 k.          | PQ9013 | 1123/0           | Selektionshilfe   |            |        |       |           |         |               |       |                               | PPG-Verantwortung      |       |
|            | 🖽 🛄 k.          | PQ9014 | 1124/061         | LULAGER           |            |        | Dok   | umenti    | ieren   |               |       |                               | PPG-Verantwortung Über | nahme |
|            | ± 🗖 k.          | PQ9015 | 1125/001 KOLB    | EN/KOLBENRING     | 5          |        | 1.01  | /A        |         |               |       | Þ                             |                        |       |
|            | 1 - k           | PQ9017 | 1127/001 AUSG    | LEICHSWELLE       | -1         |        | 201   | ·~        |         |               |       |                               | Lage Bestätigung       |       |
|            | ± 🗖 k           | PQ9017 | 1128/001 KEILF   | IPPENRIEMEN/S     | 51         |        | Stru  | ıktur vi  | isualis | ieren neu (S  | TRG+A | LT+N)                         | Lage Übernehmen        |       |
|            |                 | PQ9018 | 4 1128/002 KEILF | TEALEWEN'S        |            | -      |       |           |         |               |       |                               |                        | - 1   |
| Browser: F | irefo× 4        |        | Version: PR      | ISMA Web-Clier    | nt 12.2-pi | t1     | Stru  | ıktur vi  | isualis | ieren hinzu ( | STRG+ | ALT+H)                        | Lageverwaltung         | ١G    |

## LovA Auftrag

Jeder PSN-Baumgenerierung liegt ein konkreter Auftrag zugrunde, dessen einzelner Lauf über die Historie-ID identifiziert werden kann.

Der Seitenmenüpunkt LovA Auftrag öffnet den Dialog "LovA Auftrag" zur Suche von LovA Aufträgen.

|                                                                              |                     |               | (Å        |
|------------------------------------------------------------------------------|---------------------|---------------|-----------|
| Es wurden 77 Aufträge gefunden.                                              |                     |               |           |
| LovA Auftrag                                                                 |                     |               |           |
| Auftragsnummer: 2704 Suchkriterien Status:                                   |                     |               |           |
| Serientyp: KK31 🗸 Werk:                                                      |                     |               |           |
| Konstruktionsstand:                                                          | ~                   | ¥             |           |
| Umfang: 🗸 Bedarfsträger-Nr.:                                                 |                     |               |           |
| Baurbace: Projekt:                                                           |                     | ×             |           |
|                                                                              | Nur jowoik lotzto G | oporiorupa    |           |
| F2g Korniguration:                                                           | Nur aktive Aufträge | enenerang     |           |
| Kommentar:                                                                   |                     |               |           |
|                                                                              | Zurück              | setzen S      | Suchen    |
| Auftrag Historie Status letzte Generierung Ko.Stand B-Termin Serientyp Sicht | Umfang B            | BT-Nr. Bauph. | Fzg Konf  |
| 2704 75009 Baumgenerierun 08.03.10 21:09:50 SER Suchergebnis KK31 GI         | Berichtsfahrzeug 2  | 644 VBGSE     | 320d 🛆    |
| 2704 74961 Baumgenerierun 06.001010 of 50,550 KK31 GI                        | Berichtsfahrzeug 2  | 644 VBGSE     | 320d      |
| 2704 74913 Baumgenerierun 04. Info KK31 GI                                   | Berichtsfahrzeug 2  | 644 VBGSE     | 320d      |
| 2704 74865 Baumgenerierun 03. PPG Verantwortung KK31 GI                      | Berichtsfahrzeug 2  | 644 VBGSE     | 320d      |
| 2704 74817 Baumgenerierun 02. PPG Verantwortung Übernahme KK31 GI            | Berichtsfahrzeug 2  | 644 VBGSE     | 320d      |
| 2704 74769 Baumgenerierun 01. KK31 GI                                        | Berichtsfahrzeug 2  | 644 VBGSE     | 320d 🧹    |
|                                                                              | )                   |               | >         |
|                                                                              |                     |               |           |
|                                                                              |                     | _             | Schließen |

Als Suchkriterien stehen Eingabefelder und Auswahllisten für Auftragsattribute zur Verfügung. Das Wildcardzeichen "\*" ist zugelassen. Wird kein Suchkriterium angegeben, werden alle Aufträge gesucht.

Wird der Schalter Nur jeweils letzte Generierung gesetzt, werden zu einer Auftragsnummer nur die Daten die letzte Generierung betreffend angezeigt.

Das Kontextmenü eines im Suchergebnis selektierten Auftrags stellt Funktionen zu dessen Detailanzeige und Bearbeitung bereit:

- LovA Auftrag anzeigen
- PPG Verantwortung
  PPG Verantwortung Übernahme
- LovA Strukturbaum anzeigen

### LovA Auftrag anzeigen

Das Fenster "LovA Auftrag" mit den Detailinformationen eines ausgewählten Auftrags wird angezeigt, mit dem

- Kontextmenüpunkt Info eines im Dialog "LovA Auftrag" selektierten Suchergebnisses
- Untermenüpunkt Auftrag anzeigen des Kontextmenüs "LOVA" eines in der Ergebnisliste selektierten ST-Dokuments eines PSN-Baumes

| LovA Auftrag          |          |                     |           |                    |           |                |                  |         | ×       |
|-----------------------|----------|---------------------|-----------|--------------------|-----------|----------------|------------------|---------|---------|
| Auftragsnummer        | 2704     |                     |           | Status:            | Baumgener | ierung abgescl | hlossen          |         |         |
| Historien-Nr.         | 78274    |                     |           | Werk:              | 61        |                |                  |         |         |
| Serientyp             | ККЗ1     |                     |           | Sicht:             | GI        | VGESF          | :                |         |         |
| Konstruktionsstand    | SER      |                     |           | Bedarfsträger-Nr.: | 2644      |                |                  |         |         |
| Umfang                | Bericht  | sfahrzeug           |           | Projekt:           | PL2       |                |                  |         |         |
| Bauphase              | VBGSE    |                     |           |                    |           |                | 📃 Entfallteile e | rsetzen |         |
| Fzg Konfiguration     | 320d     |                     |           |                    |           | AFL:           | AW               | U668    |         |
| Kommentar             | LK-W M   | Migrationsbereich   |           |                    |           | generiert am:  | 10.06.10 22:0    | 12:58   |         |
| SALAPA                | S205A    | , S502A, S534A, S53 | 6A, S663A |                    |           | B-Termin:      |                  |         |         |
|                       |          |                     |           |                    |           |                |                  |         |         |
| Fahrzeugknoten Sach-f | In: PO89 | 9868                |           |                    | Alt:      | A              |                  |         |         |
|                       | ZI: A    |                     |           |                    | DokuId:   | 17533604       |                  |         |         |
|                       |          |                     |           |                    |           |                |                  |         |         |
| Log-Einträge          |          | Echloredo           | Fablarta  |                    |           | Madul          |                  | 7-3     |         |
| Logw. Penercyp        |          | renercode           | reniertes | κι.                |           | Modal          |                  | Zeit    |         |
|                       |          |                     |           |                    |           |                |                  |         |         |
|                       |          |                     |           |                    |           |                |                  |         |         |
|                       |          |                     |           |                    |           |                |                  |         |         |
|                       |          |                     |           |                    |           |                |                  |         |         |
|                       |          |                     |           |                    |           |                |                  | Sch     | nließen |

### **PPG Verantwortung**

Für jeden Fahrzeugauftrag und dessen KOGR(Konstruktionsgruppe)/PPGs(Produktprozessgruppe) muss eine Liste berechtigter Benutzer gepflegt werden können, die Lagen von Instanzen eines PPG-Baums bearbeiten und bestätigen können.

Der Dialog "PPG Verantwortung bearbeiten" wird eingeblendet, mit dem

- Kontextmenüpunkt PPG Verantwortung eines im Dialog "LovA Auftrag" ermittelten Auftrags
- Untermenüpunkt PPG Verantwortung des Kontextmenüs "LOVA" eines in der Ergebnisliste selektierten ST-Dokuments eines PSN-Baumes

Dieser Dialog ist nur Benutzern mit der Rolle "LMI" verfügbar. Fehlt die Rolle, können die Verantwortlichen nur angezeigt und nicht bearbeitet oder ergänzt werden.

|                 |                   |                         |          |   |           | 11-1    |                  |          |
|-----------------|-------------------|-------------------------|----------|---|-----------|---------|------------------|----------|
| ,               | Auttragsnummer:   | 2704                    |          |   |           | Umfang: | Berichtsfahrzeug |          |
| Serientyp: KK31 |                   |                         |          |   | VBGSE     |         |                  |          |
| Kor             | nstruktionsstand: | SER                     |          |   |           |         |                  |          |
| Verantwort      | liche             |                         |          |   |           |         |                  |          |
| KOGR            | PPG               | Bezeichnung             | Verantw. |   | Status    | Vorname | Nachname         | Abteilun |
| 1101            | 001               | ZB VERSUCHSMOTOR STEVR  | KEINE    | ~ |           | SIBYLLE | DRAGAN-WALTER    | L5-933   |
| 1111            | 001               | KURBELGEHAEUSE          | 4        |   |           | FLORIAN | HARNATT          | TP-40MW  |
| 1111            | 002               | ANBAUTEILE/DICHTUNGEN K | 1        |   |           | MANUEL  | NAGLER           | L5-933   |
| 1112            | 001               | ZYLINDERKOPF            | 1        |   |           | DANIEL  | DIETCOL          | EA-362   |
| 1112            | 002               | ANBAUTEILE ZYLINDERKOPF | KEINE    |   |           |         | Entfernen        |          |
| 1112            | 003               | ZYLINDERKOPFHAUBE/DICH  | KEINE    |   |           |         |                  |          |
| 1112            | 005               | ZYLINDERKOPFDICHTUNG    | KEINE    |   |           |         |                  |          |
| 1113            | 001               | OELWANNE/OELLEITUNGEN/  | KEINE    |   |           |         |                  |          |
| 1114            | 002               | GEHAEUSEDECKEL/ABDECKB  | IKEINE   |   |           |         |                  |          |
| 1114            | 003               | AKUSTIKABDECKUNG SAUGA  | KEINE    |   |           |         |                  |          |
| 1116            | 001               | MEHRFACHAGGREGATETRAE   | KEINE    |   |           |         |                  |          |
| 1121            | 001               | KURBELWELLE/LAGERUNG/KE | KEINE    |   |           |         |                  |          |
| 1122            | 001               | SCHWUNGRAD AUTOMATIKG   | KEINE    |   |           |         |                  |          |
| 1123            | 001               | SCHWINGUNGSDAEMPFER     | KEINE    |   |           |         |                  |          |
| 1124            | 001               | PLEUEL/LAGER            | KEINE    |   | Anzahl: 4 | l .     |                  |          |
| 1125            | 001               | KOLBEN/KOLBENRINGE/KOLE | KEINE    | ~ |           |         |                  |          |

Der Dialogbereich oben enthält Angaben zum ausgewählten Lova Auftrag.

Die Liste links unten zeigt die KOGR/PPGs und die Anzahl bereits festgelegter Verantwortlicher zum Auftrag.

Mit einem Klick auf eine Listeneintrag werden die Verantwortlichen unten rechts angezeigt.

Mit dem Kontextmenupunkt **Entfernen** wird dem ausgewählten Benutzer die Verantwortlichkeit entzogen und der Listeneintrag in der Statusspalte als gelöscht symbolisiert.

Die Schaltfläche **Hinzufügen** öffnet den Dialog zur Benutzersuche. Der im Dialog "Benutzersuche" ausgewählte Benutzer wird der Liste der Verantwortlichen hinzugefügt.

Die Schaltfläche Speichern sichert hinzugefügte oder entfernte Verantwortliche.

### PPG Verantwortung Übernahme

Festgelegte Verantwortliche für KOGR/PPGs eines LovA Auftrags können an einen anderen Auftrag übertagen werden.

Der Dialog "PPG Verantwortung Übernahme" wird eingeblendet, mit dem

- Kontextmenüpunkt PPG Verantwortung Übernahme eines im Dialog "LovA Auftrag" ermittelten Auftrags oder
- Untermenüpunkt PPG Verantwortung Übernahme des Kontextmenüs "LOVA" eines in der Ergebnisliste selektierten ST-Dokuments eines PSN-Baums.

| LovA PPG  | Verantwortung (   | Übernahme    |                  |               |         |     |           |                |           |              | 3         |
|-----------|-------------------|--------------|------------------|---------------|---------|-----|-----------|----------------|-----------|--------------|-----------|
| LovA      | Auffred 1         |              |                  |               |         |     | -LovA /   | uffrag 2       |           |              |           |
| LOTAT     | Auftragsnumme     | 2704         |                  |               |         |     |           | Auftragsnumm   | ier:      |              |           |
|           | Serientyp: KK31   |              |                  |               | Serient | yp: |           |                |           |              |           |
| Ка        | instruktionsstand | : SER        |                  |               |         |     | Kn        | nstruktionssta | nd:       |              |           |
|           | Limpton           | Porichtefa   | bracus           |               |         |     |           | Limfa          | nar       |              |           |
|           |                   | . Denuriusia | nizeug           |               |         |     |           |                | ng.       |              |           |
|           | Bauphase          | VBGSE        |                  |               |         |     |           | Baupha         | se:       |              |           |
|           |                   |              |                  | Auftragssuche |         |     |           |                |           | Auf          | ragssuche |
|           |                   |              |                  |               |         |     |           |                |           |              |           |
| Status    | KOGR              | PPG          | Bezeichnung      | Verantw.      |         |     | Status    | KOGR           | PPG       | Bezeichnung  | Verantw.  |
|           | 1101              | 001          | ZB VERSUCHSMOT   | OFKEINE       | ^       |     |           |                |           |              |           |
|           | 1111              | 001          | KURBELGEHAEUSE   | 4             |         |     |           |                |           |              |           |
|           | 1111              | 002          | ANBAUTEILE/DICH  | TL 1          |         |     |           |                |           |              |           |
|           | 1112              | 001          | ZYLINDERKOPF     | 1             |         |     |           |                |           |              |           |
|           | 1112              | 002          | ANBAUTEILE ZYLIN | DIKEINE       |         | 4   |           |                |           |              |           |
|           | 1112              | 003          | ZYLINDERKOPFHAI  | JB KEINE      |         | _   |           |                |           |              |           |
|           | 1112              | 005          | ZYLINDERKOPFDIC  | H KEINE       |         |     |           |                |           |              |           |
|           | 1113              | 001          | OELWANNE/OELLE   | IT KEINE      |         |     |           |                |           |              |           |
|           | 1114              | 002          | GEHAEUSEDECKEL,  | A KEINE       |         |     |           |                |           |              |           |
|           | 1114              | 003          | AKUSTIKABDECKU   | NGKEINE       |         |     |           |                |           |              |           |
|           | 1116              | 001          | MEHRFACHAGGRE    | GA KEINE      |         |     |           |                |           |              |           |
|           | 1121              | 001          | KURBELWELLE/LAG  | EFKEINE       |         |     |           |                |           |              |           |
|           | 1122              | 001          | SCHWUNGRAD AU    | TC KEINE      | ~       |     |           |                |           |              |           |
| Anzahl: 3 | 341               |              |                  |               |         |     | Anzahl: C | )              |           |              |           |
|           |                   |              |                  |               |         |     |           |                | Schließen | Zurücksetzen | Speichern |

Der Dialogbereich "LovA Auftrag1" ist mit Daten (KOGR/PPGs) des LovA Auftrags befüllt, von dem aus die Funktion "PPG Verantwortung Übernahme" gestartet wurde. Mit der Schaltfläche **Auftragssuche** im Dialogbereich "LovA Auftrag1" kann ein anderer Auftrag gesucht und übernommen werden.

Der Dialogbereich "LovA Auftrag2" enthält initial keine Daten. Die Schaltfläche **Auftragssuche** im Dialogbereich "LovA Auftrag2" öffnet den Dialog "LovA Auftrag, ein Auftrag gesucht, übernommen und dessen Daten im Dialogbereich "LovA Auftrag2" angezeigt werden.

| Status    | KOGR | PPG | Bezeichnung        | Verantw. |   |   | Status    | KOGR | PPG | Bezeichnung       | Verantw. |   |
|-----------|------|-----|--------------------|----------|---|---|-----------|------|-----|-------------------|----------|---|
|           | 1101 | 001 | ZB VERSUCHSMOTOR   | EINE     | ^ |   |           |      |     |                   |          | ~ |
|           | 1111 | 001 | KURBELGEHAEUSE     | 1        |   |   |           | 1111 | 001 | KURBELGEHAEUSE    | 2        |   |
|           | 1111 | 002 | ANBAUTEILE/DICHTL: | L        |   |   |           | 1111 | 002 | ANBAUTEILE/DICHT  | KEINE    |   |
|           | 1112 | 001 | ZYLINDERKOPF :     | -        |   |   | ~         | 1112 | 001 | ZYLINDERKOPF      | KEINE    |   |
|           | 1112 | 002 | ANBAUTEILE ZYLINDI | EINE     |   |   |           | 1112 | 002 | ANBAUTEILE ZYLIND | IKEINE   |   |
|           | 1112 | 003 | ZYLINDERKOPFHAUB   | EINE     |   | _ |           | 1112 | 003 | ZYLINDERKOPFHAUE  | KEINE    |   |
|           | 1112 | 005 | ZYLINDERKOPFDICH   | EINE     |   |   |           |      |     |                   |          |   |
|           | 1113 | 001 | OELWANNE/OELLEIT   | EINE     |   |   |           | 1113 | 001 | OELWANNE/OELLEIT  | KEINE    |   |
|           |      |     |                    |          |   |   |           | 1114 | 001 | STEUERGEHAEUSED   | KEINE    |   |
|           | 1114 | 002 | GEHAEUSEDECKEL/A   | EINE     |   |   |           | 1114 | 002 | GEHAEUSEDECKEL/A  | KEINE    |   |
|           | 1114 | 003 | AKUSTIKABDECKUNG   | EINE     |   |   |           | 1114 | 003 | AKUSTIKABDECKUN   | KEINE    |   |
|           | 1116 | 001 | MEHRFACHAGGREGA    | EINE     |   |   |           |      |     |                   |          |   |
|           | 1121 | 001 | KURBELWELLE/LAGEF  | EINE     | ~ |   |           | 1121 | 001 | KURBELWELLE/LAGE  | FKEINE   | ~ |
| Anzahl: 5 | 500  |     |                    |          |   |   | Anzahl: 5 | 500  |     |                   |          |   |

Die Listen beider Dialogbereiche werden nach KOGR/PPG sortiert und konsistent gehalten, so dass in beiden Listen gleiche PPGs in Auftrag 1 und 2 gegenüber liegen.

Die im Dialog mittig angeordneten Pfeiltasten dienen der Übernahme der Verantwortlichen eines selektierten KOGR/PPGs-Eintrags von einem Auftrag zum anderen Auftrag.

Wird die Pfeiltaste zur Übernahme der Verantwortlichen betätigt, erscheint eine Meldung.

|                | Auffranssuche                          | <u>Auff</u> ragssu |
|----------------|----------------------------------------|--------------------|
|                | Meldung                                | ×                  |
| Bezeichnung    | Auftrag 1234 - 1112.001 überschreiben? | erantw.            |
| ZB VERSUCHSMO  |                                        |                    |
| KURBELGEHAEUS  |                                        |                    |
| ANBAUTEILE/DIC | Ja Ja, alle Nein Abbrechen             | EINE               |
| ZYLINDERKOPF   | 1 1112 UU1 ZYLINDERKOP                 | KEINE              |

Mit den Schaltflächen werden folgende Übernahmen vollzogen:

- Ja Verantwortlichkeiten der ausgewählten KOGR/PPG werden in anderen Auftrag für gegenüber liegenden KOGR/PPG übernommen. Existiert kein gegenüber liegender KOGR/PPG Eintrag der Verantwortlichkeiten, wird dieser angelegt.
- Ja, alle Verantwortlichkeiten der ausgewählten KOGR/PPG werden in anderen Auftrag für alle KOGR/PPGs mit gleicher KOGR des ausgewählten KOGR/PPG übernommen. Fehlen gegenüber liegende KOGR/PPG Einträge, werden diese angelegt.
- Nein analog "Ja, alle", mit der Einschränkung, dass nur fehlende gegenüber liegende KOGR/PPGs angelegt werden.
  Abbrechen Übernahme wird abgebrochen.

Übernahme bzw. Anlegen von Verantwortlichen wird in der Statusspalte des LovA Auftrags mit einem Symbol gekennzeichnet. Die Schaltfläche Speichern sichert die Übernahmen dauerhaft.

### LovA Strukturbaum anzeigen

Der Kontextmenüpunkt Strukturbaum zeigt den PSN Baum eines im Suchergebnis des Dialogs "LovA Auftrag" ausgewählten Auftrags in der Ergebnisliste, wie nachfolgend dargestellt, an.

| PRISM  | RISMA Suche   |                    |              |         |        |     |   |    |         |    |                 |             |   |
|--------|---------------|--------------------|--------------|---------|--------|-----|---|----|---------|----|-----------------|-------------|---|
| 🖄 Suci | nen 🖶 🕅 🟒 👯 🍑 | 8 🖬 🍣 🗐 👘          | 🗗 🐔 Se       | lektion | shilfe | - 🕸 |   |    | Suche:  |    | $\sim$ $\sim$ H | Hervorheben |   |
| Gruppe | •             |                    | ¥ Ĭ ?        |         |        |     |   |    |         |    |                 |             |   |
| Status | Sachnummer    | Benennung (dt)     |              | AI      | ZI     | DT  | А | DF | Dok-Typ | DS | Doku-Reife      | Kommentar   |   |
|        | 🗏 🚞 PQ89868   | E92 VBGSE 320D N4  | 17T H AUT LL |         | A      | 1   | A | ST | PACKAG  |    | KONZ            | SERIE       |   |
|        | 🗄 🛄 🖳 PQ90031 | E92 VBGSE FB EA 32 | 20D LL EUR   |         | A      | 1   | A | ST | PACKAG  |    | KONZ            | VON LOVA    |   |
|        | 🖻 🛄 🖳 PQ90772 | E92 VBGSE FB EK 32 | 20D LL EUR   |         | A      | 1   | A | ST | PACKAG  |    | KONZ            | VON LOVA    | _ |
|        | 🗄 🚞 🖳 PQ90895 | E92 VBGSE FB EF 32 | 20D LL EUR   |         | A      | 1   | A | ST | PACKAG  |    | KONZ            | VON LOVA    |   |
|        | 🖮 🛅 🖳 PQ91713 | E92 VBGSE FB EI 32 | OD LL EUR    |         | A      | 1   | A | ST | PACKAG  |    | KONZ            | VON LOVA    | _ |

Symbole im Strukturbaum:

| - Struktur (ST)- Knoten                                                     |
|-----------------------------------------------------------------------------|
| CA/5P-Dokument                                                              |
| - Geometrie mit Transformationsmatrix                                       |
| Lage muss noch bestätigt oder aus einem anderen LovA Baum übernommen werder |
| 🔟 - Lage wurde erfolgreich bestätigt oder übernommen                        |
| Instanzen wurden entfernt oder hinzugefügt                                  |
|                                                                             |

### Meldungen

Die interne Kommunikation in PRISMA findet über das Meldewesen statt.

Innerhalb der Konzeptebene kann der Konstrukteur einen anderen PRISMA-Anwender über seinen unverbindlichen, jederzeit veränderbaren Konstruktionsstand informieren. Er erteilt diesem Anwender das Leserecht auf sein Modell und sendet ihm eine Meldung dazu.

Ab der Projektabstimmungsebene werden durch PRISMA automatisch Meldungen über die Reifegradänderung eines Modells erzeugt. Diese Meldungen können andere Mitarbeiter durch Erstellung eines Meldeprofils automatisch erhalten.

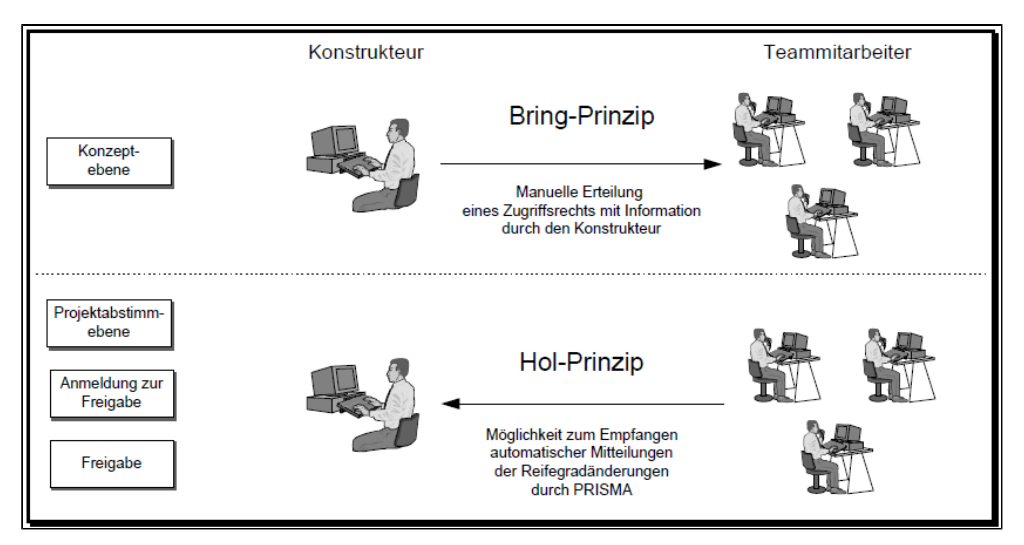

- Meldeprofile
  - Profil hinzufügen
  - Profil entfernen
  - Kriterium hinzufügen
  - Kriterium entfernen
  - Meldungsanzeige

### Meldeprofile

In der Funktion **PRISMA – Meldungen – Meldeprofile** kann jeder Anwender die Kriterien der Dokumente festlegen, über die er bei einer Fertigmeldung informiert werden will.

Die Profile werden im Dialog in Form eines Baumes dargestellt. Jedes Profil hat eine oder mehrere Zeilen, die durch aufklappen des Baums ein- oder ausgeblendet werden können.

Die Angaben in einer Zeile werden mit dem logischen UND verknüpft. Alle Bedingungen einer Zeile müssen zutreffen. Die Anzahl der Meldungen wird durch die Anzahl der Bedingungen in einer Zeile vermindert.

Die einzelnen Zeilen eines Profils werden mit dem logischen ODER verknüpft. Jede der Zeilen wird für sich ausgewertet. Jede zusätzliche Zeile erhöht die Anzahl der Meldungen.

| Meldepr  | ofile       |                               |      |                   |                         |                          |                     |                                     | ×                     |
|----------|-------------|-------------------------------|------|-------------------|-------------------------|--------------------------|---------------------|-------------------------------------|-----------------------|
| Status   | Meldeprofil | Sach-Nr.                      | KOGR | 1. Typ            | Dok-Typ                 | Projekt                  | Reife               | NAEL                                |                       |
|          | 😑 🐨 CP3     |                               |      |                   |                         |                          |                     |                                     |                       |
|          |             | 8507400                       | 1010 |                   |                         |                          |                     |                                     |                       |
|          | 0015        | 8507400<br>1234567<br>2345678 | 1010 |                   | FRGMOD                  | F20                      |                     | E12345                              |                       |
|          |             |                               |      |                   |                         |                          | Sci                 | hliessen Zurücksetzen               | Profil anlegen        |
| Browser: | Firefox 15  |                               |      | Version: PRISMA W | eb-Client 12.2-pit2   I | Rel.: 12.2   Build: 201: | 20907-1333   Server | : liapp51_prism_wls2   Database: pr | isma_clone   © BMW AG |

### Profil hinzufügen

Durch Drücken der Schaltfläche "Profil hinzufügen" wird ein neues Profil hinzugefügt, welches zunächst einen automatisch generierten Namen (z.B. PROFIL1) bekommt.

|   |             | 2345678 |
|---|-------------|---------|
| ÷ | 🖃 🐨 PROFIL1 |         |
| 4 |             |         |
|   |             |         |
|   |             |         |

Durch Klicken auf den Namen öffnet sich ein Eingabefeld und es kann ein eigener, bis zu achtstelliger Name vergeben werden.

| Meldeprofile        |                    |      |                    |                         |                  |
|---------------------|--------------------|------|--------------------|-------------------------|------------------|
| Status Meldeprofil  | Sach-Nr.           | KOGR | 1. Тур             | Dok-Typ                 | Projekt          |
| CP3                 | 8507400            | 1010 |                    |                         |                  |
| PRIVAT              |                    | 1010 |                    |                         | F20              |
|                     | 1234567<br>2345678 |      |                    | FRGMOD                  |                  |
| * PRF-123           |                    |      |                    |                         |                  |
|                     |                    |      |                    |                         |                  |
|                     |                    |      |                    |                         |                  |
| Browser: Firefox 15 |                    |      | Version: PRISMA We | eb-Client 12.2-pit2   R | el.: 12.2   Buil |

In einem weiteren Schritt muss mindestens ein Kriterium ausgefüllt werden. Hierzu ist das entsprchende Kriterium anzuklicken und der gewünschte Wert in das Eingabefeld einzugeben.

| 1 | Meldeprofile |             |          |      |        |         |  |  |  |  |  |  |  |  |
|---|--------------|-------------|----------|------|--------|---------|--|--|--|--|--|--|--|--|
| ſ |              |             |          |      |        |         |  |  |  |  |  |  |  |  |
|   | Status       | Meldeprofil | Sach-Nr. | KOGR | 1. Typ | Dok-Typ |  |  |  |  |  |  |  |  |
| Π |              | 🖃 🐨 CP3     |          |      |        |         |  |  |  |  |  |  |  |  |
|   |              | · 🔀         | 8507400  | 1010 |        |         |  |  |  |  |  |  |  |  |
|   |              | 🖃 🐨 PRIVAT  |          |      |        |         |  |  |  |  |  |  |  |  |
|   |              | · 🔀         |          | 1010 |        |         |  |  |  |  |  |  |  |  |
|   |              | 🖃 🐨 0815    |          |      |        |         |  |  |  |  |  |  |  |  |
|   |              |             | 1234567  |      |        | FRGMOD  |  |  |  |  |  |  |  |  |
|   |              | <b>-</b>    | 2345678  |      |        |         |  |  |  |  |  |  |  |  |
|   | ÷            | 🖃 🐨 PRF-123 |          |      |        |         |  |  |  |  |  |  |  |  |
|   | ÷            |             | 1234567  |      |        |         |  |  |  |  |  |  |  |  |
|   |              |             |          |      |        |         |  |  |  |  |  |  |  |  |
|   |              |             |          |      |        |         |  |  |  |  |  |  |  |  |
|   |              |             |          |      |        |         |  |  |  |  |  |  |  |  |
|   |              |             |          |      |        |         |  |  |  |  |  |  |  |  |
|   |              |             |          |      |        |         |  |  |  |  |  |  |  |  |
|   |              |             |          |      |        |         |  |  |  |  |  |  |  |  |
|   |              |             |          |      |        |         |  |  |  |  |  |  |  |  |
|   |              |             |          |      |        |         |  |  |  |  |  |  |  |  |
|   |              |             |          |      |        |         |  |  |  |  |  |  |  |  |
|   |              |             |          |      |        |         |  |  |  |  |  |  |  |  |

Durch Drücken der Schaltfläche "Speichern" werden die Änderungen dauerhaft gespeichert.

### **Profil entfernen**

Die Meldungsprofile besitzen ein Kontextmenü. Durch Wählen der Kontextmenüfunktion "Entfernen" wird das Profil zum Löschen vorgemerkt. Das eigentliche Löschen wird durch das Drücken der Schaltfläche "Speichern" ausgelöst.

### Kriterium hinzufügen

Das Kontextmenü des Meldeprofils besitzt den Eintrag "Kriterium hinzufügen". Durch diese Funktion wird dem Profil eine weitere Zeile hinzugefügt, in die das gewünschte Kriterium eingetragen werden kann.

### Kriterium entfernen

Um ein Kriterium zu entfernen ist das Kontextmenü der betroffenen Zeile zu öffnen. Über die Funktion "Entfernen" kann die Zeile zum Löschen vorgemerkt werden.

### Meldungsanzeige

Die Funktion **PRISMA – Meldungen – Meldungsanzeige** dient zum Anzeigen der Meldungen, die in den letzten 30 Tagen entstanden sind und dem festgelegten Profil des Anwenders entsprechen.

Im Meldungsfilter in der oberen Hälfte des Dialogs kann eingestellt werden, ob die Meldungen anhand eines Meldungsprofils oder SE-Team-Meldungen gesucht werden sollen. Hierzu kann der entsprechende Radiobutton gesetzt werden.

Die Anzeige von SE-Team-Meldungen dient zum Anzeigen der Meldungen zu Dokumenten, für die dem Anwender über SE-Teams ein Leserecht eingeräumt wurden.

Für eine Meldung über Meldeprofile ist im zugehörigen Menü ein solches auszuwählen. Als Meldungsart können im entsprechenden Menü die folgenden Arten als Suchparameter ausgewählt werden.

- Dokument Bauteil
- Dokument Fertigungsmittel
- Version Bauteil
- Version Fertigungsmittel

Als zeitliche Einschränkung kann das Erzeugungsdatum der gesuchten Meldungen definiert werden. Über die Radiobuttons "Neue Meldungen" und "Alle Meldungen" kann die Suche auf ungelesene oder gelesenen und ungelesene Meldungen eingeschränkt werden.

Die gefunden Meldungen werden in der Meldungsliste in der unteren Hälfte des Dialogs dargestellt.

|                                 | lter             |              |                                 |    |   |    |        |    |                     |       |    |                 |
|---------------------------------|------------------|--------------|---------------------------------|----|---|----|--------|----|---------------------|-------|----|-----------------|
| ) Meldunge                      | en anhand Profil | Meldeprofil: |                                 |    |   | ¥  | Art:   |    | •                   | v -   |    |                 |
| SE-Team Meldungen     Ab Datum: |                  | Ab Datum:    | 🔹 💿 Neue Meldungen 💿 Alle Meldu |    |   |    |        |    | ngen 🔘 Alle Meldung | en    |    |                 |
| Zurückseizen S                  |                  |              |                                 |    |   |    |        |    | ksetzen Such        |       |    |                 |
| Datum                           | SachNr.          |              | ZI                              | DT | A | DF | DokTyp | DS | Benennung           | Reife | KI | Meldungstext    |
| 04.09.2012                      | 1131346          |              | Α                               | 1  | Α | л  | FRGMOD | мо | 1-OHR-KLEMME DMR 1  | PRJA  |    | Dokument-Erste  |
| 04.09.2012                      | 1131346          |              | Α                               | 1  | Α | CG | FRGMOD | мо | 1-OHR-KLEMME DMR 1  | PRJA  |    | Dokument-Erste  |
| 04.09.2012                      | 1131346          |              | Α                               | 1  | Α | 5P | FRGMOD | мо | 1-OHR-KLEMME DMR 1  | PRJA  |    | D. PIETSCH hin: |
|                                 |                  |              |                                 |    |   |    |        |    |                     |       |    |                 |
|                                 |                  |              |                                 |    |   |    |        |    |                     |       |    |                 |
| Anzahl: 3                       |                  |              |                                 |    |   |    |        |    |                     |       |    |                 |

Auf den Meldungseinträgen lässt sich ein Kontextmenü aufrufen. Das Kontextmenü bietet die Funktionen **Gelesen** und **Absprung in Prisma Ergebnisanzeige**. Die Funktion **Gelesen** ist dabei für Meldungen aus Meldungsprofilen aktiv. Mit dieser Funktion wird die ausgewählte Meldung als gelesen markiert, was durch ein Icon Icon einbinden in der Statusspalte dargestellt wird. Die Information wird umgehend gespeichert. Ein Zurücksetzen auf Ungelesen ist nicht vorgesehen.

Über die Funktion **Absprung in PRISMA Ergebnisanzeige** werden die ausgewählten Dokumente und Versionen mit allen Dokumenten additiv in eine Ergebnisanzeige geladen.

# Anwenderprofile

Mit Hilfe der Funktion **PRISMA --- Anwenderprofile** können Anwenderlisten zusammengestellt und verwaltet werden. Verwendung finden diese Listen bei der Vergabe von SE-Teamrechten. Hier ist es möglich Rechte an eine gesamte Liste zu vergeben.

| An | Inwenderprofile                 |            |              |                     |          |                                     |                      |                                         |                      |                                             |  |  |
|----|---------------------------------|------------|--------------|---------------------|----------|-------------------------------------|----------------------|-----------------------------------------|----------------------|---------------------------------------------|--|--|
|    | Anwend                          | lerprofile |              |                     | - Eig    | Eigentümer                          |                      |                                         |                      |                                             |  |  |
|    | ✓ Privat ✓ Öffentlich           |            |              |                     | RU       | RUECKER(KUEHNEL) , ADRIAN (EG-232 ) |                      |                                         |                      |                                             |  |  |
|    | Status Art Name Eigentümer      |            | Tell         | Tailashaar          |          |                                     |                      |                                         |                      |                                             |  |  |
|    | 🔒 öffentlich FOX, CHRISTOPHER 🔺 |            | Tell         | inenmer             |          |                                     |                      |                                         |                      |                                             |  |  |
|    | 9                               | öffentlich | A EK L6 EXT  | KASISCHKE, RONAL    | Sta      | atus                                | Vorname              | Nachname                                | Abteilung            | Firma                                       |  |  |
|    | 9                               | öffentlich | A EK L6 INT  | KASISCHKE, RONAL    |          |                                     | RENE                 | MSX(DOEBLER)                            | EG-23                | MPX ENTWICKLUNG GMBH                        |  |  |
|    | 9                               | öffentlich | AA3 SE-TEAM  | NIEDENZU, PETER (   |          |                                     |                      | MSX(WOLF)                               | EF-423               | TED ADODT CARL                              |  |  |
|    | 6                               | öffentlich | ADI1         | RUECKER (KUEHNEL)   |          |                                     | MARKUS               | TERAPORT (WEINBERGER)                   | EK-192               | TERAPORT GMBH                               |  |  |
|    | 9                               | öffentlich | AMANSUETO    | PLASTIC OMNIUM G    |          |                                     |                      |                                         |                      |                                             |  |  |
|    | 9                               | öffentlich | BEHAELT, MON | MEWE, MARTIN (EI    |          |                                     |                      |                                         |                      |                                             |  |  |
|    | 9                               | öffentlich | BMW LU-B     | RUSCHA, STEFAN (E   |          |                                     |                      |                                         |                      |                                             |  |  |
|    | 9                               | öffentlich | BODEN-STOLZ  | MORRIS, PHILIP (EK  |          |                                     |                      |                                         |                      |                                             |  |  |
|    | 9                               | öffentlich | CFD          | ZIEGEL, DENIS (EI-6 |          |                                     |                      |                                         |                      |                                             |  |  |
|    | 9                               | öffentlich | COL BODY     | HOELLING, MARTIN    |          |                                     |                      |                                         |                      |                                             |  |  |
|    | 9                               | öffentlich | COL EK-22    | HOELLING, MARTIN    |          |                                     |                      |                                         |                      |                                             |  |  |
|    | 9                               | öffentlich | COL FRONT    | HOELLING, MARTIN    |          |                                     |                      |                                         |                      |                                             |  |  |
|    | 9                               | öffentlich | COL GREENH   | HOELLING, MARTIN    |          |                                     |                      |                                         |                      |                                             |  |  |
|    | 9                               | öffentlich | COL HECK     | HOELLING, MARTIN    | An       | zahl: 3                             |                      |                                         |                      |                                             |  |  |
|    | Anzahl:                         | 388        |              |                     |          |                                     |                      |                                         | Aus Profil Hi        | inzufügen Hinzufügen                        |  |  |
|    |                                 |            |              |                     |          |                                     |                      |                                         |                      |                                             |  |  |
|    |                                 |            |              | Anlegen             |          |                                     |                      |                                         | Schließen            | Zurücksetzen Speichern                      |  |  |
| Br | owser: Fire                     | fox 15     |              |                     | Version: | PRISM                               | A Web-Client 12.2-pi | it2   Rel.: 12.2   Build: 20120907-1333 | Server: liapp51_pris | sm_wls2   Database: prisma_clone   © BMW AG |  |  |

Im linken Teil der Maske werden die zulässigen privaten und/oder öffentlichen statischen Anwenderprofile dargestellt. Diese Auswahlliste kann gesteuert werden über den Filterwert (privat oder öffentlich im oberen Teil der Liste).

Der rechte obere Bereich der Maske ist den profilspezifischen Daten des Eigentümers eines selektierten Profils (z.B. der Nachnamen) vorbehalten.

Im unteren rechten Teil der Maske werden die im gewählten Profil festgelegten Anwender als Teilnehmerliste aufgelistet. Wird in der Anwenderprofilliste ein anderes Profil ausgewählt, so werden die Eigentümer- und Teilnehmerwerte in den rechten Maskenfeldern entsprechend aktualisiert.

• Anwenderprofil anlegen

### Anwenderprofil anlegen

Ein neues Profil kann über die Schaltfläche **Anlegen** angelegt werden. Hierbei erscheint die nachfolgend dargestellte Eingabemaske, in der der Profilname und die -eigenschaft (**privat** bzw. **öffentlich**) eingegeben werden können. Diese Funktionalität kann jeder PRISMA Anwender ohne Sonderrechte aufrufen.

| Name: NEUES PROFIL <ul> <li>Privat</li> <li>Öffentlich</li> </ul> |
|-------------------------------------------------------------------|
| 🖲 Privat 💿 Öffentlich                                             |
|                                                                   |
|                                                                   |

Nach dieser Eingabe wird der neue Profilname in die Anwenderprofilliste übernommen und automatisch selektiert. Die Werte im Bereich Eigentümer werden automatisch mit den Anwenderdaten aus PRISMA befüllt und können hier auch nicht modifiziert werden.

Zum Befüllen des Profils mit Teilnehmern dient der rechte untere Maskenbereich in dem die folgenden Schaltflächen angeboten werden:

- Hinzufügen (Übernahme eines neuen Benutzers in die Liste mit Hilfe der Benutzersuche)
- Hinzufügen aus Profil (Auswahl von einem oder mehreren Benutzern aus einem anderen Profil)

Über die rechte Maustaste ist zu jedem aufgelisteten Teilnehmer ein Kontextmenü mit folgenden Funktionen verfügbar:

- Entfernen (Entfernen des ausgewählten Benutzers aus der Teilnehmerliste) Benutzer Info (Abruf von Informationen zum ausgewählten Benutzer) •
- ٠

Die geänderten Einträge der Teilnehmerliste werden in der Statusspalte über entsprechende Icons markiert. Die Erklärungen zu den verwendeten Icons finden sie hier.

Die Änderungen werden durch Betätigen der Schaltfläche Speichern gespeichert.

Die Änderung eines bestehenden Profils erfolgt analog. Nach Auswahl des Profils wird die Teilnehmerliste aktualisiert und kann bearbeitet werden.

### Statusicons

| Symbol   | Beschreibung                                                   | Tooltip                         |
|----------|----------------------------------------------------------------|---------------------------------|
| -        | Keine Änderung zum Status in der Datenbank                     | -                               |
| ÷        | Der Datensatz wurde hinzugefügt und ist noch nicht gespeichert | Wird hinzugefügt                |
| Ô        | Der Datensatz ist zum Löschen markiert                         | Wird gelöscht                   |
|          | Der Datensatz wurde bearbeitet und ist noch nicht gespeichert  | Wird geändert                   |
| <b>~</b> | Die Daten wurden erfolgreich in die Datenbank geschrieben      | Erfolgreich gespeichert         |
| ×        | Fehler beim Schreiben in die Datenbank                         | <fehlermeldung></fehlermeldung> |

Die folgende Tabelle beschreibt alle möglichen Stati mit den entsprechenden Symbolen.

## Vorschriften

- Vorschrift anzeigen/bearbeiten
- Vorschrift anlegen

Vorschriften enthalten verbindliche Richtlinien für die Konstruktion und die Fertigung. Die Funktion PRISMA - Vorschriften öffnet einen Dialog, mit dem diese Vorschriften angelegt, gesucht und gepflegt werden können. Das Anlegen und Ändern erfordert die Sonderrolle GDP (Grunddatenpflege).

| /orschriften        |             |          |                   |                    |                                 |                      |                 |                      | ×             |
|---------------------|-------------|----------|-------------------|--------------------|---------------------------------|----------------------|-----------------|----------------------|---------------|
|                     |             |          |                   | •                  | 7                               |                      |                 |                      |               |
| Vorschriften filter | : FT        | ~        | Form- und Lageto  | leranzen           |                                 |                      | *               |                      |               |
| Vorschrift:         | :           |          | Merkmal:          |                    |                                 |                      |                 |                      |               |
| Vorschrift (Titel): | :           |          |                   |                    |                                 |                      |                 |                      |               |
|                     |             |          |                   |                    |                                 |                      |                 |                      |               |
|                     |             |          |                   |                    |                                 |                      | Zurüc           | ksetzen Su           | ichen         |
| Vorschriften        | 1.0         |          |                   |                    | D                               |                      |                 |                      |               |
| Status Art V        | orschrift   | Merkmai  |                   | Vorschrift (Tite   | el)                             |                      |                 |                      |               |
| FT 08               | Anzeigen/Be | arbeiten |                   | GEOMETRISCH        | E PRODUKTSPEZIFIKATION (C       | aPS); GEOMETRISCI    | HE TOLER        |                      |               |
|                     | Entfernen   |          |                   |                    |                                 |                      |                 |                      |               |
|                     | Linterior   |          |                   |                    |                                 |                      |                 |                      |               |
|                     |             |          |                   |                    |                                 |                      |                 |                      |               |
|                     |             |          |                   |                    |                                 |                      |                 |                      |               |
|                     |             |          |                   |                    |                                 |                      |                 |                      |               |
|                     |             |          |                   |                    |                                 |                      |                 |                      |               |
|                     |             |          |                   |                    |                                 |                      |                 |                      |               |
|                     |             |          |                   |                    |                                 |                      |                 |                      |               |
| Suchergebnis: 1     |             |          |                   |                    |                                 |                      |                 |                      |               |
|                     |             |          |                   |                    |                                 |                      |                 | Vorschrift a         | nlegen        |
|                     |             |          |                   |                    | Sc                              | hließen              | Zurücksetze     | n Spei               | ichern        |
| Browser: Firefox 15 |             |          | Version: PRISMA W | eb-Client 12.2-pit | 2   Rel.: 12.2   Build: 2012090 | 7-1333   Server: lia | pp51_prism_wls2 | Database: prisma_clo | ne   © BMW AG |

Bestehende Vorschriften können über den Vorschriftenfilter gesucht werden. Hierzu können im oberen Bereich des Dialogs die relevanten Suchkriterien eingegeben werden. Durch Drücken der Schaltfläche Suchen werden die entsprechenden Vorschriften gesucht und in der Ergebnisliste in der unteren Hälfte des Dialogs dargestellt.

### Vorschrift anzeigen/bearbeiten

Jeder Eintrag der Liste bietet ein Kontextmenü. Die Funktion "Anzeigen/Bearbeiten" öffnet einen Popup-Dialog mit den Eigenschaften der Vorschrift. Der Dialog bietet die Möglichkeit folgende Eigenschaften der Vorschrift zu ändern.

- Vorschrift Merkmal
- Vorschrift(Titel)

Eine Änderung der Vorschriftenart ist im Nachhinein nicht möglich.

| Vor | schrift anzeigen/bear | beiten                                                     |                |                 |           |              |         | ? X   |
|-----|-----------------------|------------------------------------------------------------|----------------|-----------------|-----------|--------------|---------|-------|
|     | Art:                  | FT                                                         | Form- und Lage | toleranzen      |           |              |         |       |
|     | Vorschrift:           | 0815                                                       | Merkmal:       | DIN EN ISO 1101 |           |              |         |       |
|     | Vorschrift (Titel):   | : GEOMETRISCHE PRODUKTSPEZIFIKATION (GPS); GEOMETRISCHE TO |                |                 |           |              |         |       |
|     |                       |                                                            |                |                 |           |              |         |       |
|     |                       |                                                            |                |                 |           |              |         |       |
| L   |                       |                                                            |                |                 | Schließen | Zurücksetzen | Überneh | men ] |

Wird die Änderung übernommen, wird der Eintrag in der Ergebnisliste als modifiziert dargestellt.

Der Kontextmenüeintrag "Entfernen" markiert den Eintrag als zu löschen.

### Vorschrift anlegen

Durch Drücken der Schaltfläche Vorschriften anlegen erscheint eine Maske zur Eingabe der relevanten Daten, die dann über die Speichern Schaltfläche übernommen werden können. Die Vorschrift erscheint als neuer Eintrag in der Ergebnisliste

| Vorschrift anlegen                               |                                   | × |
|--------------------------------------------------|-----------------------------------|---|
| Art: [<br>Vorschrift: [<br>Vorschrift (Titel): [ | Merkmal:                          |   |
|                                                  | Schließen Zurücksetzen Übernehmen |   |

Durch Drücken der Schaltfläche Übernehmen werden die Änderungen in die Datenbank übernommen.

## Wettbewerb

- Leitlinien zum Umgang mit dem Wettbewerb
- Voraussetzungen und Besonderheiten
- Wettbewerbsuche
- Wettbewerb anzeigen/bearbeiten
- Neuen Wettbewerb anlegen

### Leitlinien zum Umgang mit dem Wettbewerb

Wettbewerbe zwischen mehreren Entwicklungspartnern der BMW AG bei der Entwicklung von Bauteilen, Baugruppen oder Konzepten können in PRISMA angelegt und verwaltet werden. Dabei sind die von einem Wettbewerbsteilnehmer eingestellten Modelle für die anderen Wettbewerber nicht einsehbar. Folgende Grundsätze und Leitlinien beschreiben die Funktionalität und den Umgang mit Wettbewerben:

| Thema                                                 | Beschreibung                                                                                                    |
|-------------------------------------------------------|----------------------------------------------------------------------------------------------------|
| Definition Wettbewerb                                 | Ein Wettbewerb besteht zwischen mehreren Entwicklungspartnern, die in Konkurrenz zueinander ein<br>Bauteil oder eine Baugruppe entwickeln.<br>Ein Entwicklungspartner kann ein Firmenkonsortium, ein einzelnes Unternehmen oder auch eine<br>einzelne Person sein.                                                                                                    |
| Explizites Einschalten<br>des<br>Wettbewerberschutzes | Jeder an einem Wettbewerb beteiligte externe Mitarbeiter kann den Wettbewerberschutz für seine<br>Modelle einschalten. Dies bewirkt, dass kein Mitarbeiter der konkurrierenden Wettbewerber Zugriff<br>auf die geschützten Modelle hat.                                                                                                    |
| Freier Zugriff für den<br>Rest der Welt               | Alle anderen Prisma-Benutzer haben im Rahmen des Prisma-Regelwerks Zugriff auf diese Modelle.<br>Dies betrifft erstens alle BMW internen Benutzer, zweitens die Mitarbeiter des eigenen<br>Unternehmens, und drittens all jene externen Benutzer, die nicht zur Wettbewerbergruppe gehören.                                                                                      |
| Wettbewerberschutz<br>ist optional                    | Niemand muss den Wettbewerberschutz einschalten. Wenn beim Anlegen einer Sachnummer die Möglichkeit des Wettbewerberschutzes besteht, dann wird der Benutzer allerdings deutlich auf diese Möglichkeit hingewiesen.                                                                                                    |
| Wettbewerberschutz<br>schlägt Prisma-Recht            | Der Wettbewerberschutz ist stärker als alle Prisma-Rechte. Der Wettbewerberschutz kann daher nicht durch Vergabe von SE-Team-Rechten, Vertreterrechten, Baumberechtigungen o.ä. ausgehebelt werden.                                                                                                    |
| Schutzeinheit ist die<br>Sachnummer                   | Der Wettbewerberschutz wird je Sachnummer eingeschaltet und gilt für alle bestehenden und noch<br>entstehenden Dokumente dieser Sachnummer, unabhängig von Zeichnungsindex, Reifegrad,<br>Dokumentformat, Dokumenttyp und sonstigen Eigenschaften der Dokumente. Insbesondere ist es<br>nicht möglich, für einzelne Dokumente dieser Sachnummer den Schutz gezielt abzuschalten. |
| Kein<br>Wettbewerberschutz<br>für Metadaten           | Geschützt werden nur die Modelle, d.h. die geometrischen Daten. Hingegen sind Metadaten stets sichtbar (z.B. Bezeichnung des Stammsatzes, Reifegrad, Dokumentkommentar).                                                                                                    |

| BMW-Mitarbeiter sind          | BMW-interne Prisma-Benutzer gehören niemals zu einem Wettbewerber, d.h. sie können weder                                                                                                    |
|-------------------------------|----------------------------------------------------------------------------------------------------|
| neutral                       | einem Entwicklungspartner noch einem virtuellen Unternehmen zugeordnet werden.                                                                                                    |
| Wettbewerbe sind<br>befristet | Ein Wettbewerb ist befristet bis zu einem Enddatum. Wenn das Enddatum des Wettbewerbs<br>überschritten ist, dann wird der Wettbewerberschutz aufgehoben, d.h. die bislang geschützten<br>Modelle sind im Rahmen des Prisma-Regelwerks wieder frei zugänglich. Das Enddatum kann vom<br>Eigentümer des Wettbewerbs verlängert werden. Vor Ablauf des Enddatums wird der Eigentümer des<br>Wettbewerbs vorgewarnt. |

### Voraussetzungen und Besonderheiten

Voraussetzung zum Anlegen eines Wettbewerbs:

- Zum Einrichten und Verwalten eines Wettbewerbs benötigt der Anwender die PRISMA-Rolle "SNS"
- (Sachnummern-Schutz). Auch der Stellvertreter benötigt ggfs. dazu diese Rolle.
- Um eine Sachnummer schützen zu können, muss der Anwender einem Unternehmen angehören, dass an einem Wettbewerb teilnimmt oder persönlich einem Wettbewerb zugeordnet sein.

Besonderheiten eines Wettbewerbs:

- Dokumente mit Wettbewerberschutz werden vom automatischen Tesselierungsprozess f
  ür den Projekt-Cache ausgenommen.
- Wenn eine Sachnummer erst nachträglich geschützt wird, können Modelle der Sachnummer im 4D-Navigator Projekt-Cache noch eine gewisse Zeit verfügbar sein.
- Bei Neuanlage von Sachnummern wird der (externe) Anwender explizit auf den möglichen Schutz seiner Sachnummer hingewiesen, sofern er (bzw. sein Unternehmen) an einem Wettbewerb beteiligt ist.
- Nach Ablauf des eingegebenen Enddatums des Wettbewerbs wird der Schutz automatisch aufgehoben.

#### Wettbewerbsuche

Wettbewerbe werden über die Funktion PRISMA -- Wettbewerbe verwaltet.

Der Dialog bietet die Möglichkeit nach bestehenden Wettbewerben zu suchen. Hierzu kann die Suche in der oberen Hälfte des Dialogs durch geeignete Suchkriterien eingeschränkt werden. Durch Drücken der Schaltfläche "Suchen" wird die Suche gestartet.

| We  | ttbewerbe     | e           |                           |                 |                                              |                           |                           | _ <b>—</b> ×                  |
|-----|---------------|-------------|---------------------------|-----------------|----------------------------------------------|---------------------------|---------------------------|-------------------------------|
| F   |               |             |                           |                 |                                              |                           |                           |                               |
| IF. | Wettbewe      | erb         |                           |                 |                                              |                           |                           |                               |
|     | Wet           | tbewerb:    | *                         | Bezeichnung:    |                                              |                           |                           |                               |
|     | Eig           | entümer:    |                           | Eigentümername: |                                              |                           |                           |                               |
|     | Ende z        | zwischen:   | <b>•</b>                  | und:            |                                              |                           |                           |                               |
|     |               |             |                           |                 |                                              |                           |                           |                               |
|     |               |             |                           |                 |                                              |                           | Zurückset                 | zen Suchen                    |
| Ι.  | gefunden      | e Wettbewer | be                        |                 |                                              |                           |                           |                               |
|     | Status        | Name        | Beschreibung              |                 | Eigentümer                                   | Enddatum                  |                           |                               |
|     |               | EBOX        | E-BOX DIESEL PL7 F25      |                 | BERGMAIER, JOACHIM (ZM-E-24)                 | 31.12.2015                |                           | <u>^</u>                      |
|     |               | AGA L7      | KONZEPT ABGASANLAGE DIES  | EL L7 F25 L6    | BERGMAIER, JOACHIM (ZM-E-24)                 | 01.01.2015                |                           |                               |
|     |               | BEHR01      | KOMFORTDUESE              |                 | BEHR GMBH + CO.(SCHREIBER), MAI              | 31.12.2020                |                           | E                             |
|     |               | BLAB        | BLAB                      |                 | MDTVISION(PECIKOZIC), DENI (FZ-240)          | 31.12.2012                |                           |                               |
|     |               | BOYSEN      | AGA - 35 UP BOYSEN        |                 | VOLKE(HAGER), HEINRICH (EA-317)              | 16.04.2013                |                           |                               |
|     |               | B38         | MNK                       |                 | OBERNEDER, MARKUS (EA-317)                   | 07.03.2013                |                           |                               |
|     |               | B38M0       | F30 AGA BOYSEN AKUSTIKCHA | AMPION          | OBERNEDER, MARKUS (EA-317)                   | 11.06.2013                |                           |                               |
|     |               | B48         | MNK                       |                 | OBERNEDER, MARKUS (EA-317)                   | 02.04.2013                |                           |                               |
|     |               | B58         | AGA F30 EBG1.1            |                 | OBERNEDER, MARKUS (EA-317)                   | 07.03.2013                |                           |                               |
|     |               | CP1         | WETTBEWERB FÜR CHECKPOI   | NT              | PROSTEP(WIETFELD), THORSTEN (EN              | 24.12.2012                |                           |                               |
|     |               | CSC         | CSC WETTBEWERBERSCHUTZ    |                 | P+7(7ACHAR), CHRISTIAN (E7-13)               | 31.12.2012                |                           | *                             |
|     | Sucherge      | ebnis: 32   |                           |                 |                                              |                           |                           |                               |
| Ľ   |               |             |                           |                 |                                              |                           |                           |                               |
|     |               |             |                           |                 |                                              |                           |                           | Wettbewerb Anlegen            |
| Ľ   |               |             |                           |                 | 1                                            | Schließen                 | Zurücksetzen              | Speichern                     |
| Br  | owser: Firefo | ox 15       |                           | Version: PRISM  | IA Web-Client 12.2-pit2   Rel.: 12.2   Build | : 20120907-1333   Server: | liapp51_prism_wls2   Data | base: prisma_clone   © BMW AG |

Die Ergebnisse der Suche werden in einer Ergebnisliste in der unteren Hälfte des Dialogs dargestellt.

Auf den Zeilen der Liste wird ein Kontextmenü angeboten. Das Kontextmenü bietet die Funktionen "Anzeigen/Bearbeiten" und "Entfernen".

Die Funktion "Anzeigen/Bearbeiten öffnet einen Pflegedialog für den ausgewählten Wettbewerb.

Die Funktion "Entfernen" Markiert den ausgewählten Wettbewerb zum Löschen.
Durch Drücken der Schaltfläche **Wettbewerb anlegen** wird ein [Anlagedialog]#WettbewerbAnlegen} geöffnet, mit dem ein neuer Wttbewerb angelegt werden kann.

Die Änderung in der Datenbank erfolgt durch Drücken der Schaltfläche Speichern.

### Wettbewerb anzeigen/bearbeiten

#### Neuen Wettbewerb anlegen

Das Anlegen eines neuen Wettbewerbs erfolgt zweistufig. Im ersten Schritt wird der eigentliche Wettbewerb angelegt. Hierzu werden die Kopfinformationen eingetragen. Dabei sind das Wettbewerbkürzel sowie der -name und das Enddatum anzugeben. Die weiteren Felder werden automatisch gefüllt. Durch Drücken der Schaltfläche "Speichern" wird die Aktion abgeschlossen.

| Wettbewerbe         |                 |                   |                        |                            |                                  |                                  | - <b>-</b> ×               |
|---------------------|-----------------|-------------------|------------------------|----------------------------|----------------------------------|----------------------------------|----------------------------|
| Wettbewerb          |                 |                   |                        | · · ·                      |                                  |                                  |                            |
| *Wettbewerb:        | VDR             | VORDERACHSE       |                        |                            |                                  |                                  |                            |
| Eigentümer:         | PROSTEP(WIETFE  | ELD), THORSTEN (E | EN-33)                 |                            | Erstelldatum: 14.09.201          | 2                                |                            |
| *Enddatum:          | 28.09.2012      |                   |                        |                            |                                  |                                  |                            |
| - Teilnehmer        |                 |                   |                        |                            |                                  |                                  |                            |
| Status Lieferante   | en ID / User ID | Firma             | Vorname                | Nachname                   |                                  |                                  |                            |
|                     |                 |                   |                        |                            |                                  |                                  |                            |
|                     |                 |                   |                        |                            |                                  |                                  |                            |
|                     |                 |                   |                        |                            |                                  |                                  |                            |
|                     |                 |                   |                        |                            |                                  |                                  |                            |
|                     |                 |                   |                        |                            |                                  |                                  |                            |
|                     |                 |                   |                        |                            |                                  |                                  |                            |
|                     |                 |                   |                        |                            |                                  |                                  |                            |
|                     |                 |                   |                        |                            |                                  |                                  |                            |
|                     |                 |                   |                        |                            |                                  |                                  |                            |
|                     |                 |                   |                        |                            |                                  |                                  |                            |
|                     |                 |                   |                        |                            |                                  |                                  |                            |
|                     |                 |                   |                        |                            |                                  |                                  |                            |
|                     |                 |                   |                        |                            |                                  |                                  |                            |
|                     |                 |                   |                        |                            |                                  |                                  |                            |
|                     |                 |                   |                        |                            |                                  |                                  |                            |
|                     |                 |                   |                        |                            |                                  |                                  |                            |
|                     |                 |                   |                        |                            |                                  |                                  | Neuer Ordner               |
|                     |                 |                   |                        |                            |                                  | Schließen Zurüc                  | ksetzen Speichern          |
| Browser: Firefox 15 |                 |                   | Version: PRISMA Web-Cl | lient 12.2-pit2   Rel.: 12 | 2   Build: 20120907-1333   Serve | er: liapp51_prism_wls2   Databas | e: prisma_clone   © BMW AG |

Im zweiten Schritt werden dem neu angelegten leeren Wettbewerb die Teilnehmer hinzugefügt. Durch Drücken der Schaltfläche Neuer Ordner wird ein neuer Ordner hinzugefügt

|          | 20.09.2012               |   |
|----------|--------------------------|---|
| Teilnehm | er                       |   |
| Status   | Lieferanten ID / User ID | F |
| ÷        | 🚊 📥 Neuer Ordner         |   |

Durch Klick auf den Namen des Ordners öffnet sich ein Eingabefeld. Hier kann ein eigener Name vergeben werden.

| Status | Lieferanten ID / User ID | Firma |
|--------|--------------------------|-------|
| ÷      | Gruppe1                  |       |

Der Ordner bietet ein Kontextmenü mit den Funktionen Partner hinzufügen, Benutzer hinzufügen und Entfernen an.

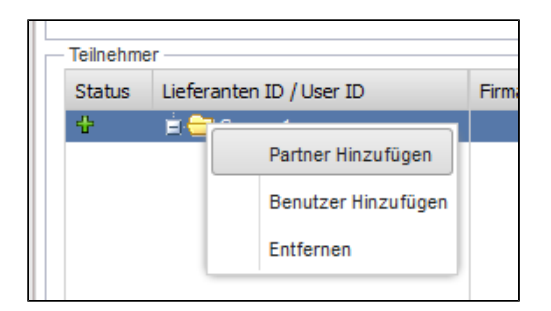

Die Funktion **Partner hinzufügen** öffnet einen Auswahldialog mit dem ein Entwicklungspartner gesucht werden kann, welcher dem Ordner zugeordnet wird.

| ieferanten-Auswahl        |      |       |                    |                        | ? X      |
|---------------------------|------|-------|--------------------|------------------------|----------|
| Lieferanten-Id:<br>Firma: | PRO* |       |                    | Suchen<br>Zurücksetzen |          |
| Lieferanten-Id            |      | Ad.Kz | Firma 🔺            |                        |          |
| 823581                    |      |       | PROFIL             |                        | *        |
| 165716                    |      |       | PROJECT KEY AUTOM  | IOTIVE                 |          |
| 147819                    |      |       | PROPLANT WOLFSBU   |                        |          |
| 199621                    |      |       | PROSEAT GMBH + CC  |                        |          |
| 180234                    |      |       | PROSEAT GMBH + CC  |                        |          |
| 552222                    |      |       | PROSOFT GMBH       | -                      |          |
| 184580                    |      |       | PROSTEP VEREIN ZUR | =                      |          |
| 568744                    |      |       | PROTO TECHNIK GMB  |                        |          |
| 596794                    |      |       | PROTOFORM          |                        |          |
| 178313                    |      |       | PROWIN A+W         |                        |          |
| 249854                    |      |       | PROWIN PRODUKTIO   | NS-                    | -        |
|                           |      |       |                    | Schließen Ül           | ernehmen |

Neben einem Entrwicklungspartner kann über die Funktion **Benutzer hinzufügen** kann dem Ordner auch auch ein einzelner PRISMA-Benutzer hinzugefügt werden. Hierzu öffnet sich der Dialog Benutzersuche, in dem der entsprchende Benutzer ausgewählt werden kann.

Über die Funktion Entfernen kann ein Ordner zum Löschen markiert werden.

# Projekte

- Projektsuche
- Projekt anzeigen/bearbeiten
- Projektrechte

## Projektsuche

Die Projektsuche erlaubt es nach Projekten zu suchen. Im oberen Teil des Dialogs werden die Suchkriterien angegeben und mit Hilfe der Schaltfläche **Suchen** die Suche gestartet.

| ekte              |             |   |                                      |              |           |              | ? -         |
|-------------------|-------------|---|--------------------------------------|--------------|-----------|--------------|-------------|
|                   |             |   |                                      |              |           |              |             |
| wurden 1 Projekte | gefunden.   |   |                                      |              |           |              |             |
| Projekt           |             |   |                                      |              |           |              |             |
| Projekt:          | F20         |   | Name:                                |              |           |              |             |
| Kennzeichen:      |             | * | Enddatum:                            |              |           |              |             |
| Mitarbeiter       |             |   |                                      |              |           |              |             |
| Vorname:          |             |   | selbst:                              |              |           |              |             |
| Nachname:         |             |   | User-Id:                             |              |           |              |             |
|                   |             |   |                                      |              |           | Zurücksetzen | Suche       |
| Projekt           | Projektname |   |                                      | SOP erreicht | KONZ-Read | Enddatum     | Kennzeichen |
| 20                | F20 (L7)    |   | Anning Readering                     | x            |           |              | A           |
|                   |             |   | Anzeigen/Bearbeiten<br>Projektrechte |              |           |              |             |
|                   |             |   |                                      |              |           |              |             |
|                   |             |   |                                      |              |           |              |             |
| Anzahl: 1         |             |   |                                      |              |           |              |             |
|                   |             |   |                                      |              |           |              | Schließer   |

Die Ergebnisse der Suche werden in der unteren Hälfte des Dialogs dargestellt. Jeder Eintrag der Ergebnisliste bietet ein Kontextmenü mit den folgenden Einträgen:

| Funktion            | Beschreibung                                          |
|---------------------|-------------------------------------------------------|
| Anzeigen/Bearbeiten | Öffnet den Bearbeitungsdialog für das Projekt         |
| Projektrechte       | Öffnet einen Dialog zur Bearbeitung der Projektrechte |

## Projekt anzeigen/bearbeiten

Der Dialog zeigt die Stammdaten des Projekts sowie die zugeordneten Anwender mit ihren Rollen.

| rojekt Anzeigen/Be | arbeiten               |                       |            |        |         |            | ? 🗆 🗙     |
|--------------------|------------------------|-----------------------|------------|--------|---------|------------|-----------|
| Projekt:           | PRTEST                 | Name:                 | TESTPROJ   | SOP e  | rreicht |            |           |
| Kennzeichen:       | A : Aktiv 💙            | Enddatum:             | 01.01.1970 | KONZ   | lesbar  |            |           |
|                    | Mitarbeiterzulassungen | nach SAP PEP PDM über | tragen     |        |         |            |           |
| Mitarbeiter        |                        |                       |            |        |         |            |           |
| Nachname           | 1                      | Vorname               | Abteilung  | Rolle  | IdAS    | Enddatum   |           |
| AMBROS             | A                      | ALFONS                | TP-662     | PMA    |         |            | -         |
| ANGERMEIER         | Ν                      | MARTIN                | TP-428     | PMA    |         |            |           |
| ANGERMEIER         | Ν                      | MARTIN                | TP-428     | PVO    |         |            |           |
| BANZER             | к                      | (LAUS                 | FG-623     | PMA    |         |            |           |
| BANZER             | к                      | (LAUS                 | FG-623     | PVO    |         |            |           |
| BANZER             | к                      | (LAUS                 | FG-623     | TGA    |         |            |           |
| BECK               | G                      | GERALD                | FG-623     | PMA    |         |            |           |
| BECK               | G                      | GERALD                | FG-623     | PVO    |         |            |           |
| BECK               | G                      | GERALD                | FG-623     | SFD    |         |            |           |
| BEHRINGER          | F                      | RUDOLF                | TI-550     | KOR    |         | 31.12.2012 |           |
| BEHRINGER          | F                      | RUDOLF                | TI-550     | PMA    |         |            |           |
| BERKAN             | 0                      | DIRK                  | EF-210     | FKO    |         |            |           |
| BERKAN             |                        | DIRK                  | EF-210     | PMA    |         |            | -         |
|                    |                        |                       |            | Zurück | setzen  | Schließen  | Speichern |

Er erlaubt die Änderung von Projektkennzeichen und Enddatum. Zudem ist es möglich die Mitarbeiterzulassungen an SAP PEP PDM zu übergeben. Die anderen Informationen können nur gelesen werden.

# Projektrechte

Im oberen Teil des Dialogs werden zunächst Projekt, Mitarbeiter und Rolle ausgewählt. Hierzu können über die Schaltflächen Hinzufügen geeignete Auswahlmasken geöffnet werden. Übr die Schaltfläche Suche können bestehende Projektrechte, die den

Kriterien entsprechen gesucht werden. Über die Funktion Recht(e) zuweisen wird einentsprechendes Projektrecht angelegt.

| ktrechte             | 2                        |                     |                 |                |                            |                       |         |                  |             |                   |                    | ?-      |
|----------------------|--------------------------|---------------------|-----------------|----------------|----------------------------|-----------------------|---------|------------------|-------------|-------------------|--------------------|---------|
| Rechtesuc            | che                      |                     |                 |                |                            |                       |         |                  |             |                   |                    |         |
| Projekt              | Proje                    | ktname              |                 | Mitarbeite     | r                          | Abteilung             |         | Rolle            |             |                   |                    |         |
| <sup>=</sup> 20      | F20 (                    | _7)                 |                 | THORSTER       | NPROSTEP(WIETFELD)         | EN-33                 |         | PAL: Proj A      | dapter Les  | æBer              |                    |         |
|                      |                          |                     |                 |                |                            |                       |         | PL: Projektle    | eiter       |                   |                    |         |
|                      |                          |                     |                 |                |                            |                       |         | PMA: Projek      | ctmitarbeit | er                |                    |         |
|                      |                          |                     |                 |                |                            |                       |         | PMR: Projek      | deserech    |                   |                    |         |
|                      |                          |                     |                 |                |                            |                       |         | PRU: Pruefe      | er          |                   |                    |         |
|                      |                          |                     |                 |                |                            |                       |         | PVO: Projek      | tverwalte   | r                 |                    | 1       |
|                      |                          |                     |                 |                |                            |                       |         | REP: Repar       | ateur       |                   |                    |         |
|                      |                          |                     |                 |                |                            |                       |         | CED. CE TA       | ome f Der   | -flo              |                    |         |
|                      |                          |                     | Hinzufü         | igen           |                            | Hinzu                 | fügen   |                  |             |                   |                    |         |
|                      |                          |                     |                 |                |                            |                       |         |                  | Suc         | пе                | Recht(e) zuv       | veisen  |
| Projekt-Mi<br>Status | itarbeiter-Re<br>Projekt | chte<br>Projektname | Nad             | hname          | Vorname                    | Abteilung             | Rolle   | Enddatum         | IdAS        | SOP erreicht      | KONZ-Read          |         |
| ÷                    | F20                      | F20 (L7)            | PRO             | STEP(WIETFELD) | THORSTEN                   | EN-33                 | PMR     |                  |             | x                 |                    |         |
|                      |                          |                     | Enddatum setzen |                |                            |                       |         |                  |             |                   |                    |         |
|                      |                          |                     | Entfernen       |                |                            |                       |         |                  |             |                   |                    |         |
|                      |                          |                     | Projekt In fo   |                |                            |                       |         |                  |             |                   |                    |         |
|                      |                          |                     | Benutzer Info   |                |                            |                       |         |                  |             |                   |                    |         |
| Zeilen: 1 (          | Geändert: 0              | Neu: 1 Zu coo       | anon, o         | J              |                            |                       |         |                  |             |                   |                    |         |
|                      |                          |                     |                 |                |                            |                       |         | Zurü             | icksetzer   | Schlie            | ßen Si             | beicher |
| er Firefo            | v 16                     |                     |                 | Version: F     | PRISMA Web-Client 12 2-ite | LI Rel : 12.2   Build | 2012110 | 12,1513   Server | lienn53     | orism wis2   Data | hase: prisma, clop | LO BM   |

Die Tabelle **Projekt-Mitarbeiter-Rechte** listet die betroffenen Projektrechte auf und stellt ein Kontextmenü mit folgenden Funktionen zur Verfügung:

| Funktion        | Beschreibung                                     |
|-----------------|--------------------------------------------------|
| Enddatum setzen | Setzt ein neues Enddatum für das Projektrecht    |
| Entfernen       | Markiert das betroffene Projektrecht zum Löschen |
| Projekt Info    | Öffnet eine Infomaske für das Projekt            |
| *Benutzer Info  | Öffnet eine Infomaske für den Benutzer           |